# **INSTRUCTION MANUAL**

Smart Transmitter Terminal STT04

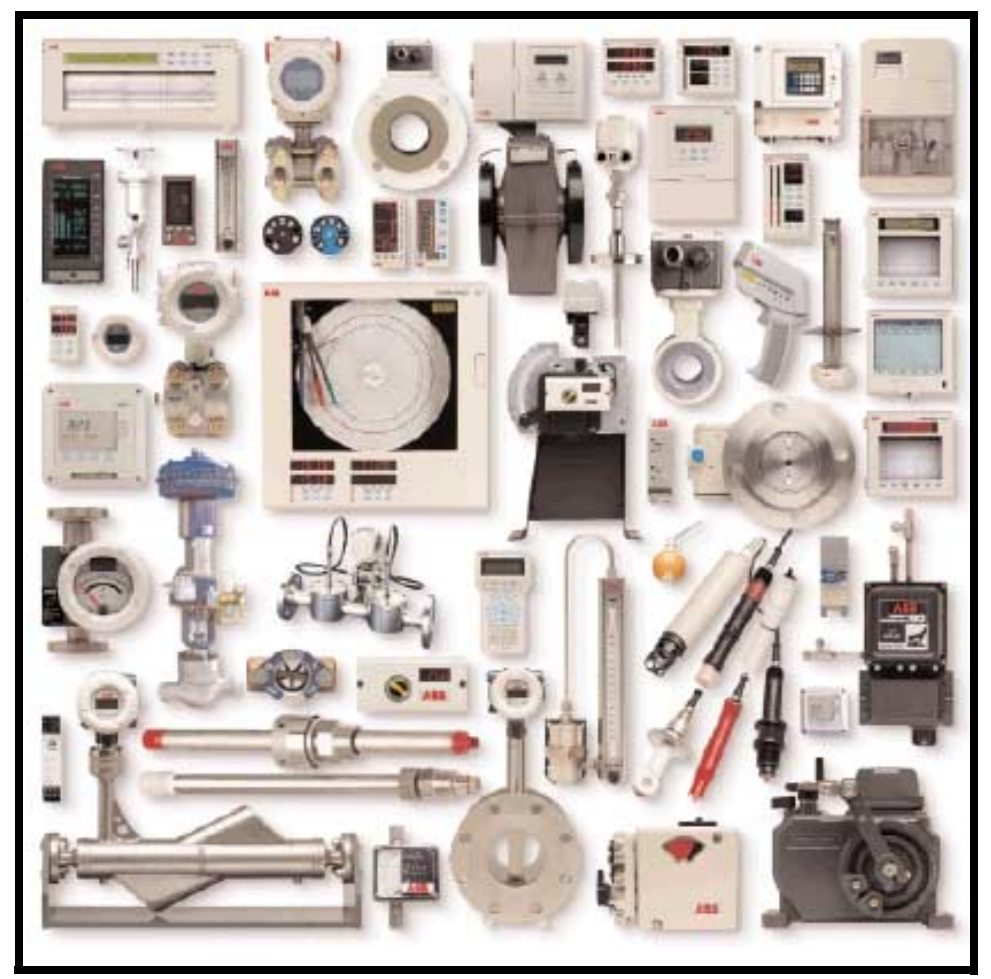

PN25054

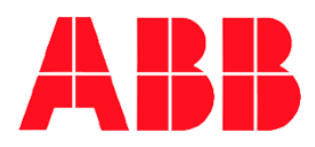

### **Trademarks and Registrations**

Registrations and trademarks used in this document include:

 ® Windows
 Registered trademark of Microsoft Corporation

 ® Windows NT
 Registered trademark of Microsoft Corporation

 ® Lexan
 Registered trademark of General Electric Company, GE Plastics Division

**WARNING** notices as used in this manual apply to hazards or unsafe practices which could result in personal injury or death.

CAUTION notices apply to hazards or unsafe practices which could result in property damage.

**NOTES** highlight procedures and contain information which assist the operator in understanding the information contained in this manual.

All software, including design, appearance, algorithms and source codes, is copyrighted by ABB Inc. and is owned by ABB Inc. or its suppliers.

#### WARNING

**POSSIBLE PROCESS UPSETS**. Maintenance must be performed only by qualified personnel and only after securing equipment controlled by this product. Adjusting or removing this product while it is in the system may upset the process being controlled. Some process upsets may cause injury or damage.

#### NOTICE

The information contained in this document is subject to change without notice.

ABB Inc., its affiliates, employees, and agents, and the authors of and contributors to this publication specifically disclaim all liabilities and warranties, express and implied (including warranties of merchantability and fitness for a particular purpose), for the accuracy, currency, completeness, and/or reliability of the information contained herein and/or for the fitness for any particular use and/or for the performance of any material and/or equipment selected in whole or part with the user of/or in reliance upon information contained herein. Selection of materials and/or equipment is at the sole risk of the user of this publication.

This document contains proprietary information of ABB Inc., and is issued in strict confidence. Its use, or reproduction for use, for the reverse engineering, development or manufacture of hardware or software described herein is prohibited. No part of this document may be photocopied or reproduced without the prior written consent of ABB Inc..

### STT04EB\_ Smart Transmitter Terminal

## **ADDENDUM**

#### INTRODUCTION

This addendum supplements information contained in the WPBEEUI110502B0 STT04 Product Instruction. The purpose of this addendum is to "map" or corellate function keys on the **revised STT04EBO** keypad to the **original STT04** keypad function keys that are documented in the Product Instruction. This addendum also provides supplemental 600TEN Transmitter information which is not contained in the existing STT04 Product Instruction. Refer to the STT04 Product Instruction for specific operating details.

#### **OPERATOR/INTERFACE CONTROLS**

The illustrations below show the comparison between the old and new STT04 keypads:

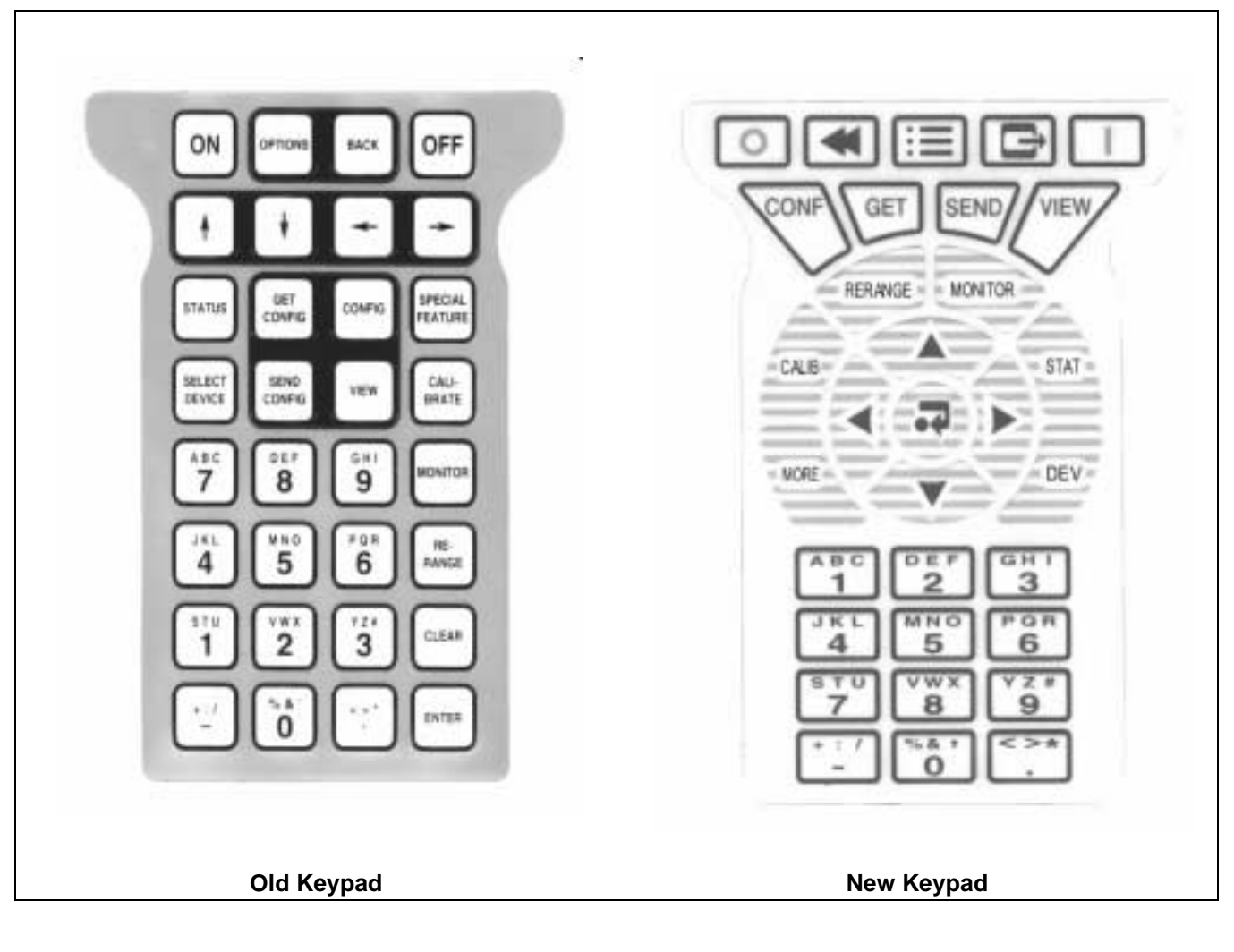

COPYRIGHT 2000 ABB AUTOMATION INC. [May,2000]

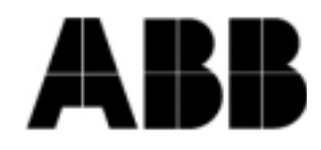

PN24969

# **ABB** Instrumentation

Table 1 provides a comparison of old-keypad vs. new-keypad functions for the keys on the STT04 terminal.

### NOTE: The configure, view, select device and options keys function without a field device connected to the STT04 terminal. The other functions are locked out until a field device is connected to the terminal.

| Old Key                                                           | New Key                  | Function                                                                                                    |
|-------------------------------------------------------------------|--------------------------|----------------------------------------------------------------------------------------------------|
| ON                                                                |                          | Powers the unit up and displays the STT04 firmware revision level.                                                                                                    |
| OFF                                                               | 0                        | Turns power off. Stored configurations remain in internal memory. The termi-<br>nal will shut itself off after 15 minutes of idle operation.                                                    |
|                                                                   |                          | Scrolls through menus and selects functions.                                                                                                    |
| % & '     G H I       0     9       + : /     < > *       -     • | % & *<br>0<br>+ : /<br>- | Inputs values into the terminal. Includes digits 0 through 9, ASCII characters A through Z, signs, and punctuation.                                                                             |
| ENTER                                                             | <b>A</b>                 | Completes an input or a selection.                                                                                                    |
| CONFIG                                                            | CONF                     | <ol> <li>Inputs a new configuration into the STT04 internal memory.</li> <li>Modifies an existing configuration.</li> <li>Erases an existing configuration from the terminal memory.</li> </ol> |
| GET<br>CONFIG                                                     | GET                      | Retrieves, views and optionally saves the configuration of the selected field device.                                                                                                    |
| SEND<br>CONFIG                                                    | SEND                     | Sends a configuration from the STT04 terminal to a selected field device.                                                                                                    |
| CALI-<br>BRATE                                                    |                          | Steps through various calibration procedures (dependent on the selected field device).                                                                                                    |
| MONITOR                                                           | MONITOR                  | Monitors primary input or output, secondary output, ambient temperature of the selected field device, and other variables.                                                                      |

#### Table 1. Keypad Functions

| Table 1. | Keypad | Functions( | (continued) |
|----------|--------|------------|-------------|
|----------|--------|------------|-------------|

| Old Key            | New Key | Function                                                                                                    |
|--------------------|---------|----------------------------------------------------------------------------------------------------|
| STATUS             | STAT    | Displays field device status based on results of continuous self-diagnostics.                                                                                                    |
| RE-<br>RANGE       | RERANGE | <ol> <li>Changes engineering units.</li> <li>Sets lower and upper range values of primary and secondary units.</li> <li>Changes the output dampening.</li> </ol>                                                                                                    |
| SPECIAL<br>FEATURE | MORE    | <ol> <li>Sets output to a fixed value.</li> <li>Cancels a fixed output.</li> <li>Sets up LCD - select display units to be displayed on the field device LCD.</li> <li>Changes device configuration to the standard configuration (PTS only).</li> <li>NOTE: For special feature functions for the Type AVS Smart Positioner, refer to Appendix A.</li> </ol> |
| CLEAR              | Ð       | Escapes the current function and returns the display to the <i>READY</i> condition.                                                                                                    |
| SELECT<br>DEVICE   | DEV     | Selects and changes working configurations and field devices (if connected).                                                                                                    |
| VIEW               | VIEW    | Steps through the selections of the working configuration. Views a configura-<br>tion, but does not allow modifications to be made.                                                                                                    |
| OPTIONS            |         | <ol> <li>Sets the language of the display screens.</li> <li>Sets the communication format.</li> <li>Displays the amount of charge left on the battery pack.</li> <li>Displays the STT04 name.</li> </ol>                                                                                                    |
| BACK               |         | Returns to a previous screen during configuration, calibration, rerange, etc.                                                                                                    |

### **APPENDIX - 600T & 600TEN PRESSURE TRANSMITTER**

#### INTRODUCTION

This appendix covers the configuration and calibration functions of the Type 600T EN Pressure Transmitter. Refer to SECTION 4 - OPERATING PROCEDURES for information on the following functions:

- Send configurations.
- Get configurations.
- View configurations.
- Select configurations.
- Erase configurations.
- Operational functions.

#### **CREATE/MODIFY CONFIGURATION**

A configuration can be created off-line, without a connected field device. Refer to Figure 1 for an overview of the configuration function. The following table details the configuration process.

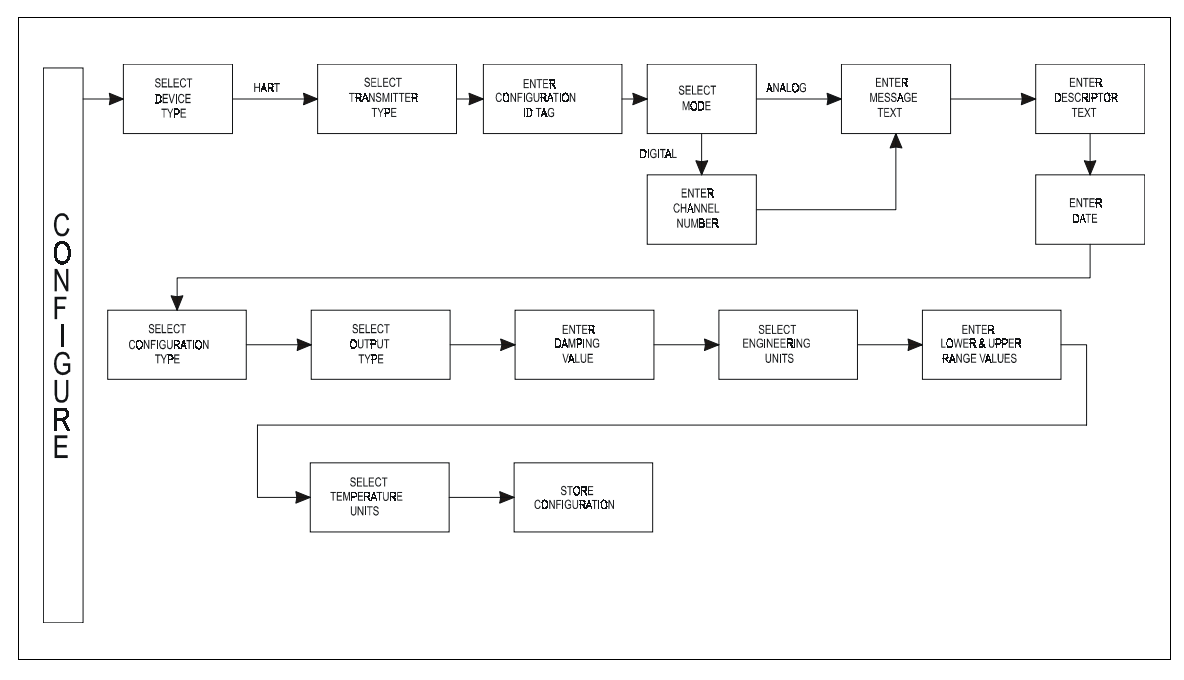

Figure 1. Configuration Flowchart (600T & 600T EN)

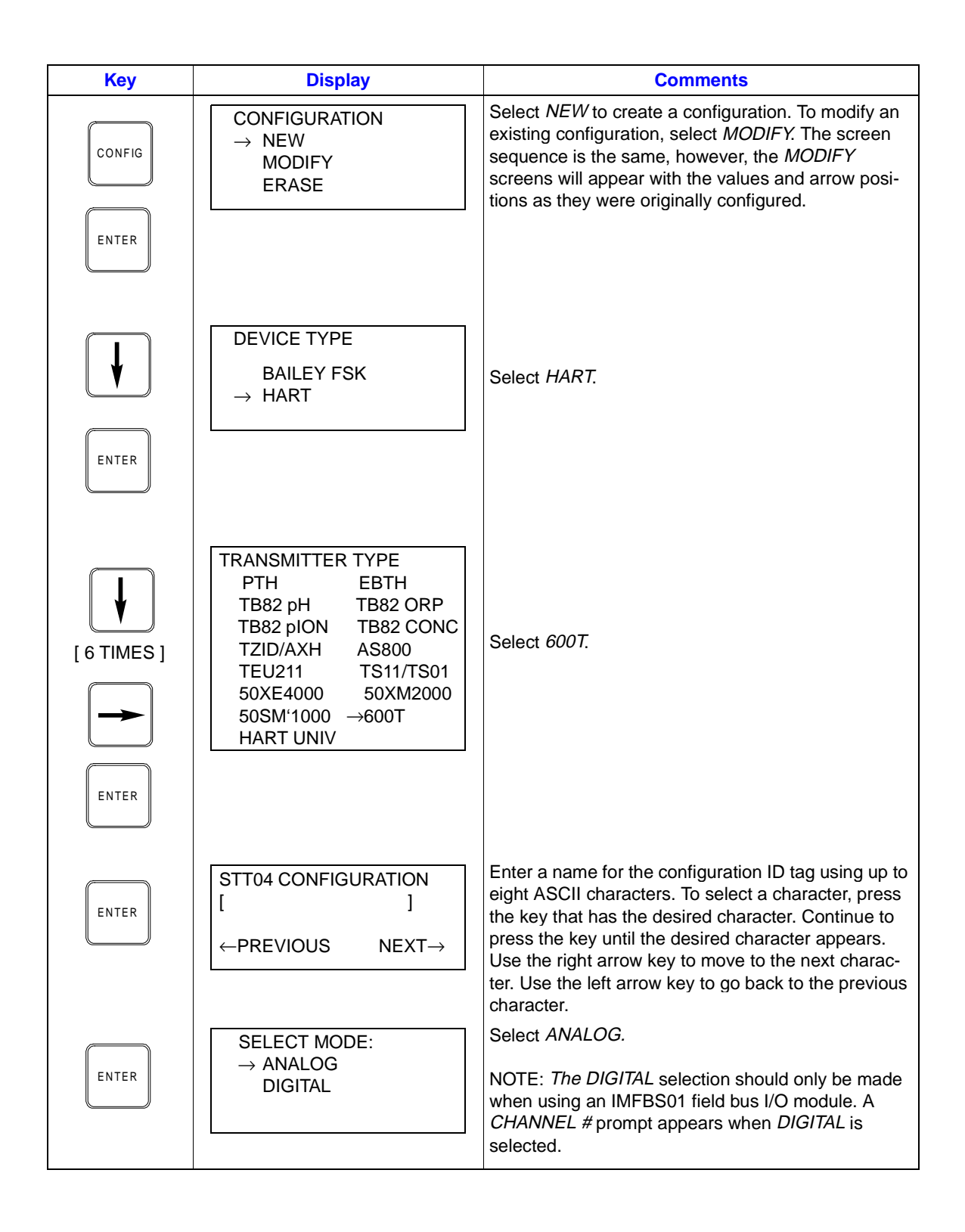

| Key   | Display                                                 | Comments                                                                                                    |
|-------|---------------------------------------------------------|----------------------------------------------------------------------------------------------------|
| ENTER | MESSAGE:                                                | Type a descriptive message using up to 32 charac-<br>ters. This field can be used to note anything of impor-<br>tance to the device or installation.                                                                                                    |
|       | ←PREVIOUS NEXT→                                         | To select a character, press the key that has the desired character. Continue to press the key until the desired character appears. Use the right arrow key to move to the next character. Use the left arrow key to go back to the previous character.             |
| ENTER | DESCRIPTOR:                                             | Type a descriptor string using up to 16 characters.<br>This field can be used for notations about the device<br>or process.                                                                                                    |
|       | ←PREVIOUS NEXT→                                         | To select a character, press the key that has the<br>desired character. Continue to press the key until the<br>desired character appears. Use the right arrow key to<br>move to the next character. Use the left arrow key to<br>go back to the previous character. |
|       | DATE:<br>DAY: nn                                        | Enter a day and press <b>ENTER</b> . Enter a month and press <b>ENTER</b> . Enter a year and press <b>ENTER</b> .                                                                                                    |
| ENTER | MONTH: nn<br>YEAR: nn                                   | This date can represent the creation date of the con-<br>figuration, the date the device or element was<br>installed, or some other significant date.                                                                                                    |
|       | CONFIG TYPE<br>600T<br>→ 600T EN                        | Select 600T EN                                                                                                    |
|       |                                                         |                                                                                                    |
| ENTER | OUTPUT TYPE<br>$\rightarrow$ LINEAR<br>SQU (x)          | Select <i>LINEAR</i> .<br><b>NOTE:</b> Other output type selections are:                                                                                                    |
|       | SQR (x^3)<br>SQR (x^5)<br>5th ORD. POLY<br>DOUBLE POLYN | SQUARE ROOT<br>SQR (x^3)<br>SQR (x^5)<br>5th ORDER POLYNOMIAL<br>DOUBLE POLYN                                                                                                    |
|       |                                                         | Use <b>BACK</b> to return to a previous configuration screen from any screen in the configuration process.                                                                                                    |
| ENTER | DAMPING:<br>(0 - 16 SEC)<br>0.5 SECS                    | Enter a value between 0 and 16 seconds.                                                                                                    |
|       |                                                         |                                                                                                    |

| Кеу   | Display                                                                                      | Comments                                                                                                    |
|-------|----------------------------------------------------------------------------------------------|----------------------------------------------------------------------------------------------------|
| ENTER | ENGINEERING UNIT<br>$\rightarrow$ iH20-20c<br>iHg-0 <sup>O</sup> c<br>ftH2O-20c<br>mmH20-20c | Select an engineering unit best suited for the application. Other units not shown include <i>mmHg-0°C</i> , <i>PSI</i> , <i>BARS</i> , <i>mBAR</i> , <i>gSqCm</i> , <i>Kgcm2</i> , <i>PA</i> , <i>KPA</i> , <i>torr-0°C</i> , <i>ATM</i> , <i>MPa</i> , <i>iH2O-4°C</i> , <i>mmH2O-4°C</i> . |
| ENTER | LOWER RANGE VAL<br>nn.nn UNITS<br>UPPER RANGE VAL<br>nn.nn UNITS                             | Input lower range value using the number keys, then press <b>ENTER</b> . Input the upper range value, then press <b>ENTER</b> .                                                                                                    |
| ENTER | TEMPERATURE UNITS<br>$\rightarrow {}^{\circ}C {}^{\circ}F {}^{\circ}R {}^{\circ}K$           | Select the 600T EN <i>TEMPERATURE UNITS</i> .<br>Use arrow key to select option, then press<br>ENTER.                                                                                                    |
|       | STORE THIS<br>CONFIGURATION?<br>NO<br>$\rightarrow$ YES                                      | Select YES.                                                                                                    |
| ENTER |                                                                                              |                                                                                                    |
| ENTER | READY                                                                                        |                                                                                                    |

#### CALIBRATION

This section details the 600T EN pressure transmitter calibration functions using an STT04 terminal. There are four types of calibration functions:

- Sensor Trim
- D-to-A adjust (Analog Mode only)
- PV Bias
- Set Output %

Refer to Figure 2 for an overview of the calibration functions.

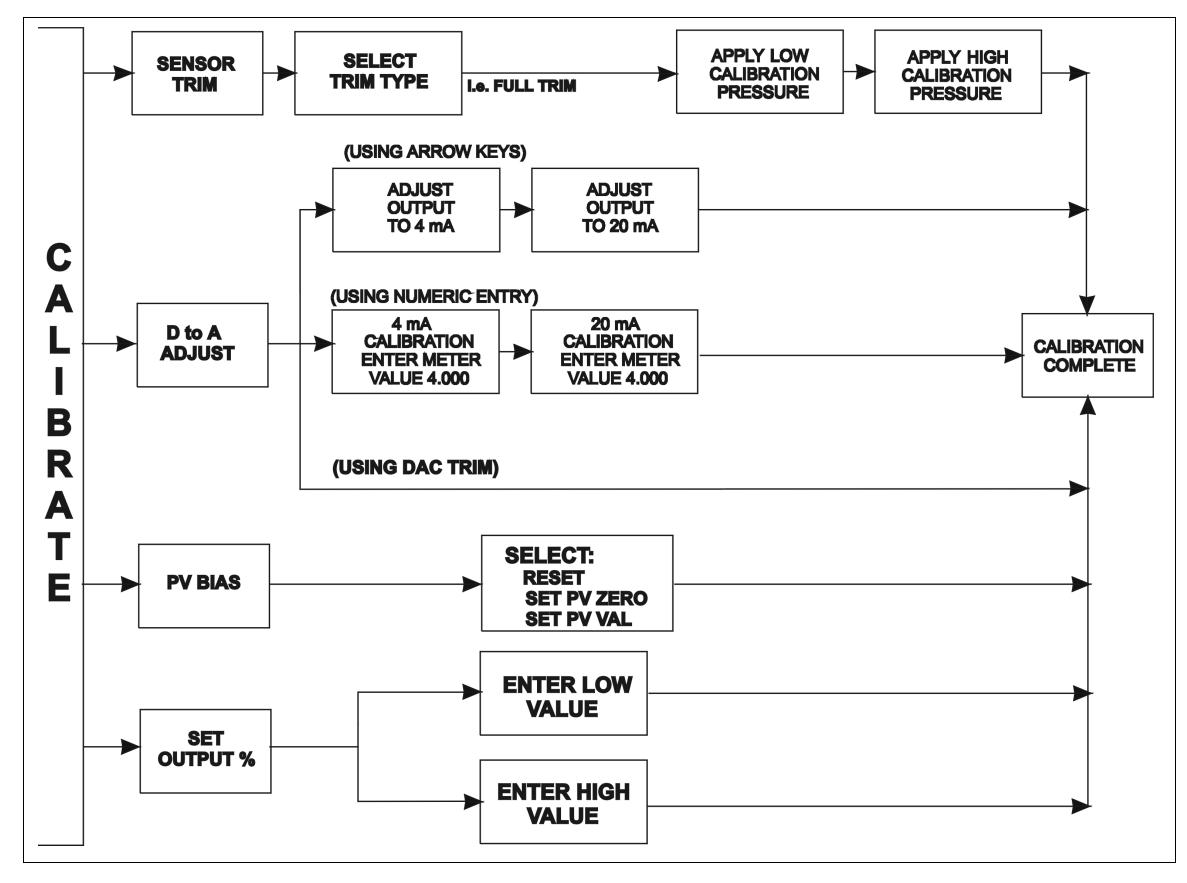

Figure 2. Calibration Flowchart (600T EN)

#### Sensor Trim

This procedure allows calibration of the pressure sensors for 600T EN pressure transmitters. Selections available are FULL TRIM, ZERO TRIM, FACTORY TRIM and STATIC TRIM.

#### FULL TRIM

Use this option if both LOW (min.) and HIGH (max.) pressure settings are to be calibrated.

| Key            | Display                                                                 | Comments                                                                                                    |
|----------------|-------------------------------------------------------------------------|----------------------------------------------------------------------------------------------------|
| CALI-<br>BRATE | OUTPUT WILL BE<br>AFFECTED! PROCEED?<br>NO<br>→ YES                     | This operation will cause a change in output not cor-<br>responding to the input. Be sure the control loop is in<br>manual.<br>Select <i>YES</i> .                      |
| ENTER          | → SENSOR TRIM<br>D-TO-A ADJUST<br>PV BIAS<br>SET OUTPUT %               | Select <i>SENSOR TRIM</i> , or select calibration option with down-arrow key and refer to the appropriate section. Press <b>ENTER</b> when done.                        |
| ENTER          | → FULL TRIM<br>ZERO TRIM<br>FACTORY TRIM<br>STATIC TRIM                 | Select FULL TRIM.                                                                                                    |
| ENTER          | LOW CALIB PRESSURE<br>nn.nn UNITS<br>HIGH CALIB PRESSURE<br>nn.nn UNITS | Enter the low calibration pressure value using the number keys and press <b>ENTER</b> . Similarly, enter the high calibration pressure value, then press <b>ENTER</b> . |
| ENTER          | APPLY PRESSURE OF<br>nn.nn UNITS<br>THEN HIT ENTER                      | Apply the low calibration pressure to the input of transmitter as specified earlier.                                                                                    |
| ENTER          | APPLY PRESSURE OF<br>nn.nn UNITS<br>THEN HIT ENTER                      | Apply the high calibration pressure to the input of transmitter as specified earlier.                                                                                   |

#### ZERO TRIM

Key **Display Comments** This operation will cause a change in output not cor-OUTPUT WILL BE responding to the input. Be sure the control loop is in AFFECTED! PROCEED? CALImanual. BRATE NO  $\rightarrow$  YES Select YES. ENTER → SENSOR TRIM Select SENSOR TRIM, or select calibration option D-TO-A ADJUST ENTER with down-arrow key and refer to the appropriate **PV BIAS** section. Press **ENTER** when done. SET OUTPUT % FULL TRIM → ZERO TRIM Select ZERO TRIM. FACTORY TRIM STATIC TRIM ENTER APPLY 0 INPUT Apply the pressure equal to the zero value of the TO SENSOR ENTER instrument and press ENTER. THEN HIT ENTER APPLIED ZERO INPUT: The instrument reads the pressure applied and dis*value* units ENTER plays its value. Press ENTER. PRESS ENTER TO CONTINUE **ID TAGNAME** ENTER READY

Use this option if only the LOW (min.) pressure setting is to be calibrated

#### FACTORY TRIM

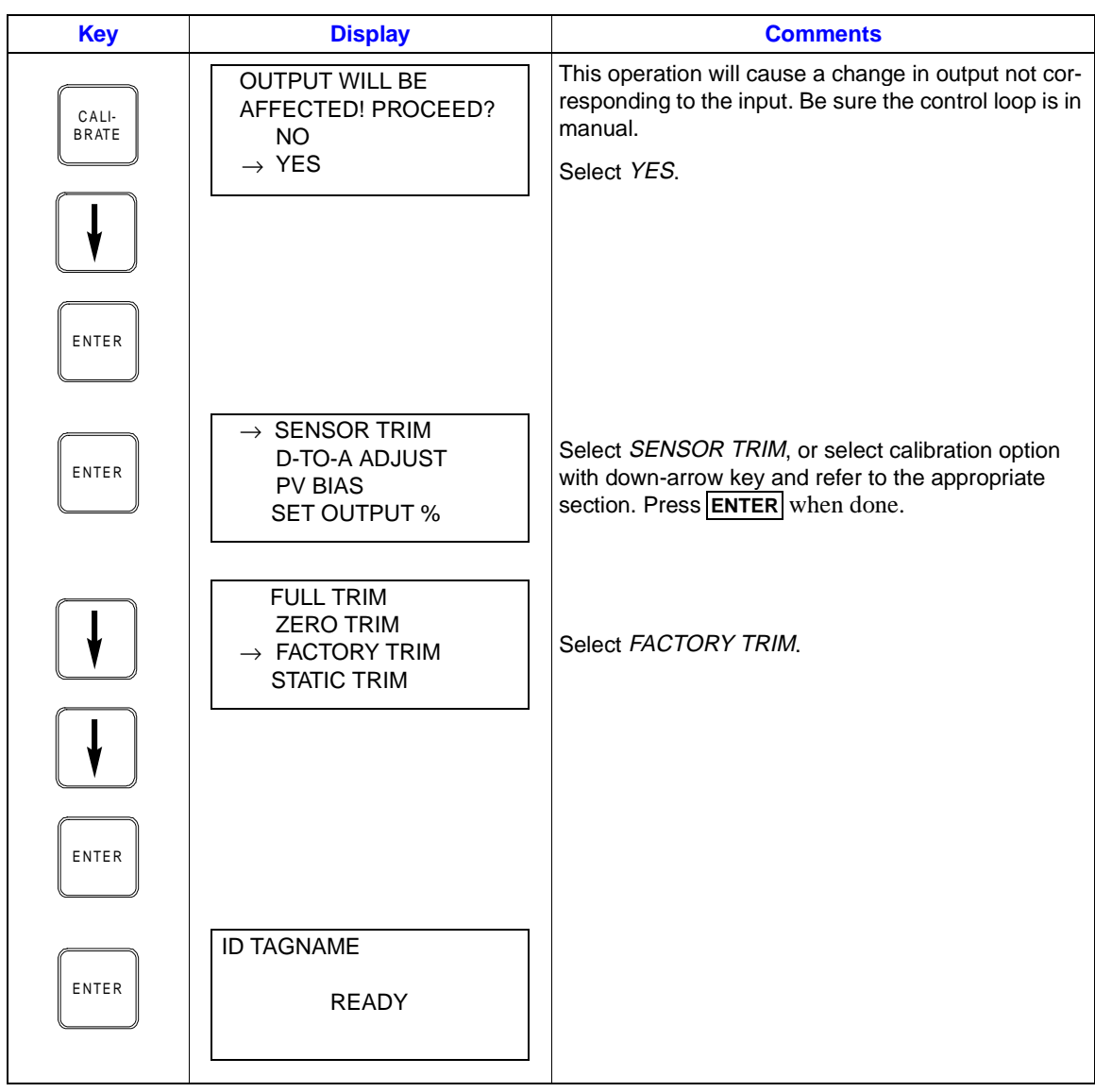

#### STATIC TRIM

Use this option if the instrument is to be statically calibrated using a known pressure.

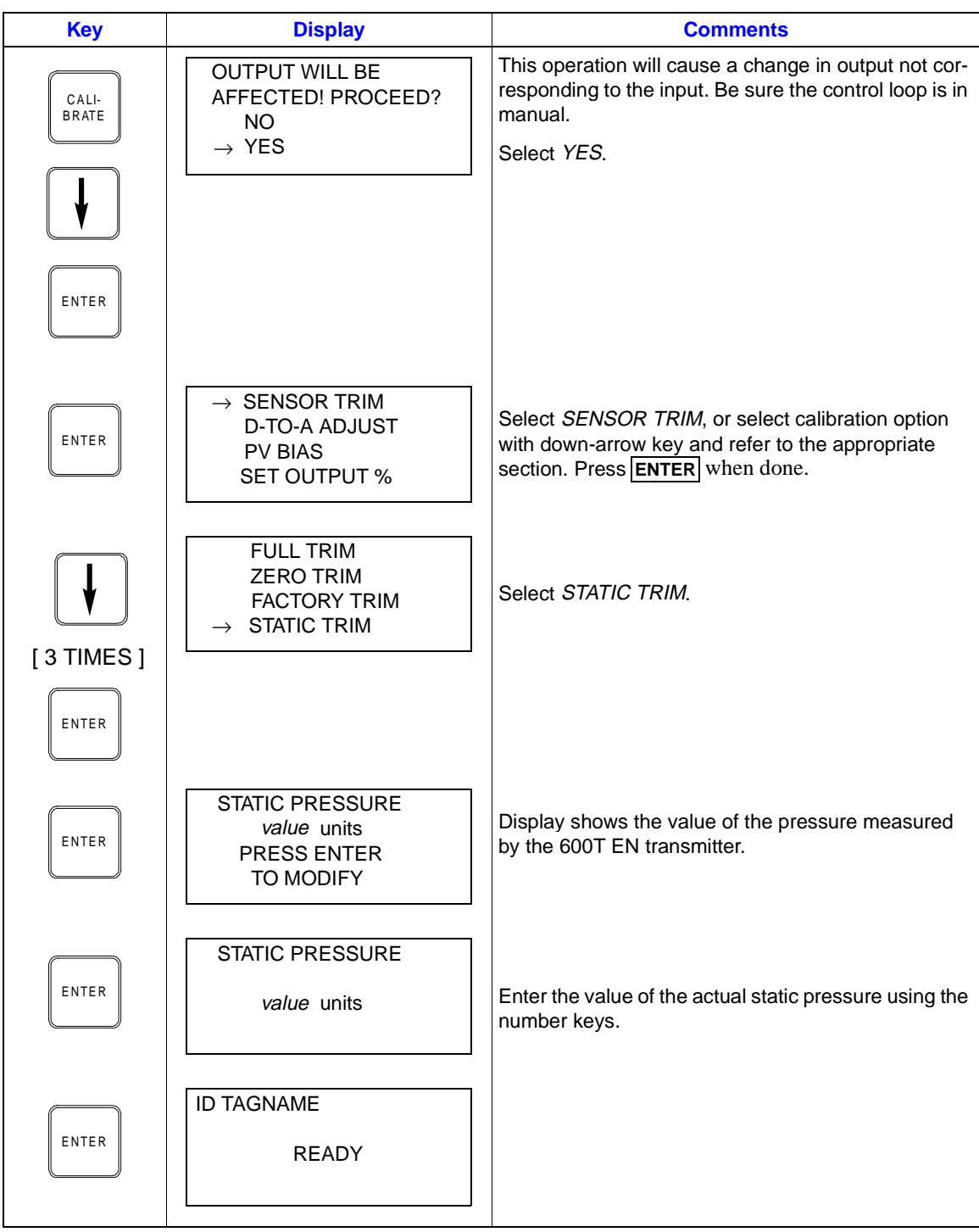

#### D-to-A Adjust

The *D-TO-A ADJUST* selection is only present when you are in the *ANALOG* communication mode. There are three methods available to adjust the four to 20 milliampere output:

- Up/Down Arrow keys.
- Meter value entry for HART devices.
- Factory DAC Trim

#### ARROW KEY ADJUSTMENT

Use this function to adjust the 4 to 20 milliampere output of the field device using the up and down arrow keys.

| Key            | Display                                                                       | Comments                                                                                                    |
|----------------|-------------------------------------------------------------------------------|----------------------------------------------------------------------------------------------------|
| CALI-<br>BRATE | OUTPUT WILL BE<br>AFFECTED! PROCEED?<br>NO<br>→ YES                           | This operation will cause a change in output not cor-<br>responding to the input. Be sure the control loop is in<br>manual.<br>Select <i>YES</i> .                                                                                                    |
|                | CALIBRATION<br>SENSOR TRIM<br>→ D-TO-A ADJUST<br>PV BIAS<br>SET OUTPUT %      | Select <i>D-TO-A ADJUST</i> .                                                                                                    |
| ENTER          | D/A CAL USING<br>→ UPDOWN ARROW KEYS<br>METER VALUE ENTRY<br>FACTORY DAC TRIM | Select UPDOWN ARROW KEYS.                                                                                                    |
| ENTER          | ADJUST TO 4 mA<br>THEN HIT ENTER                                              | Use the arrow keys to adjust the 4 mA signal.<br>NOTE: When increasing or decreasing the mA sig-<br>nal, the increments of change increase with succes-<br>sive depressions until the maximum level of change<br>is reached. By changing direction you will return to<br>the smallest increment of change. This adjustment<br>technique speeds up the adjustment process without<br>affecting fine adjustment. |

| Кеу   | Display             | Comments                                       |
|-------|---------------------|------------------------------------------------|
| ENTER | ADJUST TO 20 mA     | Use the arrow keys to adjust the 20 mA signal. |
|       | THEN HIT ENTER      |                                                |
| ENTER | ID TAGNAME<br>READY |                                                |
|       |                     |                                                |

#### METER VALUE ADJUSTMENT

Use this function to adjust the four to 20 milliampere output of the field device using values from an external current meter. This method is only valid for HART devices.

| Key            | Display                                                                       | Comments                                                                                                    |
|----------------|-------------------------------------------------------------------------------|----------------------------------------------------------------------------------------------------|
| CALI-<br>BRATE | OUTPUT WILL BE<br>AFFECTED! PROCEED?<br>NO<br>→ YES                           | This operation will cause a change in output not cor-<br>responding to the input. Be sure the control loop is in<br>manual.<br>Select <i>YES</i> . |
| ENTER          | CALIBRATION<br>SENSOR TRIM<br>→ D-TO-A ADJUST<br>PV BIAS<br>SET OUTPUT %      | Select <i>D-TO-A ADJUST</i> .                                                                                                    |
| ENTER          | D/A CAL USING<br>UPDOWN ARROW KEYS<br>→ METER VALUE ENTRY<br>FACTORY DAC TRIM | Select METER VALUE ENTRY.                                                                                                    |

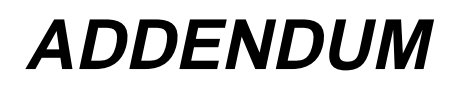

| Key   | Display                                            | Comments                                                |
|-------|----------------------------------------------------|---------------------------------------------------------|
| ENTER | 4 mA CALIBRATION:<br>ENTER METER VALUE<br>n.nnnn   | Use the number keys to enter the current meter reading. |
| ENTER | 20 mA CALIBRATION:<br>ENTER METER VALUE<br>nn.nnnn | Use the number keys to enter the current meter reading. |
| ENTER | ID TAGNAME<br>READY                                |                                                         |

#### PV Bias

The PV Bias calibration procedure allows you to align the "zero" of the process with the "zero" reading of the transmitter. This may be done in one of two ways:

- Apply a pressure that corresponds to the desired zero offset or bias [SET PV ZERO]
- To scale to a value different from zero, calculate the offset or biasand apply it to the 600T EN [SET PV VAL]

| Key            | Display                                                         | Comments                                                                                                    |
|----------------|-----------------------------------------------------------------|----------------------------------------------------------------------------------------------------|
| CALI-<br>BRATE | OUTPUT WILL BE<br>AFFECTED! PROCEED?<br>NO<br>$\rightarrow$ YES | This operation will cause a change in output not cor-<br>responding to the input. Be sure the control loop is in<br>manual.<br>Select <i>YES</i> . |
| ENTER          |                                                                 |                                                                                                    |

| Кеу             | Display                                                                  | Comments                                                                                                    |
|-----------------|--------------------------------------------------------------------------|----------------------------------------------------------------------------------------------------|
| ↓<br>↓<br>Enter | CALIBRATION<br>SENSOR TRIM<br>D-TO-A ADJUST<br>→ PV BIAS<br>SET OUTPUT % | Select <i>PV BIAS.</i><br>If digitally configured, the <i>D-TO-A ADJUST</i> selection<br>will not appear.                                                                                                    |
| ENTER           | PV BIAS<br>→ RESET<br>SET PV ZERO<br>SET PV VAL                          | Use the arrow keys to scroll to the desired PV BIAS parameter. RESET removes any previously configured bias values. The following procedure is used to establish the zero offset for SET PV ZERO, the procedure for SET PV VAL is similar. |
|                 | PV BIAS<br>RESET<br>→ SET PV ZERO<br>SET PV VAL                          | Apply the desired zero pressure value to the trans-<br>mitter. Scroll to SET PV ZERO using the down arrow<br>key and press <b>ENTER</b> .                                                                                                  |
| ENTER           | PV VALUE READ:<br>value units<br>PRESS ENTER<br>TO SET PV ZERO           | Pressing <b>ENTER</b> calibrates the PV ZERO value.                                                                                                    |
| ENTER           | ID TAGNAME<br>READY                                                      | SET PV ZERO is complete.                                                                                                    |

#### Set Outputt

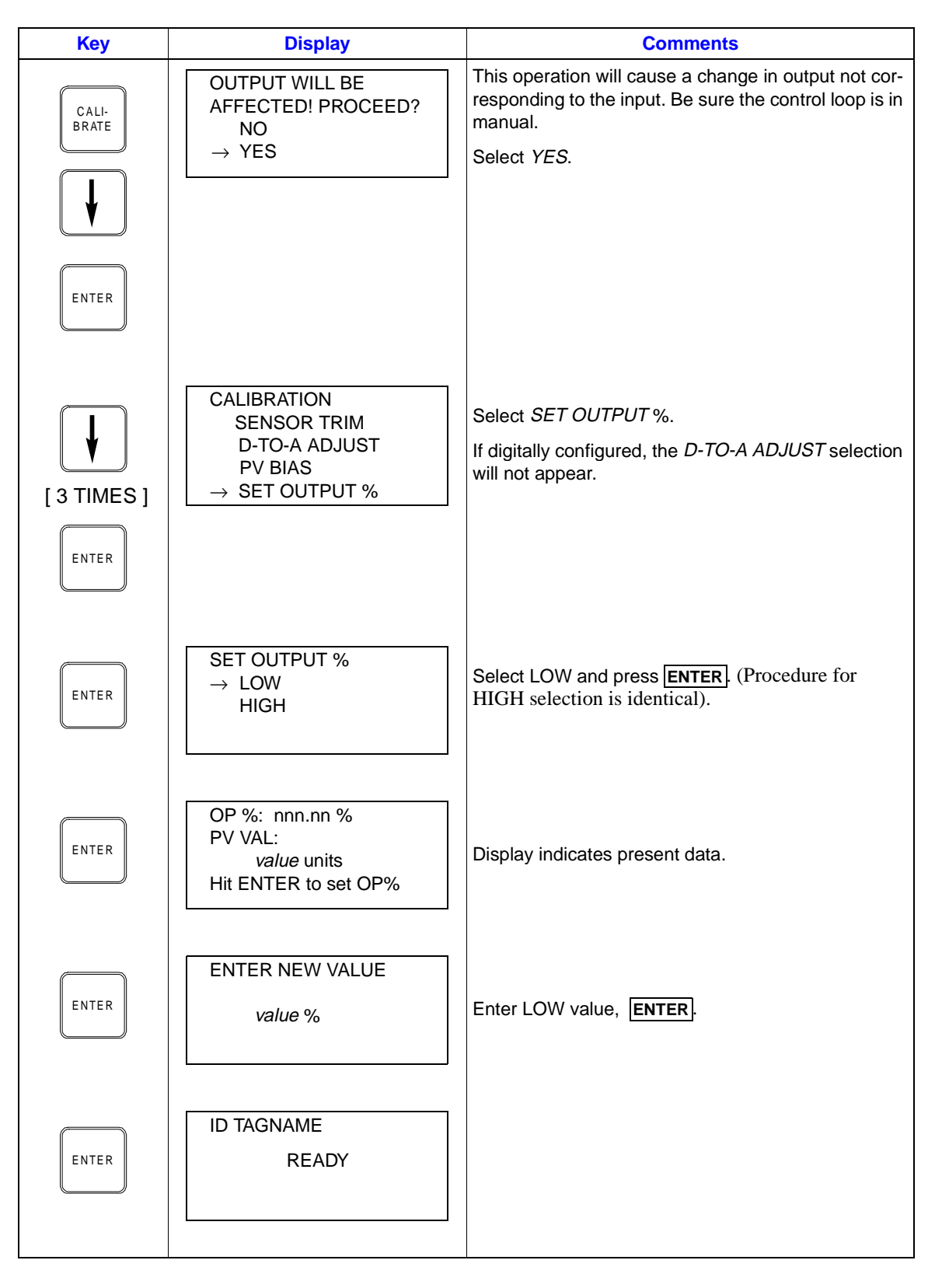

### **Table of Contents**

|                                         | Page |
|-----------------------------------------|------|
| SECTION 1 - INTRODUCTION                | 1-1  |
| STT04 DESCRIPTION                       |      |
| HOW TO USE THIS INSTRUCTION             |      |
| NOMENCLATURE                            |      |
| REFERENCE DOCUMENTS                     |      |
| SPECIFICATIONS                          |      |
| OPTIONS AND ACCESSORIES                 | 1-4  |
| SECTION 2 - DESCRIPTION AND OPERATION   | 2-1  |
| INTRODUCTION                            | 2-1  |
| FUNCTIONAL OPERATION                    | 2-1  |
| PHYSICAL OPERATION                      | 2-1  |
| SECTION 3 - INSTALLATION                |      |
| INTRODUCTION                            |      |
| UNPACKING AND INSPECTION                |      |
| SETUP AND PHYSICAL INSTALLATION         |      |
| Charging STT04 Terminal                 |      |
| Clip Leads Cable Installation           |      |
| DOWNLINK SOFTWARE                       |      |
| System Requirements (Personal Computer) |      |
| Installing DownLink Software            |      |
| DownLink Software Practices             | 3-4  |
| SECTION 4 - OPERATING PROCEDURES        | 4-1  |
| INTRODUCTION                            | 4-1  |
| HOW TO USE THE PROCEDURE TABLES         | 4-1  |
| OPERATOR/INTERFACE CONTROLS             | 4-1  |
| INITIAL START-UP                        | 4-3  |
| SELECTING CHARACTERS FROM THE KEYPAD    | 4-4  |
| VIEW AND SELECT CONFIGURATION           |      |
| SEND CONFIGURATION                      | 4-7  |
| GET CONFIGURATION                       |      |
| ERASE CONFIGURATION                     |      |
| OPERATIONAL FUNCTIONS                   | 4-11 |
| Special Feature Key                     |      |
| FIX OUTPUT/CANCEL FIX OUTPUT            |      |
| LCD SETUP                               |      |
| STANDARD CONFIGURATION                  |      |
| RESET CONFIGURATION CHANGE FLAG         |      |
| Monitor Key Functions                   |      |
|                                         |      |
|                                         |      |
|                                         |      |
| I EMPERATURE FUNCTION                   |      |
| Status Ulleuk                           |      |
|                                         |      |

| Ontions Key Functions                                                   | <b>Page</b><br>4-21 |
|-------------------------------------------------------------------------|---------------------|
| LANGUAGE                                                                | 4-21                |
|                                                                         | 4-22                |
| BATTERY                                                                 | 4-22                |
| STT04 NAME                                                              |                     |
| STT04 REVISION                                                          |                     |
| UPLOADING AND DOWNLOADING CONFIGURATIONS                                | 4-25                |
| SECTION 5 - TROUBLESHOOTING                                             |                     |
| INTRODUCTION                                                            | 5-1                 |
| ERROR MESSAGES                                                          | 5-1                 |
| SECTION 6 - REPAIR/REPLACEMENT AND UPGRADE                              | 6-1                 |
| INTRODUCTION                                                            | 6-1                 |
| SPECIAL HANDLING GUIDLINES FOR MOS DEVICES                              | 6-1                 |
| REPLACING THE BATTERY PACK                                              | 6-2                 |
| UPGRADES                                                                | 6-3                 |
| DOWNLOADING AN UPGRADE TO THE STT04 TERMINAL<br>RECOMMENDED SPARE PARTS | 6-5<br>6-6          |
|                                                                         | 7.4                 |
|                                                                         |                     |
|                                                                         |                     |
| CLEANING                                                                |                     |
| SECTION 8 - SUPPORT SERVICES                                            |                     |
| INTRODUCTION                                                            | 8-1                 |
| REPLACEMENT PARTS                                                       | 8-1                 |
| SPARE PARTS LISTS                                                       | 8-1                 |
| TRAINING                                                                | 8-1                 |
| TECHNICAL DOCUMENTATION                                                 | 8-1                 |
| APPENDIX A - SMART POSITIONER                                           | A-1                 |
| INTRODUCTION                                                            | A-1                 |
| CREATE/MODIFY CONFIGURATION                                             | A-1                 |
| CALIBRATION                                                             | A-5                 |
| Output D-to-A Calibration                                               | A-6                 |
| Input A-to-D Calibration                                                | A-7                 |
| Manual Position Calibration                                             | A-8                 |
| Automatic Position Calibration                                          | A-9                 |
| SPECIAL FEATURE KEY FUNCTIONS                                           | A-10                |
| Fix Set Point/Cancel Fix Set Point                                      | A-10                |
| PID Parameters                                                          | A-11                |
| Reset Totals                                                            |                     |
| Monitor Key Functions                                                   | A-13                |
|                                                                         |                     |

|                                                   | Page |                        |     |
|---------------------------------------------------|------|------------------------|-----|
| APPENDIX B - EBTH TEMPERATURE TRANSMITTER         | B-1  |                        |     |
| INTRODUCTION                                      |      |                        |     |
| CREATE/MODIFY CONFIGURATION                       | B-1  |                        |     |
| CALIBRATION<br>Bench Calibration<br>D-to-A Adjust |      |                        |     |
|                                                   |      | ARRÓW KEY ADJUSTMENT   | B-8 |
|                                                   |      | METER VALUE ADJUSTMENT | B-9 |
| APPENDIX C - EQS TEMPERATURE TRANSMITTER          |      |                        |     |
| INTRODUCTION                                      | C-1  |                        |     |
| CREATE/MODIFY CONFIGURATION                       | C-1  |                        |     |
| CALIBRATION                                       | C-4  |                        |     |
| Bench Calibration                                 | C-4  |                        |     |
| D-to-A Adjust                                     | C-7  |                        |     |
| APPENDIX D - PTH PRESSURE TRANSMITTER             | D-1  |                        |     |
| INTRODUCTION                                      | D-1  |                        |     |
| CREATE/MODIFY CONFIGURATION                       | D-1  |                        |     |
| CALIBRATION                                       | D-5  |                        |     |
| Bench Calibration                                 | D-6  |                        |     |
| Rezero                                            | D-8  |                        |     |
| D-to-A Adjust                                     | D-8  |                        |     |
| ARROW KEY ADJUSTMENT                              | D-9  |                        |     |
| METER VALUE ADJUSTMENT                            | D-10 |                        |     |
| APPENDIX E - PTS PRESSURE TRANSMITTER             | E-1  |                        |     |
| INTRODUCTION                                      | E-1  |                        |     |
| CREATE/MODIFY CONFIGURATION                       | E-1  |                        |     |
| CALIBRATION                                       | E-4  |                        |     |
| Bench Calibration                                 | E-4  |                        |     |
| Rezero                                            | E-7  |                        |     |
| D-to-A Adjust                                     | E-8  |                        |     |
| APPENDIX F - HART UNIVERSAL                       |      |                        |     |
|                                                   | F-1  |                        |     |
| HART UNIVERSAL CONFIGURATION                      | F-1  |                        |     |
| APPENDIX G - BCN PRESSURE TRANSMITTER             |      |                        |     |
| INTRODUCTION                                      | G-1  |                        |     |
| CREATE/MODIFY CONFIGURATION                       | G-1  |                        |     |
| CALIBRATION                                       | G-5  |                        |     |
| Bench Calibration                                 | G-5  |                        |     |
| Rezero                                            | G-8  |                        |     |
| D-to-A Adjust                                     | G-9  |                        |     |
|                                                   |      |                        |     |

|                                              | ו-•ח                |
|----------------------------------------------|---------------------|
|                                              | ۱۱-۱۱۱۱-۱<br>۱ ال   |
|                                              | ۱۱-۱۱               |
| Bench Calibration                            | П-4<br>Ц-5          |
|                                              | П-5<br>Ц 7          |
| D-10-A Adjust                                | n- <i>i</i>         |
| APPENDIX I - XM/SM/XE MAGNETIC ELOWMETER     | 1-1                 |
|                                              | -1                  |
|                                              |                     |
|                                              |                     |
| Empty Pipe Detector                          |                     |
| D-to-A Adjust                                |                     |
| APPENDIX J - TBN480 CONDUCTIVITY TRANSMITTER |                     |
|                                              | .I-1                |
|                                              |                     |
|                                              |                     |
| Process Calibration                          |                     |
|                                              |                     |
| CALIBRATE PROCESS TEMPERATURE                | .1-7                |
| Editing the Calibration Constants            |                     |
| EDIT CONDUCTIVITY                            | J-8                 |
| EDIT TEMPERATURE                             |                     |
| Reset to Factory Configuration               | J-11                |
|                                              | K 4                 |
|                                              |                     |
|                                              |                     |
|                                              |                     |
| CALIBRATION                                  |                     |
| Process Calibration all                      |                     |
| Bench Calibration pri                        |                     |
| Bench Galibration Temperature                | K-10 K-10<br>الا_11 |
|                                              |                     |
| APPENDIX L - TBN581 (ORP/pION) TRANSMITTER   | L-1                 |
| INTRODUCTION                                 | L-1                 |
| CREATE/MODIFY CONFIGURATION                  | L-1                 |
| CALIBRATION                                  | L-4                 |
| Process Calibration                          | L-5                 |
| Bench Calibration (ORP/pION)                 | L-6                 |
| Bench Calibration (mV)                       | L-8                 |
| D-to-A Adjust                                | L-9                 |
| APPENDIX M - TZID/AZH POSITIONER             | M-1                 |
| INTRODUCTION                                 | M-1                 |
| CREATE/MODIFY CONFIGURATION                  | M-1                 |
| CALIBRATION                                  | M-5                 |
| Autostroke Calibration                       | M-5                 |
| Manual Range Adjustment                      | M-6                 |
|                                              |                     |

| Spring Action Actuator    | <i>Раде</i><br>М-8 |
|---------------------------|--------------------|
| SPECIAL FEATURE           | M-9                |
| Device Information        | M-9                |
| Control Parameters        | M-10               |
| Characteristic Curve      | M-12               |
| Operating Mode            | M-13               |
| Device Self Test          | M-14               |
| Master Reset              | M-15               |
| ERROR MESSAGES (TZID/AZH) | M-16               |

| APPENDIX N - TB82 TRANSMITTER   | N-1  |
|---------------------------------|------|
| INTRODUCTION                    | N-1  |
| CREATE/MODIFY CONFIGURATION     | N-1  |
| CALIBRATION                     | N-4  |
| One-point Calibration           | N-4  |
| Two-point Calibration           | N-6  |
| Temperature Calibration         | N-8  |
| Edit Calibration                | N-9  |
| Reset Calibration               | N-10 |
| Output D/A Calibration          | N-11 |
| SPECIAL FEATURE                 | N-12 |
| Sensor Data                     | N-12 |
| HART Special Feature            | N-13 |
| Sensor Setup                    | N-13 |
| Master Reset                    | N-14 |
| Number of Response Preambles    | N-15 |
| Reset Configuration Change Flag | N-16 |
| PROBLEM AND ERROR CODES (TB82)  | N-16 |

| APPENDIX O - STT04 DOWNLINK SOFTWARE |      |
|--------------------------------------|------|
| INTRODUCTION                         | 0-1  |
| SECURITY                             | 0-1  |
| Starting the Password Program        | 0-1  |
| Adding a User                        | 0-1  |
| Deleting a User                      | O-3  |
| Bypass                               | 0-4  |
| Disable Password Security            | 0-4  |
| Enable Password Security             | 0-4  |
| View User Names                      | 0-4  |
| USING DOWNLINK SOFTWARE              | O-5  |
| Start                                | O-6  |
| Database                             | O-6  |
| NEW                                  | O-6  |
| OPEN                                 | 0-7  |
| EXIT                                 | 0-7  |
| View Configurations                  | 0-7  |
| CONNECTED STT04                      | 0-7  |
| DATABASE FILES                       | O-8  |
| Transfer Configurations              | O-8  |
| UPLOAD FROM STT04                    | O-9  |
| DOWNLOAD TO STT04                    | O-10 |
| Utilities                            | O-11 |
| TEST COMMUNICATION                   | 0-11 |

| CHANGE STT04 NAME                                | <b>Page</b>  |
|--------------------------------------------------|--------------|
|                                                  | 0.13         |
|                                                  | 0-13<br>0_13 |
|                                                  | 0-13<br>0_13 |
|                                                  | 0-13<br>0_13 |
| SET COM PORT                                     | 0-13         |
|                                                  |              |
| APPENDIX P - AS800 PRESSURE TRANSMITTER          | P-1          |
| INTRODUCTION                                     | P-1          |
| CREATE/MODIFY CONFIGURATION                      | P-1          |
| CALIBRATION                                      | P-5          |
| Input A/D                                        | P-6          |
| D-to-A Adjust                                    | P-7          |
| ARROW KEY ADJUSTMENT                             | P-7          |
| METER VALUE ADJUSTMENT                           | P-8          |
| Zero Trim Calibration                            | P-9          |
| Temperature Calibration                          | P-10         |
| APPENDIX Q - 600T & 600T EN PRESSURE TRANSMITTER |              |
| INTRODUCTION                                     | 1-13         |
| CREATE/MODIFY CONFIGURATION                      | 1-13         |
| CALIBRATION                                      | 1-17         |
| Sensor Trim                                      | 1-18         |
| FULL TRIM                                        | 1-18         |
| ZERO TRIM                                        | 1-19         |
| FACTORY TRIM                                     | 1-20         |
| STATIC TRIM                                      | 1-21         |
| D-to-A Adjust                                    | 1-22         |
| ARROW KEY ADJUSTMENT                             | 1-22         |
| METER VALUE ADJUSTMENT                           |              |

### **List of Figures**

| No.  | Title                                       | Page |
|------|---------------------------------------------|------|
| 1-1. | STT04 Smart Transmitter Terminal            | 1-1  |
| 2-1. | Analog Point-to-Point Communications Wiring | 2-2  |
| 2-2. | ABB Digital Field Bus and HART Wiring       | 2-2  |
| 3-1. | Receptacle Locations                        | 3-2  |
| 3-2. | Analog Point-to-Point Wiring                | 3-3  |
| 3-3. | Digital Field Bus and HART Wiring           | 3-4  |
| 6-1. | Internal Component Locations                | 6-3  |
| A-1. | Configuration Flowchart (AVS)               | A-1  |
| A-2. | Calibration Flowchart (AVS)                 | A-5  |
| B-1. | Configuration Flowchart (EBTH)              | B-1  |
| B-2. | Calibration Flowchart (EBTH)                | B-5  |
| C-1. | Configuration Flowchart (EQS)               | C-1  |
| C-2. | Calibration Flowchart (EQS)                 | C-5  |

### List of Figures (continued)

| No.  | Title                                       | Page    |
|------|---------------------------------------------|---------|
| D-1  | Configuration Flowchart (PTH)               | D-1     |
| D-2. | Calibration Flowchart (PTH)                 | D-5     |
| F-1. | Configuration Flowchart (PTS)               | E-1     |
| E-2. | Calibration Flowchart (PTS)                 | <br>E-5 |
| F-1. | Configuration Flowchart (HART)              |         |
| G-1. | Configuration Flowchart (BCN)               | G-1     |
| G-2. | Calibration Flowchart (BCN)                 |         |
| H-1. | Configuration Flowchart (EQN)               | H-1     |
| H-2. | Calibration Flowchart (EQN)                 | H-5     |
| I-1. | Configuration Flowchart (XM/SM/XE Mag Flow) | I-1     |
| I-2. | Calibration Flowchart (XM/SM/XE Mag Flow)   | I-6     |
| J-1. | Configuration Flowchart (TBN480)            | J-1     |
| J-2. | Calibration Flowchart (TBN480)              | J-5     |
| K-1. | Configuration Flowchart (TBN580)            | K-1     |
| K-2. | Calibration Flowchart (TBN580)              | K-5     |
| L-1. | Configuration Flowchart (TBN581)            | L-1     |
| L-2. | Calibration Flowchart (TBN581)              | L-5     |
| M-1. | Configuration Flowchart (TZID/AZH)          | M-1     |
| M-2. | Calibration Flowchart (TZID/AZH)            | M-5     |
| N-1. | Configuration Flowchart (TB82)              | N-1     |
| N-2. | Calibration Flowchart (TB82)                | N-4     |
| 0-1. | Password Key Screen                         | 0-2     |
| O-2. | Add User Dialog Box                         | 0-2     |
| O-3. | DownLink Software Screen                    | O-6     |
| 0-4. | Summary of STT04 Configurations             | O-9     |
| O-5. | Replace Configuration File Dialog           | O-10    |
| P-1. | Configuration Flowchart (AS800)             | P-1     |
| P-2. | Calibration Flowchart (AS800)               | P-5     |

### List of Tables

| No.  | Title                                    | Page |
|------|------------------------------------------|------|
| 1-1. | STT04 Terminal Device Support            |      |
| 1-2. | STT04 Nomenclature                       |      |
| 1-3. | Reference Documents                      |      |
| 1-4. | Glossary of Terms and Abbreviations      |      |
| 1-5. | STT04 Terminal Specifications            |      |
| 3-1. | System Requirements                      |      |
| 4-1. | Keypad Functions                         |      |
| 4-2. | Languages                                |      |
| 5-1. | STT04 Error Messages for ABB FSK Devices | 5-1  |
| 5-2. | STT04 Error Messages for HART Devices    | 5-8  |
| 6-1. | Upgrade Languages                        |      |
| 6-2. | List of Spare Parts                      |      |
| M-1. | Error Messages for TZID/AZH Positioner   | M-16 |
| N-1. | Problem Codes of TB82 Transmitter        | N-17 |
| N-2. | Error Codes of the TB82 Transmitter      | N-23 |
| 0-1. | User Level Accessibility                 | O-3  |
| O-2. | Software Function Summary                | O-5  |

#### WARNING

#### INSTRUCTION MANUALS

Do not install, maintain or operate this equipment without reading, understanding and following the proper factory-supplied instructions and manuals, otherwise injury or damage may result.

#### **RETURN OF EQUIPMENT**

All equipment being returned to the factory for repair must be free of any hazardous materials (acids, alkalis, solvents, etc.). A Material Safety Data Sheet (MSDS) for all process liquids must accompany returned equipment. Contact the factory for authorization prior to returning equipment.

Read these instructions before starting installation; save these instructions for future reference.

#### Contacting the Factory . . .

Should assistance be required with any of the company's products, contact the following:

#### Telephone:

#### 24-Hour Call Center 1-800-HELP-365

#### <u>E-Mail</u>:

ins.techsupport@us.abb.com

### **SECTION 1 - INTRODUCTION**

#### **STT04 DESCRIPTION**

The STT04 Smart Transmitter Terminal is a battery powered, portable communication device that configures, calibrates, monitors, modifies, troubleshoots, and verifies the operation of HART devices and ABB smart devices from remote locations (Fig. 1-1).

The STT04 Smart Transmitter Terminal consists of an LCD display, key pad (32 keys) and an RS-232-C port for personal computer communications. The terminal comes with a clip lead cable, battery charger and an optional carrying case.

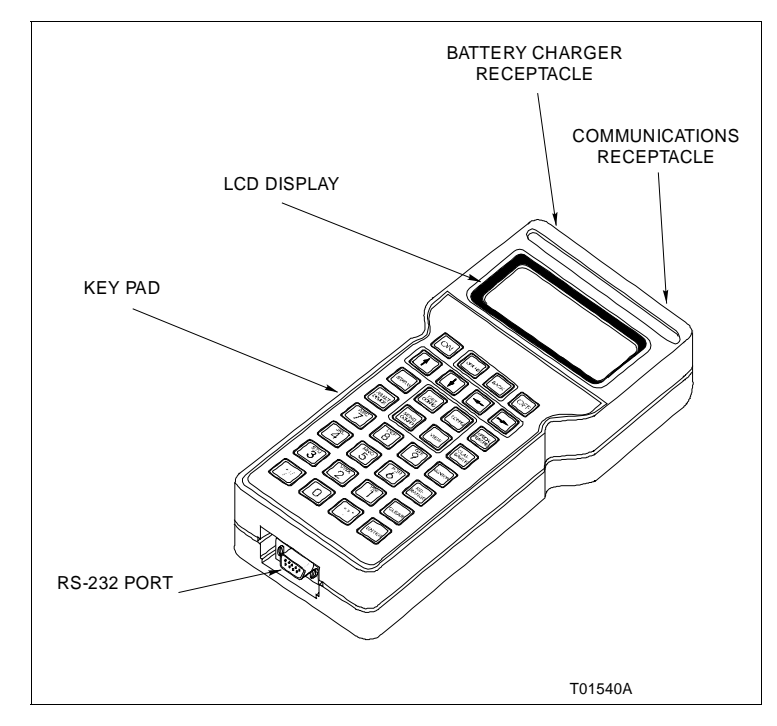

Figure 1-1. STT04 Smart Transmitter Terminal

The STT04 terminal can operate for approximately six days before needing a charge. Each terminal includes a battery charger.

The STT04 terminal supports HART devices and ABB Digital FSK devices. Refer to Table 1-1 for a list of devices.

| Туре    | Device                      |
|---------|-----------------------------|
| HART    | EBTH                        |
|         | HART Universal <sup>1</sup> |
|         | PTH                         |
|         | TB82                        |
|         | TZID/AZH                    |
| ABB FSK | AVS                         |
|         | BCN                         |
|         | EQN                         |
|         | EQS                         |
|         | PTS                         |
|         | TBN480                      |
|         | TBN580                      |
|         | TBN581                      |
|         | XE/SM/XE                    |

| Table 1-1. STT04 Termin | al Device Support |
|-------------------------|-------------------|
|-------------------------|-------------------|

NOTE:

1. Used to communicate with unsupported HART devices.

#### HOW TO USE THIS INSTRUCTION

Read this instruction completely through in sequence. It is important to become familiar with the entire contents of this instruction before using the STT04 terminal. After reading:

1. Perform the steps in Section 3. Make sure all hardware is installed properly before connecting the STT04 terminal.

2. Refer to Section 4 after installation is complete for information on the use of the STT04 terminal.

3. Refer to the appropriate appendix when configuring and calibrating a field device.

4. Each device has a configuration worksheet located at the back of this instruction. Use the worksheets to keep a hard copy record of the device configuration.

This document uses the following text conventions:

**Bold Italic Text** Refers to specific section names through out this instruction.

*Display Item* Shows display items as they appear on the STT04 terminal.

**KEY** Shows the actual keys that are pressed when in procedural steps.

nnn Indicates numeric values in a display.

#### NOMENCLATURE

Table 1-2 lists the nomenclature selections for the STT04 terminal.

| Table 1-2. STI 04 Nornericialure | Table 1-2. | STT04 Nomenclature |
|----------------------------------|------------|--------------------|
|----------------------------------|------------|--------------------|

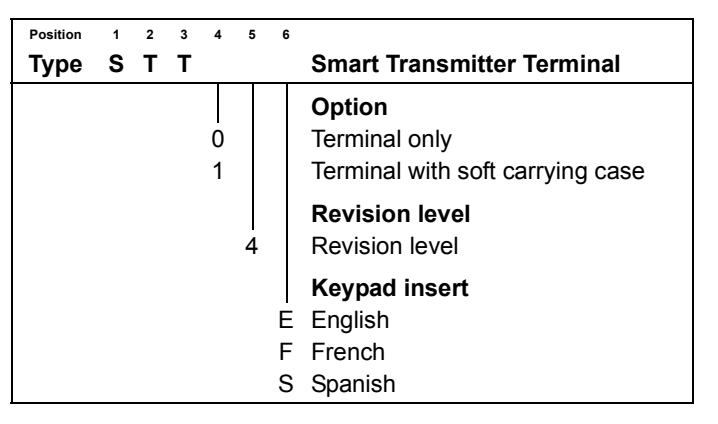

#### **REFERENCE DOCUMENTS**

Table 1-3 lists the instructions related to the STT04 terminal.

| Number          | Document                                                   |
|-----------------|------------------------------------------------------------|
| I-E21-31        | Smart Electronic Pressure Transmitter BCN1                 |
| I-E21-32        | Smart Electronic Pressure Transmitter BCN2/3/4/5/6/8       |
| I-E21-37        | Smart Electronic Level Transmitter BCN7                    |
| I-E21-50-1      | Platinum Standard Series Smart Pressure Transmitter PTSD   |
| I-E21-50-2      | Platinum Standard Series Smart Level Transmitter PTSDL     |
| PN25053         | Platinum Standard Series Smart Pressure Transmitter PTSP   |
| PN25051         | Platinum Standard Series HART Pressure Transmitter PTHD    |
| I-E21-54-2      | Platinum Standard Series HART Level Transmitter PTHDL      |
| PN25052         | Platinum Standard Series HART Pressure Transmitter PTHP    |
| I-E51-79        | Smart Temperature Transmitter EQN                          |
| I-E51-80-001    | Platinum Standard Series Smart Temperature Transmitter EQS |
| I-E67-38        | Smart pH/ORP Specific Ion Transmitter Series TBN580/581    |
| I-E67-42        | Smart Conductivity Transmitter Series TBN480               |
| I-E96-302       | Field Bus Module IMFBS01                                   |
| WBPEEUI110503A0 | Platinum Standard Series HART Temperature Transmitter EBTH |
| WBPEEUI120752A0 | Smart Positioner AVS                                       |
| WBPEEUI520002A0 | Advantage Series pH/ORP/pION Transmitter TB82              |
| 42/18-54-EN     | TZID/AZH Positioner                                        |
| PN 25041        | Magnetic Flow Meter XM-Series                              |

#### **SPECIFICATIONS**

Table 1-4 lists the performance specifications of the STT04 terminal.

| Property                                     | Characteristic/ Value                                                                                             |
|----------------------------------------------|----------------------------------------------------------------------------------------------------|
| Display format                               |                                                                                                    |
| Type<br>Number of rows<br>Characters per row | LCD<br>4<br>20                                                                                                    |
| Configuration storage capacity               | 100 configurations                                                                                                |
| Keyboard type                                | Tactile feedback embossed membrane; 32 keys                                                                       |
| Clip Leads Cable length                      | 1.8 m (5 ft 10 in.)                                                                                               |
| Temperature limits                           |                                                                                                    |
| Operating<br>Storage                         | -10° to 60°C (14° to 140°F)<br>-20° to 70°C (-4° to 158°F)                                                        |
| Humidity limits                              | 95%, noncondensing                                                                                                |
| Batteries                                    |                                                                                                    |
| Type<br>Run time<br>Charging time            | AA NiCd rechargeable<br>6 days (approximately)<br>2.8 hours                                                       |
| Weight                                       | 635 g (22.4 oz)                                                                                                   |
| Dimensions (HxWxD)                           | 200 x 108 x 44 mm (7.875 x 4.25 x 1.75 in)                                                                        |
| Case material                                | Plastic, polycarbonate (Lexan 940 <sup>®</sup> or equivalent)                                                     |
| Agency certifications <sup>1</sup>           | Factory Mutual (FM) approval and Canadian Standards Association (CSA) certifications in the following categories: |
|                                              | Nonincendive:                                                                                                    |
|                                              | Class I; Division 2; Groups A, B, C, D                                                                            |
|                                              | Intrinsically Safe:                                                                                               |
|                                              | Class I; Division 1; Groups A, B, C, D                                                                            |

Table 1-4. STT04 Terminal Specifications

NOTE:

 Hazardous location approvals for use in flammable atmospheres are for ambient conditions of -25° to 40°C (-13° to 104°F), 86 to 106 kPa (12.5 to 15.7 psi) with a maximum oxygen concentration of 21 percent.

SPECIFICATIONS SUBJECT TO CHANGE WITHOUT NOTICE

#### **OPTIONS AND ACCESSORIES**

The STT04 has a nomenclature option for a carrying case, refer to Table 1-2 for nomenclature details. Spare parts are recommended to be kept on hand to minimize down time, refer to *REPAIR/REPLACE-MENT AND UPGRADE* in Section 6 for spare parts information.

### **SECTION 2 - DESCRIPTION AND OPERATION**

#### **INTRODUCTION**

This section describes the operational modes of the STT04 Smart Transmitter Terminal and contains diagrams of the wiring connections between the field device and the terminal.

#### **FUNCTIONAL OPERATION**

The STT04 terminal operates with a field device by attaching clip leads from the terminal to the signal wires of the field device. Communication occurs over the signal wires.

The STT04 terminal and field devices communicate by using any of the following communication methods:

- **HART** A slow speed (1,200 baud) communication standard established by HART communications foundation (specification 5.0). The communication signal is a high frequency AC waveform with a zero DC average. It has no effect on the transmitter output. This communications method provides exceptional noise immunity.
- ABB FSK High speed (9,600 baud) frequency shift keying is a form of frequency modulation used for digital communication. The communication signal is a high frequency AC signal with a DC average of zero. Therefore, digital communication and process variable output can occur simultaneously. Communicates with up to eight devices when interfacing the ABB digital field bus.

#### **PHYSICAL OPERATION**

The STT04 terminal connects to the field device anywhere there is access to the signal leads of the transmitter. The STT04 terminal must be connected between the device and the 250 ohm resistance. The clip leads connect across the signal leads independent of signal direction or polarity. Refer to Figures 2-1 and 2-2.

Batteries and length of charge can be operated with the charger connected.

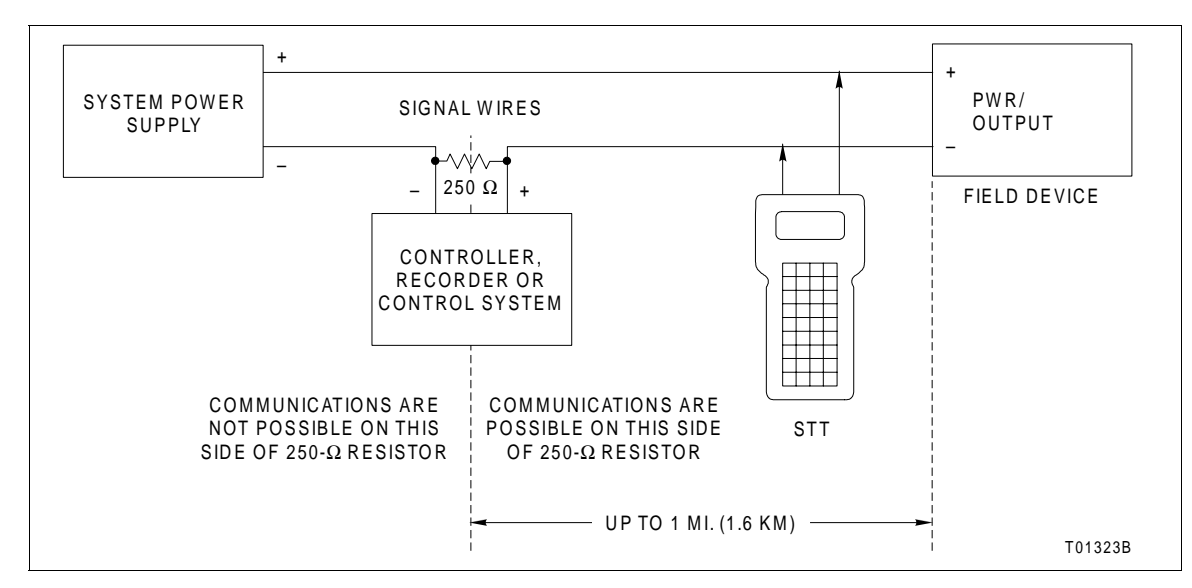

Figure 2-1. Analog Point-to-Point Communications Wiring

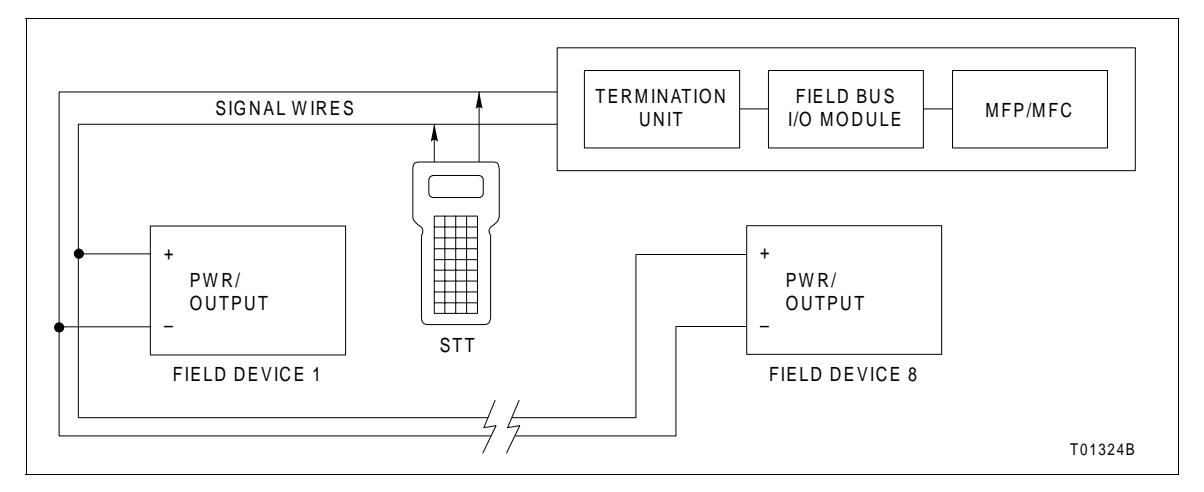

Figure 2-2. ABB Digital Field Bus and HART Wiring

### **SECTION 3 - INSTALLATION**

#### **INTRODUCTION**

This section provides procedures that make the STT04 terminal operational.

#### **UNPACKING AND INSPECTION**

Before unpacking, carefully examine the exterior of the shipping container for evidence of in-transit damage. Inspect for punctures, tears or other damage that penetrates the outer container, and for evidence of water damage.

The shipping package contains the following:

- STT04 Smart Transmitter Terminal.
- · Clip leads cable.
- DownLink Software CD (STT04 firmware or later).
- STT04 carrying case (optional).

**NOTE:** If STT04 firmware is A.0, DownLink Software is not included with the firmware. Contact the nearest ABB sales office for software availability.

Examine the exterior of the STT04 terminal for physical defects.

If storing the terminal prior to operation, pack in the original container, if possible. Store in an area free of extremes in temperature and humidity.

#### SETUP AND PHYSICAL INSTALLATION

The only installation task is the connection of the provided clip leads. Otherwise, the STT04 terminal comes fully assembled and operational.

| WARNING | To prevent ignition of a hazardous atmosphere, batteries mus only be charged in an area known to be nonhazardous.                                                                                                    |  |
|---------|----------------------------------------------------------------------------------------------------|--|
|         | Periodically the battery unit requires charging. Use the batter<br>charger, ABB part number 1949616?A for North American 60 Hz plu<br>configuration. Contact your local ABB sales office for internation<br>plug configurations. |  |
|         | With a full charge, the STT04 terminal can operate for approximate six days before needing a charge.                                                                                                    |  |
|         | To charge the STT04 terminal:                                                                                                    |  |
|         | 1. Insert the male end of the battery charger into the battery charg receptacle on the STT04 terminal (Fig. 3-1).                                                                                                    |  |
|         | 2. Plug the charger into a 120 VAC, 50/60 Hz outlet. Contact yo local ABB sales office for international plug configurations.                                                                                                    |  |
|         | 3. Allow the terminal to charge at least one hour before operating. full charge takes approximately 2.8 hours. The terminal can opera while recharging is in progress.                                                           |  |
|         | CLIP LEADS CABLE<br>RECEPTACLE                                                                                                    |  |
|         | BATTERY CHARGER<br>RECEPTACLE                                                                                                    |  |
|         |                                                                                                    |  |
|         |                                                                                                    |  |

Figure 3-1. Receptacle Locations

T01997A

#### Clip Leads Cable Installation

The STT04 terminal communicates with a field device by attaching the clip leads from the terminal to the signal wires of the field device. To install the clip leads cable:

1. Insert the female end of the clip leads cable connector into the clip leads cable receptacle on the terminal with the button facing up (Fig. 3-1). Make sure the connector is fully engaged.

2. Connect the clip leads to the signal wires between the device and the 250 ohm resistance. The clip leads connect across the signal leads independent of signal direction or polarity. Refer to Figures 3-2 and 3-3.

To remove the clip leads cable:

1. Fully depress and hold in the button on the top of the clip leads cable connector.

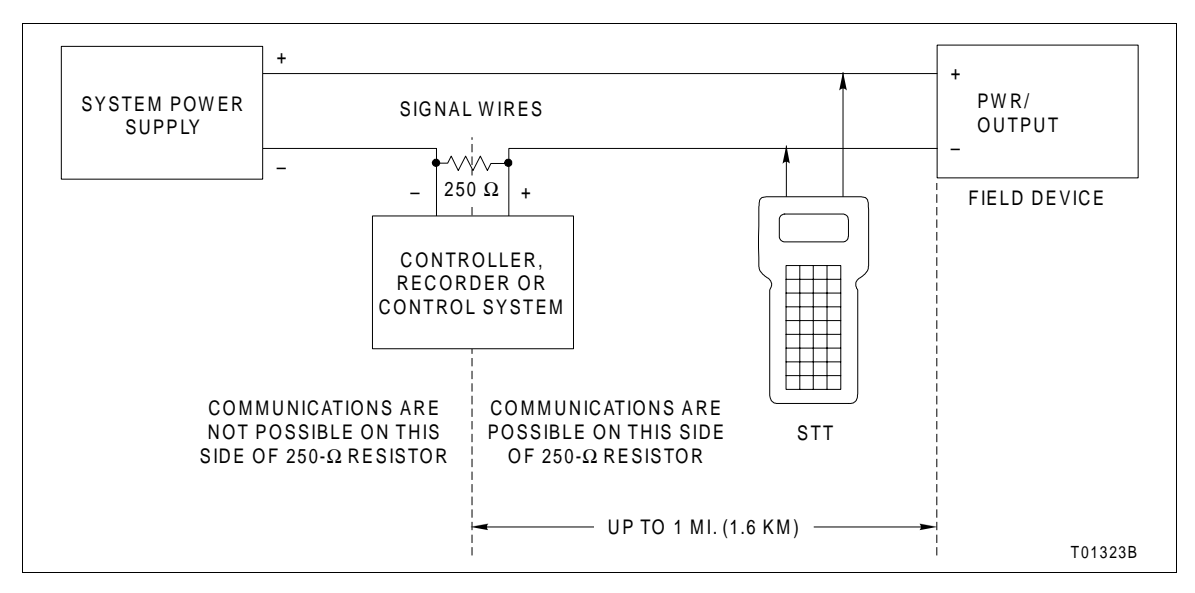

2. Firmly, but carefully pull the connector from the receptacle.

Figure 3-2. Analog Point-to-Point Wiring

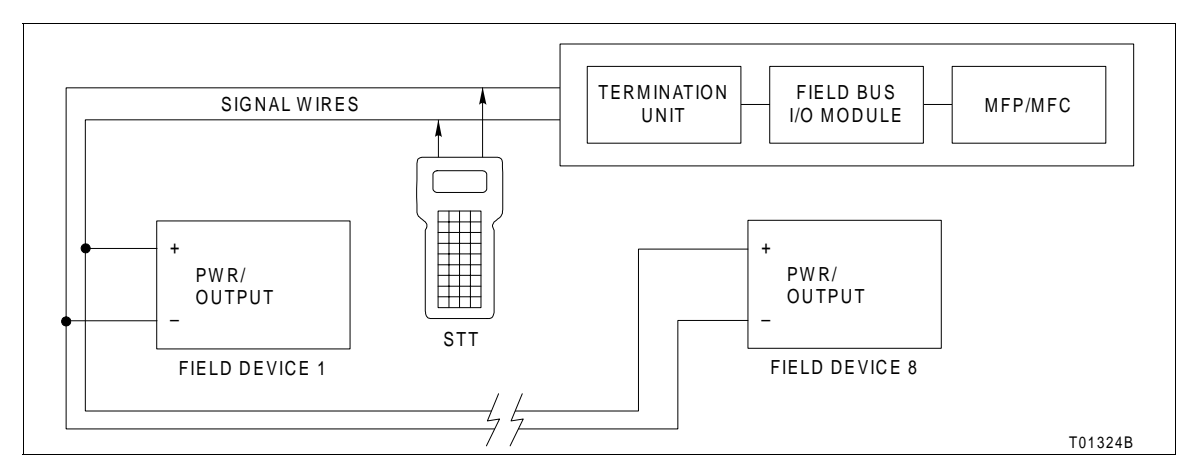

Figure 3-3. Digital Field Bus and HART Wiring
| DOWNLINK SOFTWARE                          |                                                                                                    |
|--------------------------------------------|----------------------------------------------------------------------------------------------------|
|                                            | The DownLink Software is a Windows <sup>®</sup> -based application that is used to interface the STT04 terminal with a personal computer. The Down-Link Software provides the STT04 terminal with the ability to: |
| Download firmware<br>upgrades to the STT04 | When enhancements are made to the STT04 firmware, users can access the latest revision via the internet and then download it to the STT04 terminal from a personal computer.                                      |
| Upload and download configurations on a PC | Configurations can be saved from the STT04 terminal to a personal computer for storage where they can be retrieved when needed.                                                                                   |

### System Requirements (Personal Computer)

Before attempting to install the DownLink Software on a personal computer, be sure the PC has at least the minimum requirements listed in Table 3-1.

| Sustem Attribute                       | Requirements |                             |
|----------------------------------------|--------------|-----------------------------|
| System Attribute                       | Minimum      | Recommended                 |
| Processor                              | 486-based    | Pentium <sup>®</sup> -based |
| Hard disk space                        | 8 Mb         | 16 Mb                       |
| Operating system and RAM memory        |              |                             |
| Windows 95                             | 16 Mb        | 32 Mb                       |
| Windows NT <sup>®</sup> 4.0 or greater | 16 Mb        | 32 Mb                       |

#### Table 3-1. System Requirements

#### Installing DownLink Software

- 1. Insert the CD.
- 2. Click Start and select Run.
- 3. Click in *Open* and type CD Drive letter:\setup and click OK.
- 4. Follow the installation prompts as they appear.

#### **DownLink Software Practices**

| WARNING | When using the DownLink Software application, it is important<br>to name each STT04 terminal that will be used with a particular<br>personal computer. This is important to avoid database prob-<br>lems. Each STT04 terminal should have it's own database that<br>will carry a name linking it to the corresponding STT04<br>terminal. |
|---------|----------------------------------------------------------------------------------------------------|
|---------|----------------------------------------------------------------------------------------------------|

# **SECTION 4 - OPERATING PROCEDURES**

#### INTRODUCTION

This section covers the functions of the various keys on the STT04 Smart Transmitter Terminal. Step-by-step procedures illustrate each function.

This section covers:

- Keypad function table.
- Send configurations.<sup>1</sup>
- Get configurations.<sup>1</sup>
- View configurations.<sup>1</sup>
- Erase configurations.<sup>1</sup>
- Change working configurations.<sup>1</sup>
- Operational functions:
  - Special feature. Monitor. Status. Rerange. Options.

puons.

**NOTE:** 1. These functions apply to all transmitters. The procedures are not duplicated for each transmitter type. The 600T HART transmitter is used in the example procedures.

The creation and modification of configurations and calibrations are device specific and therefore are covered in the device specific appendices of this instruction.

#### HOW TO USE THE PROCEDURE TABLES

Procedures for each of the functions are presented in tables having three columns: Key, Display, and Comments. The tables read from left to right. When the key shown is pressed, the screen shown directly to the right in the display column appears on the terminal screen. The comment pertains to that screen. Use the procedure tables to step through the functions.

#### **OPERATOR/INTERFACE CONTROLS**

Table 4-1 provides a description of functions for the keys on the STT04 terminal.

**NOTE:** The configure, view, select device and options keys function without a field device connected to the STT04 terminal. The other functions are locked out until a field device is connected to the terminal.

| Кеу                                                                                                    | Function                                                                                                    |
|----------------------------------------------------------------------------------------------------|----------------------------------------------------------------------------------------------------|
| ON                                                                                                    | Powers the unit up and displays the STT04 firmware revision level.                                                                                                    |
| OFF                                                                                                    | Turns power off. Stored configurations remain in internal memory. The terminal will shut itself off after 15 minutes of idle operation.                                                         |
| $\begin{array}{c} \bullet \\ \bullet \\ \bullet \\ \bullet \\ \bullet \\ \bullet \\ \bullet \\ \bullet \\ \bullet \\ \bullet $ | Scrolls through menus and selects functions.                                                                                                    |
| % & '<br>0 G H I<br>9<br>+:/<br>- <>*                                                                                          | Inputs values into the terminal. Includes digits 0 through 9, ASCII characters A through Z, signs, and punctuation.                                                                             |
| ENTER                                                                                                    | Completes an input or a selection.                                                                                                    |
| CONFIG                                                                                                    | <ol> <li>Inputs a new configuration into the STT04 internal memory.</li> <li>Modifies an existing configuration.</li> <li>Erases an existing configuration from the terminal memory.</li> </ol> |
| GET<br>CONFIG                                                                                                    | Retrieves, views and optionally saves the configuration of the selected field device.                                                                                                    |
| SEND<br>CONFIG                                                                                                    | Sends a configuration from the STT04 terminal to a selected field device.                                                                                                    |
| CALI-<br>BRATE                                                                                                    | Steps through various calibration procedures (dependent on the selected field device).                                                                                                    |
| MONITOR                                                                                                    | Monitors primary input or output, secondary output, ambient temperature of the selected field device, and other variables.                                                                      |
| STATUS                                                                                                    | Displays field device status based on results of continuous self-diagnostics.                                                                                                    |
| RE-<br>RANGE                                                                                                    | <ol> <li>Changes engineering units.</li> <li>Sets lower and upper range values of primary and secondary units.</li> <li>Changes the output dampening.</li> </ol>                                |

Table 4-1. Keypad Functions

| Кеу                | Function                                                                                                    |
|--------------------|----------------------------------------------------------------------------------------------------|
| SPECIAL<br>FEATURE | <ol> <li>Sets output to a fixed value.</li> <li>Cancels a fixed output.</li> <li>Sets up LCD - select display units to be displayed on the field device LCD.</li> <li>Changes device configuration to the standard configuration (PTS only).</li> </ol> |
|                    | <b>NOTE:</b> For special feature functions refer to the appropriate Appendix.                                                                                                    |
| CLEAR              | Escapes the current function and returns the display to the <i>READY</i> condition.                                                                                                    |
| SELECT<br>DEVICE   | Selects and changes working configurations and field devices (if connected).                                                                                                    |
| VIEW               | Steps through the selections of the working configuration. Views a configura-<br>tion, but does not allow modifications to be made.                                                                                                    |
| OPTIONS            | <ol> <li>Sets the language of the display screens.</li> <li>Sets the communication format.</li> <li>Displays the amount of charge left on the battery pack.</li> <li>Displays the STT04 name.</li> </ol>                                                |
| BACK               | Returns to a previous screen during configuration, calibration, rerange, etc.                                                                                                    |

| Table 4-1. | Keypad Functions (continu | ued) |
|------------|---------------------------|------|
|------------|---------------------------|------|

## INITIAL START-UP

The sequence of screens described will appear when the STT04 terminal is powered up for the first time and is not connected to a field device, or when a configuration is created and stored in the terminal.

**NOTE:** The terminal (if not configuring or calibrating) will automatically shut itself off after approximately 15 minutes without operator interaction.

| Key   | Display                                   | Comments                                                                                                    |
|-------|-------------------------------------------|----------------------------------------------------------------------------------------------------|
| ON    | ABB<br>STT04<br>REVISION nn.n             | Displays the firmware revision of the STT04 terminal.                                                                                                    |
| ENTER | Communication format<br>→ ABB FSK<br>HART | STT04 terminal prompts for a communication format.<br>Select a communication format using the up or down<br>key. After selecting communications, the terminal<br>scans for devices of the selected format. Select the<br>correct communication format. |

| Key   | Display                                                                 | Comments                                                                                                    |
|-------|-------------------------------------------------------------------------|----------------------------------------------------------------------------------------------------|
| ENTER | SCANNING FOR<br>SMART<br>FIELD DEVICES                                  | STT04 terminal attempting to communicate with a field device. If the terminal is connected to a field device, the <i>READY</i> screen appears. If the terminal is not connected to a device, it searches for configurations that have been stored. |
|       | NO SMART<br>FIELD DEVICE<br>RESPONDING                                  | Appears only if field devices are not connected. The STT04 terminal searches for configurations in its internal memory. If configurations are present, a list of ID tag names appears.                                                             |
| ENTER | NO ANALOG DEV FOUND.<br>POLL FOR DIGTAL DEV?<br>$\rightarrow$ NO<br>YES | Only appears if <i>HART</i> is selected for communication format and no analog field devices are connected.<br>Choose <i>YES</i> to poll for digital devices.                                                                                      |
|       | CHOOSE A TAG<br>READY                                                   | A configuration can be created. Refer to the appendi-<br>ces at the back of this instruction for configuration<br>procedures for all supported devices.                                                                                            |

# SELECTING CHARACTERS FROM THE KEYPAD

Character entry into the STT04 terminal is done using the numeric keypad. The following example details how character entry is performed.

| Key    | Display                                                | Comments                                     |
|--------|--------------------------------------------------------|----------------------------------------------|
| CONFIG | CONFIGURATION<br>→ NEW<br>MODIFY<br>ERASE              | Select <i>NEW</i> to create a configuration. |
| ENTER  | DEVICE TYPE $\rightarrow$ HART                         | Select HART.                                 |
| ENTER  | TRANSMITTER TYPE<br>→ PTS EQS<br>BCN EQN<br>AVS TBN480 | Select 600T.                                 |

# SELECTING CHARACTERS FROM THE KEYPAD

| Key      | Display                                                                                                    | Comments                                                                            |
|----------|----------------------------------------------------------------------------------------------------|-------------------------------------------------------------------------------------|
| ENTER    | $\begin{tabular}{lllllllllllllllllllllllllllllllllll$                                                            | For this example, use the configuration ID tag name of <i>W1</i> .                  |
| vwx<br>2 | $\begin{array}{c} STT04 \ CONFIGURATION \\ [2 & ] \\ \leftarrow PREVIOUS  NEXT \rightarrow \end{array}$          | Press the 2 key and a 2 appears in the first character place.                       |
| vwx<br>2 | $\begin{array}{c} STT04 \ CONFIGURATION \\ [V & ] \\ \leftarrow PREVIOUS  NEXT \rightarrow \end{array}$          | Press the 2 key again and the letter <i>V</i> appears in the first character place. |
| vwx<br>2 | $\begin{tabular}{lllllllllllllllllllllllllllllllllll$                                                            | Press the 2 key again and the letter <i>W</i> appears in the first character place. |
|          | $\begin{array}{l} STT04 \ CONFIGURATION \\ [ \ W_{\_} & ] \\ \leftarrow PREVIOUS & NEXT \rightarrow \end{array}$ | The cursor is in the second character position.                                     |
| STU<br>1 | $\begin{array}{c} STT04 \ CONFIGURATION \\ [ \ W1 & ] \\ \leftarrow PREVIOUS & NEXT \rightarrow \end{array}$     | Press the 1 key and the number 1 appears in the second character position.          |
| ENTER    | SELECT MODE:<br>→ ANALOG<br>DIGITAL                                                                              | Press <b>CLEAR</b> and abort this configuration.                                    |

# VIEW AND SELECT CONFIGURATION

Use the view function key to:

- Review the parameters of a configuration.
- Select a new working configuration.

| Key   | Display                                                                     | Comments                                                                                                    |
|-------|-----------------------------------------------------------------------------|----------------------------------------------------------------------------------------------------|
|       | ID TAGNAME<br>READY                                                         | The STT04 terminal is ready for operation. The <i>ID TAGNAME</i> in the left corner is either the configura-<br>tion name or device name.                                                                                                    |
| VIEW  | STT04 CONFIGURATION<br>2. [CONFIGNAME2]<br>3. CONFIGNAME3<br>4. CONFIGNAME4 | Displays configurations. Use the arrow keys to select<br>the desired configuration. The brackets indicate the<br>selected configuration.<br><b>NOTE:</b> To more quickly scroll through configurations<br>(three at a time) press the left arrow key to scroll<br>down or the right arrow key to scroll up. |
| ENTER |                                                                             | Press <b>ENTER</b> continuously while reviewing the parameters, until the <i>READY</i> screen appears.<br><b>NOTE:</b> To select a configuration without reviewing all the parameters, press <b>CLEAR</b> after selecting the configuration.                                                                |
| ENTER | ID TAGNAME2<br>READY                                                        | The new working configuration name appears in the upper left portion of the screen.                                                                                                    |

# SEND CONFIGURATION

Use the send configuration function key to send a configuration from the terminal to a connected device.

| Key            | Display                                                                    | Comments                                                                                                    |
|----------------|----------------------------------------------------------------------------|----------------------------------------------------------------------------------------------------|
| SEND<br>CONFIG | STT04 CONFIGURATION<br>1. [CONFIGNAME]<br>2. CONFIGNAME2<br>3. CONFIGNAME3 | A complete list of configurations display (three per screen). To select from the existing configurations, use the arrow keys to scroll through the list.<br><b>NOTE:</b> To more quickly scroll through configurations (three at a time) press the left arrow key to scroll down as the other scroll between the scroll between the |
| ENTER          | SELECT TRANSMITTER<br>[nnnnnnnnnnnnn]                                      | Displays the ID tag name of the selected transmitter.                                                                                                    |
| ENTER          | SENDING<br>CONFIGURATION                                                   |                                                                                                    |
|                | ID TAGNAME<br>READY                                                        | Configuration was sent successfully.                                                                                                    |

## **GET CONFIGURATION**

Use the get configuration function key to view and save the configuration of a connected field device. Get configuration requires that the STT04 terminal be connected to a device.

**NOTE:** This procedure is similar for all device types. It is intended as a general guide for this function. Variances occur based on device type.

| Key           | Display                                                        | Comments                                                                                                    |
|---------------|----------------------------------------------------------------|----------------------------------------------------------------------------------------------------|
| GET<br>CONFIG | SELECTED<br>CONFIGURATION<br>[nnnnnnnnnnnnnn]                  | The name within the brackets is the working configuration.                                                                                                    |
| ENTER         | STORE THIS<br>CONFIGURATION?<br>NO<br>→ YES                    | The option to save the configuration in the STT04 terminal internal memory is presented. When the configuration is stored, exit the function by pressing <b>CLEAR</b> .                  |
| V             |                                                                | <b>NOTE:</b> A maximum of 100 configurations can be stored in the STT04 terminal.                                                                                                    |
| ENTER         | CONFIG ID TAGNAME<br>DEVICE MFR: ABB                           | The device ID tag name and manufacturer is displayed for HART transmitters only.                                                                                                    |
| ENTER         | CONFIG ID TAGNAME<br>TYPE: 600T<br>MODE: DIGITAL<br>CHANNEL: 2 | Displays the 14 character ID tag name of the con-<br>nected device. The <i>TYPE</i> field displays the device<br>type. If <i>ANALOG</i> mode, the <i>CHANNEL</i> field will not<br>show. |
| ENTER         | OUTPUT TYPE:<br>LINEAR<br>→ SQUARE ROOT<br>3/2 FLOW MODE       | Indicator points to the configured output type.<br><b>NOTE:</b> Use <b>BACK</b> to return to any screen during configuration.                                                            |
| ENTER         | OUTPUT ACTION:<br>→ NORMAL<br>REVERSE                          | Configured output action is displayed.                                                                                                    |

| Key   | Display                                                                          | Comments                                                                                                    |
|-------|----------------------------------------------------------------------------------|----------------------------------------------------------------------------------------------------|
| ENTER | DAMPING<br>(0 - 32 SEC)<br>6.00 SEC                                              | Damping value is displayed to the nearest hundredth of a second.                                                                             |
| ENTER | LOWER RANGE VAL.<br>nn.nn UNITS<br>UPPER RANGE VAL.<br>nn.nn UNITS               | Lower and upper range values are displayed.                                                                                                  |
| ENTER | INITIALIZE MODE:<br>→ LOW<br>HIGH                                                | Indicator points to the configured initialization mode.                                                                                      |
| ENTER | FAIL MODE:<br>→ LOW<br>HIGH<br>LAST                                              | Indicator points to the configured fail mode.                                                                                                |
| ENTER | SECONDARY L. R.<br>nn.nn UNITS<br>SECONDARY U. R.<br>nn.nn UNITS                 | Secondary upper and lower range values are displayed to the nearest hundredth.                                                               |
| ENTER | LOWER TEMP ALARM<br>-50.00 °C<br>UPPER TEMP ALARM<br>120.00 °C                   | Only applies if interfacing a PTS, PTH, EQS or EBTH transmitter. The upper and lower range temperature alarm values are shown as configured. |
| ENTER | $\begin{array}{c} MESSAGE: \\ \leftarrow PREVIOUS  NEXT \rightarrow \end{array}$ | This display appears when configuring HART trans-<br>mitters only. A message of up to 32 characters can<br>be entered.                       |
| ENTER | DESCRIPTOR:<br>←PREVIOUS NEXT→                                                   | This display appears when configuring HART trans-<br>mitters only. A descriptor of up to 16 characters can<br>be entered.                    |

| Кеу   | Display                                   | Comments                                                                                                    |
|-------|-------------------------------------------|----------------------------------------------------------------------------------------------------|
| ENTER | DATE:<br>DAY: nn<br>MONTH: nn<br>YEAR: nn | This display appears when configuring HART trans-<br>mitters only. Two digits can be entered for the day,<br>month and year.                             |
| ENTER | ID TAGNAME<br>READY                       | Configuration ID tag name just configured will be in<br>the upper left corner if the configuration was saved.<br>This becomes the working configuration. |

## **ERASE CONFIGURATION**

Use this function to erase a configuration from the STT04 terminal memory.

**NOTE:** This procedure is identical for all device types.

| Key   | Display                                                  | Comments                                                                                                    |
|-------|----------------------------------------------------------|----------------------------------------------------------------------------------------------------|
|       | CONFIGURATION<br>NEW<br>MODIFY<br>→ ERASE                | Select ERASE.                                                                                                    |
| ENTER | STT04 CONFIGURATION<br>1. FT101<br>2. FT103<br>3. LT 106 | Displays the stored configurations. Use the scroll keys to select a stored configuration to view. The ID tag name that is bracketed indicates it is selected for deletion. |
|       |                                                          | <b>NOTE:</b> To more quickly scroll through configurations (three at a time) press the left arrow key to scroll down or the right arrow key to scroll up.                  |
| ENTER | ERASE<br>ID TAGNAME<br>→ NO<br>YES                       | To erase the selected configuration, use the down<br>arrow key to move the pointer to YES, then press<br>ENTER.<br>NOTE: To return to the READY screen without eras-       |
|       |                                                          | ing a configuration, press <b>CLEAR</b> .                                                                                                    |

| Key | Display    | Comments |
|-----|------------|----------|
|     | ID TAGNAME |          |
|     | READY      |          |
|     |            |          |

To completely erase the smart terminal internal memory of stored configurations:

1. Turn the STT04 terminal OFF.

2. Press and hold the minus ( - ) and enter keys down simultaneously.

3. Turn the STT04 terminal **ON**. A confirmation message appears confirming the deletion:

\* ERASING CONFIGS \* - COMPLETE -

4. Turn the STT04 **OFF** and then **ON** again to access a **READY** screen.

**OPERATIONAL FUNCTIONS** 

The operational functions of the STT04 terminal apply to all transmitter types. The following functions are covered in this section:

- Special feature key.
- Monitor key.
- Status key.
- Rerange.
- Option key.

**NOTE:** A series of *n*s in the display portion of the function procedures indicate that an alphanumeric character can be displayed or entered in that position.

#### Special Feature Key

The special feature key has different functions for each transmitter. Reference the specific product instruction for special feature information. An example of the PTS transmitter is explained in this section.

Use the special feature key to:

- Fix output and cancel fix output.
- Set up the LCD.
- Access the standard configuration.

#### NOTES:

1. A device must be connected to the terminal in order to use these functions.

2. The special feature functions for positioner vary from the standard functions. For details, refer to Appendix A.

## FIX OUTPUT/CANCEL FIX OUTPUT

The fix output function allows the output to be held at a specific (fix) percentage value of output. This can be used for diagnostic purposes. The output of the field device does not change until cancel fix output is performed. The following procedure steps through the fix and cancel fix output procedure.

| Key                | Display                                                                               | Comments                                                                                                    |
|--------------------|---------------------------------------------------------------------------------------|----------------------------------------------------------------------------------------------------|
| SPECIAL<br>FEATURE | → FIX OUTPUT<br>CANCEL FIX OUT<br>LCD SETUP<br>STANDARD CONFIG<br>RST CFG CHANGED FLG | Select <i>FIX OUTPUT</i> .<br>If <i>CANCEL FIX OUTPUT</i> is selected, press <b>ENTER</b><br>and the <i>READY</i> screen appears. |
| ENTER              | FIX OUTPUT TO:<br>nnn.nn%                                                             | Use the number key pad to input the desired fix out-<br>put value.                                                                |
| ENTER              | ID TAGNAME<br>READY                                                                   | The output remains at a fixed value until CANCEL FIX OUT is selected.                                                             |

#### LCD SETUP

This function allows the device output to be displayed in secondary units, primary units, or percentage of output on the local display of the device. In addition, transducer or junction temperature values and ID tag name may be available. Check appropriate Appendix for parameters available.

| Key                | Display                                                                                            | Comments                                                                                                    |
|--------------------|----------------------------------------------------------------------------------------------------|----------------------------------------------------------------------------------------------------|
| SPECIAL<br>FEATURE | FIX OUTPUT<br>CANCEL FIX OUT<br>→ LCD SETUP<br>STANDARD CONFG<br>RST CFG CHANGED FLG               | Use the arrow keys to select <i>LCD SETUP</i> .<br><b>NOTE:</b> Menu selections will vary depending on device type.                                                                                                    |
| ENTER              | <ul> <li>→ SECONDARY E. U.</li> <li>PRIMARY E. U.</li> <li>% OUTPUT</li> <li>CELL TEMP.</li> </ul> | Specify the LCD display variable. The selected parameters will be displayed locally on the device LCD.<br><b>NOTE:</b> An additional selection for LCD setup can exist called <i>ID TAG</i> . This option allows non-HART devices to display the ID tag name locally on the device LCD. |
|                    | ID TAGNAME<br>READY                                                                                |                                                                                                    |

## STANDARD CONFIGURATION

This function allows the device to be configured using the original factory configuration.

| Key                | Display                                                                              | Comments                                                                                                    |
|--------------------|--------------------------------------------------------------------------------------|----------------------------------------------------------------------------------------------------|
| SPECIAL<br>FEATURE | FIX OUTPUT<br>CANCEL FIX OUT<br>LCD SETUP<br>→ STANDARD CONFG<br>RST CFG CHANGED FLG | Use the arrow keys to select STANDARD CONFG.                                                                                                    |
| ENTER              | RESET TO STD.<br>CONFIGURATION?<br>[ ]<br>PRESS ENTER                                | Press <b>ENTER</b> to reset the transmitter name in brack-<br>ets back to the standard configuration, or press<br><b>CLEAR</b> to abort the reset function. |
|                    | OUTPUT WILL BE<br>AFFECTED! PROCEED?<br>NO<br>$\rightarrow$ YES                      | Select YES.                                                                                                    |
| ENTER              | SENDING<br>STANDARD CONFIG                                                           |                                                                                                    |
|                    | CHOOSE A TAG<br>READY                                                                | Use <b>SELECT DEVICE</b> to select a tag as the working configuration.                                                                                      |

#### **RESET CONFIGURATION CHANGE FLAG**

This function resets the configuration change flag on HART devices. When a device configuration parameter changes on a PTH or EBTH, a change flag is set. When a change flag is set and a device status is retrieved, the message: *CONFIG CHANGED* appears. When reset, the status of the device is *OK*.

| Key                | Display                                                                              | Comments                                                                                                    |
|--------------------|--------------------------------------------------------------------------------------|----------------------------------------------------------------------------------------------------|
| SPECIAL<br>FEATURE | FIX OUTPUT<br>CANCEL FIX OUT<br>LCD SETUP<br>STANDARD CONFG<br>→ RST CFG CHANGED FLG | Use the arrow keys to select <i>RST CFG CHANGED</i><br><i>FLG</i> . Clears the configuration changed flag of the<br>HART device. |
| ENTER              | CHOOSE A TAG<br>READY                                                                |                                                                                                    |

#### Monitor Key Functions

The monitor key functions slightly vary, based on the device. An example of the PTS transmitter is explained in this section.

Use the monitor function key to monitor:

- Primary output.
- Primary input.
- Secondary engineering units.
- Temperature of cell.

#### NOTES:

1. For details about monitor key functions, refer to *Monitor Key Functions* in Appendix A.

2. A device must be connected to the terminal in order to use the monitor key functions.

#### MONITOR PRIMARY OUTPUT

This function allows output monitoring of the field device. The output is displayed in percentage of the calibrated range.

| Key     | Display                                                             | Comments                                                                                                    |
|---------|---------------------------------------------------------------------|----------------------------------------------------------------------------------------------------|
| MONITOR | → PRIMARY OUTPUT<br>PRIMARY INPUT<br>SECONDARY UNITS<br>TEMPERATURE | Select PRIMARY OUTPUT.                                                                                                    |
| ENTER   | ID TAGNAME<br>PRIMARY OUTPUT:<br>nnn.nn%<br>GOOD STATUS             | The output is displayed in percentage of the cali-<br>brated range. The display is updated every second.<br>Press CLEAR to exit the monitor input function. |
| CLEAR   | ID TAGNAME<br>READY                                                 |                                                                                                    |

# MONITOR PRIMARY INPUT

This function allows input monitoring of the field device. The input is displayed in engineering units.

| Key   | Display                                                             | Comments                                                                                                    |
|-------|---------------------------------------------------------------------|----------------------------------------------------------------------------------------------------|
|       | PRIMARY OUTPUT<br>→ PRIMARY INPUT<br>SECONDARY UNITS<br>TEMPERATURE | Select <i>PRIMARY INPUT</i> using the down arrow key.                                                                                                    |
| ENTER | ID TAGNAME<br>PRIMARY INPUT:<br>nnn.nn UNITS<br>GOOD STATUS         | The input is displayed in primary engineering units.<br>The display is updated every second. To exit the<br>monitor input function, press <b>CLEAR</b> . |
| CLEAR | ID TAGNAME<br>READY                                                 |                                                                                                    |

## MONITOR SECONDARY UNITS OUTPUT

This function allows the output to be viewed in secondary units.

| Key   | Display                                                             | Comments                                         |
|-------|---------------------------------------------------------------------|--------------------------------------------------|
|       | PRIMARY OUTPUT<br>PRIMARY INPUT<br>→ SECONDARY UNITS<br>TEMPERATURE | Select SECONDARY UNITS using the down arrow key. |
| ENTER | ID TAGNAME<br>SECONDARY UNITS<br>nnn.nn UNITS<br>GOOD STATUS        | The output is displayed in secondary units.      |
| CLEAR | ID TAGNAME<br>READY                                                 |                                                  |

### **TEMPERATURE FUNCTION**

Displays the temperature of the transducer or reference temperature in degrees Celsius.

| Key | Display                                                             | Comments                                     |
|-----|---------------------------------------------------------------------|----------------------------------------------|
|     | PRIMARY OUTPUT<br>PRIMARY INPUT<br>SECONDARY UNITS<br>→ TEMPERATURE | Select TEMPERATURE using the down arrow key. |
|     |                                                                     |                                              |
|     |                                                                     |                                              |

| Key   | Display                                               | Comments                                                                 |
|-------|-------------------------------------------------------|--------------------------------------------------------------------------|
| ENTER | ID TAGNAME<br>TEMPERATURE:<br>nnn.nn°C<br>GOOD STATUS | The temperature of the transducer or reference temperature is displayed. |
| CLEAR | ID TAGNAME<br>READY                                   |                                                                          |

#### Status Check

The following is a procedure for checking the status of a device based on the results of the continual self diagnostics. The diagnostics include monitoring the transducer, transducer temperature, transmitter ambient temperature, input circuits, processor EEPROM, nonvolatile memory, and reference voltages.

**NOTE:** When status key is pressed, the problem holding the highest priority (based on an internal priority structure) is displayed for ABB digital FSK devices. Any other problem that may exist cannot be viewed until the problem with the highest priority is corrected. HART devices show the top eight (priority) messages in a single scrollable screen. If an error message is displayed, refer to Section 5 for troubleshooting information.

| Key    | Display              | Comments                                                                                                    |
|--------|----------------------|----------------------------------------------------------------------------------------------------|
| STATUS | FIELD DEVICE<br>O.K. | Test results were successful, no problems to report.<br>If the field device has diagnosed a problem in any of<br>the areas mentioned above, refer to Section 5 of this<br>product instruction. |

#### **Rerange Key Function**

Use the rerange key to change the:

- Upper and lower range values of the field device.
- Upper and lower temperature alarm values of the field device (where available).
- Upper and lower secondary units.
- Damping time.

**NOTE:** Field device output is based on the values entered in this procedure. The terminal will not reject invalid ranges; therefore, it is imperative that the range limits specified for the device are known. Refer to the applicable product instruction for range limits.

| Key          | Display                                                           | Comments                                                                                                    |
|--------------|-------------------------------------------------------------------|----------------------------------------------------------------------------------------------------|
| RE-<br>RANGE | OUTPUT WILL BE<br>AFFECTED! PROCEED?<br>NO<br>$\rightarrow$ YES   | This operation will cause a change in output not cor-<br>responding to the input. Be sure the control loop is in<br>manual.<br>Use the down arrow key to select <i>YES</i> .                                                                                          |
| ENTER        | LOWER RANGE VAL<br>nn.nn_iH20<br>UPPER RANGE VAL<br>nn.nn_iH20    | Engineering units displayed are those selected dur-<br>ing configuration or calibration. The positioner sends<br>the ranges to the positioner after specifying the<br>upper and lower range values.                                                                   |
| ENTER        | SECONDARY L. R.<br>_nn.nn UNITS<br>SECONDARY U. R.<br>nn.nn UNITS | Input the desired value using the numeric keypad.<br>Press <b>ENTER</b> . Repeat for upper range value.                                                                                                    |
| ENTER        | LOWER TEMP ALARM<br>-50.00 °C<br>UPPER TEMP ALARM<br>120.00 °C    | Lower and upper temperature alarms apply only<br>when reranging PTS, PTH, EQS or EBTH transmit-<br>ter.<br>-50.00° and 120.00°C are the default values. Enter<br>different values or accept the default values by<br>pressing <b>ENTEP</b>                            |
| ENTER        | DAMPING<br>(0-32 SEC)<br>nn.nn SEC                                | Input the desired value using the numeric keypad.<br>Press ENTER.                                                                                                    |
| ENTER        | SENDING RANGES                                                    |                                                                                                    |
|              | ID TAGNAME<br>READY                                               | The rerange key will update the field device configu-<br>ration, not the STT04 terminal internal configuration.<br>To update the internal STT04 terminal configuration,<br>use the get configuration key to view and save the<br>configuration to the STT04 terminal. |

# OPERATIONAL FUNCTIONS

# **Options Key Functions**

Use the options function key to:

- Set the language of the display screens.
- Change communications format.
- Check the battery charge.
- View the STT04 name.
- View STT04 firmware and boot code revision numbers.

## LANGUAGE

Use this function to select the language of the STT04 display screens.

| Key     | Display                                                   | Comments                                                                                                    |
|---------|-----------------------------------------------------------|----------------------------------------------------------------------------------------------------|
| OPTIONS | STT04 OPTIONS:<br>→ LANGUAGE<br>COMMUN. FORMAT<br>BATTERY | Select LANGUAGE.                                                                                                    |
| ENTER   | → ENGLISH<br>FRANCAIS<br>DEUTSCH<br>ESPANOL               | Select the language using the up and down arrow keys. The last language selection made is main-<br>tained for the next power up. |
| ENTER   | ID TAGNAME<br>READY                                       | The STT04 terminal will display screens in the selected language.                                                                |

## **COMMUNICATION FORMAT**

Use this function to change the communications format of the STT04 terminal.

| Key     | Display                                                   | Comments                                                                                                    |
|---------|-----------------------------------------------------------|----------------------------------------------------------------------------------------------------|
| OPTIONS | STT04 OPTIONS:<br>LANGUAGE<br>→ COMMUN. FORMAT<br>BATTERY | Select COMMUN. FORMAT.                                                                                                    |
| ENTER   | COMMUNICATION FORMAT:<br>→ ABB FSK<br>HART                | Select the desired communication format using the<br>up and down arrow keys. After selecting communica-<br>tions, the terminal scans for devices of the selected<br>format. Select the correct communication format. |
| ENTER   | ID TAGNAME<br>READY                                       |                                                                                                    |

## BATTERY

Use this function to see the approximate amount of charge left in the batteries.

| Key     | Display                                                   | Comments        |
|---------|-----------------------------------------------------------|-----------------|
| OPTIONS | STT04 OPTIONS:<br>LANGUAGE<br>COMMUN. FORMAT<br>→ BATTERY | Select BATTERY. |
| V       |                                                           |                 |
|         |                                                           |                 |
|         |                                                           |                 |

| Key   | Display                           | Comments                                                                                                    |
|-------|-----------------------------------|----------------------------------------------------------------------------------------------------|
| ENTER | AVAILABLE BATTERY<br>CHARGE: nn % | Shows an approximation of the remaining charge on<br>the batteries as a percentage. Recharge the battery<br>when the available charge is below 25 percent. |
| ENTER | ID TAGNAME<br>READY               |                                                                                                    |

#### STT04 NAME

Use this function to view the name of the STT04 terminal as specified in the DownLink software program.

| Key   | Display                                                     | Comments                                                                                |
|-------|-------------------------------------------------------------|-----------------------------------------------------------------------------------------|
|       | STT04 OPTIONS:<br>COMMUN. FORMAT<br>BATTERY<br>→ STT04 NAME | Select STT04 NAME.                                                                      |
|       |                                                             |                                                                                         |
|       |                                                             |                                                                                         |
| V     |                                                             |                                                                                         |
| V     |                                                             |                                                                                         |
| ENTER | STT04 NAME<br>ABB STT04                                     | Shows the name of the STT04 terminal as specified in the DownLink software application. |
| ENTER | ID TAGNAME<br>READY                                         |                                                                                         |
|       |                                                             |                                                                                         |

#### STT04 REVISION

Use this function to view the firmware and boot code revisions of the STT04 terminal.

| Key   | Display                                                | Comments                                                          |
|-------|--------------------------------------------------------|-------------------------------------------------------------------|
|       | STT04 OPTIONS:<br>BATTERY<br>STT04 NAME<br>→ STT04 REV | Select STT04 REV.                                                 |
|       |                                                        |                                                                   |
| V     |                                                        |                                                                   |
| V     |                                                        |                                                                   |
|       |                                                        |                                                                   |
| ENTER | FIRMWARE: nn.n<br>BOOTCODE: nn.n                       | Shows the firmware and boot code revisions of the STT04 terminal. |
| ENTER | ID TAGNAME<br>READY                                    |                                                                   |

#### UPLOADING AND DOWNLOADING CONFIGURATIONS

STT04 terminal provides configuration storage flexibility. Configurations can be created and stored on the STT04 terminal or stored remotely on a personal computer. To remotely store configurations, the DownLink software is required. DownLink software is shipped with the STT04 (A1.1 or greater) terminal.

**NOTE:** If you do not have the DownLink software application, contact the nearest ABB sales office for availability.

Use the following procedure to upload or download configurations:

1. Connect the female end of the RS-232-C (customer supplied) cable to a vacant RS-232-C port (serial port) on the personal computer.

2. Connect the male end of the RS-232-C cable to the STT04 terminal.

3. If the personal computer is not on, turn it on and allow it to boot.

4. Turn off the STT04 terminal.

5. Put the STT04 terminal into the remote mode by pressing one of the following key sequences based on the language of the STT04 terminal (Table 4-2).

| Language | STT04 Key Sequence                                 |
|----------|----------------------------------------------------|
| English  | Hold down $1$ and $\uparrow$ and press <b>On</b> . |
| French   | Hold down $2$ and $\uparrow$ and press <b>On</b> . |
| Spanish  | Hold down $3$ and $\uparrow$ and press <b>On</b> . |
| German   | Hold down $4$ and $\uparrow$ and press <b>On</b> . |

Table 4-2. Languages

The STT04 terminal screen displays the following:

| ABB STT04   |  |
|-------------|--|
| IN          |  |
| REMOTE MODE |  |

**NOTE:** The first line that reads *ABB STT04* is the default STT04 name. A unique STT04 name should be specified using the Down-Link software application. In which case, the specified name would appear in place of *ABB STT04*.

6. Click *Start* on the personal computer and open the *ABB-STT04* program group.

|                                                                | 7. | Double click the STT04 DownLink Software icon.              |                                      |  |
|----------------------------------------------------------------|----|-------------------------------------------------------------|--------------------------------------|--|
| Upload form STT04 to PC                                        |    | a. Click Transfer Configuration and select Upload from STT0 |                                      |  |
|                                                                |    | b.                                                          | Select a configuration and click Ok. |  |
| <b>Download to STT04 from</b> a. Click <i>Transfer Configu</i> |    | Click Transfer Configuration and select Download to STT04.  |                                      |  |
|                                                                |    | b.                                                          | Select a configuration and click Ok. |  |
|                                                                | •  |                                                             |                                      |  |

8. When the download process is complete, turn off the STT04 terminal and disconnect the RS-232-C cable from the STT04 and PC.

# **SECTION 5 - TROUBLESHOOTING**

#### INTRODUCTION

This section contains all of the possible error messages that can display on the STT04 terminal.

The troubleshooting tables have four columns:

- The *Message* column lists the errors (alphabetically) exactly as they appear on the terminal.
- The Affected Device column lists the device type the error can affect. Some probable cause and corrective action may vary depending on the affected device.
- The *Probable Cause* column provides a brief explanation of the cause of the error.
- The *Corrective Action* column lists corrective actions to take for each error.

#### **ERROR MESSAGES**

When the Status key is pressed, if a problem exits an error message is displayed. The errors are based on an internal priority structure where the most critical error takes priority over less critical errors. ABB digital FSK devices only show one error message at a time. If more than one error message is present, the one holding the highest priority must be corrected before other lower priority messages can be viewed. HART device error messages only occupy one line on the LCD, therefore more than one error message can be viewed at one time. Table 5-1 lists the HART error messages in alphabetical order. Table 5-2 lists ABB FSK device specific and common STT error messages in alphabetical order.

**NOTE:** The most common cause of field problems occur due to wiring errors or DCS system configuration errors. Check these areas first before proceeding.

| Message                           | Affected<br>Device | Probable Cause                                                                                                    | Corrective Action                                                                                                    |
|-----------------------------------|--------------------|----------------------------------------------------------------------------------------------------|----------------------------------------------------------------------------------------------------|
| A/D HIGH REF FAIL                 | PTH<br>EBTH        | Reference problem on circuit board.                                                                                                    | Replace amplifier assembly. If problem still<br>exists, replace cell and characterization<br>board. Refer to the repair/replacement sec-<br>tion of the appropriate instruction.               |
| A/D LOW REF FAIL                  | PTH<br>EBTH        | Reference problem on<br>circuit board.                                                                                                    | Replace amplifier assembly. If problem still<br>exists, replace cell and characterization<br>board. Refer to the repair/replacement sec-<br>tion of the appropriate instruction.               |
| AMBIENT TEMP HIGH                 | EBTH               | Temperature inside the electronics housing exceeds 85°C (185°F)                                                                                       | Remove the source of temperature extreme.                                                                                                    |
| AMBIENT TEMP LOW                  | EBTH               | Temperature inside the electronics housing is less than -50°C (-58°F)                                                                                 |                                                                                                    |
| AO SATURATED                      | All HART           | Process variable is<br>greater than +103.13% or<br>less than -1.25% of its<br>range and the analog out-<br>put cannot show changes<br>in its process. | Check for proper sensor connection to the transmitter.                                                                                                    |
|                                   |                    |                                                                                                    | Check that the transmitter range is appropriate for the application.                                                                                                    |
|                                   |                    |                                                                                                    | Perform a D/A adjustment.                                                                                                    |
| CAL OFFSET<br>WARNING             | TB82               | Large positive sensor off-<br>set (>180 mV) or large<br>negative sensor offset<br>(<-180 mV)                                                          | Clean sensor and perform buffer and pro-<br>cess calibration.                                                                                                    |
|                                   |                    |                                                                                                    | Inspect sensor and calibrating for shorts.<br>Remove all potential shorts to ground, con-<br>duit or metals.                                                                                   |
| CAL OFFSET<br>WARNING (continued) | TB82               | Large positive sensor off-<br>set (>180 mV) or large<br>negative sensor offset<br>(<-180 mV)                                                          | If sensor is functioning properly, order spare<br>sensor to replace existing sensor with spare<br>when transmitter does not accept calibra-<br>tion values.                                    |
| CALIBRATION FAILED<br>HIGH/LOW    | EBTH               | The applied calibration<br>signal is higher/lower<br>than allowable factory<br>limits.                                                                | Calibrate the transmitter and verify the supplied signals are within transmitter limits.                                                                                                    |
| CALIBRATION<br>REQUIRED           | PTH<br>EBTH        | Field device needs to be calibrated.                                                                                                    | Calibrate the field device. Refer to the cali-<br>bration section of the appropriate product<br>instruction.                                                                                   |
| CELL EEPROM<br>FAILURE            | PTH                | Memory problem.                                                                                                    | Remove power from the field device and<br>reapply. If problem persists replace the<br>amplifier assembly. Refer to repair/replace-<br>ment section of the field device product<br>instruction. |
| CELL TEMP OVR/                    | PTH                | Cell temperature over/<br>under user alarm limit.                                                                                                    | Correct temperature problem.                                                                                                    |
| UNDR ALARM                        |                    |                                                                                                    | Change alarm value. Refer to configuration procedures for <i>PTH PRESSURE TRANS-MITTER</i> in Appendix D.                                                                                      |

| Message                           | Affected<br>Device | Probable Cause                                                                                    | Corrective Action                                                                                                    |
|-----------------------------------|--------------------|---------------------------------------------------------------------------------------------------|----------------------------------------------------------------------------------------------------|
| CELL TEMP OVR/<br>UNDR LMT        | PTH                | Cell temperature input is<br>over/under factory speci-<br>fied limits.                            | Remove the source of temperature extreme.                                                                                                    |
| COLD START                        | All                | Reset or self-test of the field device occurred or power was removed and reapplied to the device. | No corrective action required. Notification only.                                                                                                    |
| CONFIG CHANGED                    | All HART           | Parameters of configura-<br>tion changed                                                          | Perform RESET CONFIG.                                                                                                    |
| DYNMC TEMP MST<br>FAIL            | PTH                | Dynamic temperature<br>input exceeded limits set<br>at factory.                                   | Output may no longer be accurate. Remove source of temperature shift.                                                                                                    |
|                                   |                    | <b>NOTE:</b> The temperature of the high side of the cell with respect to the low side of a PTH.  |                                                                                                    |
| ELEC TEMP OVR/<br>UNDR RANG       | PTH                | Electronics temperature<br>is outside the factory<br>specified limit.                             | Remove the source of the temperature extreme.                                                                                                    |
| ELECT TEMP MST<br>FAIL            | PTH                | Hardware failure of<br>on-board temperature<br>sensor.                                            | Replace amplifier assembly. Refer to repair/<br>replacement section of the appropriate<br>product instruction.                                                                                |
| FIELD DEVICE IN<br>MULTIDROP MODE | All HART           | Device is in digital mode.                                                                        | Command cannot be performed. Configure device for analog mode (point-to-point).                                                                                                    |
| FIXED OUTPUT<br>MODE              | All HART           | STT terminal turned off<br>while the 4 to 20 mA out-<br>put was being calibrated.                 | Power down the transmitter and power up the transmitter.                                                                                                    |
|                                   |                    | Transmitter cannot exe-<br>cute command because<br>of fix output.                                 | Take transmitter out of fix output. Refer to <b>FIX OUTPUT/CANCEL FIX OUTPUT</b> in Section 4.                                                                                                |
| INPUT OVER RANGE                  | PTH<br>EBTH        | Input out of range.                                                                               | Reduce process input, or configure proper<br>limits. To verify proper limits use<br><b>GET CONFIG</b> to view the limits.                                                                     |
|                                   |                    | Input greater than cell specification.                                                            | Reduce input pressure.                                                                                                    |
| INPUT UNDER<br>RANGE              | PTH<br>EBTH        | Input exceeds the cell specification.                                                             | Increase input pressure.                                                                                                    |
|                                   |                    | Input value too low.                                                                              | Increase process input, or configure proper<br>limits. To verify proper limits use<br><b>GET CONFIG</b> to view the limits.                                                                   |
| MAIN EEPROM<br>FAILURE            | PTH<br>EBTH        | Memory problem.                                                                                   | Remove power from the field device and<br>reapply. If problem persists replace the<br>amplifier assembly. Refer to repair/replace-<br>ment section of the appropriate product<br>instruction. |

| Table 5-1. STT04 Error Messages for HART Devices (continued) |
|--------------------------------------------------------------|
|--------------------------------------------------------------|

| Message                 | Affected<br>Device | Probable Cause                                                                                                    | Corrective Action                                                                                                    |
|-------------------------|--------------------|----------------------------------------------------------------------------------------------------|----------------------------------------------------------------------------------------------------|
| MORE STATUS AVAIL.      | All HART           | HART device has more<br>status available, but is<br>not understood by the<br>STT because the device<br>is not supported by the<br>STT. | Contact ABB technical support.                                                                                                |
| NON-PV OUT OF<br>LIMIT  | All HART           | Process applied to the<br>nonprimary variable is<br>outside the operating lim-<br>its of the field device.                             | Correct process input.                                                                                                    |
| OPEN SENSOR             | EBTH               | Field device temperature transducer failure.                                                                                           | Replace the temperature transducer. (i.e., thermocouple, RTD).                                                                |
|                         |                    | Field device temperature transducer not con-<br>nected.                                                                                | Connect the proper transducer (i.e., thermocouple, RTD).                                                                      |
| PV OUT OF LIMITS        | All HART           | Process applied to the transmitter is outside the transmitter limits.                                                                  | Correct the process input.                                                                                                    |
| RAM FAILURE             | PTH<br>EBTH        | Internal RAM failure.                                                                                                    | Replace electronics. Refer to the repair/<br>replacement section of the appropriate<br>product instruction.                   |
| REF JUNCTION<br>FAILURE | EBTH               | Reference junction (CJC) failed.                                                                                                    | Replace the amplifier assembly.                                                                                               |
| SHORTED SENSOR          | EBTH               | Temperature transducer failure.                                                                                                    | Replace temperature transducer.                                                                                               |
|                         |                    | Field wiring shorted                                                                                                    | Find and correct the wiring problem.                                                                                          |
| SPAN ZERO KEY<br>ERROR  | PTH                | Misoperation of EZ CAL option.                                                                                                    | Try again.                                                                                                    |
|                         |                    | Damaged EZ CAL option.                                                                                                    | Replace EZ CAL option. Refer to the repair/<br>replacement of the appropriate PTS product<br>instruction.                     |
|                         |                    | Damaged amplifier assembly.                                                                                                    | Replace amplifier assembly. Refer to the repair/replacement section of the appropri-<br>ate PTS product instruction.          |
| TEMP OFFSET<br>WARNING  | TB82               | High or low temperature offset                                                                                                    | Verify sensor wiring connections and inspect cable for shorts. Remove all poten-<br>tial shorts to ground, conduit or metals. |
|                         |                    |                                                                                                    | Verify that sensor had 10 to 15 min. to accli-<br>mate to temperature environment to which it<br>was calibrated.              |
|                         |                    |                                                                                                    | Disconnect temperature compensator leads from transmitter and measure resistance.                                             |
|                         |                    |                                                                                                    | Replace sensor with spare when transmitter does not accept calibration values.                                                |

| Table 5-1. | STT04 Error Messages for HART Devices | (continued) |
|------------|---------------------------------------|-------------|
|------------|---------------------------------------|-------------|

| Message                  | Affected<br>Device | Probable Cause                                    | Corrective Action                                                                                                    |
|--------------------------|--------------------|---------------------------------------------------|----------------------------------------------------------------------------------------------------|
| TEMP SLOPE<br>WARNING    | TB82               | High or low temperature slope                     | Verify sensor wiring connections and inspect cable for shorts. Remove all potential shorts to ground, conduit or metals. |
|                          |                    |                                                   | Verify that sensor had 10 to 15 min. to accli-<br>mate to temperature environment to which it<br>was calibrated.         |
|                          |                    |                                                   | Disconnect temperature compensator leads from transmitter and measure resistance.                                        |
|                          |                    |                                                   | Replace sensor with spare when transmitter does not accept calibration values.                                           |
| USER TEMP HI/LO<br>ALARM | EBTH               | Cell temperature over/<br>under user alarm limit. | Correct temperature problem.                                                                                             |
|                          |                    |                                                   | Change alarm value. Refer to configuration procedures for <i>EBTH TEMPERATURE TRANSMITTER</i> in Appendix B.             |

| Table 5-1. | STT04 Error Messages for HART Devices | (continued) |
|------------|---------------------------------------|-------------|

| Table 5-2. | STT04 Error | Messages for | ABB FSK Devices |
|------------|-------------|--------------|-----------------|
|------------|-------------|--------------|-----------------|

| Message                                             | Affected<br>Device | Probable Cause                                                          | Corrective Action                                                                                                    |                                                                                    |
|-----------------------------------------------------|--------------------|-------------------------------------------------------------------------|----------------------------------------------------------------------------------------------------|------------------------------------------------------------------------------------|
| CALIBRATION<br>REQUIRED                             | PTS                | Cell has not been<br>calibrated with present<br>amplifier assembly.     | Calibrate the field device. Refer to the calibration section of the appropriate PTS pressure transmitter instruction.                                                              |                                                                                    |
|                                                     | EQS                | Field device needs to be calibrated.                                    | Calibrate the field device. Refer to the calibration section of the appropriate EQS temperature transmitter instruction.                                                           |                                                                                    |
| CANNOT SAVE,<br>CONFIGURATION<br>TOO LARGE          | STT                | Transmitter type not sup-<br>ported by STT terminal revision level.     | Consult ABB to obtain latest STT terminal revision.                                                                                                    |                                                                                    |
| CELL<br>CHARACTERIZATION<br>BOARD<br>EEPROM FAILURE | PTS                | Damage to cell characterization board.                                  | Turn the STT terminal off and then on. If<br>error still exists, replace cell (refer to<br>repair/ replacement section of the appro-<br>priate product instruction for procedure). |                                                                                    |
| CELL                                                | PTS                | Cell temperature over/                                                  | Correct temperature problem.                                                                                                    |                                                                                    |
| TEMPERATURE<br>OVER USER ALARM                      | EQS                | EQS                                                                     | S under user alarm limit.                                                                                                    | Change alarm value. Refer to configura-<br>tion procedures for <b>EQS TEMPERA-</b> |
| CELL<br>TEMPERATURE<br>UNDER USER ALARM             |                    |                                                                         | <i>TURE TRANSMITTER</i> in Appendix C or <i>PTS PRESSURE TRANSMITTER</i> in Appendix E.                                                                                            |                                                                                    |
| CELL TEMPERATURE<br>OVER LIMIT                      | PTS                | PTS Cell temperature input is over/under factory speci-<br>fied limits. | Remove the source of temperature extreme.                                                                                                    |                                                                                    |
| CELL TEMPERATURE                                    | •                  |                                                                         |                                                                                                    |                                                                                    |
| COMMAND ABORTED                                     | STT                | Cancel key pressed<br>before function was com-<br>pleted.               | Try function again.                                                                                                    |                                                                                    |
| COMMUNICATION<br>ERROR                              | STT                | Noisy signal.                                                           | Check terminal wiring and eliminate source of noise.                                                                                                    |                                                                                    |

| 1                                                             | T                  | 1                                                                                                    |                                                                                                    |
|---------------------------------------------------------------|--------------------|----------------------------------------------------------------------------------------------------|----------------------------------------------------------------------------------------------------|
| Message                                                       | Affected<br>Device | Probable Cause                                                                                                    | Corrective Action                                                                                                    |
| CONFIG TAGNAME<br>ALREADY EXISTS                              | All FSK            | Attempted to copy a<br>configuration to a car-<br>tridge or field device<br>where it already exists.                     | Erase old configuration before copying<br>new one. Refer to <b>OPERATING PROCE-</b><br><b>DURES</b> in Section 4.                                                                 |
| DAMAGED<br>CELL OR<br>CHARACTERIZATION                        | PTS                | Characterization board or cell is damaged.                                                                               | Replace amplifier assembly. Refer to repair/replacement section of the appropriate product instruction.                                                                           |
| BOARD                                                         |                    |                                                                                                    | Replace cell/characterization board.<br>Refer to repair/replacement section of the<br>appropriate product instruction.                                                            |
| DEVIATION                                                     | AVS                | Deviation has been                                                                                                    | Check valve.                                                                                                    |
| ALARM                                                         |                    | greater than the alarm setting for two minutes.                                                                          | Check PID tuning.                                                                                                    |
| DEVICE IN WRITE<br>PROTECT MODE                               | STT                | Device is write protected.                                                                                               | Change mode of device before trying to configure or calibrate.                                                                                                    |
| DYNAMIC<br>TEMPERATURE<br>MEASUREMENT<br>FAIL LIRE            | PTS                | Dynamic temperature<br>input exceeded limits set<br>at factory.                                                          | Output may no longer be accurate.<br>Remove source of temperature shift.                                                                                                    |
|                                                               |                    | <b>NOTE:</b> The temperature of the high side of the cell with respect to the low side of a PTS.                         |                                                                                                    |
| ELECTRONICS<br>TEMPERATURE<br>MEASUREMENT<br>FAILURE          | EQS<br>PTS         | Hardware failure of<br>on-board temperature<br>sensor.                                                                   | Replace amplifier assembly. Refer to repair/replacement section of the appropriate product instruction.                                                                           |
| ELECTRONIC<br>TEMPERATURE<br>OUT OF RANGE                     | PTS                | Electronics temperature is outside the factory speci-<br>fied limit.                                                     | Remove the source of the temperature extreme.                                                                                                    |
| EMPTY PIPE                                                    | XM/SM/<br>XE       | The flowmeter is empty.                                                                                                  | Allow process to fill flow tube.                                                                                                    |
| ERROR! ATTEMPT TO<br>CONFIGURE<br>DUPLICATE<br>ADDRESS        | All FSK            | Attempt was made to<br>assign an analog mode<br>transmitter an address on<br>FBS module.                                 | Be sure transmitter is in the correct mode<br>(analog or digital). Use <b>VIEW</b> to verify<br>mode. Refer to <b>OPERATING PROCE</b> -<br><b>DURES</b> in Section 4 for details. |
|                                                               |                    | Attempt was made to<br>assign a digital mode<br>transmitter to an occu-<br>pied FBS address.                             | Assign transmitter to an unoccupied address or channel number of FBS module.                                                                                                    |
| ERROR!<br>DEVICE TYPE<br>AND CONFIGURATION<br>NOT COMPATIBLE  | All FSK            | The configuration type<br>(i.e., PTS) does not match<br>the device type (i.e.,<br>BCN).                                  | Select a device that is compatible with the configuration.                                                                                                    |
| FIELD DEVICE CAN'T<br>EXECUTE<br>COMMAND:<br>COMMAND CONFLICT | BCN<br>EQN<br>TBN  | Commands were sent by<br>STT terminal in the wrong<br>order. Verify IMFBS01 is<br>off-line if STT terminal is<br>in use. | Try command again.                                                                                                    |

| Table 5-2. STT04 Error Messages for ABB FSK Devices (continued) | ) |
|-----------------------------------------------------------------|---|
|-----------------------------------------------------------------|---|

| Message                                                      | Affected<br>Device | Probable Cause                                                                                                    | Corrective Action                                                                                                    |
|--------------------------------------------------------------|--------------------|----------------------------------------------------------------------------------------------------|----------------------------------------------------------------------------------------------------|
| FIELD DEVICE<br>CAN'T EXECUTE<br>COMMAND:<br>FBS ON-LINE     | All FSK            | STT terminal cannot<br>change any transmitter<br>parameters while the field<br>bus is active.                              | Transmitter must be brought off-line. This can be done from the MFC/MFP by tun-<br>ing the function code.<br><b>NOTE:</b> To bring transmitter off-line, the retainer can be unplugged from the rack. Be aware that by doing this, communication is lost for all other transmitters on the bus. When the retainer is unplugged, there is a 2-minute time out period until the STT terminal will be allowed to change parameters. After the 2-minute period the transmitter allows the STT terminal access. |
| FIELD DEVICE<br>CAN'T EXECUTE<br>COMMAND:<br>HARDWARE PROB-  | BCN<br>EQN<br>TBN  | Detected error in hardware.                                                                                                | Press <b>STATUS</b> to determine error and<br>use this table for appropriate corrective<br>action. If status is not more explicit, check<br>electronics assembly of field device.                                                                                                    |
| LEM                                                          | AVS                | Unspecified hardware<br>failure                                                                                            | Service unit.                                                                                                    |
| FIELD DEVICE<br>CAN'T EXECUTE<br>COMMAND:<br>INVALID COMMAND | All FSK            | Incorrect syntax.                                                                                                    | Wrong device type selected in the configuration. Refer to the appropriate device configuration appendix for details about device type.                                                                                                    |
|                                                              |                    | Excessive line noise.                                                                                                    | Check line noise. Use an oscilloscope to determine if line noise is excessive.                                                                                                    |
|                                                              |                    | STT terminal failure.                                                                                                    | Verify STT terminal is operational by using another STT terminal that is known to be operational.                                                                                                    |
| FIELD DEVICE<br>CAN'T EXECUTE<br>COMMAND:<br>LOCKOUT ENGAGED | All FSK            | Unable to configure or cal-<br>ibrate. Hardware lock<br>active.                                                            | Refer to the device product instruction for details about the configuration lockout jumper.                                                                                                    |
| FIELD DEVICE<br>CAN'T EXECUTE:<br>DATA<br>OUT OF RANGE       | All FSK            | Transmitter sent data that is out of acceptable range.                                                                     | Press <b>VIEW</b> to verify the parameters of the configuration and consult the appropriate device instruction for correct parameters.                                                                                                    |
| FIELD DEVICE<br>CONFIGURATION<br>DOES NOT MATCH<br>STT'S     | All FSK            | Configuration of the trans-<br>mitter does not exactly<br>match the corresponding<br>configuration in the STT<br>terminal. | Rerange was executed without updating<br>the STT terminal configuration.<br>Perform <i>GET CONFIG</i> . Refer to <i>GET</i><br><i>CONFIGURATION</i> in Section 4.<br><b>NOTE:</b> The positioner will change the installed option<br>flags if they are incorrect in the transmitted configura-<br>tion. This error will appear if the configuration is not re-<br>loaded by the STT terminal.                                                                                                    |
| FIELD DEVICE<br>MAIN<br>ELECTRONICS<br>EEPROM FAILURE        | BCN<br>EQN<br>TBN  | Memory problem.                                                                                                    | Reconfigure and recalibrate the transmit-<br>ter. Refer to the appropriate configuration<br>and calibration sections in this instruction<br>for the transmitter type.                                                                                                    |
|                                                              | EQS<br>PTS         | Memory problem.                                                                                                    | Remove power from the field device and<br>reapply. If problem persists replace the<br>amplifier assembly. Refer to repair/<br>replacement section of the field device<br>product instruction.                                                                                                    |

| Table 5-2.         STT04 Error Messages for ABB FSK Devices (continued) |
|-------------------------------------------------------------------------|
|-------------------------------------------------------------------------|

| Message                                          | Affected<br>Device                       | Probable Cause                                                  | Corrective Action                                                                                                    |
|--------------------------------------------------|------------------------------------------|-----------------------------------------------------------------|----------------------------------------------------------------------------------------------------|
| FIELD DEVICE<br>EPROM                            | AVS<br>BCN<br>EQN<br>TBN                 | Abnormal power up occurred.                                     | Remove power from the field device and reapply.                                                                                                    |
| CHECKSUM ERROR                                   |                                          | Program chip on micro-<br>computer board is bad.                | Replace microcomputer board. Refer to repair/replacement section of the appropriate product instruction for procedures.                                                                   |
|                                                  |                                          | Configuration has been lost or corrupted.                       | Resend the configuration.                                                                                                    |
| FIELD DEVICE<br>INPUT<br>OVER RANGE              | AVS<br>BCN<br>EQN<br>EQS                 | Input out of range.                                             | Reduce process input, or configure<br>proper limits. To verify proper limits use<br><b>GET CONFIG</b> to view the limits.                                                                 |
|                                                  | PTS                                      | Input greater than cell specification.                          | Reduce input pressure.                                                                                                    |
| FIELD DEVICE<br>INPUT<br>UNDER RANGE             | PTS                                      | Input less than cell specification.                             | Increase input pressure.                                                                                                    |
|                                                  | AVS<br>EQS                               | Input value too low.                                            | Increase process input, or configure<br>proper limits. To verify proper limits use<br><b>GET CONFIG</b> to view the limits.                                                               |
| FIELD DEVICE<br>INTERNAL<br>REFERENCE<br>FAILURE | AVS<br>BCN<br>EQN<br>EQS<br>XM/SM/<br>XE | Reference problem on circuit board.                             | Check connections. Replace electronics<br>assembly. Refer to repair/replacement<br>section of the appropriate field device<br>instruction.                                                |
|                                                  | PTS                                      | Reference problem on circuit board.                             | Replace amplifier assembly. If problem<br>still exists, replace cell and characteriza-<br>tion board. Refer to the repair/replace-<br>ment section of the appropriate PTS<br>instruction. |
| FIELD DEVICE<br>MAIN INPUT<br>FAILURE            | BCN<br>EQN<br>TBN                        | Sensor failure.                                                 | Check input board connections. Refer to repair/replacement section of the appropriate product instruction.                                                                                |
|                                                  |                                          | Input board failure.                                            | Replace input board. Refer to repair/<br>replacement section of the appropriate<br>product instruction.                                                                                   |
| FIELD DEVICE<br>MICROCOMPUTER<br>HAS BAD EEPROM  | BCN<br>EQN<br>TBN                        | Microcomputer cannot retain configuration and calibration data. | Replace the microcomputer board. Refer<br>to repair/replacement section of the<br>appropriate product instruction.                                                                        |

| Table 5-2. | STT04 Error Messages for ABB FSK Devices | (continued) |
|------------|------------------------------------------|-------------|
|------------|------------------------------------------|-------------|

| Message                                            | Affected<br>Device | Probable Cause                                                                    | Corrective Action                                                                                                    |
|----------------------------------------------------|--------------------|-----------------------------------------------------------------------------------|----------------------------------------------------------------------------------------------------|
| FIELD DEVICE<br>NOT RESPONDING                     | All FSK            | Noise on field wiring.                                                            | Turn off STT terminal. ID tags appear on screen. Select the ID tag of the transmitter or, select the one appearing within brackets if unsure of ID tag. Press <b>ENTER</b> . Press <b>STATUS</b> . If message is still present, continue to the next corrective action. |
|                                                    |                    | STT terminal not connected properly.                                              | Check STT terminal wiring connections.<br>Refer to Figure 2-1 or 2-2 for correct wir-<br>ing arrangements.                                                                                                    |
|                                                    |                    | Short in communication wire.                                                      | Perform a continuity check to determine if a short exists.                                                                                                    |
|                                                    |                    | Transmitter does not have<br>a minimum amount of<br>voltage across inputs.        | Correct power problem. Refer to appro-<br>priate product instruction for minimum<br>supply voltage requirements.                                                                                                    |
|                                                    |                    | Transmitter or STT termi-<br>nal is defective.                                    | If available, verify that the STT terminal is<br>functional by interfacing another transmit-<br>ter. Replace the STT terminal if not func-<br>tional.                                                                                                    |
|                                                    |                    |                                                                                   | If STT terminal is functional, replace field device electronics assembly.                                                                                                    |
|                                                    |                    |                                                                                   | PTS: Replace amplifier assembly, refer to repair/replacement section of the appropriate product instruction for replacement procedures.                                                                                                    |
| FIELD DEVICE<br>NOT SUPPORTED<br>BY STT            | All FSK            | Field device type not sup-<br>ported by the release of<br>STT terminal.           | Contact an ABB sales office for upgrade information.                                                                                                    |
| FIELD DEVICE<br>OPEN SENSOR                        | EQS                | Field device temperature transducer failure.                                      | Replace the temperature transducer. (i.e., thermocouple, RTD).                                                                                                    |
|                                                    |                    | Field device temperature transducer not connected.                                | Connect the proper transducer (i.e., thermocouple, RTD).                                                                                                    |
| FIELD DEVICE<br>OUTPUT IS FIXED<br>OR IN ADJ. MODE | All FSK            | STT terminal turned off<br>while the 4 to 20 mA out-<br>put was being calibrated. | Power down the transmitter and power up the transmitter.                                                                                                    |
|                                                    |                    | Transmitter cannot exe-<br>cute command because of<br>fix output.                 | Take transmitter out of fix output. Refer to <b>FIX OUTPUT/CANCEL FIX OUTPUT</b> in Section 4.                                                                                                    |
| FIELD DEVICE RAM<br>FAILURE                        | All FSK            | Internal RAM failure.                                                             | Replace electronics. Refer to the repair/<br>replacement section of the appropriate<br>product instruction.                                                                                                    |

Table 5-2. STT04 Error Messages for ABB FSK Devices (continued)
| Message                                                                             | Affected<br>Device                       | Probable Cause                                                                                                    | Corrective Action                                                                                                    |
|-------------------------------------------------------------------------------------|------------------------------------------|----------------------------------------------------------------------------------------------------|----------------------------------------------------------------------------------------------------|
| FIELD DEVICE<br>TEMPERATURE<br>ABOVE LIMIT<br>- or -<br>FIELD DEVICE<br>TEMPERATURE | BCN<br>EQN<br>EQS<br>TBN<br>XM/SM/<br>XE | Field device not calibrated<br>properly, or transmitter is<br>at a temperature above<br>the performance specifi-<br>cations. Message will not<br>affect operation but could<br>mean temperature perfor-<br>mance is out of range. | Recalibrate the field device. Refer to the appropriate calibration section for the device type.<br><b>NOTE:</b> Uncalibrated field devices may have this error until calibrated. |
| BELOW LIMIT                                                                         | PTS                                      | Local heat or cold source<br>exceeds electronics<br>specifications.                                                                                                    | Eliminate or reduce temperature extreme of the electronics.                                                                                                    |
| FIELD DEVICE<br>TEMPERATURE<br>SENSOR FAILURE                                       | BCN<br>EQN                               | On-board temperature sensor failure.                                                                                                    | Replace input board. Refer to repair/<br>replacement section of the appropriate<br>product instruction.                                                                          |
| HIGH PROCESS                                                                        | XM/SM/                                   | Process value over/under                                                                                                    | Correct process problem.                                                                                                    |
| ALARM                                                                               | XE                                       | alarm limit.                                                                                                    | Change alarm value. Refer to <b>CREATE/</b><br><b>MODIFY CONFIGURATION</b> in<br>Appendix I.                                                                                     |
| INPUT APPLIED<br>INCORRECTLY,<br>CALIBRATION<br>FAILURE                             | BCN<br>EQN<br>EQS<br>PTS<br>TBN          | Input signal not at speci-<br>fied level.                                                                                                    | Correct signal and recalibrate. Refer to the appropriate calibration section for details.                                                                                        |
| LOSS OF COIL<br>EXCITATION                                                          | XM/SM/<br>XE                             | Coil excitation has stopped.                                                                                                    | Check wiring of excitation signal and reference signal. If both are OK, call service.                                                                                            |
| LOW PROCESS                                                                         | XM/SM/                                   | Process value over/under                                                                                                    | Correct process problem.                                                                                                    |
| ALARM                                                                               | XE                                       | alarm limit.                                                                                                    | Change alarm value. Refer to <i>CREATE/</i><br><i>MODIFY CONFIGURATION</i> in<br>Appendix I.                                                                                     |
| MAIN POWER WAS<br>LOST                                                              | XM/SM/<br>XE                             | Power was lost to device.                                                                                                    | Check for loose wiring.<br>Restore totalizers to known values if lost.                                                                                                    |
| NO SMART FIELD<br>DEVICE<br>CONFIGURATIONS<br>PRESENT                               | STT                                      | No configuration exists in the STT terminal memory.                                                                                                    | Create configurations. Refer to <b>OPERAT-</b><br><b>ING PROCEDURES</b> in Section 4.                                                                                            |
| NO SMART FIELD<br>DEVICE RESPONDING                                                 | STT                                      | STT terminal not connected to a device.                                                                                                    | Check STT terminal lead connections.<br>Verify proper field device wiring. Refer to<br>the installation section of the appropriate<br>product instruction.                       |
| OPTION NOT<br>INSTALLED                                                             | XM/SM/<br>XE                             | The current configuration<br>is calling to use the empty<br>pipe detector which<br>requires and optional<br>board.                                                                                                    | Add empty pipe detector option, or turn<br>empty pipe detection off in the configura-<br>tion.                                                                                   |
| OUTPUT PRESSURE<br>ABOVE LIMIT                                                      | AVS                                      | Pressure on output port<br>01 or 02 is too high.                                                                                                    | Check air pressure supply.                                                                                                    |
| POSITION<br>TRANSMITTER                                                             | AVS                                      | The position transmitter (transducer) has failed.                                                                                                    | Refer to the repair/replacement section of the appropriate positioner product instruction.                                                                                       |

| Table 5-2. S | STT04 Error Messages for ABB FSK Devices ( | (continued) |
|--------------|--------------------------------------------|-------------|
|--------------|--------------------------------------------|-------------|

| Message                                           | Affected<br>Device | Probable Cause                                                                                           | Corrective Action                                                                                               |
|---------------------------------------------------|--------------------|----------------------------------------------------------------------------------------------------|----------------------------------------------------------------------------------------------------|
| SHORTED SENSOR                                    | EBTH               | Temperature transducer failure.                                                                          | Replace temperature transducer.                                                                                 |
|                                                   |                    | Field wiring shorted.                                                                                    | Find and correct the wiring problem.                                                                            |
| SOURCE PRESSURE<br>BELOW LIMIT                    | AVS                | Supply pressure is too low.                                                                              | Check air pressure supply.                                                                                      |
| SPAN & ZERO KEY<br>MISOPERATION                   | PTS                | Misoperation of EZ CAL option.                                                                           | Try again.                                                                                                    |
|                                                   |                    | Damaged EZ CAL option.                                                                                   | Replace EZ CAL option. Refer to the repair/replacement of the appropriate PTS product instruction.              |
|                                                   |                    | Damaged amplifier<br>assembly.                                                                           | Replace amplifier assembly. Refer to the repair/replacement section of the appropriate PTS product instruction. |
| STT CONFIG WRITE<br>ERROR                         | STT                | Error saving configuration.                                                                              | Save configuration again. If problem per-<br>sists contact ABB technical support.                               |
| STT INTERNAL<br>CONFIG STORAGE<br>FULL            | STT                | STT terminal memory is full.                                                                             | Erase some configurations. Refer to<br>OPERATING PROCEDURES in<br>Section 4.                                    |
| STT RECEIVE                                       | STT                | Checksum from device                                                                                     | Try again or check data.                                                                                        |
| CHECKSUM ERROR                                    |                    | was corrupted.                                                                                           | If message persists, verify that electronic noise on line is within specifications using an oscilloscope.       |
| STT RECEIVE                                       | STT                | Reply from device was                                                                                    | Try again or check data.                                                                                        |
| FAILURE                                           |                    | possibly corrupted.                                                                                      | If message persists, verify that electronic<br>noise on line is within specifications using<br>an oscilloscope. |
| SYSTEM ERROR                                      | STT                | Unexpected interrupt request on STT.                                                                     | Turn STT off and on again. If error per-<br>sists, upgrade the STT firmware.                                    |
| TAG ID LENGTH<br>NOT SUPPORTED<br>BY FIELD DEVICE | BCN<br>EQN         | Attempting to send an ID<br>tag name that uses too<br>many characters for the<br>particular transmitter. | Change the ID tag name to 12 or less characters.                                                                |
| TEMP ALARM                                        | AVS                | The electronics tempera-<br>ture has exceeded the<br>product specification.                              | Remove the source of the temperature extreme.                                                                   |
| TOTALIZER<br>CHECKSUM ERROR                       | XM/SM/<br>XE       | Error in stored totalizer value.                                                                         | Reset totalizer or preset totalizer to a known good value.                                                      |
| UNKNOWN ERROR                                     | All FSK            | Transmitter reported an error that was not under-<br>stood by STT terminal.                              | Contact ABB technical support.                                                                                  |
| VALUE ENTERED<br>ABOVE LIMIT                      | STT                | Value specified in the configuration is above the limit.                                                 | Refer to the appropriate product instruc-<br>tion for the value limits.                                         |
| VALUE ENTERED<br>BELOW LIMIT                      | STT                | Value specified in the con-<br>figuration is below the limit.                                            | Refer to the appropriate product instruc-<br>tion for the value limits.                                         |

| Table 5-2. STIC4 EITOI MESSAGES IOF ADD FSR DEVICES (continued) |
|-----------------------------------------------------------------|
|-----------------------------------------------------------------|

| Message                           | Affected<br>Device | Probable Cause                                                                                                    | Corrective Action                                                                            |
|-----------------------------------|--------------------|----------------------------------------------------------------------------------------------------|----------------------------------------------------------------------------------------------|
| VALUES OUT OF<br>ACCEPTABLE RANGE | All FSK            | Value specified in the con-<br>figuration is below the                                                            | Refer to the appropriate product instruc-<br>tion for the value limits.                      |
| FOR FIELD DEVICE                  |                    | limit.                                                                                                    | Check 4 to 20 mA input.                                                                      |
| VALVE STUCK                       | Positioner         | Valve has not moved for                                                                                           | Check valve.                                                                                 |
|                                   |                    | over two minutes.                                                                                                 | Check 4 to 20 mA input.                                                                      |
| OPTION NOT<br>INSTALLED           | XM/SM/<br>XE       | The current configuration<br>is calling to use the empty<br>pipe detector which<br>requires an optional<br>board. | Add empty pipe detector option, or turn<br>empty pipe detection off in the<br>configuration. |

| Table 5-2. | STT04 Errol | <sup>r</sup> Messages | for ABB | FSK Devices | (continued) |
|------------|-------------|-----------------------|---------|-------------|-------------|
|------------|-------------|-----------------------|---------|-------------|-------------|

# **SECTION 6 - REPAIR/REPLACEMENT AND UPGRADE**

#### INTRODUCTION

This section provides special handling procedures for MOS devices, battery pack replacement, upgrade information and a list of recommended spare parts for the STT04 terminal.

### SPECIAL HANDLING GUIDLINES FOR MOS DEVICES

Metal oxide semiconductor (MOS) devices are subject to damage by static electricity. Observe the following techniques while servicing and troubleshooting.

1. Most assemblies with MOS devices are shipped in a special antistatic bag. Keep the assembly in the bag as much as possible whenever the assembly is not in the system.

2. Remove assemblies containing MOS devices from their antistatic protective container only under the following conditions:

a. When at a static-free work station or when the bag is grounded at the field site.

b. After neutralizing the conductive area of the container.

c. Only after firm contact with an antistatic mat and/or firmly gripped by a grounded individual.

3. Personnel handling assemblies with MOS devices should be neutralized to a static-free work station by a grounding wrist strap that is connected to the station or to a good ground point at the field site.

4. Do not allow clothing to make contact with MOS devices. Most clothing generates static electricity.

5. Avoid touching edge connectors and components.

6. Avoid partial connection of MOS devices. Damage can occur by floating leads, especially the power supply connector. If inserting an assembly into a live system, do so quickly. Do not cut leads or lift circuit paths when troubleshooting.

7. Be sure test equipment is grounded.

8. Avoid static charges during repair. Make sure circuit board is thoroughly clean around its leads but do not rub or clean with an insulating cloth.

**NOTE:** An antistatic kit (field service kit, ABB part number 1948385?1) is available for personnel working on devices containing MOS components. The kit contains a static-dissipative work surface (mat), a ground cord assembly, wrist bands and alligator clip.

## **REPLACING THE BATTERY PACK**

|         | 1. Power off the STT04 terminal.                                                                                                    |
|---------|----------------------------------------------------------------------------------------------------|
|         | 2. Place the STT04 terminal on a table or smooth surface with the keypad facing down.                                                                                                    |
|         | 3. Remove the four screws from the lower case of the terminal.                                                                                                    |
|         | 4. Carefully lift the lower case off the PC board.                                                                                                    |
|         | 5. Grasp the PC board by the edges and turn it over so the components on the board are facing up (Fig. 6-1).                                                                                                    |
|         | 6. Carefully disconnect the keypad connector strip from the PC board. This will allow the PC board to lie flat next to the upper case assembly.                                                                                                    |
| WARNING | To prevent ignition of a hazardous atmosphere, batteries must only be charged or changed in an area known to be nonhazardous.                                                                                                    |
|         |                                                                                                    |
|         | 7. Locate the battery pack connector on the circuit board (Fig. 6-1).                                                                                                    |
|         | <ol> <li>Locate the battery pack connector on the circuit board (Fig. 6-1).</li> <li>Squeeze the end of the connector tab and pull the connector from the circuit board.</li> </ol>                                                                                                    |
|         | <ol> <li>Locate the battery pack connector on the circuit board (Fig. 6-1).</li> <li>Squeeze the end of the connector tab and pull the connector from the circuit board.</li> <li>Remove the screw securing the battery pack (Fig. 6-1).</li> </ol>                                                                                                    |
|         | <ol> <li>Locate the battery pack connector on the circuit board (Fig. 6-1).</li> <li>Squeeze the end of the connector tab and pull the connector from the circuit board.</li> <li>Remove the screw securing the battery pack (Fig. 6-1).</li> <li>Place thumbs on the clips that secure the battery pack.</li> </ol>                                                                                                    |
|         | <ol> <li>Locate the battery pack connector on the circuit board (Fig. 6-1).</li> <li>Squeeze the end of the connector tab and pull the connector from the circuit board.</li> <li>Remove the screw securing the battery pack (Fig. 6-1).</li> <li>Place thumbs on the clips that secure the battery pack.</li> <li>Push the clips away from the battery pack while using your fingers to release the battery pack from the clips.</li> </ol>                                                                                                    |
|         | <ol> <li>Locate the battery pack connector on the circuit board (Fig. 6-1).</li> <li>Squeeze the end of the connector tab and pull the connector from the circuit board.</li> <li>Remove the screw securing the battery pack (Fig. 6-1).</li> <li>Place thumbs on the clips that secure the battery pack.</li> <li>Push the clips away from the battery pack while using your fingers to release the battery pack from the clips.</li> <li>Remove the battery pack and dispose properly.</li> </ol>                                                                                                    |
|         | <ol> <li>Locate the battery pack connector on the circuit board (Fig. 6-1).</li> <li>Squeeze the end of the connector tab and pull the connector from the circuit board.</li> <li>Remove the screw securing the battery pack (Fig. 6-1).</li> <li>Place thumbs on the clips that secure the battery pack.</li> <li>Push the clips away from the battery pack while using your fingers to release the battery pack from the clips.</li> <li>Remove the battery pack and dispose properly.</li> <li>Turn the replacement battery pack over (batteries facing down), and insert the bottom tabs under the Stop on the housing (Fig. 6-1).</li> </ol>                                                                                        |
|         | <ol> <li>Locate the battery pack connector on the circuit board (Fig. 6-1).</li> <li>Squeeze the end of the connector tab and pull the connector from the circuit board.</li> <li>Remove the screw securing the battery pack (Fig. 6-1).</li> <li>Place thumbs on the clips that secure the battery pack.</li> <li>Push the clips away from the battery pack while using your fingers to release the battery pack from the clips.</li> <li>Remove the battery pack and dispose properly.</li> <li>Turn the replacement battery pack over (batteries facing down), and insert the bottom tabs under the Stop on the housing (Fig. 6-1).</li> <li>Press down at the top of the battery pack until it snaps securely into place.</li> </ol> |

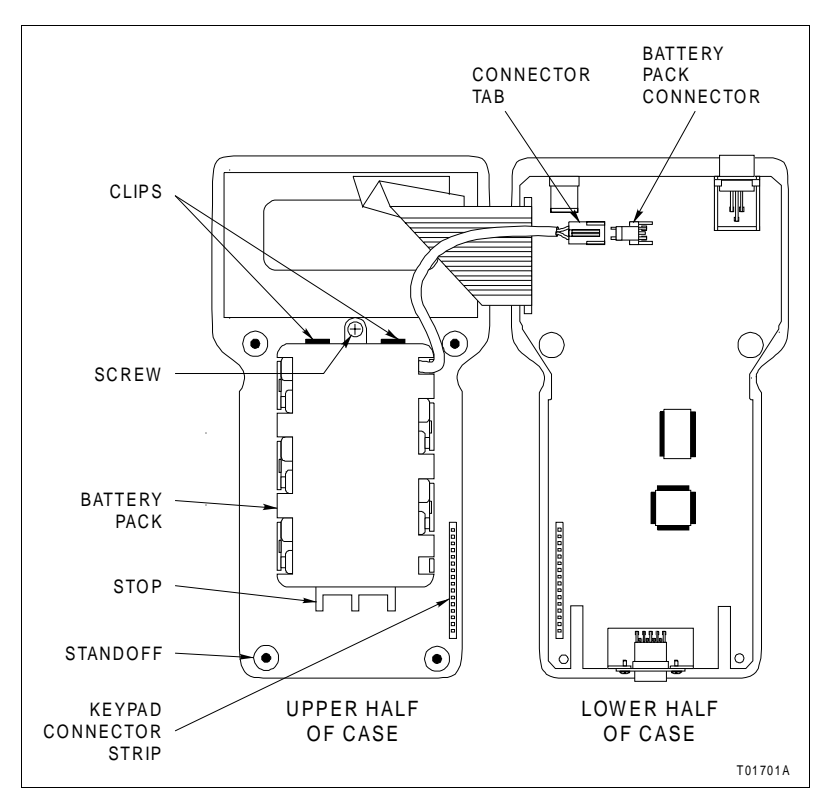

Figure 6-1. Internal Component Locations

16. Reconnect the keypad connector strip.

17. Turn the PC board over, setting and aligning the board with the stand-offs located on the upper case.

18. Place the lower case on the unit, carefully aligning the communication cord receptacle.

NOTE: Be sure that wires do not protrude from case assembly.

19. Press the cases together until they properly seat, while maintaining pressure on the cases.

20. Insert the four screws into the back of the lower case and tighten until heads are flush with case.

### **UPGRADES**

When firmware upgrades are issued for the STT04 terminal, they are obtained via the Internet by connecting to the ABB home page. For information about upgrades, contact your ABB sales representative.

To download firmware upgrades:

1. Connect to the Internet.

Contact your network administrator about connecting to the Internet.

- or -

Use Dial-Up Networking (Accessories program group) to connect via your Internet service provider.

- 2. Start your Internet browser.
- 3. Type the following to connect to the ABB home page:

### http://www.abb.com

4. Type **stt 04** in the Search field on the right side of the screen as shown below (make certain to include a space between the last "t" and the "0" as shown:

|                                                   |                                                             |                                                          |                                 | ? 👂 🗷 🗚 🛛                                      |
|---------------------------------------------------|-------------------------------------------------------------|----------------------------------------------------------|---------------------------------|------------------------------------------------|
| Sustainability                                    | News Center                                                 | Technology                                               | Careers                         | Investor Relations                             |
|                                                   |                                                             | - describe ADD                                           |                                 | Stt 04 Sear                                    |
| to bridging th<br>information to<br>seamlessly to | ne gap between in<br>echnology (IT) ne<br>ogether instantan | dustrial assets<br>eded to make the<br>eously, or in rea | and the<br>nem work<br>al time. | EASY ACCESS                                    |
|                                                   | cus                                                         | irial                                                    | F                               | - Select Industry Portal - Select Country Site |
| → Read more                                       | about ABB and Inde                                          | ustrial IT                                               | ed.                             |                                                |

5. The search will yield the following results:

|     | ABB                                                                                                    | Search                                                                                                    |
|-----|----------------------------------------------------------------------------------------------------|----------------------------------------------------------------------------------------------------|
| ABE | B SEARCH                                                                                                    |                                                                                                    |
| stt | 04 Search Advanced                                                                                                    | d Search                                                                                                    |
| SEA | ABCH RESULTS                                                                                                    |                                                                                                    |
| 1   | [100%] STT 04<br>Summay: STT 04 HART Hebook Component STT 04 STT 04 The T<br>powerse: provide communication device that configures, calibrates, m<br>operation of HART devices. The STT 04 sum transmitter Terminal or<br>RS323:C port for PC communications. The STT 04 terminal communi-<br>the terminal to the signal wires of the<br>Language: English<br>Category: Products & Services | ype STT 04 Smart Transmitter Terminal is a batteny<br>nonitors, modifies, troubleshoots and validates the<br>ionsists of an LCD display, key pad (32 keys) and an<br>oates with a field device by attaching clip leads from |
| 2   | (52%) Messumformer - Handheld-Terminal STT 04 für intelligente Fe<br>Summany:<br>Dosument Kind: Data Sheet<br>Language: Geman<br>Category: Products & Senvices                                                                                                    | ld- /Wartengeräte 본 (0,106 MB)                                                                                                    |
| 3   | [20%] Datenblatt 11_819sd_TH02 🔀 (0,5 MB)                                                                                                    |                                                                                                    |

6. Click on the **STT 04** link shown circled above to access the Firmware Upgrade page shown below:

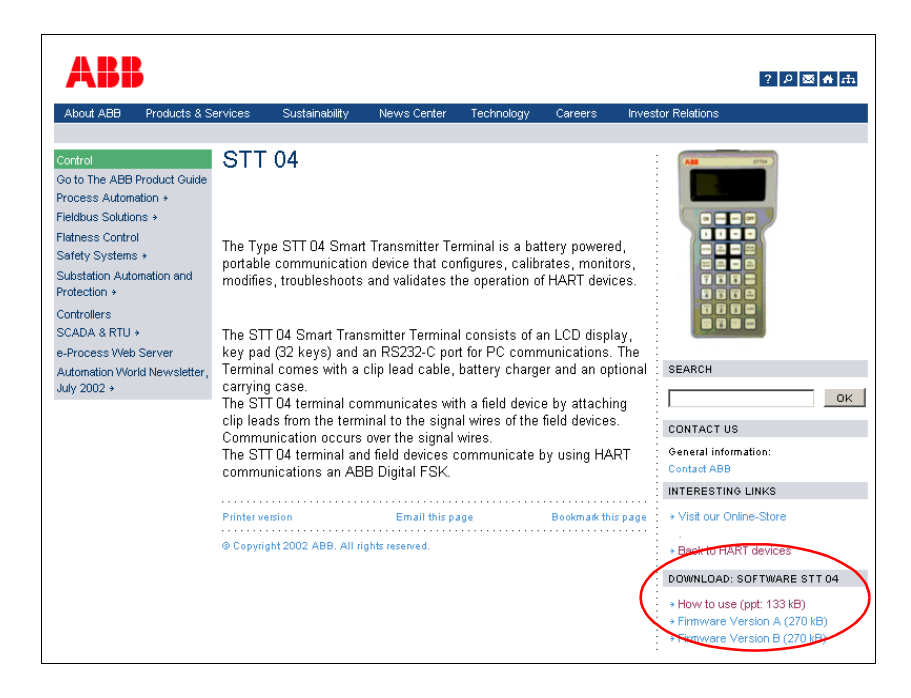

7. The **Download Software** area is located in the lower right corner of the page as shown circled above. Select and download the required STT04 firmware upgrade from this area.

8. To load the firmware upgrade to the STT04 terminal, refer to **DOWNLOADING AN UPGRADE TO THE STT04 TERMINAL** below.

## DOWNLOADING AN UPGRADE TO THE STT04 TERMINAL

Use the following steps to download an STT04 firmware upgrade.

1. Check the amount of battery charge left on the STT04 terminal. If it is below 50 percent, charge the STT04 terminal before performing this procedure. To check the charge, see **BATTERY** in Section 4.

2. Connect the female end of the RS-232-C (customer supplied) cable to a vacant RS-232-C port (serial port) on the personal computer.

3. Connect the male end of the RS-232-C cable to the STT04 terminal.

4. If the personal computer is not on, turn it on and allow it to boot.

5. Turn off the STT04 terminal.

6. Put the STT04 terminal into the remote mode by pressing one of the following key sequences based on the language of the upgrade (Table 6-1).

| Language | STT04 Key Sequence                                 |
|----------|----------------------------------------------------|
| English  | Hold down $1$ and $\uparrow$ and press <b>On</b> . |
| French   | Hold down $2$ and $\uparrow$ and press <b>On</b> . |
| Spanish  | Hold down $3$ and $\uparrow$ and press <b>On</b> . |
| German   | Hold down $4$ and $\uparrow$ and press <b>On</b> . |

Table 6-1. Upgrade Languages

7. Click *Start* on the personal computer and open the *ABB-STT04* program group.

8. Double click the STT04 DownLink Software icon.

9. Click *Special Advanced* and select *Upgrade Firmware*. The upgrade process takes several minutes.

10. Turn off the STT04 terminal and disconnect the RS-232-C cable from the STT04 terminal and PC.

11. Turn the STT04 terminal on. Check the revision number of the start-up screen to verify that the upgrade was successful.

#### **RECOMMENDED SPARE PARTS**

Table 6-2 lists the recommended spare parts for the STT04 terminal. Use the kit or part number to order components from your ABB sales representative.

| Part Number                               | Description                                                                                          |
|-------------------------------------------|----------------------------------------------------------------------------------------------------|
| Clip Leads cable<br>Part number 1948517?4 | STT04 communication cable.                                                                           |
| Battery Pack<br>Part number 1949646?1     | Powers the terminal.                                                                                 |
| Antistatic<br>Part number 1948385?1       | Contains static-dissipative work surface and ground cord assembly (wrist bands and alligator clips). |
| Recharger<br>Part number 1949616?1        | Battery charger<br>Input: 110 VAC, 50/60 Hz.<br>Output: 9 VDC, 100 mA.                               |

Table 6-2. List of Spare Parts

NOTE:

1. For non-U.S. standard applications, use a charger that produces 9 VDC, 100 mA, similar to LCR Electronics Inc. part number AD0910B2-PN4 (220).

# **SECTION 7 - MAINTENANCE**

| INTRODUCTION |                                                                                                    |
|--------------|----------------------------------------------------------------------------------------------------|
| WARNING      | System maintenance must be performed only by qualified per-<br>sonnel and only after securing equipment controlled by the cir-<br>cuit. Altering or removing components from an active circuit<br>may upset the process being controlled. |
|              | The STT04 terminal requires limited maintenance when operated under normal conditions. Periodically the battery pack requires charg-ing. Refer to <b>Charging STT04 Terminal</b> in Section 3.                                            |
|              | If the STT04 terminal is inoperative, or if operation is faulty, refer to the troubleshooting section of this manual.                                                                                                    |
| CLEANING     |                                                                                                    |
| CAUTION      | Do not allow cleaning solution or any other liquid to enter the terminal case as it will damage internal components.                                                                                                    |
|              |                                                                                                    |

Before cleaning, turn the terminal off and disconnect it from the communication wires or loop. Make sure the battery charger is also disconnected. Wipe the unit down using a soft cloth dampened with a nonabrasive, mild detergent. Do so as often as the installation environment requires.

# **SECTION 8 - SUPPORT SERVICES**

| INTRODUCTION      |                                                                                                    |
|-------------------|----------------------------------------------------------------------------------------------------|
|                   | ABB is ready to help in the use, application and repair of its products.<br>Contact your nearest sales office to make requests for sales, applica-<br>tions, installation, repair, overhaul and maintenance contract ser-<br>vices. |
| REPLACEMENT PARTS |                                                                                                    |
|                   | When making repairs, order replacement parts from an authorized ABB sales representative. Provide the following information:                                                                                                    |
|                   | 1. Part description, part number and quantity.                                                                                                    |
|                   | 2. Nomenclature and serial numbers (if applicable).                                                                                                    |
|                   | 3. ABB instruction manual number, page number and reference fig-<br>ure that identifies the part.                                                                                                    |
|                   | When ordering standard parts from ABB, use the part numbers and descriptions from the spare parts lists. Order parts without commercial descriptions from the nearest ABB sales office.                                             |
| SPARE PARTS LISTS |                                                                                                    |
|                   | For available spare parts, refer to <b>RECOMMENDED SPARE PARTS</b> in Section 6.                                                                                                    |
| TRAINING          |                                                                                                    |
|                   | ABB has modern training facilities available world wide for training your personnel. On-site training is also available. Contact an ABB sales office for specific information and scheduling.                                       |
|                   |                                                                                                    |

## **TECHNICAL DOCUMENTATION**

Additional copies of this manual are available at the nearest ABB sales office for a reasonable charge.

# **APPENDIX A - SMART POSITIONER**

### INTRODUCTION

This appendix covers the configuration and calibration functions of the Smart Positioner.

Refer to **OPERATING PROCEDURES** in Section 4 for information on the following functions:

- Send configurations.
- Select configurations.
- Get configurations.
- Erase configurations.
- View configurations.
- Operational functions.

**NOTE:** To change calibration or configuration parameters of a smart field device that is connected to an IMFBS01 module, the device must be taken off-line. This is done at the INFI 90 OPEN console.

#### **CREATE/MODIFY CONFIGURATION**

A configuration can be created off-line, without a connected field device. Figure A-1 provides an overview of the configuration function. The following table details the configuration process.

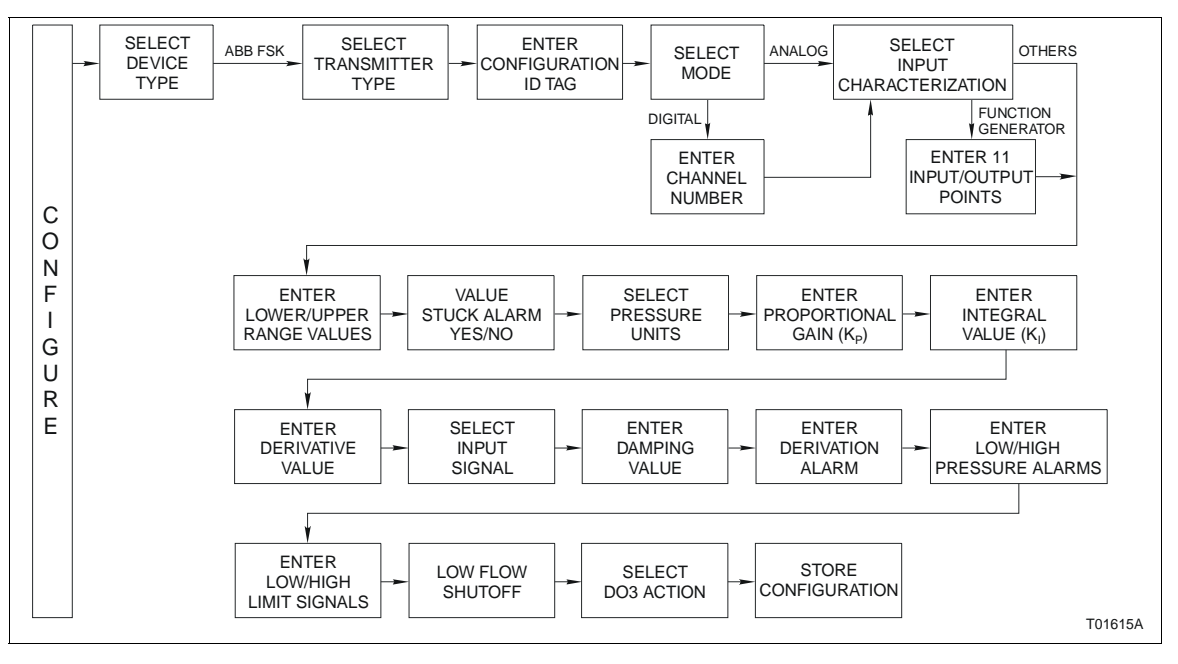

Figure A-1. Configuration Flowchart (AVS)

| Key    | Display                                                                                                    | Comments                                                                                                    |
|--------|----------------------------------------------------------------------------------------------------|----------------------------------------------------------------------------------------------------|
| CONFIG | CONFIGURATION<br>→ NEW<br>MODIFY<br>ERASE                                                                                | Select <i>NEW</i> to create a configuration. To modify an existing configuration, select <i>MODIFY</i> . The screen sequence is the same, however, the <i>MODIFY</i> screens will appear with the values and cursor positions as originally configured.                                                                                               |
| ENTER  | DEVICE TYPE<br>→ ABB FSK<br>HART                                                                                         | Select ABB FSK.                                                                                                    |
| ENTER  | TRANSMITTER TYPE<br>PTS EQS<br>BCN EQN<br>→ AVS TBN480 cond                                                              | Use the down arrow key to select <i>Positioner</i> .                                                                                                    |
| ENTER  | $\begin{tabular}{c} STT04 \ CONFIGURATION \\ [ & ] \\ \leftarrow \mbox{PREVIOUS}  \mbox{NEXT} \rightarrow \end{tabular}$ | Enter a name for the configuration ID tag using up to<br>14 ASCII characters. To select a character, press the<br>key that has the desired character. Continue to press<br>the key until the desired character appears. Use the<br>right arrow key to move to the next character. Use<br>the left arrow key to go back to the previous charac-<br>ter |
|        | SELECT MODE:<br>ANALOG<br>→ DIGITAL                                                                                      | Select <i>DIGITAL</i> . Use the up and down arrow keys to select mode.<br><b>NOTE:</b> The <i>DIGITAL</i> selection should only be made when using an IMFBS01 field bus I/O module. Select <i>ANALOG</i> for all other cases.                                                                                                    |
| ENTER  | ENTER CHANNEL #:<br>nn                                                                                                   | This screen only appears in the <i>DIGITAL</i> mode. It is used to assign an address to the positioner for use with the field bus.                                                                                                    |

| Key   | Display                                              | Comments                                                                                                    |
|-------|------------------------------------------------------|----------------------------------------------------------------------------------------------------|
| ENTER | INPUT CHAR<br>→ LINEAR<br>SQUARE ROOT<br>SQUARE      | Move the indicator to the choice with the up and<br>down arrow keys. Refer to the appropriate product<br>instruction for input characterization types. For this<br>example <i>LINEAR</i> is the input characterization type. |
|       |                                                      | <b>NOTE:</b> The STT04 terminal is capable of displaying 3 input characterization types on the screen. Use the up and down arrow keys to view the additional input characterization types.                                   |
| ENTER | LOWER RANGE VAL<br>nn.nn<br>UPPER RANGE VAL<br>nn.nn | Input lower range value using the number keys, then press <b>ENTER</b> . Input the upper range value.                                                                                                    |
| ENTER | VALVE STUCK ALARM<br>NO<br>$\rightarrow$ YES         | Set this to YES to be alerted if the actuator has not<br>moved for over two minutes with a change in the<br>input signal.                                                                                                    |
| V     |                                                      | NOTE: Review product instruction for details.                                                                                                    |
| ENTER | PRESSURE UNIT<br>→ PSI<br>BARS                       | Select <i>PSI</i> units.                                                                                                    |
| ENTER | Kp:<br>Prop. Gain<br>nn.nn                           | Proportional tuning constant. Use numbers between 1 and 0 for small drives and numbers greater than 1 for large drives.                                                                                                    |
|       |                                                      | <b>NOTE:</b> Review product instruction for details.                                                                                                    |
| ENTER | Ki:<br>Integral                                      | Integral tuning constant. This number will usually range from 1 to 40.                                                                                                    |
|       | nn.nn                                                | <b>NOTE:</b> Review product instruction for details.                                                                                                    |
| ENTER | Kd:<br>Derivative                                    | Derivative tuning constant. This number will usually range between 2 and 70.                                                                                                    |
|       | nn.nn                                                | <b>NOTE:</b> Review product instruction for details.                                                                                                    |

| Key   | Display                                                           | Comments                                                                                                    |
|-------|-------------------------------------------------------------------|----------------------------------------------------------------------------------------------------|
| ENTER | INPUT SIGNAL:<br>→ NORMAL ACT<br>REVERSE ACT                      | Move the indicator to proper selection.<br>Refer to the Smart Positioner instruction for an expla-<br>nation of terms.                                                        |
| ENTER | DAMPING:<br>(0 - 5 sec)<br>n SECS                                 | The input can be damped with a value of 1 to 5 sec-<br>onds. A value of 0 will disable this parameter.                                                                        |
| ENTER | DEVIATION ALARM<br>n.n%                                           | Set the deviation alarm in % of deviation from the set point.                                                                                                    |
| ENTER | LOW PRES ALARM<br>nn.nn UNITS<br>HIGH PRES ALARM<br>nn.nn UNITS   | Sets the low pressure alarm for the supply pressure.                                                                                                    |
| ENTER | LOW LIMIT SIGNAL<br>nn.nn %<br>HIGH LIMIT SIGNAL<br>nn.nn %       | Sets the percent of span that the digital output will be activated.                                                                                                    |
| ENTER | LOW FLOW SHUTOFF<br>n.n %                                         | Sets the minimum input value (in % of span) that the control element will go to 0%.                                                                                           |
| ENTER | DO3 ACTION:<br>→ LO PRESS<br>DEVIATION ALARM<br>VALVE STUCK ALARM | Select a DO3 action with the arrow keys. Reference<br>Positioner instruction for details.<br><b>NOTE:</b> Scroll with the up and down arrow keys to<br>view other selections. |
|       | STORE THIS<br>CONFIGURATION?<br>NO<br>→ YES                       | Select YES using arrow keys.                                                                                                    |

| Key   | Display             | Comments                                                                                                    |
|-------|---------------------|----------------------------------------------------------------------------------------------------|
| ENTER | ID TAGNAME<br>READY | Configuration ID tag name just configured will be in<br>the upper left corner if the configuration is saved. It<br>becomes the working configuration. |
|       |                     |                                                                                                    |

CALIBRATION

This section details the calibration functions of the STT04 terminal while interfacing an positioner. There are four types of calibration functions:

- Output D-to-A.
- Manual position.
- Input D-to-A.
- Automatic position.

#### NOTES:

1. When calibrating, a field device must be connected to the STT04 terminal.

2. To change calibration or configuration parameters of a field device that is connected to an IMFBS01 module, the transmitter must be taken off-line. This is done at the INFI 90 OPEN console.

After selecting a field device the *READY* screen appears. All calibration functions can be performed on the selected device. Refer to Figure A-2 for an overview of the calibration functions.

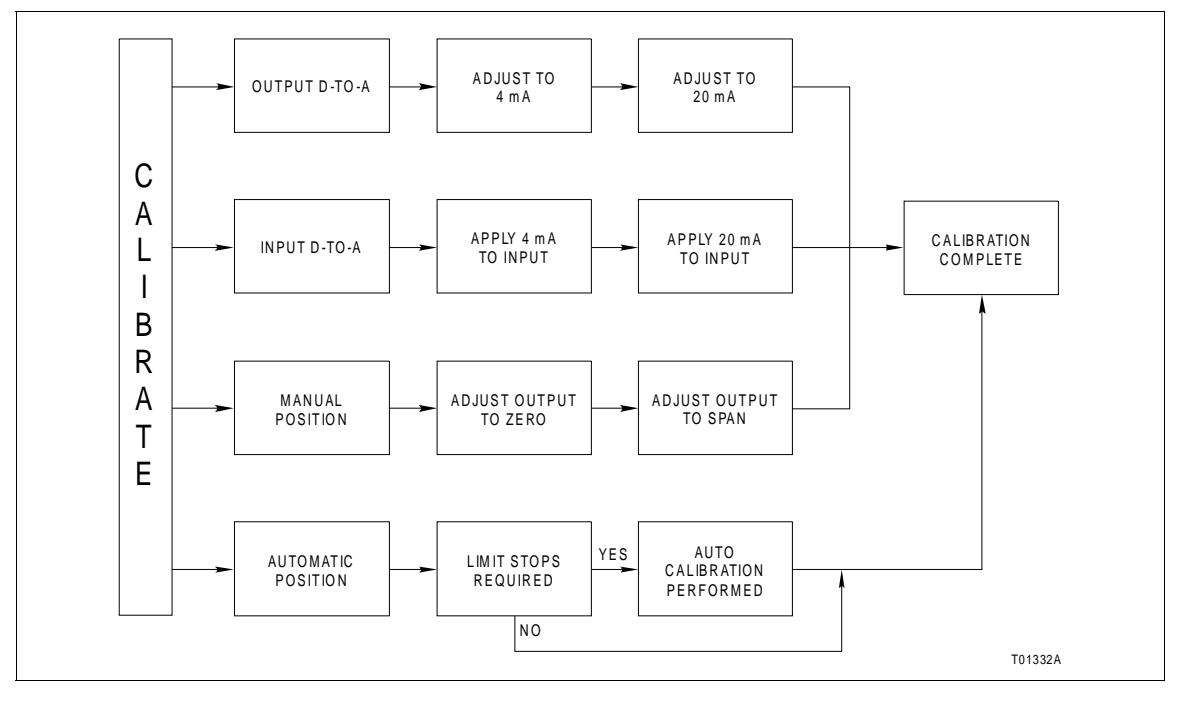

Figure A-2. Calibration Flowchart (AVS)

## **Output D-to-A Calibration**

Key

The D-TO-A ADJUST selection is only present when you are in the ANALOG communication mode, specified in the configuration procedure. This selection allows you to adjust the four to 20 milliampere output of the field device.

**NOTE:** Analog board must be installed for this function. Display Comments

| CALI-<br>BRATE | OUTPUT WILL BE<br>AFFECTED! PROCEED?<br>NO<br>$\rightarrow$ YES            |                                                                                                    |
|----------------|----------------------------------------------------------------------------|----------------------------------------------------------------------------------------------------|
| ENTER          | → OUTPUT D/A CAL<br>INPUT A/D CAL<br>MAN POSITION CAL<br>AUTO POSITION CAL | Select OUTPUT D/A CAL.                                                                                                    |
| ENTER          | ADJUST TO 4mA<br>THEN HIT ENTER                                            | Use the up and down arrow keys to adjust the 4 mA signal.<br>When increasing or decreasing the mA signal, the increments of change increase with successive depressions until the maximum level of change is |
|                |                                                                            | reached. By changing direction you will return to the smallest increment of change. This adjustment technique speeds up the adjustment process without affecting fine adjustment.                            |
| ENTER          | ADJUST TO 20 mA                                                            | Use the up and down arrow keys to adjust the 20 mA signal.                                                                                                    |
|                | THEN HIT ENTER                                                             | <b>NOTE:</b> Refer to Positioner instruction for details on the calibrations.                                                                                                    |
| ENTER          | ID TAGNAME<br>READY                                                        |                                                                                                    |

# Input A-to-D Calibration

This procedure applies to Positioner configured for either *ANALOG* or *DIGITAL*. Any differences between the two are noted in the *Comments* column.

| Key            | Display                                                                    | Comments                                                                                                    |
|----------------|----------------------------------------------------------------------------|----------------------------------------------------------------------------------------------------|
| CALI-<br>BRATE | OUTPUT WILL BE<br>AFFECTED! PROCEED?<br>NO<br>$\rightarrow$ YES            | This operation will cause a change in output not cor-<br>responding to the input. Be sure the control loop is in<br>manual.<br>Select <i>YES</i> . |
| ENTER          | OUTPUT D/A CAL<br>→ INPUT A/D CAL<br>MAN POSITION CAL<br>AUTO POSITION CAL | Select INPUT A/D CAL.                                                                                                    |
| ENTER          | APPLY 4 mA<br>TO INPUT<br>THEN HIT ENTER                                   | Make the proper adjustments and press <b>ENTER</b> .<br><b>NOTE:</b> Refer to Positioner instruction for details on the calibrations.              |
| ENTER          | APPLY 20 mA<br>TO INPUT<br>THEN HIT ENTER                                  | Make the proper adjustments and press <b>ENTER</b> .<br><b>NOTE:</b> Refer to Positioner instruction for details on the calibrations.              |
| ENTER          | ID TAGNAME<br>READY                                                        |                                                                                                    |

## Manual Position Calibration

This procedure applies to Positioner configured for either ANALOG or DIGITAL. Any differences between the two are noted in the **Comments** column.

| Key            | Display                                                                    | Comments                                                                                                    |
|----------------|----------------------------------------------------------------------------|----------------------------------------------------------------------------------------------------|
| CALI-<br>BRATE | OUTPUT WILL BE<br>AFFECTED! PROCEED?<br>NO<br>→ YES                        | This operation will cause a change in output not cor-<br>responding to the input. Be sure the control loop is in<br>manual.<br>Select <i>YES</i> . |
| ENTER          | OUTPUT D/A CAL<br>INPUT A/D CAL<br>→ MAN POSITION CAL<br>AUTO POSITION CAL | Select MAN POSITION CAL.                                                                                                    |
| ENTER          | ADJUST OUTPUT<br>TO ZERO<br>THEN HIT ENTER                                 | Make the proper adjustments and press <b>ENTER</b> .<br><b>NOTE:</b> Refer to Positioner instruction for details on the calibrations.              |
| ENTER          | ADJUST OUTPUT<br>TO SPAN<br>THEN HIT ENTER                                 | Make the proper adjustments and press <b>ENTER</b> .<br><b>NOTE:</b> Refer to Positioner instruction for details on the calibrations.              |
| ENTER          | ID TAGNAME<br>READY                                                        |                                                                                                    |

# Automatic Position Calibration

This procedure applies to Positioner configured for either *ANALOG* or *DIGITAL*. Any differences between the two are noted in the *Comments* column.

| Key            | Display                                                                    | Comments                                                                                                    |
|----------------|----------------------------------------------------------------------------|----------------------------------------------------------------------------------------------------|
| CALI-<br>BRATE | OUTPUT WILL BE<br>AFFECTED! PROCEED?<br>NO<br>$\rightarrow$ YES            | This operation will cause a change in output not cor-<br>responding to the input. Be sure the control loop is in<br>manual.<br>Select <i>YES</i> .                      |
| ENTER          | OUTPUT D/A CAL<br>INPUT A/D CAL<br>MAN POSITION CAL<br>→ AUTO POSITION CAL | Select AUTO POSITION CAL.                                                                                                    |
| ENTER          | LIMIT STOPS REQUIRED<br>PROCEED?<br>NO<br>$\rightarrow$ YES                | Limit stops are required for the <i>AUTO POS CAL</i> selection.<br>Select <i>YES</i> .<br><b>NOTE:</b> Refer to Positioner instruction for details on the calibrations. |
| ENTER          | AUTO CAL<br>STARTED                                                        | The positioner is being automatically calibrated.                                                                                                    |
|                | AUTO CAL<br>COMPLETE                                                       | The positioner is calibrated.                                                                                                    |

| Key   | Display    | Comments |
|-------|------------|----------|
|       | ID TAGNAME |          |
| CLEAR | READY      |          |
|       |            |          |

## SPECIAL FEATURE KEY FUNCTIONS

The special feature key selections available for the positioner vary from the other supported devices. The unique selections pertaining only to the positioner, are as follows:

- Fix set point/cancel fix set point.
- PID parameters.
- Reset Totals.

## Fix Set Point/Cancel Fix Set Point

This function locks the position demand set point at a user specified value. This set point value is maintained by the positioner until it is canceled using *CANCEL FIX SET*.

| Key                | Display                                                                | Comments                                                                                                    |
|--------------------|------------------------------------------------------------------------|----------------------------------------------------------------------------------------------------|
| SPECIAL<br>FEATURE | → FIX SET POINT<br>CANCEL FIX SET<br>PID PARAMETERS<br>STANDARD CONFIG | Select <i>FIX SET POINT</i> .<br>If <i>CANCEL FIX SET</i> is selected, press <b>ENTER</b> and<br>the fix set point is canceled and the <i>READY</i> screen<br>appears. |
| ENTER              | FIX SET POINT TO:<br>nnn.nn%                                           | Use the number key pad to input the desired fix set point value.                                                                                                    |
| ENTER              | ID TAGNAME<br>READY                                                    | The set point remains at a fixed value until <i>CANCEL FIX SET</i> is selected.                                                                                        |

## **PID Parameters**

Use this function to edit the PID parameters of the device. The parameters are as follows:

- **Kp** Proportional gain adjustment
- Ki Integral, the number of resets per minute.
- Kd Derivative rate action. Positions actuator and help to minimize overshoot.

| Key                | Display                                                                                | Comments                                                                             |
|--------------------|----------------------------------------------------------------------------------------|--------------------------------------------------------------------------------------|
| SPECIAL<br>FEATURE | FIX SET POINT<br>CANCEL FIX SET<br>→ PID PARAMETERS<br>STANDARD CONFIG<br>RESET TOTALS | Select PID PARAMETERS.                                                               |
| ENTER              | Kp:<br>PROP. GAIN<br>-                                                                 | Use the number key pad to enter the desired gain value. Gain value range: 0.01 to 10 |
| ENTER              | Ki:<br>PROP. GAIN<br>-                                                                 | Use the number key pad to enter the desired gain value. Gain value range: 1 to 40    |
| ENTER              | Kd:<br>PROP. GAIN<br>-                                                                 | Use the number key pad to enter the desired gain value. Gain value range: 2 to 70    |
| ENTER              | ID TAGNAME<br>READY                                                                    | The PID parameters are sent to the positioner.                                       |

## **Reset Totals**

The positioner has a travel counter that counts each movement of the positioner. The travel counter increments one for every movement that amounts to five percent of span. The total number of movements is used to help determine when maintenance is performed on final control elements. The reset totals function sets the travel counter to zero.

| Key                | Display                                                                                | Comments                                                                                                   |
|--------------------|----------------------------------------------------------------------------------------|----------------------------------------------------------------------------------------------------|
| SPECIAL<br>FEATURE | FIX SET POINT<br>CANCEL FIX SET<br>PID PARAMETERS<br>STANDARD CONFIG<br>→ RESET TOTALS | Select RESET TOTALS.                                                                                       |
| V                  |                                                                                        |                                                                                                    |
| V                  |                                                                                        |                                                                                                    |
| V                  |                                                                                        |                                                                                                    |
| ENTER              | ID TAGNAME<br>READY                                                                    | The travel counter is set to zero. To check the travel counter, refer to <i>Status Check</i> in Section 4. |

# **Monitor Key Functions**

The following functions apply to the positioner.

Use the monitor function key to monitor:

Position.

• Output air supply (O2).

Air pressure.

Travel.

Reverse.

Set point.

•

- Deviation.
- Temperature.
- Digital input.

•

•

•

• Output air supply (O1).

Input air supply.

Key **Display Comments** Select a monitoring attribute using the down arrow POSITION key and press ENTER. SET POINT MONITOR DEVIATION Additional monitor selections are: → TEMPERATURE Input air supply Output air O1 port Output air O2 port Air pres Travel Reverse Digital input Shows a real-time value for the selected variable. **ID TAGNAME** MON. VARIABLE ENTER nnn.nnUNITS GOOD STATUS **ID TAGNAME** READY CLEAR

# **APPENDIX B - EBTH TEMPERATURE TRANSMITTER**

INTRODUCTION

This appendix covers the configuration and calibration functions of the EBTH Smart Temperature Transmitter.

Refer to **OPERATING PROCEDURES** in Section 4 for information on the following functions:

- Send configurations.
- Select configurations.
- · Get configurations.
- Erase configurations.
- View configurations.
- Operational functions.

**NOTE:** To change calibration or configuration parameters of a smart field device that is connected to an IMFBS01 module, the device must be taken off-line. This is done at the INFI 90 OPEN console.

**CREATE/MODIFY CONFIGURATION** 

This section details the configuration process for EBTH transmitters. Figure B-1 provides an overview of the configuration process. The following table details the configuration process.

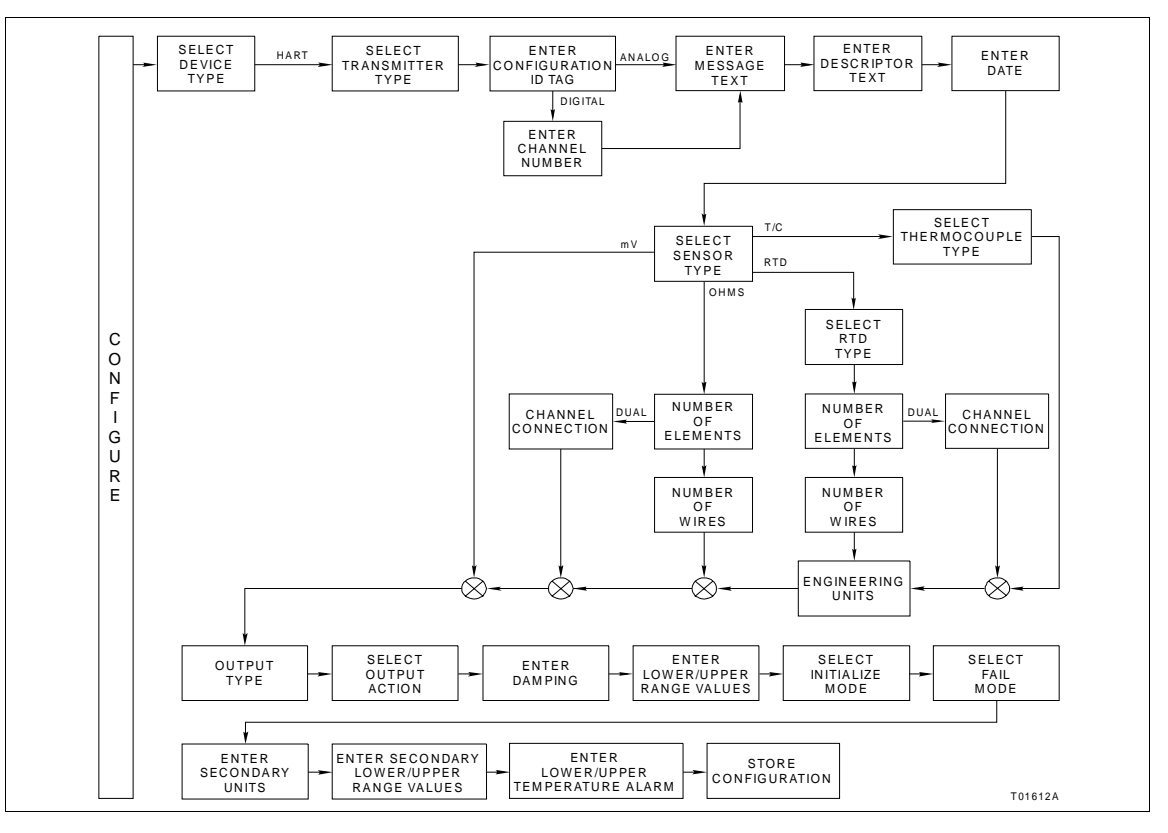

Figure B-1. Configuration Flowchart (EBTH)

# EBTH TEMPERATURE TRANSMITTER

| Key    | Display                                                                   | Comments                                                                                                    |
|--------|---------------------------------------------------------------------------|----------------------------------------------------------------------------------------------------|
| CONFIG | CONFIGURATION<br>→ NEW<br>MODIFY<br>ERASE                                 | Select <i>NEW</i> to create a new configuration. To modify<br>an existing configuration, select <i>MODIFY</i> . The<br>screen sequence is the same, however, the <i>MODIFY</i><br>screens will appear with the values and cursor posi-<br>tions as originally configured.                                                                                 |
| ENTER  | DEVICE TYPE<br>ABB FSK<br>→ HART                                          | Select <i>HART</i> .                                                                                                    |
|        | TRANSMITTER TYPE<br>PTH → EBTH<br>TB82 pH TB82 ORP<br>TB82 pION TB82 CONC | Select <i>EBTH</i> .                                                                                                    |
| ENTER  | $\begin{tabular}{ c c c c c c c c c c c c c c c c c c c$                  | Enter a name for the configuration ID tag using up to<br>eight ASCII characters. To select a character, press<br>the key that has the desired character. Continue to<br>press the key until the desired character appears.<br>Use the right arrow key to move to the next charac-<br>ter. Use the left arrow key to go back to the previous<br>character. |
| ENTER  | SELECT MODE:<br>→ ANALOG<br>DIGITAL                                       | For this example select ANALOG.                                                                                                    |
| ENTER  | MESSAGE:                                                                  | Type a descriptive message using up to 32 charac-<br>ters. This field can be used to note anything of impor-<br>tance to the device or installation.                                                                                                    |
|        | ←PREVIOUS NEXT→                                                           | To select a character, press the key that has the desired character. Continue to press the key until the desired character appears. Use the right arrow key to move to the next character. Use the left arrow key to go back to the previous character.                                                                                                   |
| ENTER  | DESCRIPTOR:                                                               | Type a descriptor string using up to 16 characters.<br>This field can be used for notations about the device<br>or process.                                                                                                    |
|        | ←PREVIOUS NEXT→                                                           | To select a character, press the key that has the desired character. Continue to press the key until the desired character appears. Use the right arrow key to move to the next character. Use the left arrow key to go back to the previous character.                                                                                                   |

| Key   | Display                                                                                                    | Comments                                                                                                    |
|-------|----------------------------------------------------------------------------------------------------|----------------------------------------------------------------------------------------------------|
| ENTER | DATE:<br>DAY: nn<br>MONTH: nn<br>YEAR: nnnn                                                                                                    | Enter a day and press <b>ENTER</b> . Enter a month and press <b>ENTER</b> . Enter a year and press <b>ENTER</b> . This date can represent the creation date of the configuration, the date the device or element was installed, or some other significant date. |
| ENTER | SENSOR TYPE:<br>$\rightarrow$ T/C RTD<br>mV OHMS                                                                                                    | For this example select <i>T/C</i> .                                                                                                    |
| ENTER | $\begin{array}{ccc} \text{THERMOCOUPLE} \\ \rightarrow \text{N} & \text{B} & \text{E} \\ \text{J} & \text{K} & \text{R} \\ \text{S} & \text{T} & \text{C} \end{array}$ | Select <i>N</i> type.                                                                                                    |
| ENTER | ENGINEERING UNIT<br>→ °C °K<br>°F °R                                                                                                    | Choose the desired temperature unit.                                                                                                    |
| ENTER | OUTPUT TYPE:<br>→ LINEAR<br>FUNC GENERATOR                                                                                                    | Select <i>LINEAR</i> .<br>If <i>FUNC GENERATOR</i> is selected, specify 19 input<br>and output points between 0 and 100%.                                                                                                    |
| ENTER | OUTPUT ACTION:<br>→ NORMAL<br>REVERSE                                                                                                    | Refer to the <i>Platinum Standard Series Smart Tem-</i><br><i>perature Transmitter EBTH</i> instruction for descrip-<br>tion.                                                                                                    |
| ENTER | DAMPING:<br>(0-32 SEC)<br>nn.nn SECS                                                                                                    | Enter a value between 0 and 100. Refer to the <i>Plati-<br/>num Standard Series Smart Temperature Trans-<br/>mitter EBTH</i> instruction for description.                                                                                                    |

| Key   | Display                                                              | Comments                                                                                                    |
|-------|----------------------------------------------------------------------|----------------------------------------------------------------------------------------------------|
| ENTER | LOWER RANGE VAL<br>nn.nn °C<br>UPPER RANGE VAL<br>nn.nn °C           | Enter the lower range temperature value and press <b>ENTER</b> . Input the upper range value.                                                                                                    |
| ENTER | INITIALIZE MODE:<br>→ LOW<br>HIGH                                    | Select an initialization mode using the arrow keys.<br>Refer to the <i>Platinum Standard Series Smart Tem-</i><br><i>perature Transmitter EBTH</i> instruction for descrip-<br>tion.                                                                                                    |
| ENTER | FAIL MODE:<br>→ LOW<br>HIGH<br>LAST                                  | Select a fail mode using the arrow keys.<br>Refer to the <i>Platinum Standard Series Smart Tem-</i><br><i>perature Transmitter EBTH</i> instruction for descrip-<br>tion.                                                                                                    |
| ENTER | ENTER<br>SECONDARY UNITS<br>nnnnnn                                   | Enter up to 6 characters. Use familiar units to describe the output.<br>To select a character, press the key that has the desired character. Continue to press the key until the desired character appears. Use the right arrow key to move to the next character. Use the left arrow key to a page to the proving character. |
| ENTER | SECONDARY L.R.<br>_nn.nn UNITS<br>SECONDARY U.R.<br>nn.nn UNITS      | Input the lower range value and press ENTER.<br>Input the upper range value.                                                                                                    |
| ENTER | LOWER TEMP ALARM<br>_nn.nn UNITS<br>UPPER TEMP ALARM.<br>nn.nn UNITS | Input the lower temperature alarm value and press<br><b>ENTER</b> .<br>Input the upper temperature alarm value and press<br><b>ENTER</b> .                                                                                                    |

| Key   | Display                                    | Comments                                                                                                    |
|-------|--------------------------------------------|----------------------------------------------------------------------------------------------------|
|       | STORE THIS<br>CONFIGURATION<br>NO<br>→ YES | Select YES.                                                                                                    |
| ENTER | ID TAGNAME<br>READY                        | Configuration ID tag name just configured will be in<br>the upper left corner if the configuration is saved. It<br>becomes the working configuration. |

**CALIBRATION** 

This section details the EBTH temperature transmitter calibration functions of the STT04 terminal. There are two types of calibration functions:

- Bench calibration.
- D-to-A adjust.

### NOTES:

1. When calibrating, a field device must be connected to the STT04 terminal.

2. To change calibration or configuration parameters of a field device that is connected to an IMFBS01 module, the transmitter must be taken off-line. This is done at the INFI 90 OPEN console.

Refer to Figure B-2 for an overview of the calibration functions.

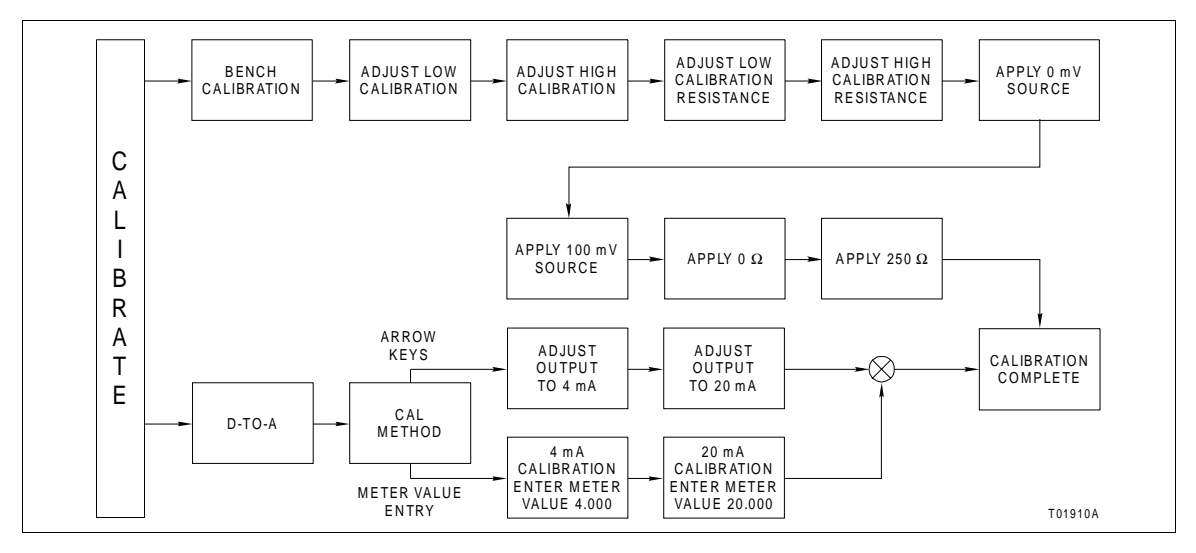

Figure B-2. Calibration Flowchart (EBTH)

## **Bench Calibration**

This procedure applies to EBTH Transmitters configured for either *ANALOG* or *DIGITAL*. Any difference between the two are noted in the *Comments* column.

| Key            | Display                                                         | Comments                                                                                                    |
|----------------|-----------------------------------------------------------------|----------------------------------------------------------------------------------------------------|
| CALI-<br>BRATE | OUTPUT WILL BE<br>AFFECTED! PROCEED?<br>NO<br>$\rightarrow$ YES | This operation will cause a change in output not cor-<br>responding to the input. Be sure the control loop is in<br>manual.<br>Select <i>YES</i> .                                          |
|                | CALIBRATION<br>D-TO-A ADJUST<br>→ BENCH CALIB.                  | Select <i>BENCH CALIB</i> with the down arrow key.                                                                                                    |
| ENTER          | LOW CALIB<br>n.nnn mV<br>HIGH CALIB<br>n.nnn mV                 | Enter the low and high calibration voltages.                                                                                                    |
| ENTER          | LOW CALIB RES<br>n.nn Ω<br>HIGH CALIB RES<br>nnn.nn Ω           | Enter the low and high calibration resistances.                                                                                                    |
| ENTER          | APPLY<br>0.00 mV<br>AT 3(+), 4(-)<br>THEN HIT ENTER             | Apply 0.00 mV to the transmitter. A message appears that indicates a stabilization time.<br><b>NOTE:</b> Refer to the EBTH instruction for detailed wir-<br>ing diagrams of this procedure. |
|                | WAITING FOR<br>CALIBRATION                                      |                                                                                                    |

| Key   | Display                                                                   | Comments                                                                                                    |
|-------|---------------------------------------------------------------------------|----------------------------------------------------------------------------------------------------|
| ENTER | APPLY<br>100.00 mV<br>AT 3(+), 4(-)<br>THEN HIT ENTER                     | Apply 100 mV to the transmitter. A message appears that indicates a stabilization time.<br><b>NOTE:</b> Refer to the EBTH instruction for detailed wir-<br>ing diagrams of this procedure.  |
|       | WAITING FOR<br>CALIBRATION                                                |                                                                                                    |
| ENTER | APPLY 0.00 Ω<br>SHORT<br>1-2, 2-3, 3-4<br>THEN HIT ENTER                  | Apply 0 $\Omega$ to the transmitter. A message appears that indicates a stabilization time.<br><b>NOTE:</b> Refer to the EBTH instruction for detailed wiring diagrams of this procedure.   |
| ENTER | APPLY 250 $\Omega$<br>SHORT 1-2, 3-4<br>$\Omega$ AT 2-3<br>THEN HIT ENTER | Apply 250 $\Omega$ to the transmitter. A message appears that indicates a stabilization time.<br><b>NOTE:</b> Refer to the EBTH instruction for detailed wiring diagrams of this procedure. |
| ENTER | ID TAGNAME<br>READY                                                       |                                                                                                    |

# D-to-A Adjust

The *D-TO-A ADJUST* selection is only present when you are in the *ANALOG* communication mode. There are two methods available to adjust the four to 20 milliampere output:

- Arrow key.
- Meter value entry for HART devices.

# ARROW KEY ADJUSTMENT

Use this function to adjust the four to 20 milliampere output of the field device using the up and down arrow keys.

| Key            | Display                                                         | Comments                                                                                                    |
|----------------|-----------------------------------------------------------------|----------------------------------------------------------------------------------------------------|
| CALI-<br>BRATE | OUTPUT WILL BE<br>AFFECTED! PROCEED?<br>NO<br>$\rightarrow$ YES | This operation will cause a change in output not cor-<br>responding to the input. Be sure the control loop is in<br>manual.<br>Select <i>YES</i> .                                                                                                    |
| ENTER          | CALIBRATION<br>→ D-TO-A ADJUST<br>BENCH CALIB.                  | Select <i>D-TO-A ADJUST</i> .                                                                                                    |
| ENTER          | D/A CAL USING<br>→ UPDOWN ARROW KEYS<br>METER VALUE ENTRY       | Select UPDOWN ARROW KEYS.                                                                                                    |
| ENTER          | ADJUST TO 4 mA<br>THEN HIT ENTER                                | Use the arrow keys to adjust the 4 mA signal.<br><b>NOTE:</b> When increasing or decreasing the mA signal, the increments of change increase with successive depressions until the maximum level of change is reached. By changing direction you will return to the smallest increment of change. This adjustment technique speeds up the adjustment process without affecting fine adjustment. |
| ENTER          | ADJUST TO 20 mA<br>THEN HIT ENTER                               | Use the arrow keys to adjust the 20 mA signal.                                                                                                    |
| ENTER          | ID TAGNAME<br>READY                                             |                                                                                                    |

# METER VALUE ADJUSTMENT

Use this function to adjust the four to 20 milliampere output of the field device using values from an external current meter. This method is only valid for HART devices.

| Key            | Display                                                         | Comments                                                                                                    |
|----------------|-----------------------------------------------------------------|----------------------------------------------------------------------------------------------------|
| CALI-<br>BRATE | OUTPUT WILL BE<br>AFFECTED! PROCEED?<br>NO<br>$\rightarrow$ YES | This operation will cause a change in output not cor-<br>responding to the input. Be sure the control loop is in<br>manual.<br>Select <i>YES</i> . |
| ENTER          | CALIBRATION<br>→ D-TO-A ADJUST<br>BENCH CALIB.                  | Select <i>D-TO-A ADJUST</i> .                                                                                                    |
| ENTER          | D/A CAL USING<br>UPDOWN ARROW KEYS<br>→ METER VALUE ENTRY       | Select METER VALUE ENTRY.                                                                                                    |
| ENTER          | 4 mA CALIBRATION:<br>ENTER METER VALUE<br>4.000                 | Use the number keys to enter the current meter reading.                                                                                            |
| ENTER          | 20 mA CALIBRATION:<br>ENTER METER VALUE<br>20.000               | Use the number keys to enter the current meter reading.                                                                                            |
| ENTER          | ID TAGNAME<br>READY                                             |                                                                                                    |

# **APPENDIX C - EQS TEMPERATURE TRANSMITTER**

INTRODUCTION

This appendix covers the configuration and calibration functions of the EQS Temperature Transmitter. Refer to **OPERATING PROCE-DURES** in Section 4 for information on the following functions:

- Send configurations.
- Select configurations.
- Get configurations.
- Get configurations.
- Erase configurations.
- View configurations.
- Operational functions.

**NOTE:** To change calibration or configuration parameters of a smart field device that is connected to an IMFBS01 module, the device must be taken off-line. This is done at the INFI 90 OPEN console.

### **CREATE/MODIFY CONFIGURATION**

Configuration can be created off-line, without a connected field device. Refer to Figure C-1 for an overview of the configuration function. The following table details the configuration process.

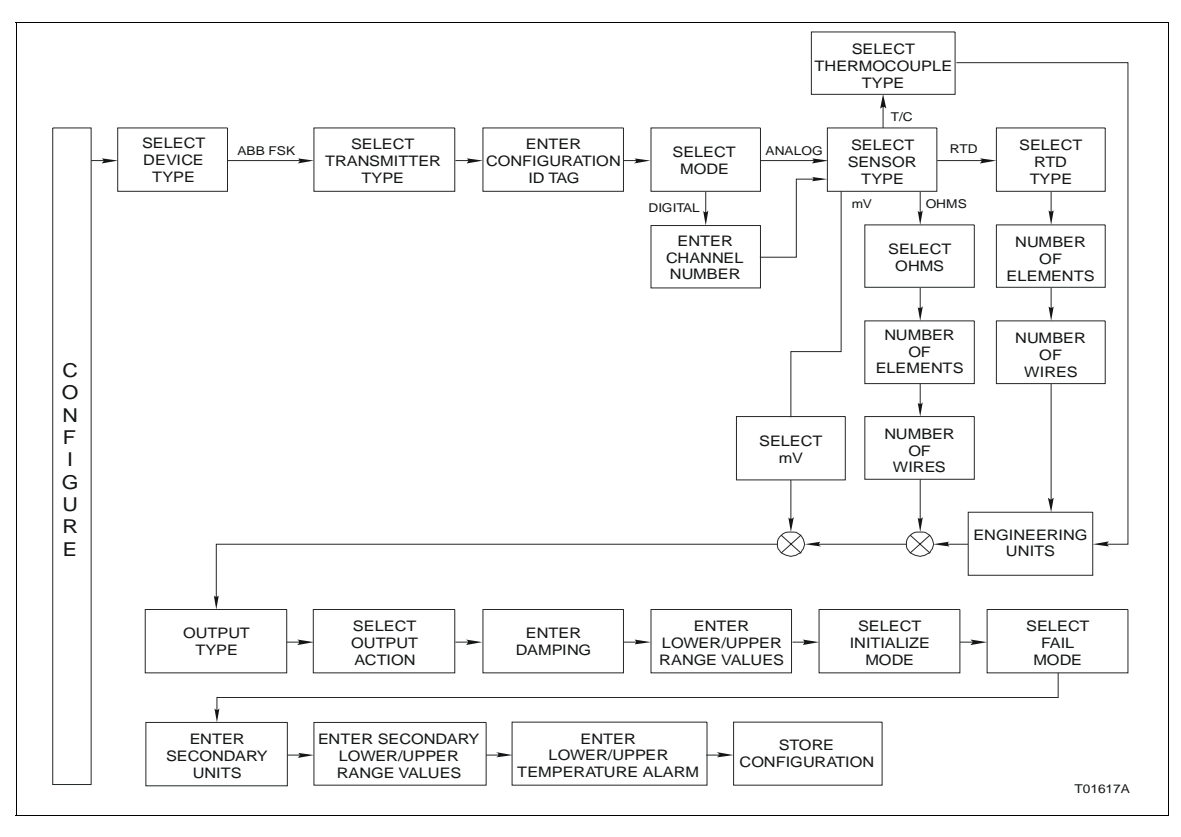

Figure C-1. Configuration Flowchart (EQS)

| Key    | Display                                                                                          | Comments                                                                                                    |
|--------|--------------------------------------------------------------------------------------------------|----------------------------------------------------------------------------------------------------|
| CONFIG | CONFIGURATION<br>→ NEW<br>MODIFY<br>ERASE                                                        | Select <i>NEW</i> to create a new configuration. To modify<br>an existing configuration, select <i>MODIFY</i> . The<br>screen sequence is the same, however, the <i>MODIFY</i><br>screens will appear with the values and cursor posi-<br>tions as originally configured.                                                                         |
| ENTER  | DEVICE TYPE<br>→ ABB FSK<br>HART                                                                 | Select ABB FSK.                                                                                                    |
|        | TRANSMITTER TYPE<br>PTS → EQS<br>BCN EQN<br>AVS TB480 cond                                       | Use the right arrow key to select <i>EQS</i> .                                                                                                    |
| ENTER  | $\begin{tabular}{lllllllllllllllllllllllllllllllllll$                                            | Enter a name for the configuration ID tag using up to<br>14 ASCII characters. To select a character, press the<br>key that has the desired character. Continue to press<br>the key until the desired character appears. Use the<br>right arrow key to move to the next character. Use the<br>left arrow key to go back to the previous character. |
| ENTER  | SELECT MODE:<br>→ ANALOG<br>DIGITAL                                                              | For this example select ANALOG.                                                                                                    |
| ENTER  | SENSOR TYPE:<br>$\rightarrow$ T/C RTD<br>mV OHMS                                                 | For this example select <i>T/C</i> .                                                                                                    |
| ENTER  | $\begin{array}{c c} THERMOCOUPLE \\ \rightarrow N & B & E \\ J & K & R \\ S & T & C \end{array}$ | Select <i>N</i> type.                                                                                                    |
| ENTER  | ENGINEERING UNIT<br>→ °C<br>°F<br>°K                                                             | Choose the desired temperature unit.                                                                                                    |

| Key   | Display                                                         | Comments                                                                                                    |
|-------|-----------------------------------------------------------------|----------------------------------------------------------------------------------------------------|
| ENTER | OUTPUT TYPE:<br>→ LINEAR<br>FUNC GENERATOR                      | Select <i>LINEAR</i> .<br>If <i>FUNC GENERATOR</i> is selected, specify 5 input<br>and output points between 0 and 100%.                                                                                                    |
| ENTER | OUTPUT ACTION:<br>→ NORMAL<br>REVERSE                           | Refer to the <i>Platinum Standard Series Smart Tem-</i><br><i>perature Transmitter EQS</i> instruction for descrip-<br>tion.                                                                                                    |
| ENTER | DAMPING:<br>(0-32 SEC)<br>nn.nn SECS                            | Enter a value between 0 and 32. Refer to the <i>Plati-num Standard Series Smart Temperature Trans-mitter EQS</i> instruction for description.                                                                                          |
| ENTER | LOWER RANGE VAL<br>nn.nn °C<br>UPPER RANGE VAL<br>nn.nn °C      | Enter the lower range temperature value and press <b>ENTER</b> . Input the upper range value.                                                                                                    |
| ENTER | INITIALIZE MODE:<br>→ LOW<br>HIGH                               | Select an initialization mode using the arrow keys.<br>Refer to the <i>Platinum Standard Series Smart Temperature Transmitter EQS</i> instruction for description.                                                                     |
| ENTER | Fail Mode:<br>→ Low<br>High<br>Last                             | Select a fail mode using the arrow keys.<br>Refer to the <i>Platinum Standard Series Smart Tem-</i><br><i>perature Transmitter EQS</i> instruction for descrip-<br>tion.                                                               |
| ENTER | ENTER<br>SECONDARY UNITS<br>nnnnnn                              | Enter up to 6 characters. Use familiar units to describe the output.<br>To select a character, press the key that has the desired character. Continue to press the key until the desired character appears. Use the right arrow key to |
| ENTER | SECONDARY L.R.<br>_nn.nn UNITS<br>SECONDARY U.R.<br>nn.nn UNITS | go back to the previous character. Use the left arrow key to<br>go back to the previous character. Press <b>ENTER</b><br>when finished.<br>Input the lower range value and press <b>ENTER</b> .<br>Input the upper range value.        |
| Key            | Display                                                                                                    | Comments                                                                                                    |
|----------------|----------------------------------------------------------------------------------------------------|----------------------------------------------------------------------------------------------------|
| ENTER<br>ENTER | LOWER TEMP ALARM<br>_nn.nn UNITS<br>UPPER TEMP ALARM.<br>nn.nn UNITS<br>STORE THIS<br>CONFIGURATION<br>NO<br>$\rightarrow$ YES | Input the lower and upper temperature alarm values<br>and press <b>ENTER</b> .<br>Lower and upper temperature alarms are user con-<br>figured. The temperature is based on the cell. The<br>default alarm settings are shown here. The defaults<br>are also the lower and upper limits of the alarm.<br>Select <i>YES</i> . |
| ENTER          | ID TAGNAME<br>READY                                                                                                    |                                                                                                    |

This section details the EQS temperature transmitter calibration functions of the STT04 terminal. There are two types of calibration functions:

- Bench calibration.
- D-to-A adjust.

#### NOTES:

1. When calibrating, a field device must be connected to the STT04 terminal.

2. To change calibration or configuration parameters of a field device that is connected to an IMFBS01 module, the transmitter must be taken off-line. This is done at the INFI 90 OPEN console.

Refer to Figure C-2 for an overview of the calibration functions.

## **Bench Calibration**

This procedure applies to EQS Transmitters configured for either *ANALOG* or *DIGITAL*. Any differences between the two are noted in the *Comments* column.

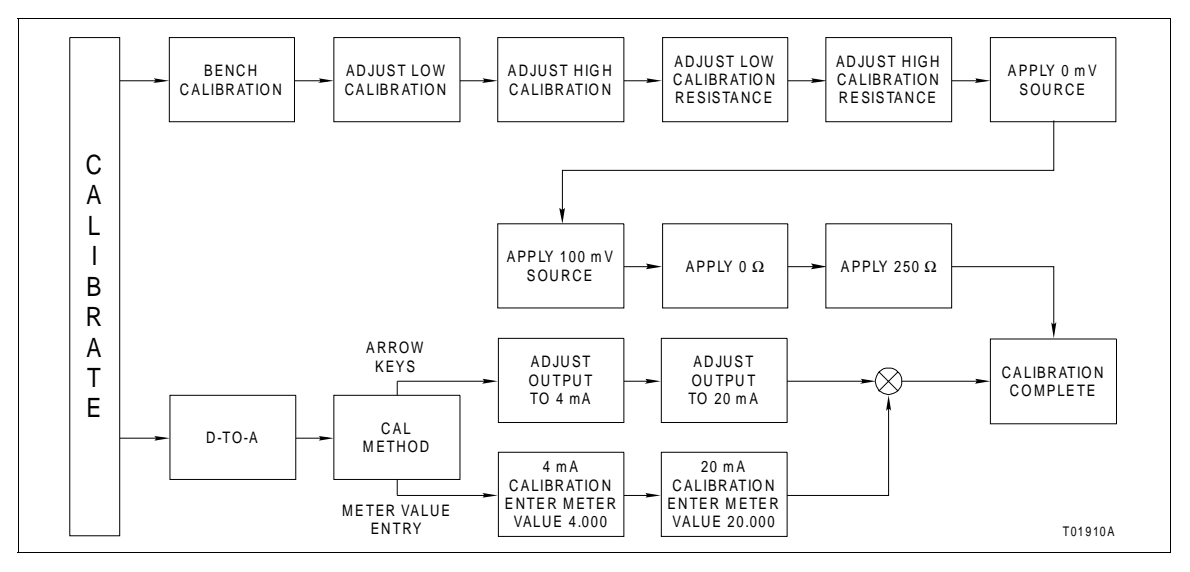

Figure C-2. Calibration Flowchart (EQS)

| Кеу            | Display                                                         | Comments                                                                                                    |
|----------------|-----------------------------------------------------------------|----------------------------------------------------------------------------------------------------|
| CALI-<br>BRATE | OUTPUT WILL BE<br>AFFECTED! PROCEED?<br>NO<br>$\rightarrow$ YES | This operation will cause a change in output not cor-<br>responding to the input. Be sure the control loop is in<br>manual.<br>Select <i>YES</i> . |
|                | CALIBRATION<br>D-TO-A ADJUST<br>→ BENCH CALIB.                  | Select <i>BENCH CALIB</i> with the down arrow key.                                                                                                 |
| ENTER          | LOW CALIB<br>n.nnn mV<br>HIGH CALIB<br>n.nnn mV                 | Enter the low and high calibration voltages.                                                                                                    |
| ENTER          | LOW CALIB RES<br>n.nn Ω<br>HIGH CALIB RES<br>nnn.nn Ω           | Enter the low and high calibration resistances.                                                                                                    |

| Key   | Display                                                     | Comments                                                                                                    |
|-------|-------------------------------------------------------------|----------------------------------------------------------------------------------------------------|
| ENTER | APPLY<br>0.00 mV<br>AT 3(+), 4(-)<br>THEN HIT ENTER         | Apply 0.00 mV to the transmitter.<br><b>NOTE:</b> Refer to the EQS instruction for detailed wir-<br>ing diagrams of this procedure.                                                                                                    |
| ENTER | APPLY<br>100.00 mV<br>AT 3(+), 4(-)<br>THEN HIT ENTER       | Apply 100 mV to the transmitter.                                                                                                    |
| ENTER | APPLY 0.00 Ω<br>SHORT<br>1-2, 2-3, 3-4<br>THEN HIT ENTER    | Apply 0 $\Omega$ to the transmitter.<br><b>NOTE:</b> Refer to the EQS instruction for detailed wiring diagrams of this procedure.                                                                                                    |
| ENTER | APPLY 250 Ω<br>SHORT 1-2, 3-4<br>Ω AT 2-3<br>THEN HIT ENTER | Apply 250 $\Omega$ to the transmitter.                                                                                                    |
| ENTER | ADJUST TO 4 mA<br>THEN HIT ENTER                            | Use the arrow keys to adjust the 4 mA signal.<br><b>NOTE:</b> When increasing or decreasing the mA signal, the increments of change increase with successive depressions until the maximum level of change is reached. By changing direction you will return to the smallest increment of change. This adjustment technique speeds up the adjustment process without affecting fine adjustment. |
| ENTER | ADJUST TO 20 mA<br>THEN HIT ENTER                           | Use the arrow keys to adjust the 20 mA signal.                                                                                                    |
| ENTER | ID TAGNAME<br>READY                                         |                                                                                                    |

# D-to-A Adjust

The *D-TO-A ADJUST* selection is only present when you are in the *ANALOG* communication mode, specified in the configuration procedure. This selection allows you to adjust the four to 20 milliampere output of the field device.

| Key            | Display                                                          | Comments                                                                                                    |
|----------------|------------------------------------------------------------------|----------------------------------------------------------------------------------------------------|
| CALI-<br>BRATE | OUTPUT WILL BE<br>AFFECTED! PROCEED?.<br>NO<br>$\rightarrow$ YES | This operation will cause a change in output not cor-<br>responding to the input. Be sure the control loop is in<br>manual.<br>Select YES.                                                                                                    |
| ENTER          | CALIBRATION<br>→ D-TO-A ADJUST<br>BENCH CALIB.                   | Select <i>D-TO-ADJUST</i> .                                                                                                    |
| ENTER          | ADJUST TO 4 mA<br>THEN HIT ENTER                                 | Use the arrow keys to adjust the 4 mA signal.<br><b>NOTE:</b> When increasing or decreasing the mA signal, the increments of change increase with successive depressions until the maximum level of change is reached. By changing direction you will return to the smallest increment of change. This adjustment technique speeds up the adjustment process without affecting fine adjustment |
| ENTER          | ADJUST TO 20 mA<br>THEN HIT ENTER                                | Use the arrow keys to adjust the 20 mA signal.                                                                                                    |
| ENTER          | ID TAGNAME<br>READY                                              |                                                                                                    |

# **APPENDIX D - PTH PRESSURE TRANSMITTER**

### INTRODUCTION

This appendix covers the configuration and calibration functions of the PTH Pressure Transmitter.

Refer to **OPERATING PROCEDURES** in Section 4 for information on the following functions:

- Send configurations.
- Select configurations.
- · Get configurations.
- Erase configurations.
- View configurations.
- Operational functions.

**NOTE:** To change calibration or configuration parameters of a smart field device that is connected to an IMFBS01 module, the device must be taken off-line. This is done at the INFI 90 OPEN console.

#### **CREATE/MODIFY CONFIGURATION**

A configuration can be created off-line, without a connected field device. Refer to Figure D-1 for an overview of the configuration function. The following table details the configuration process.

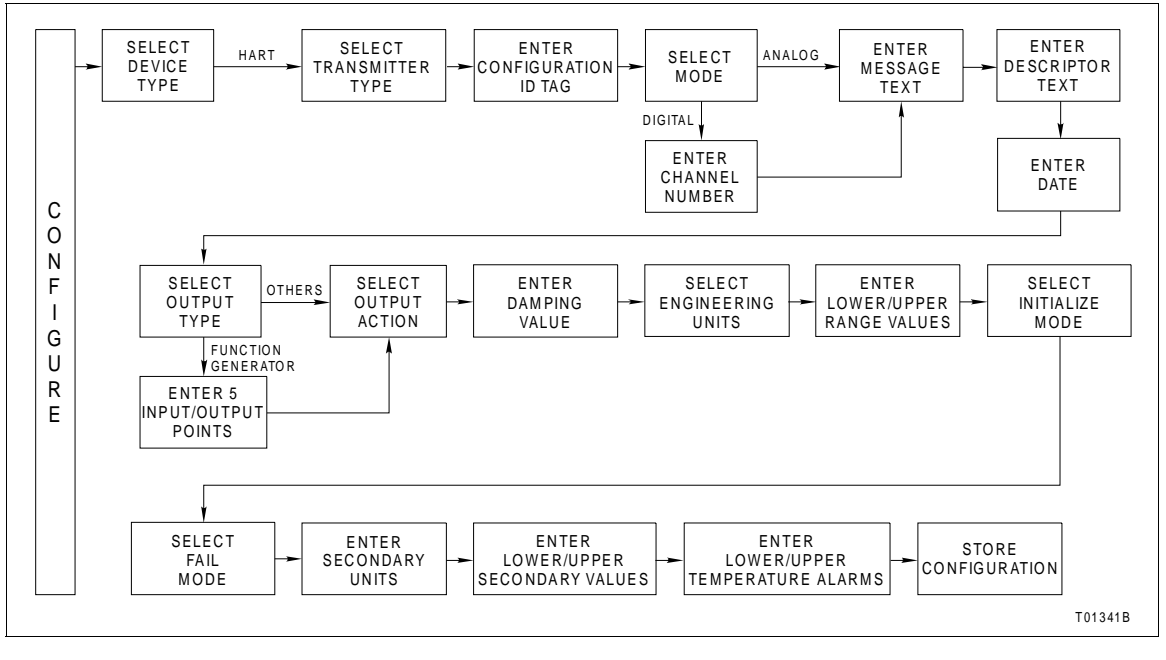

Figure D-1. Configuration Flowchart (PTH)

| Key    | Display                                                                  | Comments                                                                                                    |
|--------|--------------------------------------------------------------------------|----------------------------------------------------------------------------------------------------|
| CONFIG | CONFIGURATION<br>→ NEW<br>MODIFY<br>ERASE                                | Select <i>NEW</i> to create a configuration. To modify an existing configuration, select <i>MODIFY</i> . The screen sequence is the same, however, the <i>MODIFY</i> screens will appear with the values and arrow positions as they were originally configured.                                                                                          |
| ENTER  | DEVICE TYPE<br>ABB FSK<br>→ HART                                         | Select <i>HART</i> .                                                                                                    |
| ENTER  | TRANSMITTER TYPE<br>→PTH EBTH<br>TB82 pH TB82 ORP<br>TB82 pION TB82 CONC | Select <i>PTH</i> .                                                                                                    |
| ENTER  | $\begin{tabular}{lllllllllllllllllllllllllllllllllll$                    | Enter a name for the configuration ID tag using up to<br>eight ASCII characters. To select a character, press<br>the key that has the desired character. Continue to<br>press the key until the desired character appears.<br>Use the right arrow key to move to the next charac-<br>ter. Use the left arrow key to go back to the previous<br>character. |
| ENTER  | SELECT MODE:<br>→ ANALOG<br>DIGITAL                                      | Select ANALOG.<br><b>NOTE:</b> The DIGITAL selection should only be made<br>when using the device in the multidrop. A CHANNEL<br># prompt appears when DIGITAL is selected.                                                                                                    |
| ENTER  | MESSAGE:                                                                 | Type a descriptive message using up to 32 charac-<br>ters. This field can be used to note anything of impor-<br>tance to the device or installation.                                                                                                    |
|        | ←PREVIOUS NEXT→                                                          | To select a character, press the key that has the desired character. Continue to press the key until the desired character appears. Use the right arrow key to move to the next character. Use the left arrow key to go back to the previous character.                                                                                                   |
| ENTER  | DESCRIPTOR:                                                              | Type a descriptor string using up to 16 characters.<br>This field can be used for notations about the device<br>or process.                                                                                                    |
|        | ←PREVIOUS NEXT→                                                          | To select a character, press the key that has the desired character. Continue to press the key until the desired character appears. Use the right arrow key to move to the next character. Use the left arrow key to go back to the previous character.                                                                                                   |

| Key   | Display                                                                         | Comments                                                                                                    |
|-------|---------------------------------------------------------------------------------|----------------------------------------------------------------------------------------------------|
| ENTER | DATE:<br>DAY: nn<br>MONTH: nn<br>YEAR: nn                                       | Enter a day and press <b>ENTER</b> . Enter a month and press <b>ENTER</b> . Enter a year and press <b>ENTER</b> . This date can represent the creation date of the configuration, the date the device or element was installed, or some other significant date.                                                                        |
| ENTER | OUTPUT TYPE<br>→ LINEAR<br>SQUARE ROOT<br>3/2 FLOW MODE                         | Select <i>LINEAR</i> .<br>In this example <i>FUNC GENERATOR</i> is chosen as an output. Specify five input and output points as a percentage of input. The first and last points on the curve are fixed at 0.00% and 100.00%. The 5 points are to be between these values.<br><b>NOTE:</b> Other output type selections not shown here |
| ENTER | OUTPUT ACTION:<br>→ NORMAL<br>REVERSE                                           | and <i>VOL./CYLINDER</i> .<br>Use <b>BACK</b> to return to a previous configuration<br>screen from any screen in the configuration process.<br>Select an output action.                                                                                                    |
| ENTER | DAMPING:<br>(0 - 32 SEC)<br>_n.nn SECS                                          | Enter a value between 0 and 32 seconds.                                                                                                    |
| ENTER | ENGINEERING UNIT<br>→ iH20 mmH2O mmHg<br>PSI BARS mBAR<br>Kgcm <sup>2</sup> KPA | Select an engineering unit best suited for the application.                                                                                                    |
| ENTER | LOWER RANGE VAL<br>nn.nn UNITS<br>UPPER RANGE VAL<br>nn.nn UNITS                | Input lower range value using the arrow keys, then press <b>ENTER</b> . Input the upper range value.                                                                                                    |

## PTH PRESSURE TRANSMITTER

| Key        | Display                                                          | Comments                                                                                                    |
|------------|------------------------------------------------------------------|----------------------------------------------------------------------------------------------------|
| ENTER      | INITIALIZE MODE:<br>→ LOW<br>HIGH                                | Refer to the <b>Platinum Standard Series Smart Pres-</b><br>sure Transmitter <b>PTH</b> instruction for mode descrip-<br>tion.                                                                                                    |
| ENTER      | FAIL MODE:<br>→ LOW<br>HIGH<br>LAST                              | Make a selection using the arrow keys.                                                                                                    |
| ENTER      | ENTER<br>SECONDARY UNITS<br>_nnnnn                               | This is a 6-character alphanumeric designation to<br>represent values in user familiar units.<br>To select a character, press the key that has the<br>desired character. Continue to press the key until the<br>desired character appears. Use the right arrow key to |
| ENTER      | SECONDARY L. R.<br>nn.nn UNITS<br>SECONDARY U. R.<br>nn.nn UNITS | move to the next character. Use the left arrow key to<br>go back to the previous character.<br>Specify values using the number keypad. The UNITS<br>displayed will be those designated in the previous<br>screen. After entering value press ENTER.                   |
| ENTER      | LOWER TEMP ALARM<br>-40.00°C<br>UPPER TEMP ALARM<br>85.00°C      | Lower and upper temperature alarms are user con-<br>figurable alarms. The temperature is based on the<br>cell. The default alarms setting are shown here. The<br>defaults are also the lower and upper limits of the<br>alarm.                                        |
| ENTER<br>V | STORE THIS<br>CONFIGURATION?<br>NO<br>→ YES                      | <b>NOTE:</b> Use <b>BACK</b> to return to a previous configura-<br>tion screen from any screen in the configuration pro-<br>cess.<br>Select <i>YES</i> .                                                                                                    |
| ENTER      | ID TAGNAME<br>READY                                              |                                                                                                    |

This section details the PTH pressure transmitter calibration functions using an STT04 terminal. There are three types of calibration functions:

- Bench calibration.
- Rezero.
- D-to-A adjust.

#### NOTES:

1. When calibrating, a field device must be connected to the STT04 terminal.

2. To change calibration or configuration parameters of a field device that is connected to an IMFBS01 module, the transmitter must be taken off-line. This is done at the INFI 90 OPEN console.

Refer to Figure D-2 for an overview of the calibration functions.

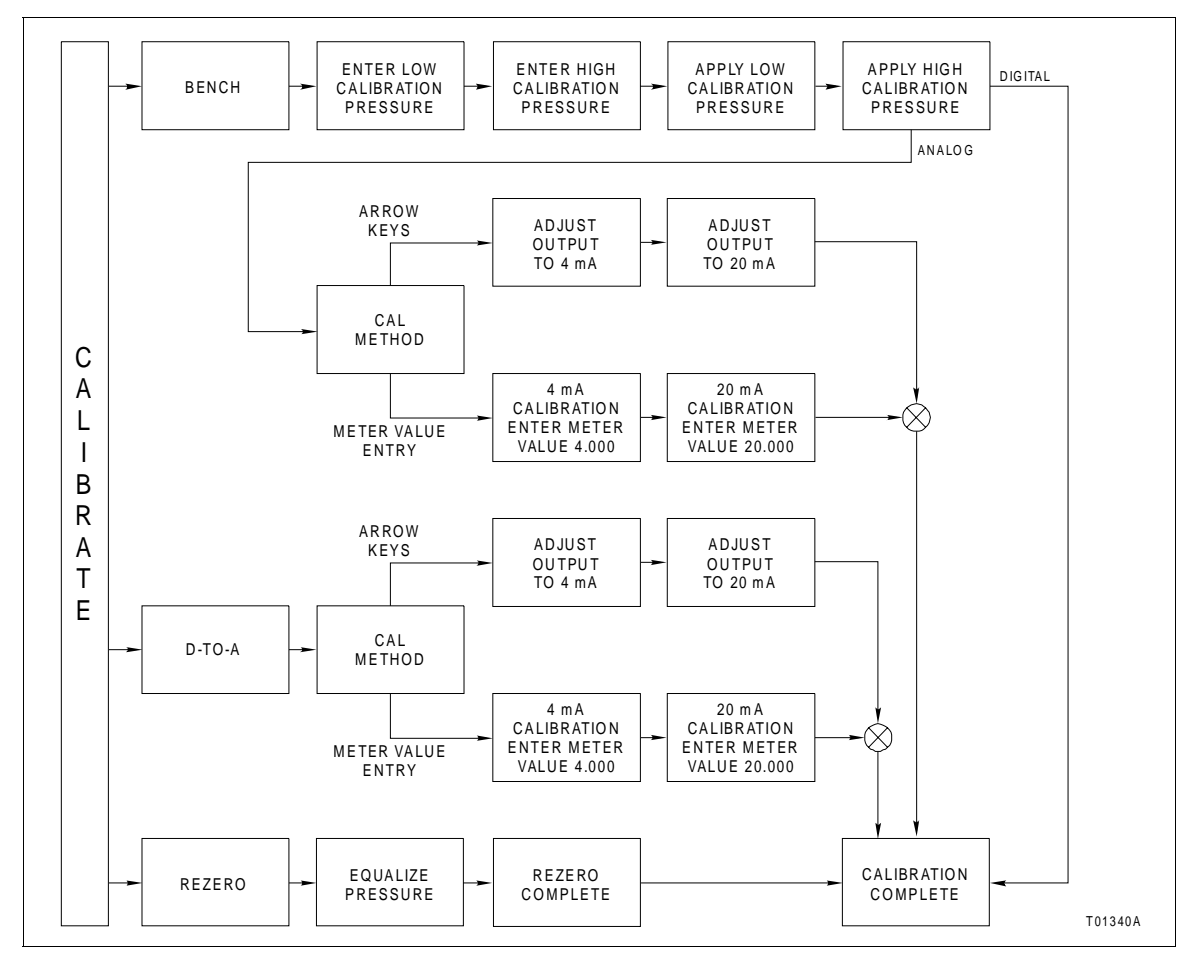

Figure D-2. Calibration Flowchart (PTH)

## **Bench Calibration**

This procedure applies to PTH pressure transmitters configured for either *ANALOG* or *DIGITAL*. Any differences between the two are noted in the *Comments* column.

| Key            | Display                                                                 | Comments                                                                                                    |
|----------------|-------------------------------------------------------------------------|----------------------------------------------------------------------------------------------------|
| CALI-<br>BRATE | OUTPUT WILL BE<br>AFFECTED! PROCEED?<br>NO<br>$\rightarrow$ YES         | This operation will cause a change in output not cor-<br>responding to the input. Be sure the control loop is in<br>manual.<br>Select <i>YES</i> . |
| ENTER          | CALIBRATION<br>D-TO-A ADJUST<br>→ BENCH CALIB.<br>REZERO                | Select <i>BENCH CALIB</i> .<br>If the transmitter is configured for digital operation,<br>the <i>D-TO-A ADJUST</i> selection would not appear.     |
| ENTER          | LOW CALIB PRESSURE<br>nn.nn UNITS<br>HIGH CALIB PRESSURE<br>nn.nn UNITS | Enter the low calibration pressure value and press<br><b>ENTER</b> . Enter the high calibration pressure value.                                    |
| ENTER          | APPLY PRESSURE OF<br>nn.nn UNITS<br>THEN HIT ENTER                      | Apply the low calibration pressure to the input of transmitter as specified earlier.                                                               |
| ENTER          | APPLY PRESSURE OF<br>nn.nn UNITS<br>THEN HIT ENTER                      | Apply the high calibration pressure to the input of transmitter as specified earlier.                                                              |

| Key   | Display                                                  | Comments                                                                                                    |
|-------|----------------------------------------------------------|----------------------------------------------------------------------------------------------------|
| ENTER | D/A CAL USING<br>→UPDOWN ARROW KEYS<br>METER VALUE ENTRY | Select UPDOWN ARROW KEYS.<br>NOTE: Refer to METER VALUE ADJUSTMENT for<br>details about meter value entry.                                                                                                    |
| ENTER | ADJUST TO 4 mA<br>THEN HIT ENTER                         | Adjust transmitter output using the up and down<br>arrow keys. If configured digitally this adjust display<br>does not appear.<br><b>NOTE:</b> When increasing or decreasing the mA sig-<br>nal, the increments of change increase with succes-<br>sive depressions until the maximum level of change<br>is reached. By changing direction the smallest incre-<br>ment of change returns. This technique speeds up<br>the adjustment arease with arrest of final final |
| ENTER | ADJUST TO 20 mA<br>THEN HIT ENTER                        | adjustment.<br>Adjust the transmitter output using the up and down<br>arrow keys.                                                                                                    |
| ENTER | ID TAGNAME<br>READY                                      |                                                                                                    |

## Rezero

The rezero procedure allows you to zero the transmitter without going through the complete bench calibration procedure.

| Key            | Display                                                         | Comments                                                                                                    |
|----------------|-----------------------------------------------------------------|----------------------------------------------------------------------------------------------------|
| CALI-<br>BRATE | OUTPUT WILL BE<br>AFFECTED! PROCEED?<br>NO<br>$\rightarrow$ YES | This operation will cause a change in output not cor-<br>responding to the input. Be sure the control loop is in<br>manual.<br>Select <i>YES</i> . |
| ENTER          | CALIBRATION:<br>D-TO-A ADJUST<br>BENCH CALIB.<br>→ REZERO       | Select <i>REZERO</i> .<br>If digitally configured, the <i>D-TO-A ADJUST</i> selection<br>will not appear.                                          |
| ENTER          | APPLY PRESSURE OF<br>nn.nn UNITS<br>THEN HIT ENTER              | Apply zero value to the transmitter.                                                                                                    |
| ENTER          | ID TAGNAME<br>READY                                             | Rezero is complete.                                                                                                    |

## D-to-A Adjust

The *D*-TO-A ADJUST selection is only present when you are in the ANALOG communication mode. There are two methods available to adjust the four to 20 milliampere output:

- Arrow key.
- Meter value entry for HART devices.

## ARROW KEY ADJUSTMENT

Use this function to adjust the four to 20 milliampere output of the field device using the up and down arrow keys.

| Key            | Display                                                         | Comments                                                                                                    |
|----------------|-----------------------------------------------------------------|----------------------------------------------------------------------------------------------------|
| CALI-<br>BRATE | OUTPUT WILL BE<br>AFFECTED! PROCEED?<br>NO<br>$\rightarrow$ YES | This operation will cause a change in output not cor-<br>responding to the input. Be sure the control loop is in<br>manual.<br>Select YES.                                                                                                    |
| ENTER          | CALIBRATION<br>→ D-TO-A ADJUST<br>BENCH CALIB.                  | Select <i>D-TO-A ADJUST</i> .                                                                                                    |
|                | D/A CAL USING<br>→ UPDOWN ARROW KEYS<br>METER VALUE ENTRY       | Select UPDOWN ARROW KEYS.                                                                                                    |
| ENTER          | ADJUST TO 4 mA<br>THEN HIT ENTER                                | Use the arrow keys to adjust the 4 mA signal.<br><b>NOTE:</b> When increasing or decreasing the mA signal, the increments of change increase with successive depressions until the maximum level of change is reached. By changing direction you will return to the smallest increment of change. This adjustment technique speeds up the adjustment process without affecting fine adjustment. |
| ENTER          | ADJUST TO 20 mA<br>THEN HIT ENTER                               | Use the arrow keys to adjust the 20 mA signal.                                                                                                    |
| ENTER          | ID TAGNAME<br>READY                                             |                                                                                                    |

## METER VALUE ADJUSTMENT

Use this function to adjust the four to 20 milliampere output of the field device using values from an external current meter. This method is only valid for HART devices.

| Key            | Display                                                         | Comments                                                                                                    |
|----------------|-----------------------------------------------------------------|----------------------------------------------------------------------------------------------------|
| CALI-<br>BRATE | OUTPUT WILL BE<br>AFFECTED! PROCEED?<br>NO<br>$\rightarrow$ YES | This operation will cause a change in output not cor-<br>responding to the input. Be sure the control loop is in<br>manual.<br>Select <i>YES</i> . |
| ENTER          | CALIBRATION<br>→ D-TO-A ADJUST<br>BENCH CALIB.                  | Select <i>D-TO-A ADJUST</i> .                                                                                                    |
|                | D/A CAL USING<br>UPDOWN ARROW KEYS<br>→METER VALUE ENTRY        | Select METER VALUE ENTRY.                                                                                                    |
| ENTER          | 4 mA CALIBRATION<br>ENTER METER VALUE<br>THEN HIT ENTER         | Use the number keys to enter the current meter reading.                                                                                            |
| ENTER          | 20 mA CALIBRATION<br>ENTER METER VALUE<br>THEN HIT ENTER        | Use the number keys to enter the current meter reading.                                                                                            |
| ENTER          | ID TAGNAME<br>READY                                             |                                                                                                    |

# **APPENDIX E - PTS PRESSURE TRANSMITTER**

### **INTRODUCTION**

This appendix covers the configuration and calibration functions of the PTS Pressure Transmitter.

Refer to **OPERATING PROCEDURES** in Section 4 for information on the following functions:

- Send configurations.
- Select configurations.
- Get configurations.
- Erase configurations.
- View configurations.
- Operational functions.

**NOTE:** To change calibration or configuration parameters of a smart field device that is connected to an IMFBS01 module, the device must be taken off-line. This is done at the INFI 90 OPEN console.

### **CREATE/MODIFY CONFIGURATION**

A configuration can be created off-line, without a connected field device. Refer to Figure E-1 for an overview of the configuration function. The following table details the configuration process.

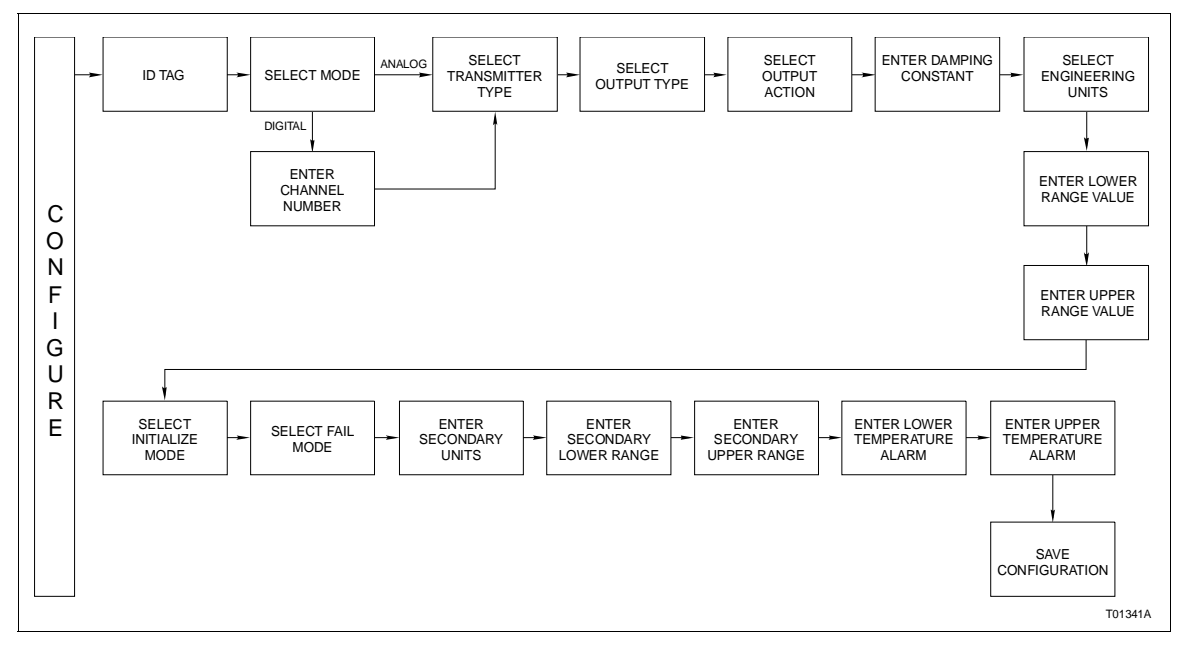

Figure E-1. Configuration Flowchart (PTS)

| Key    | Display                                                                                                    | Comments                                                                                                    |
|--------|----------------------------------------------------------------------------------------------------|----------------------------------------------------------------------------------------------------|
| CONFIG | CONFIGURATION<br>→ NEW<br>MODIFY<br>ERASE                                                                                                    | Select <i>NEW</i> to create a configuration. To modify an existing configuration, select <i>MODIFY</i> . The screen sequence is the same, however, the <i>MODIFY</i> screens will appear with the values and arrow positions as they were originally configured.                                                                                       |
| ENTER  | DEVICE TYPE<br>→ ABB FSK<br>HART                                                                                                    | Select ABB FSK.                                                                                                    |
| ENTER  | $\begin{array}{c c} \mbox{TRANSMITTER TYPE} \\ \rightarrow \mbox{PTS} & \mbox{EQS} \\ \mbox{BCN} & \mbox{EQN} \\ \mbox{AVS} & \mbox{TB480 cond} \end{array}$ | Use the down arrow key to select <i>PTS</i> .                                                                                                    |
| ENTER  | STT04 CONFIGURATION<br>[ ]<br>←PREVIOUS NEXT→                                                                                                    | Enter a name for the configuration ID tag using up to<br>14 ASCII characters. To select a character, press the<br>key that has the desired character. Continue to press<br>the key until the desired character appears. Use the<br>right arrow key to move to the next character. Use<br>the left arrow key to go back to the previous charac-<br>ter. |
| ENTER  | SELECT MODE:<br>→ ANALOG<br>DIGITAL                                                                                                    | Select ANALOG.<br><b>NOTE:</b> <i>The DIGITAL</i> selection should only be made<br>when using an IMFBS01 field bus I/O module. A<br><i>CHANNEL</i> # prompt appears when <i>DIGITAL</i> is<br>selected.                                                                                                    |
| ENTER  | OUTPUT TYPE:<br>→ LINEAR<br>SQUARE ROOT<br>3/2 FLOW MODE                                                                                                    | Select <i>LINEAR</i> . For a function generator example, refer to Appendix G.<br>Use <b>BACK</b> to return to a previous configuration screen from any screen in the configuration process.                                                                                                    |
| ENTER  | OUTPUT ACTION:<br>→ NORMAL<br>REVERSE                                                                                                    | Use the arrow keys to select an output action.                                                                                                    |
| ENTER  | DAMPING:<br>(0 - 32 SEC)<br>_nn.nn SEC                                                                                                    | Enter a value between 0 and 32 seconds.                                                                                                    |

| Key   | Display                                                            | Comments                                                                                                    |
|-------|--------------------------------------------------------------------|----------------------------------------------------------------------------------------------------|
| ENTER | ENGINEERING UNIT<br>→iH20cmH2OmmHg<br>PSIMPAKPA<br>BARSmBARKgcm2   | Select an engineering unit best suited for the application.                                                                                                    |
| ENTER | LOWER RANGE VAL.<br>nn.nn UNITS<br>UPPER RANGE VAL.<br>nn.nn UNITS | Input lower range value using the arrow keys, then press <b>ENTER</b> . Input the upper range value.                                                                                                    |
| ENTER | INITIALIZE MODE:<br>→ LOW<br>HIGH                                  | Refer to the <i>Platinum Standard Series Smart Pres-</i><br><i>sure Transmitter PTS</i> instruction for mode descrip-<br>tion.                                                                                                    |
| ENTER | FAIL MODE:<br>→ LOW<br>HIGH<br>LAST                                | Make a selection using the arrow keys.                                                                                                    |
| ENTER | ENTER<br>SECONDARY UNITS<br>_nnnnnn                                | This is a 6-character alphanumeric designation to represent values in user familiar units.<br>To select a character, press the key that has the desired character. Continue to press the key until the desired character appears. Use the right arrow key to move to the next character. Use the left arrow key to go back to the previous character. Press <b>ENTER</b> |
| ENTER | SECONDARY L. R.<br>nn.nn UNITS<br>SECONDARY U. R.<br>nn.nn UNITS   | when finished.<br>Specify values using the number keypad. The UNITS displayed will be those designated in the previous screen. After entering value press ENTER.                                                                                                    |
| ENTER | LOWER TEMP ALARM<br>-40.00°C<br>UPPER TEMP ALARM<br>85.00°C        | Lower and upper temperature alarms are user con-<br>figured. The temperature is based on the cell. The<br>default alarms setting are shown here. The defaults<br>are also the lower and upper limits of the alarm.<br><b>NOTE:</b> Use <b>BACK</b> to return to a previous configura-                                                                                    |
|       |                                                                    | tion screen from any screen in the configuration pro-<br>cess.                                                                                                    |

| Key   | Display                                     | Comments    |
|-------|---------------------------------------------|-------------|
| ENTER | STORE THIS<br>CONFIGURATION?<br>NO<br>→ YES | Select YES. |
| ENTER | ID TAGNAME<br>READY                         |             |

This section details the PTS pressure transmitter calibration functions using an STT04 terminal. There are three types of calibration functions:

- Bench calibration.
- Rezero.

.

D-to-A adjust.

#### NOTES:

1. When calibrating, a field device must be connected to the STT04 terminal.

2. To change calibration or configuration parameters of a field device that is connected to an IMFBS01 module, the transmitter must be taken off-line. This is done at the INFI 90 OPEN console.

Refer to Figure E-2 for an overview of the calibration functions.

## **Bench Calibration**

This procedure applies to PTS pressure transmitters configured for either *ANALOG* or *DIGITAL*. Any difference between the two are noted in the *Comments* column.

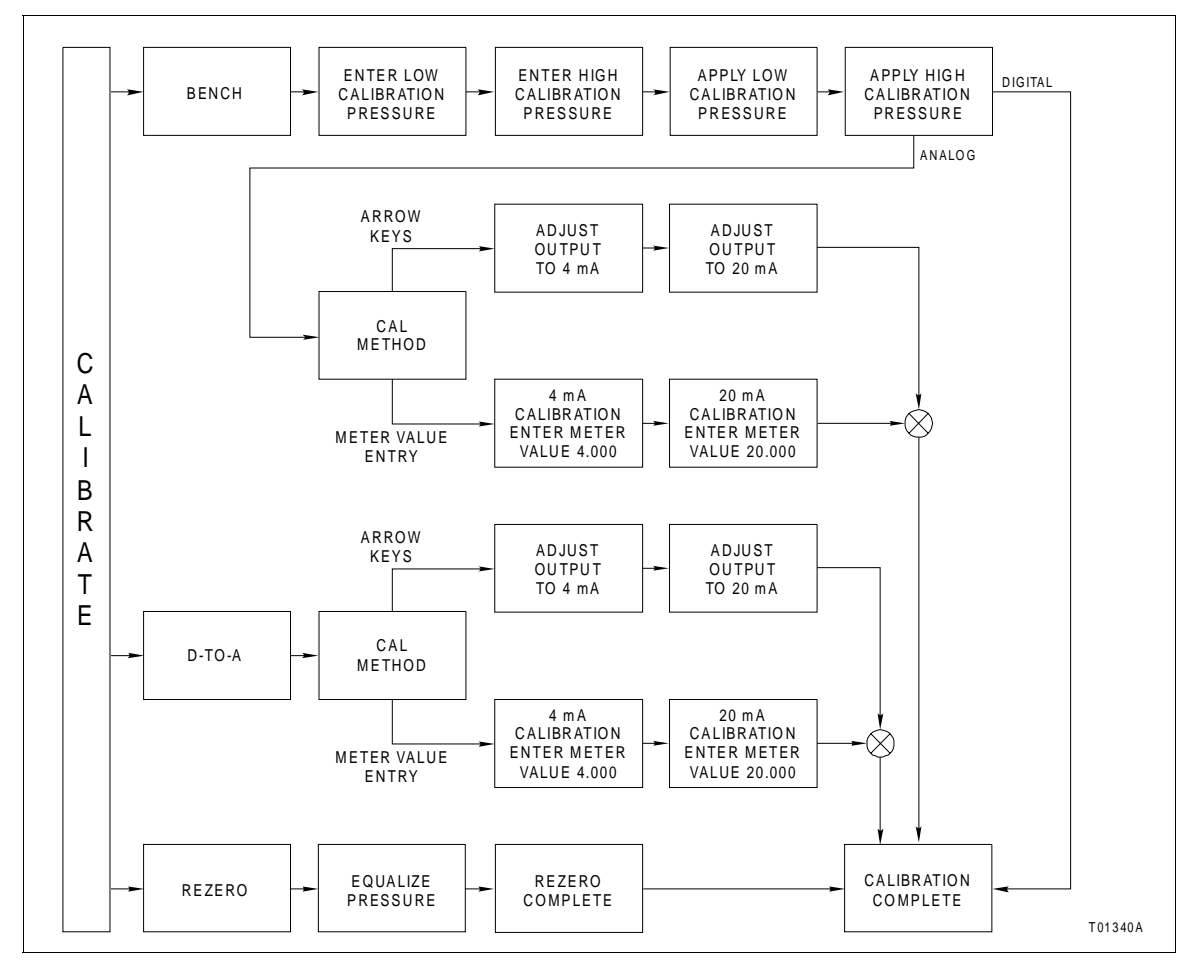

Figure E-2. Calibration Flowchart (PTS)

| Key            | Display                                                  | Comments                                                                                                    |
|----------------|----------------------------------------------------------|----------------------------------------------------------------------------------------------------|
| CALI-<br>BRATE | OUTPUT WILL BE<br>AFFECTED! PROCEED?<br>NO<br>→ YES      | This operation will cause a change in output not cor-<br>responding to the input. Be sure the control loop is in<br>manual.<br>Select <i>YES</i> . |
| ENTER          | CALIBRATION<br>D-TO-A ADJUST<br>→ BENCH CALIB.<br>REZERO | Select <i>BENCH CALIB</i> .<br>If the transmitter is configured for digital operation,<br>the <i>D-TO-A ADJUST</i> selection would not appear.     |

| Key   | Display                                                                 | Comments                                                                                                    |
|-------|-------------------------------------------------------------------------|----------------------------------------------------------------------------------------------------|
| ENTER | LOW CALIB PRESSURE<br>nn.nn UNITS<br>HIGH CALIB PRESSURE<br>nn.nn UNITS | Enter the low calibration pressure value and press <b>ENTER</b> . Enter the high calibration pressure value.                                                                                                    |
| ENTER | APPLY PRESSURE OF<br>nn.nn UNITS<br>THEN HIT ENTER                      | Apply the low calibration pressure to the input of transmitter as specified earlier.                                                                                                    |
| ENTER | APPLY PRESSURE OF<br>nn.nn UNITS<br>THEN HIT ENTER                      | Apply the high calibration pressure to the input of transmitter as specified earlier.                                                                                                    |
| ENTER | ADJUST TO 4 mA<br>THEN HIT ENTER                                        | Adjust transmitter output using the up and down<br>arrow keys. If configured digitally this adjust display<br>does not appear.<br><b>NOTE:</b> When increasing or decreasing the mA sig-<br>nal, the increments of change increase with succes-<br>sive depressions until the maximum level of change<br>is reached. By changing direction the smallest incre-<br>ment of change returns. This technique speeds up<br>the adjustment process without affecting fine |
| ENTER | ADJUST TO 20 mA<br>THEN HIT ENTER                                       | adjustment.<br>Adjust the transmitter output using the up and down<br>arrow keys.                                                                                                    |
| ENTER | ID TAGNAME<br>READY                                                     |                                                                                                    |

## Rezero

The rezero procedure allows you to zero the transmitter without going through the complete bench calibration procedure.

| Key            | Display                                                         | Comments                                                                                                    |
|----------------|-----------------------------------------------------------------|----------------------------------------------------------------------------------------------------|
| CALI-<br>BRATE | OUTPUT WILL BE<br>AFFECTED! PROCEED?<br>NO<br>$\rightarrow$ YES | This operation will cause a change in output not cor-<br>responding to the input. Be sure the control loop is in<br>manual.<br>Select <i>YES</i> . |
|                | CALIBRATION:<br>D-TO-A ADJUST<br>BENCH CALIB.<br>→ REZERO       | Select <i>REZERO</i> .<br>If digitally configured, the <i>D-TO-A ADJUST</i> selection<br>will not appear.                                          |
| ENTER          | APPLY PRESSURE<br>OF<br>nn.nn UNITS<br>THEN HIT ENTER           | Apply zero value to the transmitter.                                                                                                    |
| ENTER          | ID TAGNAME<br>READY                                             | Rezero is complete.                                                                                                    |

## D-to-A Adjust

The *D-TO-A ADJUST* selection is only present when you are in the *ANALOG* communication mode, specified in the configuration procedure. This selection allows you to adjust the four to 20 milliampere output of the field device.

| Key            | Display                                                         | Comments                                                                                                    |
|----------------|-----------------------------------------------------------------|----------------------------------------------------------------------------------------------------|
| CALI-<br>BRATE | OUTPUT WILL BE<br>AFFECTED! PROCEED?<br>NO<br>$\rightarrow$ YES | This operation will cause a change in output not cor-<br>responding to the input. Be sure the control loop is in<br>manual.<br>Select <i>YES</i> .                                                                                                    |
| ENTER          | CALIBRATION<br>→ D-TO-A ADJUST<br>BENCH CALIB.<br>REZERO        | Select D-TO-A ADJUST.                                                                                                    |
|                | ADJUST TO 4 mA                                                  | Use the arrow keys to adjust the 4 mA signal.                                                                                                    |
| ENTER          | THEN HIT ENTER                                                  | <b>NOTE:</b> When increasing or decreasing the mA signal, the increments of change increase with successive depressions until the maximum level of change is reached. By changing direction you will return to the smallest increment of change. This adjustment technique speeds up the adjustment process without affecting fine adjustment. |
|                | ADJUST TO 20 mA                                                 | Use the arrow keys to adjust the 20 mA signal.                                                                                                    |
| ENIER          | THEN HIT ENTER                                                  |                                                                                                    |
| ENTER          | ID TAGNAME<br>READY                                             |                                                                                                    |

# **APPENDIX F - HART UNIVERSAL**

### INTRODUCTION

This appendix covers the universal HART configuration function. An STT04 can communicate with an unsupported HART device and edit the following fields; ID tag, device address, message and descriptor.

## HART UNIVERSAL CONFIGURATION

Refer to Figure F-1 for an overview of the HART configuration function. The table that follows details the configuration process.

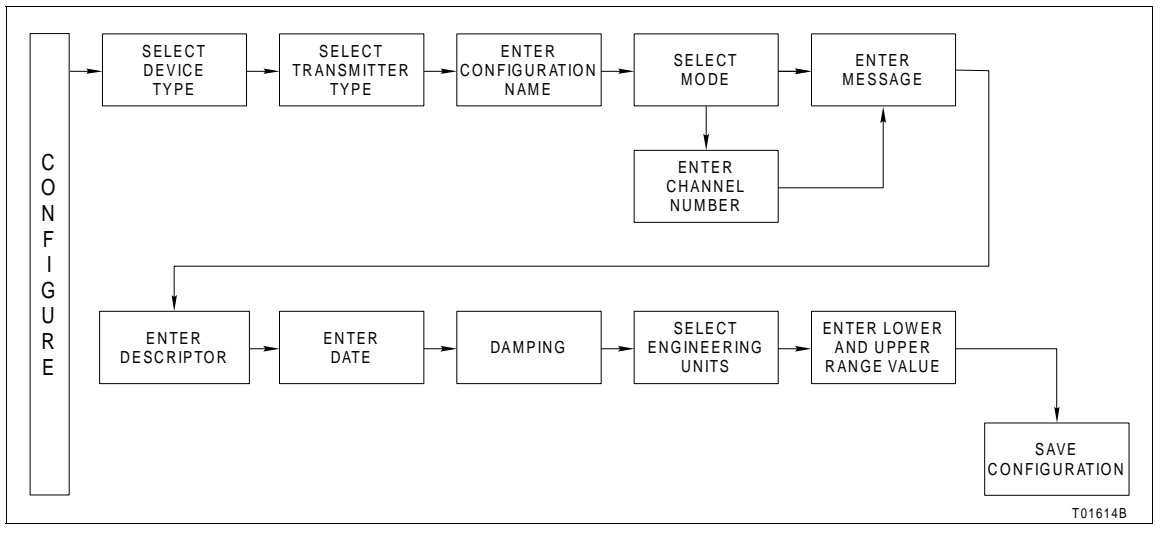

Figure F-1. Configuration Flowchart (HART)

| Key | Display                          | Comments     |
|-----|----------------------------------|--------------|
|     | DEVICE TYPE<br>ABB FSK<br>→ HART | Select HART. |

| Key   | Display                                                                                              | Comments                                                                                                    |
|-------|----------------------------------------------------------------------------------------------------|----------------------------------------------------------------------------------------------------|
|       | TRANSMITTER TYPE<br>TB82 pH TB82 ORP<br>TB82 pION TB82 CONC<br>TZID/AZH → HART UNIV                  | Select HART UNIVERSAL.                                                                                                    |
| ENTER | $\begin{tabular}{ c c c c } STT04 CONFIGURATION & & & & & & \\ \hline & & & & & & \\ \hline & & & &$ | Enter a name for the configuration ID tag using up to<br>8 ASCII characters. To select a character, press the<br>key that has the desired character. Continue to press<br>the key until the desired character appears. Use the<br>right arrow key to move to the next character. Use<br>the left arrow key to go back to the previous charac-<br>ter.<br>For this example select <i>ANALOG</i> .                            |
| ENTER | MESSAGE:<br>←PREVIOUS NEXT→                                                                          | Type a descriptive message using up to 32 charac-<br>ters. This field can be used to note anything of impor-<br>tance to the device or installation.<br>To select a character, press the key that has the<br>desired character. Continue to press the key until the<br>desired character appears. Use the right arrow key to<br>move to the next character. Use the left arrow key to<br>go back to the previous character. |
| ENTER | DESCRIPTOR:<br>←PREVIOUS NEXT→                                                                       | Type a descriptor string using up to 16 characters.<br>This field can be used for notations about the device<br>or process.<br>To select a character, press the key that has the<br>desired character. Continue to press the key until the<br>desired character appears. Use the right arrow key to<br>move to the next character. Use the left arrow key to<br>go back to the previous character.                          |

| Key   | Display                                                    | Comments                                                                                                    |
|-------|------------------------------------------------------------|----------------------------------------------------------------------------------------------------|
| ENTER | DATE:<br>DAY : nn<br>MONTH : nn<br>YEAR : nnnn             | Enter a day and press <b>ENTER</b> . Enter a month and press <b>ENTER</b> . Enter a year and press <b>ENTER</b> . This date can represent the creation date of the configuration, the date the device or element was installed, or some other significant date. |
| ENTER | DAMPING:<br>(0-100 SEC)<br>nn.nn SECS                      | Enter a value between 0 and 100. Refer to the <i>Platinum Standard Series Smart Temperature Transmitter EBTH</i> instruction for description.                                                                                                    |
| ENTER | ENGINEERING UNIT<br>→ nnnnnn nnnnn<br>nnnnnn nnnnnn        | Select engineering units. This appears only for pres-<br>sure and temperature transmitters.                                                                                                    |
| ENTER | LOWER RANGE VAL<br>nn.nn °C<br>UPPER RANGE VAL<br>nn.nn °C | Enter the lower range temperature value and press <b>ENTER</b> . Input the upper range value.                                                                                                    |
| ENTER | STORE THIS<br>CONFIGURATION<br>NO<br>$\rightarrow$ YES     | Select YES.                                                                                                    |
| ENTER | ID TAGNAME<br>READY                                        | Configuration ID tag name just configured will be in<br>the upper left corner if the configuration is saved. It<br>becomes the working configuration.                                                                                                    |

# **APPENDIX G - BCN PRESSURE TRANSMITTER**

#### **INTRODUCTION**

This appendix covers the configuration and calibration functions of the BCN Pressure Transmitter.

Refer to *OPERATING PROCEDURES* in Section 4 for information on the following functions:

• Send configurations.

.

- Select configurations.
- Get configurations.
- Erase configurations.
- View configurations.
- Operational functions.

**NOTE:** To change calibration or configuration parameters of a smart field device that is connected to an IMFBS01 module, the device must be taken off-line. This is done at the INFI 90 OPEN console.

#### **CREATE/MODIFY CONFIGURATION**

A configuration can be created off-line, without a connected field device. Figure G-1 provides and overview of the configuration process. The following table details the configuration process.

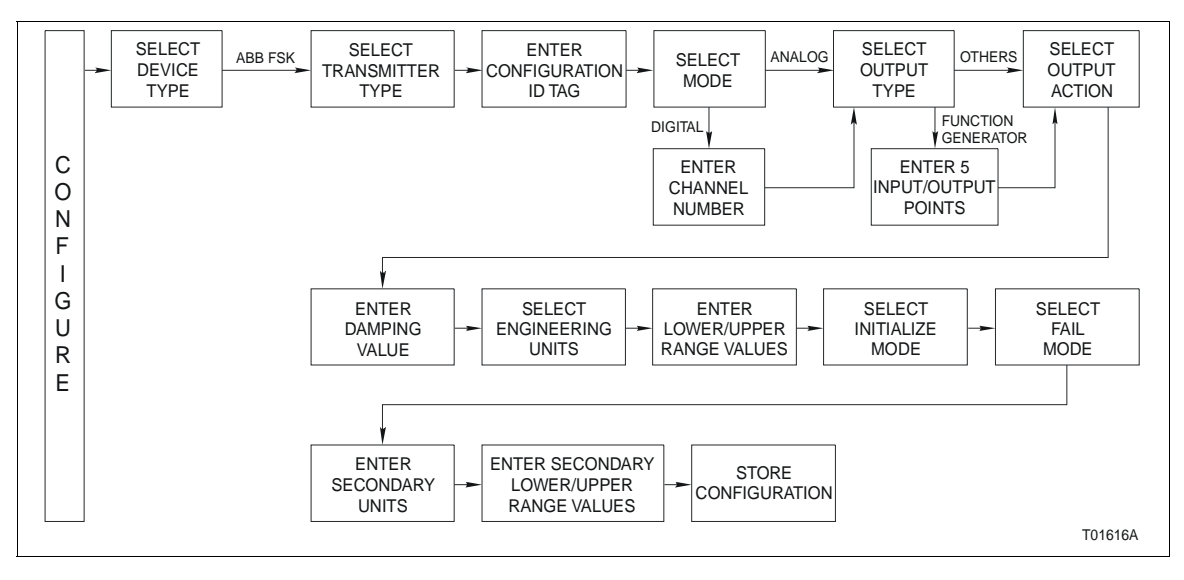

Figure G-1. Configuration Flowchart (BCN)

| Key    | Display                                                     | Comments                                                                                                    |
|--------|-------------------------------------------------------------|----------------------------------------------------------------------------------------------------|
| CONFIG | CONFIGURATION<br>→ NEW<br>MODIFY<br>ERASE                   | Select <i>NEW</i> to create a new configuration. To modify<br>an existing configuration, select <i>MODIFY</i> . The screen<br>sequence is the same, however, the <i>MODIFY</i><br>screens will appear with the values and cursor posi-<br>tions as originally configured.                                                                         |
| ENTER  | DEVICE TYPE<br>→ ABB FSK<br>HART                            | Select <i>ABB FSK</i> as device type.                                                                                                    |
| ENTER  | TRANSMITTER TYPE<br>PTS EQS<br>→ BCN EQN<br>AVS TBN480 cond | Use the down arrow key and select <i>BCN</i> .                                                                                                    |
| ENTER  | STT04 CONFIGURATION<br>[ ]<br>←PREVIOUS NEXT→               | Enter a name for the configuration ID tag using up to<br>14 ASCII characters. To select a character, press the<br>key that has the desired character. Continue to press<br>the key until the desired character appears. Use the<br>right arrow key to move to the next character. Use the<br>left arrow key to go back to the previous character. |
|        | SELECT MODE:<br>ANALOG<br>→ DIGITAL                         | Select <i>DIGITAL</i> (device in this mode defaults to<br>below 4 mA, independent of input). Use the up and<br>down arrow keys to select mode.<br><b>NOTE:</b> The <i>DIGITAL</i> selection should only be made<br>when using an IMFBS01 field bus I/O module. Select<br><i>ANALOG</i> for all other cases.                                       |
| ENTER  | ENTER CHANNEL #:<br>nn                                      | If ANALOG is selected, ENTER CHANNEL # screen<br>will not appear. The next screen will be TRANSMIT-<br>TER TYPE. This screen is used to assign an address<br>to the transmitter for use with the field bus. The<br>address range is 1 through 8.                                                                                                  |

| Key   | Display                                                                                                    | Comments                                                                                                    |
|-------|----------------------------------------------------------------------------------------------------|----------------------------------------------------------------------------------------------------|
|       | OUTPUT TYPE<br>3/2 FLOW MODE<br>5/2 FLOW MODE<br>→ FUNC GEN                                                  | For this example, select <i>FUNC GEN</i> as the output type.<br><b>NOTE:</b> The STT04 terminal is capable of displaying 3 output types on the screen. Use the up and down arrow keys to view the additional output types.                                                                  |
| ENTER | POINT 1 INP (%)<br>nn.nn<br>POINT 1 OUT (%)<br>nn.nn<br>POINT 5 INP (%)<br>nn.nn<br>POINT 5 OUT (%)<br>nn.nn | Specify five input and output points as a percentage of input. The first and last points on the curve are assumed to be 0.00% and 100.00%. Use the number keys to enter values and press <b>ENTER</b> to advance to the next value. Continue until all 5 pairs of points have been entered. |
| ENTER | OUTPUT ACTION:<br>→ NORMAL<br>REVERSE                                                                        | Move the indicator to your selection.<br>Refer to the <i>Smart Pressure Transmitter BCN</i><br>instruction for an explanation of terms.                                                                                                    |
| ENTER | DAMPING:<br>(0 - 32 SEC)<br>_nn.nn SEC                                                                       | Enter a value between 0 and 32 seconds.                                                                                                    |
| ENTER | ENGINEERING UNIT<br>→iH20 mmHG cmH20<br>PSI MPA KPA<br>BARS mBARS Kgcm <sup>2</sup>                          | Select an engineering unit.                                                                                                    |

| Key   | Display                                                            | Comments                                                                                                    |
|-------|--------------------------------------------------------------------|----------------------------------------------------------------------------------------------------|
| ENTER | LOWER RANGE VAL.<br>nn.nn UNITS<br>UPPER RANGE VAL.<br>nn.nn UNITS | Input lower range value using the number keys and press <b>ENTER</b> . Input the upper range value. The <i>UNITS</i> displayed will be those designated in the previous screen.                                                                                                    |
| ENTER | INITIALIZE MODE:<br>→ LOW<br>HIGH                                  | Select <i>LOW</i> using the arrow keys.<br>Refer to the <i>Smart Pressure Transmitter BCN</i><br>instruction for mode description.                                                                                                    |
| ENTER | FAIL MODE<br>$\rightarrow$ LOW<br>HIGH<br>LAST                     | Select <i>LOW</i> using the arrow keys.                                                                                                    |
| ENTER | ENTER<br>SECONDARY UNITS<br>_nnnnnn                                | This is a 6 character alphanumeric designation to represent values in user familiar units.<br>To select a character, press the key that has the desired character. Continue to press the key until the desired character appears. Use the right arrow key to move to the next character. Use the left arrow key to |
| ENTER | SECONDARY L. R.<br>nn.nn UNITS<br>SECONDARY U. R.<br>nn.nn UNITS   | when finished.<br>Specify secondary values using the number keys.<br>The <i>UNITS</i> displayed will be those designated in the<br>previous screen. After entering a value press<br>ENTER.                                                                                                    |
|       | STORE THIS<br>CONFIGURATION?<br>NO<br>$\rightarrow$ YES            | Make a selection using the arrow keys.                                                                                                    |
| ENTER | ID TAGNAME<br>READY                                                | The Configuration ID tag name just configured will be<br>in the upper left corner if the configuration is saved. It<br>becomes the working configuration.                                                                                                    |

There are three types of calibration functions:

- Bench calibration.
- Rezero.
- D-to-A adjust.

#### NOTES:

1. When calibrating, a field device must be connected to the STT04 terminal.

2. To change calibration or configuration parameters of a field device that is connected to an IMFBS01 module, the transmitter must be taken off-line. This is done at the INFI 90 OPEN console.

Refer to Figure G-2 for an overview of the calibration functions.

**NOTE:** When calibrating, a field device must be connected to the STT04 terminal.

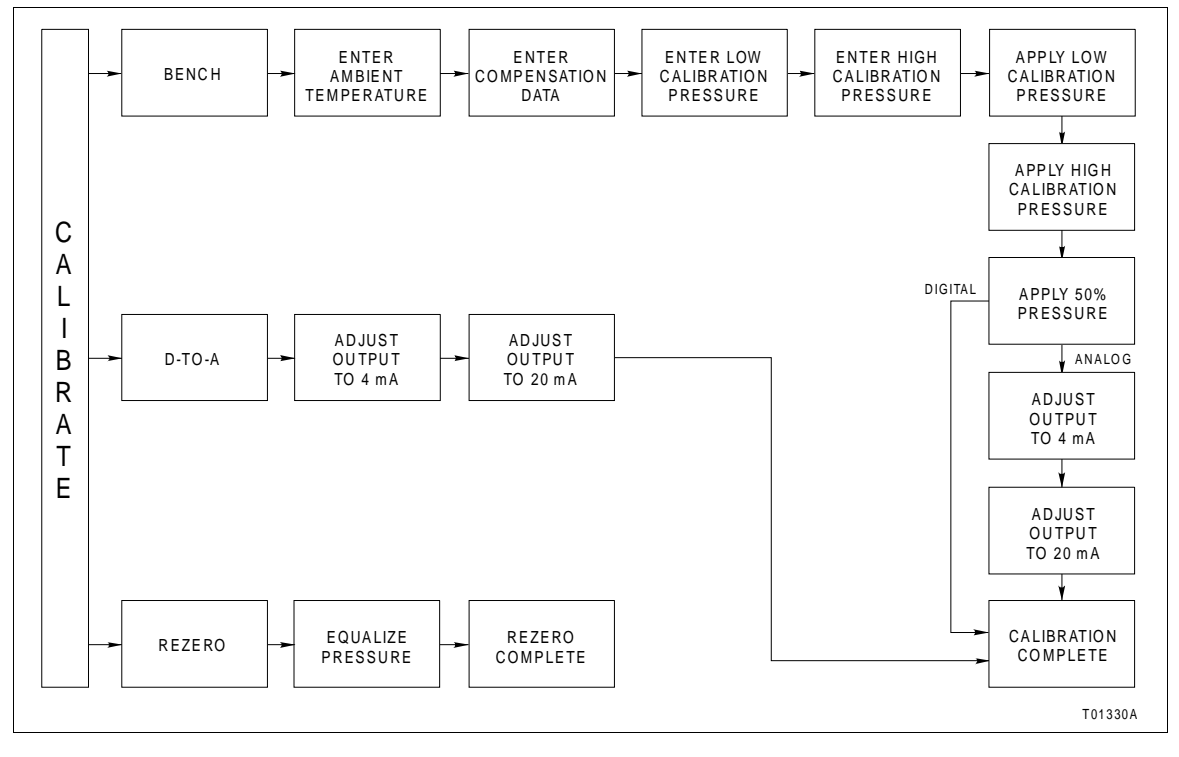

Figure G-2. Calibration Flowchart (BCN)

#### **Bench Calibration**

This procedure details the bench calibration process.

| Key            | Display                                                                                                    | Comments                                                                                                    |
|----------------|----------------------------------------------------------------------------------------------------|----------------------------------------------------------------------------------------------------|
| CALI-<br>BRATE | OUTPUT WILL BE<br>AFFECTED! PROCEED?<br>NO<br>$\rightarrow$ YES                                                                                                    | This operation will cause a change in output not cor-<br>responding to the input. Be sure the control loop is in<br>manual.<br>Select YES.                                                                                                    |
|                | CALIBRATION<br>D-TO-A ADJUST<br>→ BENCH CALIB.<br>REZERO                                                                                                    | Select <i>BENCH CALIB.</i><br>If configured digitally, the <i>D-TO-A ADJUST</i> selection<br>will not appear.                                                                                                    |
| ENTER          | ENTER TRANSMITTER<br>AMBIENT TEMP.<br>nn C                                                                                                    | Enter the field device ambient temperature in degrees Celsius using the number keypad. The surrounding room temperature can be used for this temperature value.                                                                                                    |
|                | ENTER COMP DATA<br>NO<br>$\rightarrow$ YES                                                                                                    | The compensation data is based on characteristics<br>of the individual transducers for temperature correc-<br>tion. Refer to the <b>Smart Pressure Transmitter BCN</b><br>instruction.                                                                                                    |
| ENTER          | ZERO SHIFT<br>A. 00000000<br>B. 00000000<br>C. 00000000<br>D. 00000000<br>E. 00000000                                                                                                    | There are 5 sets of data, A through E. Press <b>ENTER</b><br>to advance to the next set of data. This data should<br>match the tag located in the electronics side of the<br>transmitter. In certain cases, zero shift is entered as<br>a percentage value at -25°C and 85°C.<br><b>NOTE:</b> After a value for C is entered D and E are dis-<br>played and after E is entered a checksum value is<br>requested. |
| ENTER          | SPAN SHIFT   A. 00000000 B. 00000000 C. 00000000 C. 00000000 D. 00000000 D. 00000000 E. 000000000 E. 000000000 E. 000000000 E. 0000000000 E. 00000000000000 E. 000000000000000000000000000000000000 | There are also 5 sets of data, A through E, for span<br>shift. Press ENTER to advance to the next set of<br>data. In certain cases, span shift is entered as a per-<br>centage value at -25°C and 85°C.<br>NOTE: After a value for C is entered D and E are dis-<br>played and after E is entered a checksum value is<br>requested.                                                                              |

| Key   | Display                                                                 | Comments                                                                                                    |
|-------|-------------------------------------------------------------------------|----------------------------------------------------------------------------------------------------|
| ENTER | LOW CALIB PRESSURE<br>nn.nn UNITS<br>HIGH CALIB PRESSURE<br>nn.nn UNITS | Enter the low calibration pressure using the number keypad. Press <b>ENTER</b> . Then enter the high calibration pressure.                                                                                                    |
| ENTER | APPLY PRESSURE OF<br>nn.nn UNITS<br>THEN HIT ENTER                      | Apply the low range value to the input of transmitter as specified earlier.                                                                                                    |
| ENTER | APPLY PRESSURE OF<br>nn.nn UNITS<br>THEN HIT ENTER                      | Apply the high range value to the input of transmitter as specified earlier.                                                                                                    |
| ENTER | APPLY PRESSURE OF<br>nn.nn UNITS<br>THEN HIT ENTER                      | Apply the middle range value. This value is calcu-<br>lated by STT04 terminal using low and high values.                                                                                                    |
| ENTER | ADJUST TO 4 mA<br>THEN HIT ENTER                                        | If configured digitally this adjust selection does not<br>appear. Adjust transmitter output using up and down<br>arrow keys.<br><b>NOTE:</b> When increasing or decreasing the mA sig-<br>nal, the increments of change increase with succes- |
|       |                                                                         | sive depressions until the maximum level of change<br>is reached. By changing direction the smallest incre-<br>ment of change returns. This technique speeds up<br>the process without affecting fine adjustment.                             |
| ENTER | ADJUST TO 20 mA                                                         | Adjust the transmitter output using up and down arrow keys.                                                                                                    |
|       | THEN HIT ENTER                                                          |                                                                                                    |
| ENTER | ID TAGNAME<br>READY                                                     |                                                                                                    |

## Rezero

The rezero procedure allows you to zero the transmitter without going through the complete bench calibration procedure.

| Key            | Display                                                   | Comments                                                                                                    |
|----------------|-----------------------------------------------------------|----------------------------------------------------------------------------------------------------|
| CALI-<br>BRATE | OUTPUT WILL BE<br>AFFECTED! PROCEED?<br>NO<br>→ YES       | This operation will cause a change in output not cor-<br>responding to the input. Be sure the control loop is in<br>manual.<br>Select <i>YES</i> . |
| ENTER          | CALIBRATION:<br>D-TO-A ADJUST<br>BENCH CALIB.<br>→ REZERO | Select <i>REZERO</i> .<br>If digitally configured, the <i>D-TO-A ADJUST</i> selection<br>will not appear.                                          |
| ENTER          | APPLY PRESSURE OF<br>nn.nn<br>THEN HIT ENTER              | Apply zero value to the transmitter.                                                                                                    |
| ENTER          | ID TAGNAME<br>READY                                       | Rezero is complete.                                                                                                    |

# D-to-A Adjust

The *D-TO-A ADJUST* selection is only present when you are in the *ANA-LOG* communication mode, specified in the configuration procedure. This selection allows you to adjust the four to 20 milliampere output of the field device.

| Key            | Display                                                         | Comments                                                                                                    |
|----------------|-----------------------------------------------------------------|----------------------------------------------------------------------------------------------------|
| CALI-<br>BRATE | OUTPUT WILL BE<br>AFFECTED! PROCEED?<br>NO<br>$\rightarrow$ YES | This operation will cause a change in output not cor-<br>responding to the input. Be sure the control loop is in<br>manual.<br>Select <i>YES</i> .                                                                                                    |
| ENTER          | CALIBRATION<br>→ D-TO-A ADJUST<br>BENCH CALIB.<br>REZERO        | Select <i>D-TO-A ADJUST</i> .                                                                                                    |
| ENTER          | ADJUST TO 4 mA<br>THEN HIT ENTER                                | Use the arrow keys to adjust the 4 mA signal.<br><b>NOTE:</b> When increasing or decreasing the mA signal, the increments of change increase with successive depressions until the maximum level of change is reached. By changing direction you will return to the smallest increment of change. This adjustment technique speeds up the adjustment process without |
| ENTER          | ADJUST TO 20 mA<br>THEN HIT ENTER                               | Use the up and down arrow keys to adjust the 20 mA signal.                                                                                                    |
| ENTER          | ID TAGNAME<br>READY                                             |                                                                                                    |

# **APPENDIX H - EQN TEMPERATURE TRANSMITTER**

### INTRODUCTION

This appendix covers the configuration and calibration functions of the EQN Temperature Transmitter.

Refer to **OPERATING PROCEDURES** in Section 4 for information on the following functions:

- Send configurations.
- Select configurations.
- Get configurations.
- Erase configurations.
- View configurations.
- Operational functions.

**NOTE:** To change calibration or configuration parameters of a smart field device that is connected to an IMFBS01 module, the device must be taken off-line. This is done at the INFI 90 OPEN console.

#### **CREATE/MODIFY CONFIGURATION**

A configuration can be created off-line, without a connected field device. Refer to Figure H-1 for an overview of the configuration function. The following table details the configuration process.

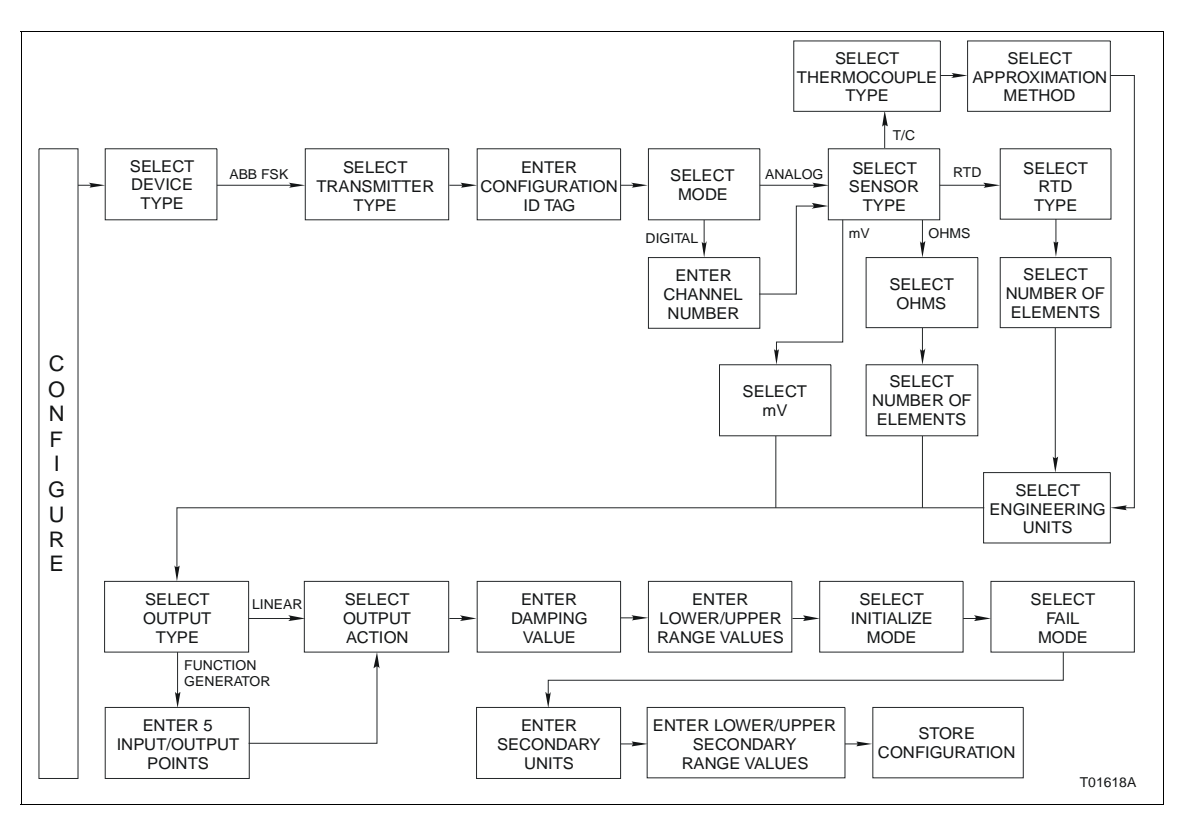

Figure H-1. Configuration Flowchart (EQN)

| Key    | Display                                                                                                    | Comments                                                                                                    |
|--------|----------------------------------------------------------------------------------------------------|----------------------------------------------------------------------------------------------------|
| CONFIG | CONFIGURATION<br>→ NEW<br>MODIFY<br>ERASE                                                                                                    | Select <i>NEW</i> . To create a new configuration. To mod-<br>ify an existing configuration, select <i>MODIFY</i> . The<br>screen sequence is the same, however, the <i>MODIFY</i><br>screens will appear with the values and cursor posi-<br>tions as originally configured.                 |
| ENTER  | DEVICE TYPE<br>→ ABB FSK<br>HART                                                                                                    | Select ABB FSK.                                                                                                    |
|        | $\begin{array}{ll} \mbox{TRANSMITTER TYPE} \\ \mbox{PTS} & \mbox{EQS} \\ \mbox{BCN} & \rightarrow \mbox{EQN} \\ \mbox{AVS} & \mbox{TBN cond} \end{array}$ | Use the arrow keys to select <i>EQN</i> .                                                                                                    |
| V      |                                                                                                    |                                                                                                    |
| ENTER  | STT04 CONFIGURATION<br>[ ]<br>←PREVIOUS NEXT→                                                                                                    | 14 ASCII characters. To select a character, press the<br>key that has the desired character. Continue to press<br>the key until the desired character appears. Use the<br>right arrow key to move to the next character. Use<br>the left arrow key to go back to the previous charac-<br>ter. |
| ENTER  | SELECT MODE:<br>→ ANALOG<br>DIGITAL                                                                                                    | For this example select ANALOG.                                                                                                    |
|        | $\begin{array}{c} \text{SENSOR TYPE:} \\ \text{T/C} \rightarrow \text{RTD} \\ \text{mV} & \text{OHMS} \end{array}$                                        | For this example select <i>RTD</i> .                                                                                                    |
| Key   | Display                                                                                                 | Comments                                                                                                    |
|-------|----------------------------------------------------------------------------------------------------|----------------------------------------------------------------------------------------------------|
| ENTER | $\begin{array}{r} RTD \ TYPE \\ \rightarrow \ 100\Omega \ Pt \ 385 \\ 100\Omega \ Pt \ 392 \end{array}$ | Select <i>100</i> Ω <i>Pt 385</i> type.                                                                                       |
| ENTER | NUMBER OF ELEMENTS:<br>→ 2-WIRE<br>3-WIRE<br>DUAL                                                       | Select 2-WIRE.                                                                                                    |
| ENTER | ENGINEERING UNITS<br>→ °C<br>°F<br>°K                                                                   | Choose the desired temperature unit.                                                                                          |
| ENTER | OUTPUT TYPE:<br>→ LINEAR<br>FUNC GENERATOR                                                              | Select <i>LINEAR</i> .<br>If <i>FUNC GENERATOR</i> is selected, specify 5 input<br>and output points between 0 and 100%.      |
| ENTER | OUTPUT ACTION:<br>→ NORMAL<br>REVERSE                                                                   | Refer to the Smart Electronic Temperature Trans-<br>mitter EQN instruction for description.                                   |
| ENTER | DAMPING:<br>(0-32 SEC)<br>_nn.nn SECS                                                                   | Enter a value between 0 and 32. Refer to the <i>Smart Electronic Temperature Transmitter EQN</i> instruction for description. |
| ENTER | LOWER RANGE VAL.<br>nn.nn UNITS<br>UPPER RANGE VAL.<br>nn.nn UNITS                                      | Enter the lower range temperature value and press <b>ENTER</b> . Input the upper range value.                                 |
| ENTER | INITIALIZE MODE:<br>→ LOW<br>HIGH                                                                       | Refer to the <i>Smart Electronic Temperature Trans-</i><br><i>mitter EQN</i> instruction for description.                     |

## EQN TEMPERATURE TRANSMITTER

| Key   | Display                                                         | Comments                                                                                                    |
|-------|-----------------------------------------------------------------|----------------------------------------------------------------------------------------------------|
| ENTER | FAIL MODE:<br>→ LOW<br>HIGH<br>LAST                             | Refer to the Smart Electronic Temperature Trans-<br>mitter EQN instruction for description.                                                                                                    |
| ENTER | ENTER<br>SECONDARY UNITS<br>_nnnnnn                             | Enter up to 6 characters. Use familiar units to describe the output.<br>To select a character, press the key that has the desired character. Continue to press the key until the desired character appears. Use the right arrow key to move to the next character. Use the left arrow key to go back to the previous character. Press <b>ENTER</b> when finished. |
| ENTER | SECONDARY L.R.<br>_nn.nn UNITS<br>SECONDARY U.R.<br>nn.nn UNITS | Input the lower range value and press <b>ENTER</b> . Input the upper range value.                                                                                                    |
|       | STORE THIS<br>CONFIGURATION<br>NO<br>$\rightarrow$ YES          |                                                                                                    |
| ENTER | ID TAGNAME<br>READY                                             | The Configuration ID tag name just configured will be<br>in the upper left corner if the configuration is saved. It<br>becomes the working configuration.                                                                                                    |

#### CALIBRATION

This section details the EQN temperature transmitter calibration functions of the STT04 terminal. There are two types of calibration functions:

- Bench calibration.
- D-to-A adjust.

#### NOTES:

1. When calibrating, a field device must be connected to the STT04 terminal.

2. To change calibration or configuration parameters of a field device that is connected to an IMFBS01 module, the transmitter must be taken off-line. This is done at the INFI 90 OPEN console.

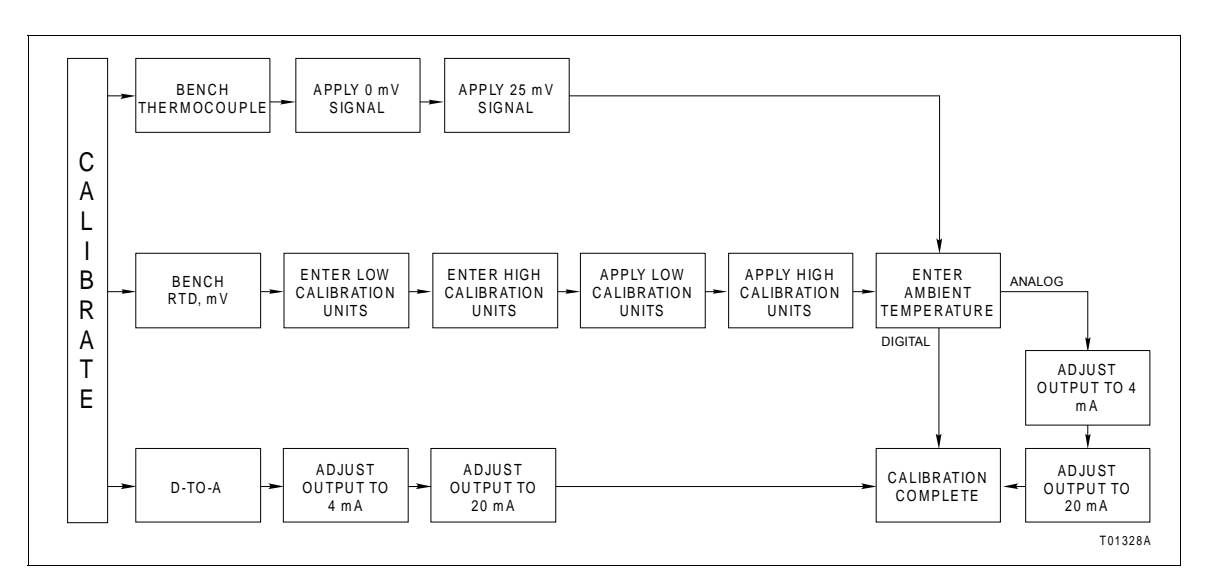

Refer to Figure H-2 for an overview of the calibration functions.

Figure H-2. Calibration Flowchart (EQN)

#### **Bench Calibration**

This procedure applies to EQN Transmitters configured for either *ANALOG* or *DIGITAL*. Any difference between the two are noted in the *Comments* column.

| Key            | Display                                                         | Comments                                                                                                    |
|----------------|-----------------------------------------------------------------|----------------------------------------------------------------------------------------------------|
| CALI-<br>BRATE | OUTPUT WILL BE<br>AFFECTED! PROCEED?<br>NO<br>$\rightarrow$ YES | This operation will cause a change in output not cor-<br>responding to the input. Be sure the control loop is in<br>manual.<br>Select <i>YES</i> . |
| ENTER          | CALIBRATION<br>D-TO-A ADJUST<br>→ BENCH CALIB.                  | Select <i>BENCH CALIB.</i>                                                                                                    |

# EQN TEMPERATURE TRANSMITTER

| Key   | Display                                       | Comments                                                                                                    |
|-------|-----------------------------------------------|----------------------------------------------------------------------------------------------------|
| ENTER | APPLY 0 mV<br>SIGNAL<br>THEN HIT ENTER        | Apply 0 mV to the transmitter.                                                                                                    |
| ENTER | APPLY 25 mV<br>SIGNAL<br>THEN HIT ENTER       | Apply 25 mV to the transmitter.                                                                                                    |
| ENTER | ENTER TRANSMITTER<br>AMBIENT TEMP.<br>nn.nn C | Enter the field device ambient temperature in<br>degrees Celsius using the number keypad. The sur-<br>rounding room temperature can be used for this tem-<br>perature value. |
| ENTER | ADJUST TO 4 mA<br>THEN HIT ENTER              | Adjust the transmitter output using the up and down arrow keys.                                                                                                    |
| ENTER | ADJUST TO 20 mA<br>THEN HIT ENTER             | Adjust the transmitter output using the up and down arrow keys.                                                                                                    |
| ENTER | ID TAGNAME<br>READY                           | Bench calibration is complete.                                                                                                    |

# D-to-A Adjust

The *D-TO-A ADJUST* selection is only present when you are in the *ANALOG* communication mode, specified in the configuration procedure. This selection allows you to adjust the four to 20 milliampere output of the field device.

| Key            | Display                                                         | Comments                                                                                                    |
|----------------|-----------------------------------------------------------------|----------------------------------------------------------------------------------------------------|
| CALI-<br>BRATE | OUTPUT WILL BE<br>AFFECTED! PROCEED?<br>NO<br>$\rightarrow$ YES | This operation will cause a change in output not cor-<br>responding to the input. Be sure the control loop is in<br>manual.<br>Select <i>YES</i> .                                                                                                    |
| ENTER          | CALIBRATION<br>→ D-TO-A ADJUST<br>BENCH CALIB.                  | Select <i>D-TO-A ADJUST</i> .                                                                                                    |
| ENTER          | ADJUST TO 4 mA                                                  | Use the arrow keys to adjust the 4 mA signal.                                                                                                    |
| ENTER          | THEN HIT ENTER                                                  | NOTE: when increasing or decreasing the mA sig-<br>nal, the increments of change increase with succes-<br>sive depressions until the maximum level of change<br>is reached. By changing direction you will return to<br>the smallest increment of change. This adjustment<br>technique speeds up the adjustment process without<br>affecting fine adjustment. |
| ENTER          | ADJUST TO 20 mA                                                 | Use the arrow keys to adjust the 20 mA signal.                                                                                                    |
|                | THEN HIT ENTER                                                  |                                                                                                    |
| ENTER          | ID TAGNAME<br>READY                                             |                                                                                                    |
|                |                                                                 |                                                                                                    |

# **APPENDIX I - XM/SM/XE MAGNETIC FLOWMETER**

#### INTRODUCTION

This appendix covers the configuration and calibration functions of the XM/SM/XE Magnetic Flowmeter (Mag Flow).

Refer to **OPERATING PROCEDURES** in Section 4 for information on the following functions:

- Send configurations.
- Select configurations.
- Get configurations.
- Erase configurations.
- View configurations.
- Operational functions.

**NOTE:** To change calibration or configuration parameters of a smart field device that is connected to an IMFBS01 module, the device must be taken off-line. This is done at the INFI 90 OPEN console.

#### **CREATE/MODIFY CONFIGURATION**

A configuration can be created off-line, without a connected field device. Refer to Figure I-1 for an overview of the configuration function. The following table details the configuration process.

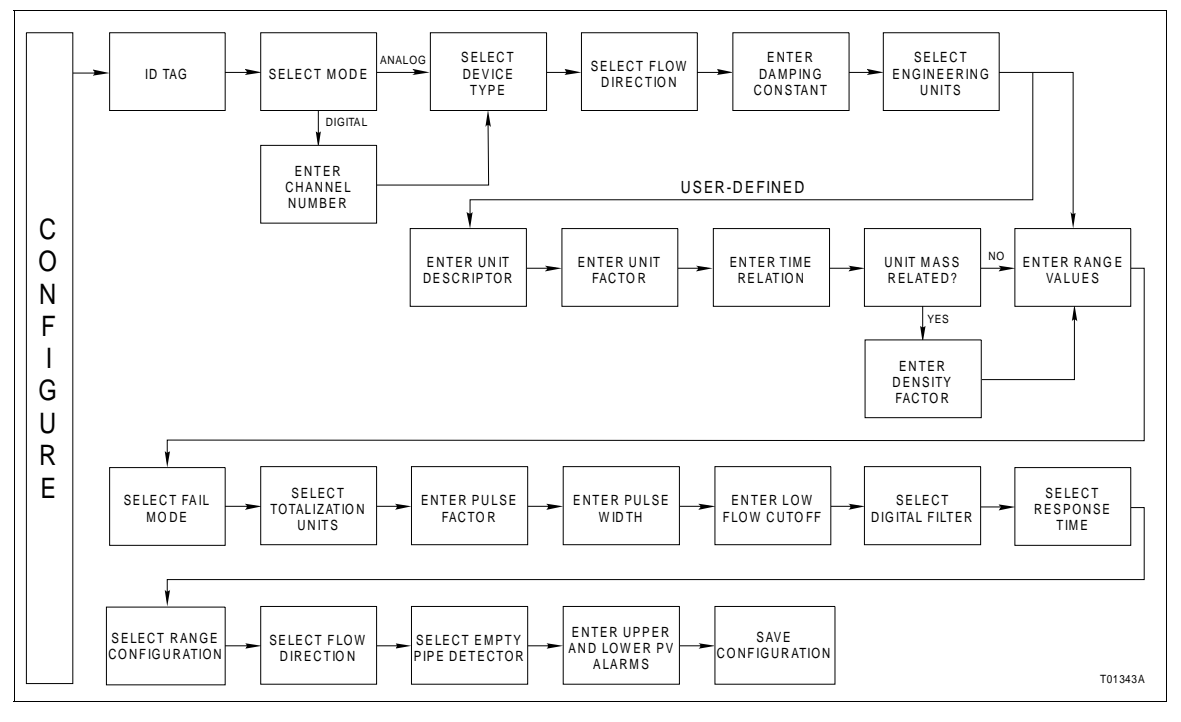

Figure I-1. Configuration Flowchart (XM/SM/XE Mag Flow)

# XM/SM/XE MAGNETIC FLOWMETER

| Key    | Display                                                                | Comments                                                                                                    |
|--------|------------------------------------------------------------------------|----------------------------------------------------------------------------------------------------|
| CONFIG | CONFIGURATION<br>→ NEW<br>MODIFY<br>ERASE                              | Select <i>NEW</i> to create a new configuration. To modify<br>an existing configuration, select <i>MODIFY</i> . The<br>screen sequence is the same, however, the <i>MODIFY</i><br>screens will appear with the values and cursor posi-<br>tions as originally configured.                                                                              |
| ENTER  | DEVICE TYPE<br>→ ABB FSK<br>HART                                       | Select ABB FSK as device type.                                                                                                    |
| ↓<br>↓ | TRANSMITTER TYPE<br>AVS TB480 cond<br>TB580 pH TB581 ORP<br>→ XM/SM/XE | Use the down arrow key and select <i>XM/SM/XE</i> .                                                                                                    |
| ↓<br>↓ |                                                                        |                                                                                                    |
| ¥      |                                                                        |                                                                                                    |
| ENTER  | $\begin{tabular}{ c c c c c c c c c c c c c c c c c c c$               | Enter a name for the configuration ID tag using up to<br>14 ASCII characters. To select a character, press the<br>key that has the desired character. Continue to press<br>the key until the desired character appears. Use the<br>right arrow key to move to the next character. Use<br>the left arrow key to go back to the previous charac-<br>ter. |
| ENTER  | SELECT MODE:<br>→ ANALOG<br>DIGITAL                                    | Select ANALOG.                                                                                                    |
| ENTER  | FLOW DIRECTION:<br>→ FORWARD<br>REVERSED                               | Move the indicator to your selection.<br>Refer to the Magnetic Flowmeter XM/SM/XE instruc-<br>tion for an explanation of terms.                                                                                                    |

| Key   | Display                                                       | Comments                                                                                                    |
|-------|---------------------------------------------------------------|----------------------------------------------------------------------------------------------------|
| ENTER | DAMPING:<br>(0 - 32 SEC)<br>_nn.nn SEC                        | Enter a value between 0 and 32 seconds.                                                                                                    |
| ENTER | SELECT PV EU<br>→ I/s<br>I/m<br>User Defined                  | Select required engineering units.<br><b>NOTE:</b> If not using <i>User Defined</i> engineering units skip the next five screens to <i>RANGE VALUES</i> .              |
| ENTER | EU DESCRIPTOR:<br>nnnn                                        | Enter the description of the user defined engineering units.                                                                                                    |
| ENTER | EU FACTOR:<br>nnn.nn EU/I                                     | Enter a range and a scale factor for the user defined engineering unit.                                                                                                |
| ENTER | TIME RELATION<br>→ PER SEC<br>PER MIN<br>PER HOUR             | Select a time relation for the user defined engineer-<br>ing unit.                                                                                                    |
| ENTER | EU MASS RELATED?<br>→ NO<br>YES                               | If the engineering unit is not mass related, skip the next screen.                                                                                                    |
| ENTER | DENSITY FACTOR:<br>(0.1 - 5 g/cm <sup>3</sup><br>nnn.nn       | Enter the density factor for the user defined engi-<br>neering unit.                                                                                                   |
| ENTER | RANGE VAL 1:.<br>nnn.nn UNITS<br>RANGE VAL 2:<br>nnn.nn UNITS | Input range value 1 using the number keys, then press <b>ENTER</b> . Input range value 2. The <i>UNITS</i> displayed will be those designated in the previous screens. |

# XM/SM/XE MAGNETIC FLOWMETER

| Кеу   | Display                                      | Comments                                                                                                    |
|-------|----------------------------------------------|----------------------------------------------------------------------------------------------------|
| ENTER | RANGE DN:<br>n.nnn UNITS                     | Enter the calibration factor.                                                                                                    |
| ENTER | Fail Mode:<br>→ Low<br>High                  | Make a selection using the arrow keys.                                                                                                    |
| ENTER | SELECT TOT. EU:<br>→ I<br>m3<br>User Defined | Select the engineering units for the totalizer.                                                                                                    |
| ENTER | PULSE FACTOR:<br>(0.001 - 1000/EU)<br>nnn.nn | Enter the proper pulse factor for the totalization process.                                                                                                    |
| ENTER | PULSE WIDTH:<br>(0.64 - 2000 ms)<br>nnn.nn   | Enter a value between 0.032 and 2000 ms. For driv-<br>ing an electromechanical counter, the pulse width<br>should be about 50 ms. For high speed electronic<br>devices a pulse width of 0.05 ms. is common. |
| ENTER | LOW FLOW CUTOFF:<br>(0 - 10%)<br>nn.nn%      | Enter a value between 0 and 10% of full scale. This parameter causes the input to drop to a zero state when the flow drops below the set value.                                                             |
| ENTER | DIGITAL FILTER:<br>→ OFF<br>ON               | Make a selection using the arrow keys.                                                                                                    |
| ENTER | RANGE CONFIG:<br>→ 2-FWD<br>1-FWD, 1-REV     | Make a selection using the arrow keys.                                                                                                    |

| Key   | Display                                                          | Comments                                                                                                    |
|-------|------------------------------------------------------------------|----------------------------------------------------------------------------------------------------|
| ENTER | FLOW DIRECTION:<br>→ FWD AND REV<br>FWD ONLY                     | Make a selection using the arrow keys.                                                                                                    |
| ENTER | EMPTY PIPE DET.:<br>→ OFF<br>ON                                  | Make a selection using the arrow keys.                                                                                                    |
| ENTER | UPPER PV ALARM<br>nnn.nn UNITS<br>LOWER PV ALARM<br>nnn.nn UNITS | Specify values using the number keys. The <i>UNITS</i> displayed will be those designated in a previous screen. After entering a value press <b>ENTER</b> . |
|       | STORE THIS<br>CONFIGURATION?<br>NO<br>$\rightarrow$ YES          | Make a selection using the arrow keys.                                                                                                    |
| ENTER | ID TAGNAME<br>READY                                              |                                                                                                    |

## CALIBRATION

This section details the calibration functions of the STT04 terminal while interfacing an XM/SM/XE Mag Flow Meter. There are two types of calibration functions:

- Empty pipe detector.
- D-to-A adjust.

#### NOTES:

1. When calibrating, a field device must be connected to the STT04 terminal.

2. To change calibration or configuration parameters of a field device that is connected to an IMFBS01 module, the transmitter must be taken off-line. This is done at the INFI 90 OPEN console.

Refer to Figure I-2 for an overview of the calibration functions.

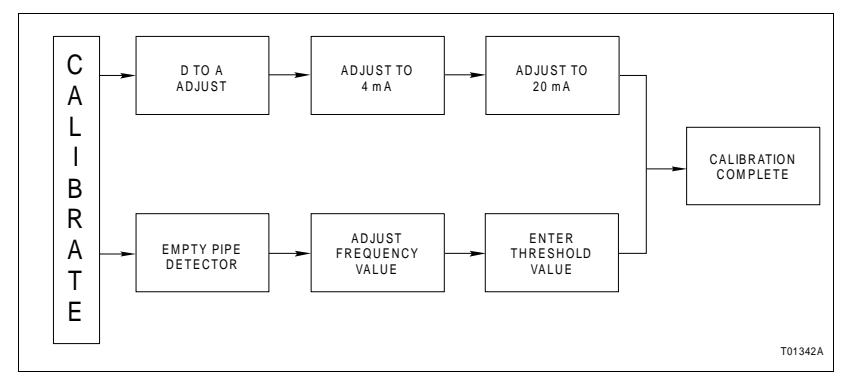

Figure I-2. Calibration Flowchart (XM/SM/XE Mag Flow)

## **Empty Pipe Detector**

This procedure applies to XM/SM/XE Mag Flow meters configured for either *ANALOG* or *DIGITAL*. Any difference between the two are noted in the *Comments* column.

| Key            | Display                                                         | Comments                                                                                                    |
|----------------|-----------------------------------------------------------------|----------------------------------------------------------------------------------------------------|
| CALI-<br>BRATE | OUTPUT WILL BE<br>AFFECTED! PROCEED?<br>NO<br>$\rightarrow$ YES | This operation will cause a change in output not cor-<br>responding to the input. Be sure the control loop is in<br>manual.<br>Select <i>YES</i> .                                                      |
| ENTER          | CALIBRATION<br>D-TO-A ADJUST<br>→ EMPTY PIPE DET                | Select <i>EMPTY PIPE DET.</i><br>If configured digitally, the <i>D-TO-A ADJUST</i> selection<br>will not appear.                                                                                        |
| ENTER          | FREQUENCY<br>nnn.nn                                             | Use the arrow keys to adjust the frequency as<br>described in the Mag-Flow product instruction. The<br>frequency value will be updated between key<br>presses, during which, a wait screen will appear. |
| ENTER          | THRESHOLD:<br>nnn.nn Hz                                         | Enter the threshold of the empty pipe detector with the number keys.                                                                                                    |

## CALIBRATION

| Rey Display Comments                                                       |  |
|----------------------------------------------------------------------------|--|
| ID TAGNAME Empty pipe detector calibration is complete.   READY ID TAGNAME |  |

D-to-A Adjust

The *D-TO-A ADJUST* selection is only present when you are in the *ANALOG* communication mode, specified in the configuration procedure. This selection allows you to adjust the four to 20 milliampere output of the field device.

| Key            | Display                                                         | Comments                                                                                                    |
|----------------|-----------------------------------------------------------------|----------------------------------------------------------------------------------------------------|
| CALI-<br>BRATE | OUTPUT WILL BE<br>AFFECTED! PROCEED?<br>NO<br>$\rightarrow$ YES | This operation will cause a change in output not cor-<br>responding to the input. Be sure the control loop is in<br>manual.<br>Select <i>YES</i> .                                                                                                    |
| ENTER          | CALIBRATION<br>→ D-TO-A ADJUST<br>EMPTY PIPE DET                | Select <i>D-TO-A ADJUST</i> .                                                                                                    |
| ENTER          | ADJUST TO 4 mA<br>THEN HIT ENTER                                | Use the arrow keys to adjust the 4 mA signal.<br><b>NOTE:</b> When increasing or decreasing the mA sig-<br>nal, the increments of change increase with succes-<br>sive depressions until the maximum level of change<br>is reached. By changing direction you will return to<br>the smallest increment of change. This adjustment<br>technique speeds up the adjustment process without<br>affecting fine adjustment. |
| ENTER          | ADJUST TO 20 mA<br>THEN HIT ENTER                               | Use the arrow keys to adjust the 20 mA signal.                                                                                                    |
| ENTER          | ID TAGNAME<br>READY                                             |                                                                                                    |

# **APPENDIX J - TBN480 CONDUCTIVITY TRANSMITTER**

INTRODUCTION

This appendix covers the configuration and calibration functions of the TBN480 Conductivity Transmitter.

Refer to **OPERATING PROCEDURES** in Section 4 for information on the following functions:

- Send configurations.
- Select configurations.
- Get configurations.
- Erase configurations.
- View configurations.
- Operational functions.

**NOTE:** To change calibration or configuration parameters of a smart field device that is connected to an IMFBS01 module, the device must be taken off-line. This is done at the INFI 90 OPEN console.

#### **CREATE/MODIFY CONFIGURATION**

A configuration can be created off-line, without a connected field device. Refer to Figure J-1 for an overview of the configuration function. The following table details the configuration process.

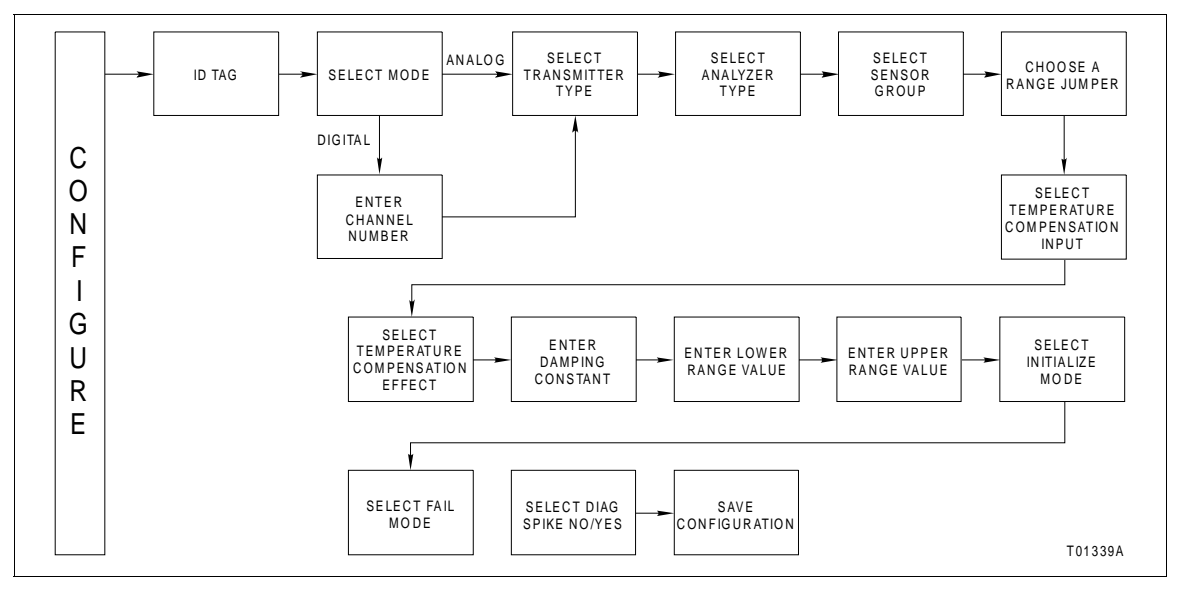

Figure J-1. Configuration Flowchart (TBN480)

| Key    | Display                                                      | Comments                                                                                                    |
|--------|--------------------------------------------------------------|----------------------------------------------------------------------------------------------------|
| CONFIG | CONFIGURATION<br>→ NEW<br>MODIFY<br>ERASE                    | Select <i>NEW</i> to create a new configuration. To modify<br>an existing configuration, select <i>MODIFY</i> . The<br>screen sequence is the same, however, the <i>MODIFY</i><br>screens will appear with the values and cursor posi-<br>tions as originally configured.                                                                      |
| ENTER  | DEVICE TYPE<br>→ ABB FSK<br>HART                             | Select <i>ABB FSK</i> .                                                                                                    |
|        | TRANSMITTER TYPE<br>PTS EQS<br>BCN EQN<br>AVS → TB480 cond   | Use the down arrow key to select <i>TBN480 cond</i> .                                                                                                    |
| ENTER  | STT04 CONFIGURATION<br>[ ]<br>←PREVIOUS NEXT→                | Enter a name for the configuration ID tag using up to<br>14 ASCII characters. To select a character, press the<br>key that has the desired character. Continue to press<br>the key until the desired character appears. Use the<br>right arrow key to move to the next character. Use<br>the left arrow key to go back to the previous charac- |
| ENTER  | SELECT MODE:<br>→ ANALOG<br>DIGITAL                          | ter.<br>Select <i>ANALOG</i> .                                                                                                    |
| ENTER  | ANALYZER TYPE<br>→ GENERAL<br>PURE H2O COND<br>CONCENTRATION | Select analyzer type.                                                                                                    |

| Key   | Display                                                  | Comments                                                                                                    |
|-------|----------------------------------------------------------|----------------------------------------------------------------------------------------------------|
| ENTER | SENSOR GROUP<br>→ A<br>B<br>C                            | Refer to <i>Smart Conductivity Transmitter Series TBN480</i> instruction for description.                                                                                           |
|       | RANGE JUMPER<br>HIGH<br>MEDIUM<br>→ LOW                  | Refer to <i>Smart Conductivity Transmitter Series TBN480</i> instruction for description.                                                                                           |
| ENTER | ANALYZER RANGE<br>0-9990 μS/cm<br>0–999 μS/cm            | Displays analyzer ranges.                                                                                                    |
|       | TEMP COMP<br>INPUT<br>→ MANUAL<br>3.0KΩ BALCO            | Select proper temperature compensation input.<br>Refer to <i>Smart Conductivity Transmitter Series</i><br><i>TBN480</i> instruction for description.                                |
| ENTER | TEMP COMP TYPE<br>→ STANDARD<br>0-15% NaOH<br>0-20% NaCl | Select a temperature compensation effect. Use the down arrow key to view more selections. Refer to <i>Smart Conductivity Transmitter Series TBN480</i> instruction for description. |
| ENTER | DAMPING:<br>(0-32 SEC)<br>_nn.nn                         | Enter a value between 0 and 32. Refer to the <i>Smart Conductivity Transmitter Series TBN480</i> instruction for description.                                                       |

# **TBN480 CONDUCTIVITY TRANSMITTER**

| Key   | Display                                                              | Comments                                                                                                    |
|-------|----------------------------------------------------------------------|----------------------------------------------------------------------------------------------------|
| ENTER | LOWER RANGE VAL.<br>nnn.nn μS/cm<br>UPPER RANGE VAL.<br>nnn.nn μS/cm | Enter the lower range temperature value and press <b>ENTER</b> . Input the upper range value. Low and high default values are dependent on the sensor group and range jumper setting. Refer to the <i>Smart Conductivity Transmitter Series TBN480</i> instruction for description. |
| ENTER | INITIALIZE MODE:<br>LOW<br>→ HIGH                                    | On power up, a two second initialization period occurs during which the transmitter output becomes either 100% (high) or 0% (low).                                                                                                    |
| ENTER | FAIL MODE:<br>LOW<br>→ HIGH<br>LAST                                  | During continual diagnostics, if the microcomputer detects a fatal problem the transmitter output will go to 0% (low), 100% (high), or the last value before the error.                                                                                                    |
| ENTER | DIAG SPIKE<br>OUTPUT<br>→ NO<br>YES                                  | In analog mode, a pulse can be sent on the 4 to 20 mA output to indicate a detected sensor fault. This pulse can be adjusted from 0 to 100% of the loop current (0 to 16 mA).                                                                                                    |
| ENTER | STORE THIS<br>CONFIGURATION<br>NO<br>→ YES                           | Select YES to store the configuration.                                                                                                    |
| ENTER | ID TAGNAME<br>READY                                                  |                                                                                                    |

### CALIBRATION

This section details the TBN480 conductivity transmitter calibration functions using the STT04 terminal. There are three types of calibration functions:

- Process.
- Edit.
- Reset.

#### NOTES:

1. When calibrating, a field device must be connected to the STT04 terminal.

2. To change calibration or configuration parameters of a field device that is connected to an IMFBS01 module, the transmitter must be taken off-line. This is done at the INFI 90 OPEN console.

Refer to Figure J-1 for an overview of the calibration functions

## **Process Calibration**

This procedure applies to TBN480 Transmitters configured for either *ANALOG* or *DIGITAL*. Any differences between the two are noted in the *Comments* column.

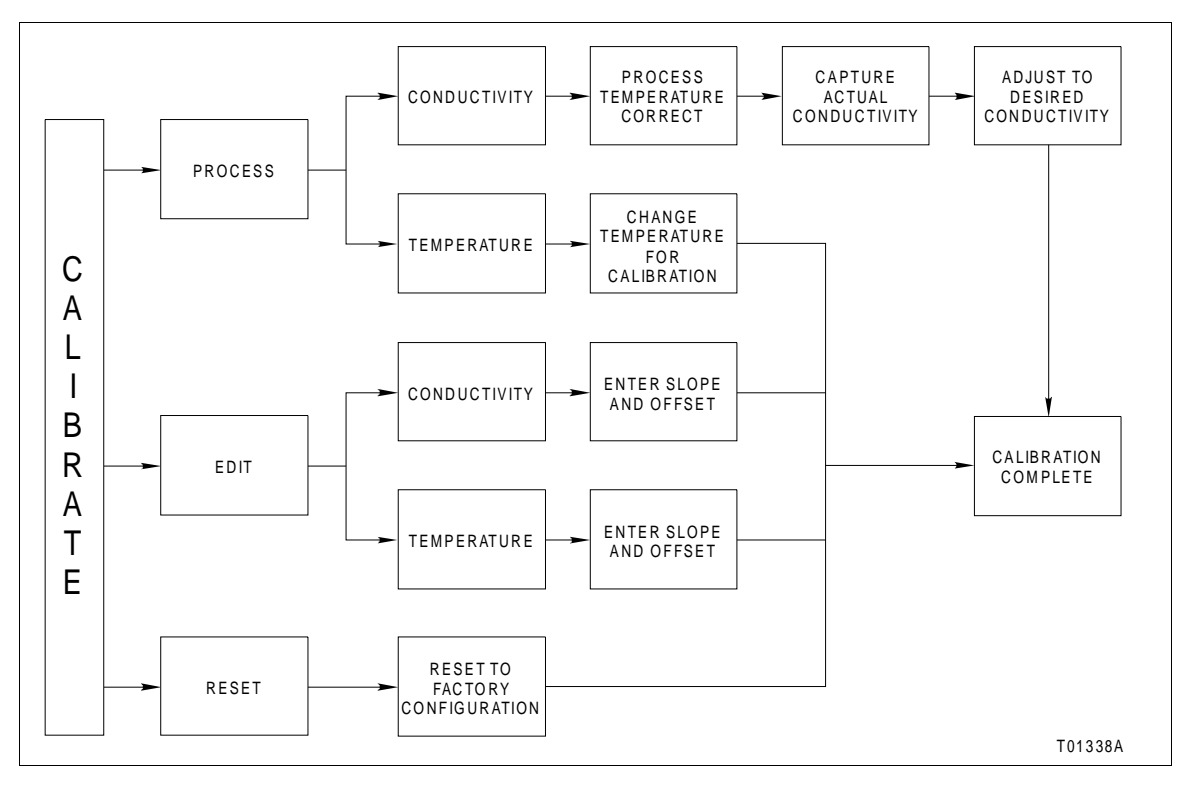

Figure J-2. Calibration Flowchart (TBN480)

# CALIBRATE PROCESS CONDUCTIVITY

The following procedure steps through the calibration of the process conductivity.

| Key            | Display                                                         | Comments                                                                                                    |
|----------------|-----------------------------------------------------------------|----------------------------------------------------------------------------------------------------|
| CALI-<br>BRATE | OUTPUT WILL BE<br>AFFECTED! PROCEED?<br>NO<br>$\rightarrow$ YES | This operation will cause a change in output not cor-<br>responding to the input. Be sure the control loop is in<br>manual.<br>Select <i>YES</i> .                      |
| ENTER          | CALIBRATION<br>→ PROCESS CAL<br>EDIT CAL<br>RESET CAL           | Select PROCESS CAL.                                                                                                    |
| ENTER          | PROCESS CAL<br>→ CONDUCTIVITY<br>TEMPERATURE                    | Select CONDUCTIVITY.                                                                                                    |
| ENTER          | PROCESS TEMP<br>nn.nn<br>CAL TEMP 1st IF<br>INCORRECT           | If the temperature value is not correct, go back and calibrate the process temperature before proceed-<br>ing. Refer to <i>Process Calibration</i> in this section.     |
| ENTER          | PROCESS CAL<br>nn.nn mS/cm<br>PRESS ENTER<br>TO CONTINUE        | This displays the actual live reading. When the read-<br>ing is stable press <b>ENTER</b> . The value displayed is<br>captured for the next process calibration screen. |
| ENTER          | PROCESS CAL<br>ENTER DESIRED<br>CONDUCTIVITY<br>nn.nn mS/cm     | Use the numeric keys to correct the captured value to the desired value.                                                                                                |
| ENTER          | WORKING                                                         |                                                                                                    |

| Key   | Display                 | Comments              |
|-------|-------------------------|-----------------------|
|       | CALIBRATION<br>COMPLETE |                       |
| ENTER | ID TAGNAME<br>READY     | Calibration complete. |

## CALIBRATE PROCESS TEMPERATURE

This section steps through calibrating the process temperature.

| Key            | Display                                                         | Comments                                                                                                    |
|----------------|-----------------------------------------------------------------|----------------------------------------------------------------------------------------------------|
| CALI-<br>BRATE | OUTPUT WILL BE<br>AFFECTED! PROCEED?<br>NO<br>$\rightarrow$ YES | This operation will cause a change in output not cor-<br>responding to the input. Be sure the control loop is in<br>manual.<br>Select <i>YES</i> . |
| ENTER          | CALIBRATION<br>→ PROCESS CAL<br>EDIT CAL<br>RESET CAL           | Select PROCESS CAL.                                                                                                    |
| ENTER          | PROCESS CAL<br>CONDUCTIVITY<br>→ TEMPERATURE                    | Select <i>TEMPERATURE</i> .                                                                                                    |

| Кеу   | Display                                      | Comments                                               |
|-------|----------------------------------------------|--------------------------------------------------------|
| ENTER | CHANGE TEMP FOR CALI-<br>BRATION<br>nn.nn °C | Use the numeric keys to enter the process temperature. |
| ENTER | WORKING                                      |                                                        |
|       | CALIBRATION<br>COMPLETE                      |                                                        |
| ENTER | ID TAGNAME<br>READY                          |                                                        |

# Editing the Calibration Constants

These functions are for recording or modifying slope or offset calibration constants.

## EDIT CONDUCTIVITY

This procedure steps through the modification of the conductivity.

| Key            | Display                                             | Comments                                                                                                    |
|----------------|-----------------------------------------------------|----------------------------------------------------------------------------------------------------|
| CALI-<br>BRATE | OUTPUT WILL BE<br>AFFECTED! PROCEED?<br>NO<br>→ YES | This operation will cause a change in output not cor-<br>responding to the input. Be sure the control loop is in<br>manual.<br>Select <i>YES</i> . |

| Key   | Display                                                   | Comments                                                                                                    |
|-------|-----------------------------------------------------------|----------------------------------------------------------------------------------------------------|
| ENTER | CALIBRATION<br>PROCESS CAL<br>→ EDIT CAL<br>RESET CAL     | Select <i>EDIT CAL</i> .                                                                                                    |
| ENTER | EDIT CAL DATA<br>→ CONDUCTIVITY<br>TEMPERATURE            | Select CONDUCTIVITY.                                                                                                    |
| ENTER | CONDUCTIVITY<br>PROCESS CAL<br>SLP: n.nnnn<br>OFF: n.nnnn | To view values press <b>ENTER</b> twice.<br>To change the slope enter the correct number and<br>press <b>ENTER</b> .<br>To change the offset, enter the correct number and<br>press <b>ENTER</b> . |
| ENTER | WORKING                                                   |                                                                                                    |
|       | CALIBRATION<br>COMPLETE                                   |                                                                                                    |
| ENTER | ID TAGNAME<br>READY                                       |                                                                                                    |

## EDIT TEMPERATURE

This procedure steps through modification of the temperature.

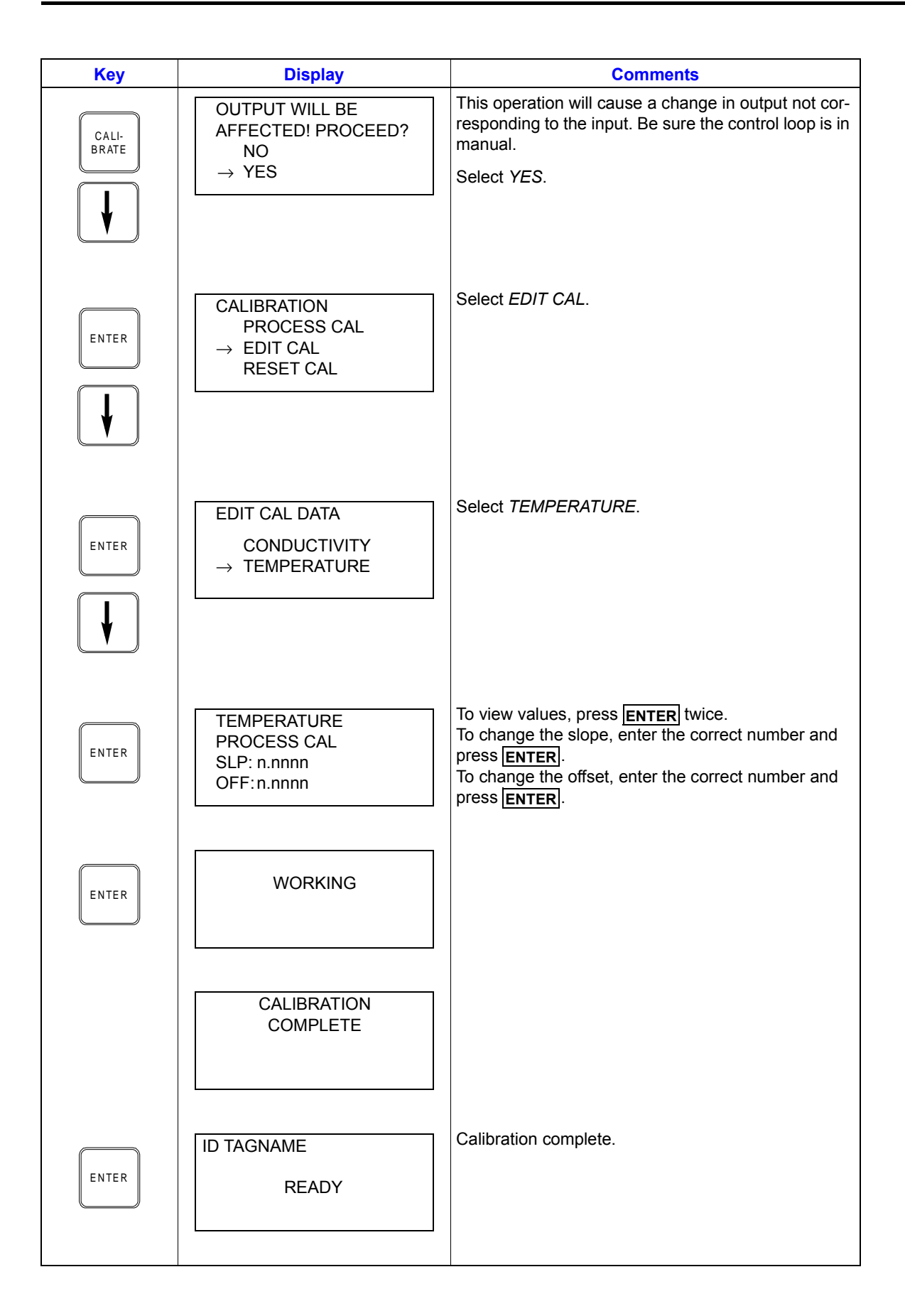

### CALIBRATION

# Reset to Factory Configuration

This function resets all of the device parameters to the factory settings. Refer to the product instruction for information on the factory settings.

| Key            | Display                                                         | Comments                                                                                                    |
|----------------|-----------------------------------------------------------------|----------------------------------------------------------------------------------------------------|
| CALI-<br>BRATE | OUTPUT WILL BE<br>AFFECTED! PROCEED?<br>NO<br>$\rightarrow$ YES | This operation will cause a change in output not cor-<br>responding to the input. Be sure the control loop is in<br>manual.<br>Select <i>YES</i> . |
| ENTER<br>V     | CALIBRATION<br>PROCESS CAL<br>EDIT CAL<br>→ RESET CAL           | Select <i>RESET CAL</i> .                                                                                                    |
| ENTER          | WORKING                                                         |                                                                                                    |
|                | CALIBRATION<br>COMPLETE                                         |                                                                                                    |
|                | ID TAGNAME<br>READY                                             |                                                                                                    |

# **APPENDIX K - TBN580 TRANSMITTER**

#### INTRODUCTION

This appendix covers the configuration and calibration functions of the TBN580 Transmitter. Refer to **OPERATING PROCEDURES** in Section 4 for information on the following functions:

- Send configurations.
- Select configurations.
- Get configurations.
- Erase configurations.
- View configurations.
- Operational functions.

**NOTE:** To change calibration or configuration parameters of a smart field device that is connected to an IMFBS01 module, the device must be taken off-line. This is done at the INFI 90 OPEN console.

#### **CREATE/MODIFY CONFIGURATION**

A configuration can be created off-line, without a connected field device. Refer to Figure K-1 for an overview of the configuration function of the TBN580 pH transmitter. The following table details the configuration process.

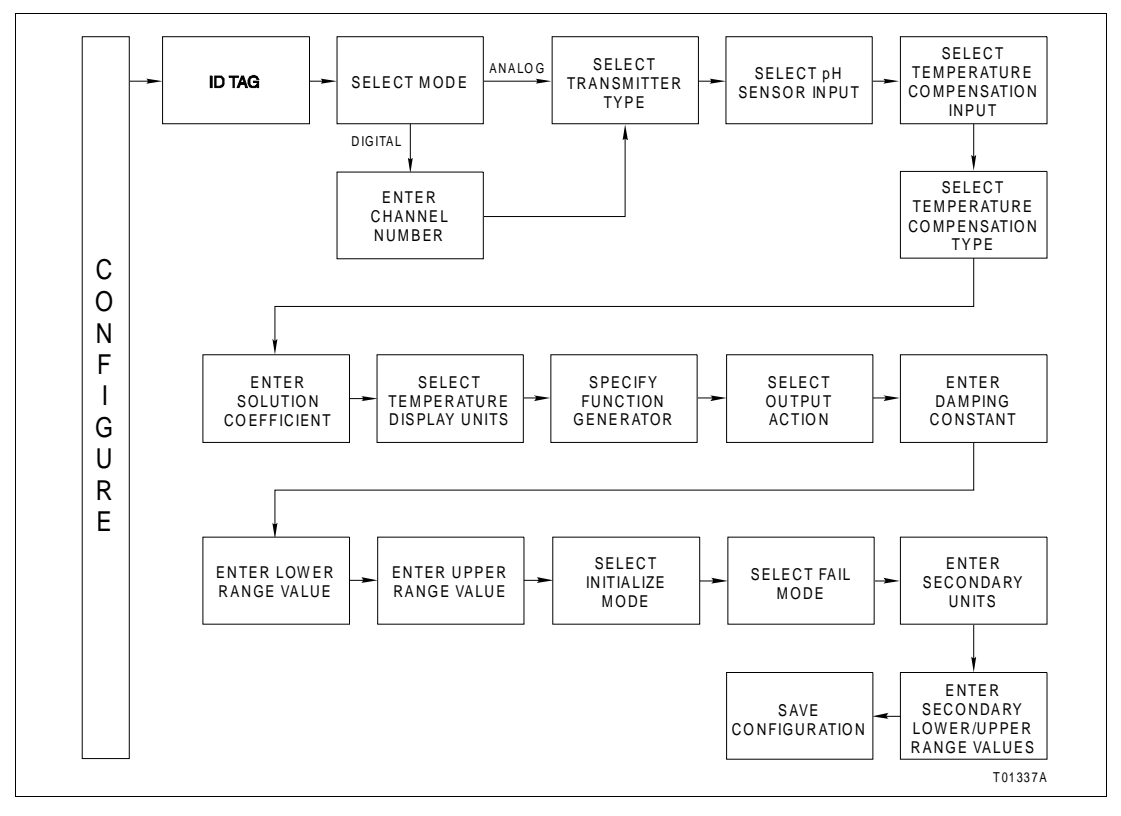

Figure K-1. Configuration Flowchart (TBN580)

| Key    | Display                                                               | Comments                                                                                                    |
|--------|-----------------------------------------------------------------------|----------------------------------------------------------------------------------------------------|
| CONFIG | CONFIGURATION<br>→ NEW<br>MODIFY<br>ERASE                             | To create a new configuration, select <i>NEW</i> . To mod-<br>ify an existing configuration, select <i>MODIFY</i> . The<br>screen sequence is the same, however, the <i>MODIFY</i><br>screens will appear with the values and cursor posi-<br>tions as originally configured.                                                                          |
| ENTER  | DEVICE TYPE<br>→ ABB FSK<br>HART                                      | Select <i>ABB FSK</i> as device type.                                                                                                    |
|        | TRANSMITTER TYPE<br>BCN EQN<br>AVS TB480 cond<br>→ TB580 pH TB581 ORP | Use the down arrow key and select <i>TB580 pH</i> .                                                                                                    |
| ENTER  | STT04 CONFIGURATION<br>[ ]<br>←PREVIOUS NEXT→                         | Enter a name for the configuration ID tag using up to<br>14 ASCII characters. To select a character, press the<br>key that has the desired character. Continue to press<br>the key until the desired character appears. Use the<br>right arrow key to move to the next character. Use<br>the left arrow key to go back to the previous charac-<br>ter. |
| ENTER  | SELECT MODE:<br>→ ANALOG<br>DIGITAL                                   | Select ANALUG.                                                                                                    |
| ENTER  | pH SENSOR INPUT<br>→ STANDARD<br>ANTIMONY                             | For this example, select <i>STANDARD</i> .<br><i>STANDARD</i> : thermo-isopotential 7.0 pH;<br>slope 59.15 mV at 25°C.<br><i>ANTIMONY</i> : isopotential 1.5 pH; slope 51 mV<br>at 25°C.                                                                                                    |
|        |                                                                       | <b>NOTE:</b> If after selecting <i>ANTIMONY</i> , the STT04 ter-<br>minal branches to a <i>TEMPERATURE DISPLAY</i><br><i>UNITS</i> selection screen, choose the desired temper-<br>ature unit.                                                                                                    |

| Key   | Display                                                                        | Comments                                                                                                    |
|-------|--------------------------------------------------------------------------------|----------------------------------------------------------------------------------------------------|
| ENTER | TEMP COMP INPUT<br>→ 3.01 K BALCO<br>NONE                                      | Select 3.01 K BALCO.<br>When NONE is selected, the STT04 terminal<br>branches to a TEMPERATURE DISPLAY UNITS<br>selection screen. Choose the desired temperature<br>unit.       |
| ENTER | TEMP COMP TYPE<br>MANUAL<br>AUTO NERNSTIAN<br>→ AUTO SOLUTION<br>AUTO PURE H2O | For this example select <i>AUTO SOLUTION</i> .<br><b>NOTE:</b> Other temperature compensation selections<br>branch to a <i>TEMPERATURE DISPLAY UNITS</i> selec-<br>tion screen. |
| ENTER | ENTER SOLUTION<br>CO-EFFICIENT<br>±n.nnn pH per<br>10°C (from 25°C)            | This screen is unique to the <i>AUTO SOLUTION</i> selection of the <i>TEMP COMP TYPE</i> . Other selections go to the temperature display units.                                |
| ENTER | TEMPERATURE<br>DISPLAY UNITS<br>→ °C<br>°F                                     |                                                                                                    |
| ENTER | OUTPUT FUNC GEN<br>→ NO<br>YES                                                 | Select <i>NO</i> .<br>If <i>YES</i> is selected, enter 5 input and output points.<br>Values must be between 0 and 100%.                                                         |
| ENTER | OUTPUT ACTION:<br>→ NORMAL<br>REVERSE                                          | Refer to the <i>Smart Specific Ion Transmitter Series TBN580</i> instruction for description.                                                                                   |
| ENTER | DAMPING:<br>(0-32 SEC)<br>_nn.nn                                               | Enter a value between 0 and 32. Refer to the <i>Smart Specific Ion Transmitter Series TBN580</i> instruction for description.                                                   |

| Key   | Display                                                         | Comments                                                                                                    |
|-------|-----------------------------------------------------------------|----------------------------------------------------------------------------------------------------|
| ENTER | LOWER RANGE VAL.<br>_nn.nn pH<br>UPPER RANGE VAL.<br>nn.nn pH   | Enter the lower range value and press <b>ENTER</b> . Input the upper range value.                                                                                       |
| ENTER | INITIALIZE MODE:<br>→ LOW<br>HIGH                               | Refer to the <i>Smart Specific Ion Transmitter Series TBN580</i> instruction for description.                                                                           |
| ENTER | FAIL MODE:<br>→ LOW<br>HIGH<br>LAST                             | During continual diagnostics, if the microcomputer detects a fatal problem the transmitter output will go to 0% (low), 100% (high), or the last value before the error. |
| ENTER | ENTER<br>SECONDARY UNITS<br>_nnnnnn                             | Enter up to 6 characters. Use familiar units to describe the output.                                                                                                    |
| ENTER | SECONDARY L.R.<br>_nn.nn UNITS<br>SECONDARY U.R.<br>nn.nn UNITS | Input the lower range value and press <b>ENTER</b> . Input the upper range value.                                                                                       |
| ENTER | STORE THIS<br>CONFIGURATION<br>NO<br>→ YES                      | To store the configuration, select YES.                                                                                                    |
| ENTER | ID TAGNAME<br>READY                                             |                                                                                                    |

## CALIBRATION

This section details the calibration functions of the STT04 terminal while interfacing a TBN transmitter. There are three types of calibration functions:

- Process calibration.
- Bench calibration (pH and temperature).
- D-to-A adjust.

#### NOTES:

1. When calibrating, a field device must be connected to the STT04 terminal.

2. To change calibration or configuration parameters of a field device that is connected to an IMFBS01 module, the transmitter must be taken off-line. This is done at the INFI 90 OPEN console.

Refer to Figure K-2 for an overview of the calibration functions.

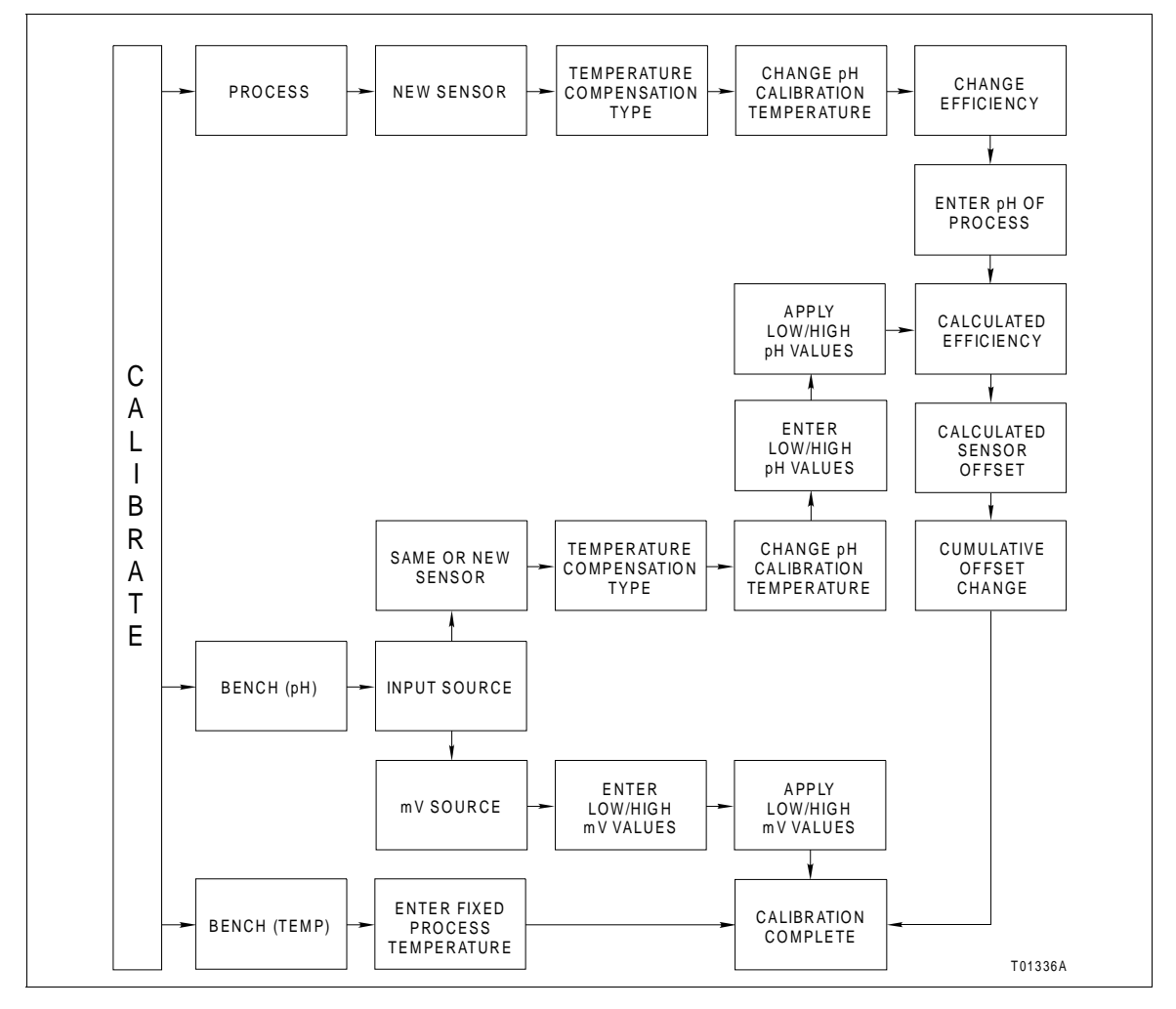

Figure K-2. Calibration Flowchart (TBN580)

## **Process Calibration**

This procedure applies to TBN transmitters configured for either *ANA-LOG* or *DIGITAL*. Any differences between the two are noted in the *Comments* column.

| Key            | Display                                                                         | Comments                                                                                                    |
|----------------|---------------------------------------------------------------------------------|----------------------------------------------------------------------------------------------------|
| CALI-<br>BRATE | OUTPUT WILL BE<br>AFFECTED! PROCEED?<br>NO<br>$\rightarrow$ YES                 | Select YES.                                                                                                    |
| ENTER          | CALIBRATION<br>→ PROCESS CAL<br>BENCH CAL pH<br>BENCH CAL TEMP<br>D-TO-A ADJUST | Select <i>PROCESS CAL</i> .<br>If configured digitally, the <i>D-TO-A ADJUST</i> selection<br>would not appear.                                                                                      |
| ENTER          | INSTALLING A<br>NEW SENSOR?<br>→ NO<br>YES                                      | Select <i>NO</i> .<br>If <i>YES</i> , a new sensor offset will be calculated and the<br>cumulative offset change will be reset to 0.00 mV.                                                           |
| ENTER          | TEMP COMP TYPE<br>IN USE:<br>HIT ENTER                                          | Displayed will be the <i>TEMP COMP TYPE</i> selected in configuration.                                                                                                    |
| ENTER          | ENTER FIXED<br>PROCESS TEMP<br>nnn.n°UNITS                                      | If TEMP COMP TYPE is MANUAL or NONE (as selected in configuration), this screen will appear, otherwise, the next screen, CHANGE TEMP OF PROCESS? will appear. Default is 25°C.                       |
| ENTER          | CHANGE TEMP<br>OF PROCESS?<br>nnn°UNITS                                         | The value displayed is the temperature of the pro-<br>cess (interior of sensor).<br><b>NOTE:</b> If the new temperature value is entered, this<br>change will affect the calibration of temperature. |

| Key   | Display                                                  | Comments                                                                                                    |
|-------|----------------------------------------------------------|----------------------------------------------------------------------------------------------------|
| ENTER | CHANGE<br>EFFICIENCY?<br>nn.nn%<br>HIT ENTER             | Value from last calibration. If <i>NEW SENSOR</i> , efficiency will be 98%. This value can be changed if desired. A change in efficiency will affect the calibration span. |
| ENTER | CURRENT READING<br>nn.nn pH<br>ENTER DESIRED<br>nn.nn pH | The current PH value is displayed. Enter the desired PH value.                                                                                                    |
| ENTER | CALCULATED<br>EFFICIENCY<br>nnn.nn%<br>HIT ENTER         |                                                                                                    |
| ENTER | CALCULATED<br>SENSOR OFFSET<br>nnn.nn pH<br>HIT ENTER    | This value is recalculated during each calibration.                                                                                                    |
| ENTER | CUMULATIVE<br>OFFSET CHANGE<br>n.nn pH<br>HIT ENTER      | This value shows the offset change over time for a particular sensor. Value resets to 0.00 pH if installing a new sensor.                                                  |
| ENTER | ID TAGNAME<br>READY                                      |                                                                                                    |

Bench Calibration pH

The following procedure steps through the bench calibration of the pH level.

| Key            | Display                                                        | Comments                                                                                                    |
|----------------|----------------------------------------------------------------|----------------------------------------------------------------------------------------------------|
| CALI-<br>BRATE | OUTPUT WILL BE<br>AFFECTED! PROCEED?<br>NO<br>→ YES            | This operation will cause a change in output not cor-<br>responding to the input. Be sure the control loop is in<br>manual.<br>Select <i>YES</i> .                                                                                                    |
| ENTER          | CALIBRATION<br>PROCESS CAL<br>→ BENCH CAL pH<br>BENCH CAL TEMP | Select <i>BENCH CAL pH</i> .                                                                                                    |
| ENTER          | INPUT SOURCE:<br>SAME SENSOR<br>NEW SENSOR<br>→ mV SOURCE      | Select <i>mV SOURCE.</i><br>When selecting <i>SAME SENSOR</i> or <i>NEW SENSOR</i> ,<br>the smart terminal branches to <i>TEMP COMP TYPE</i><br><i>IN USE</i> .                                                                                                    |
| ENTER          | ENTER LO mV CAL<br>nn.nn mV<br>ENTER HI mV CAL<br>nn.nn mV     | The following mV screens apply only when <i>mV</i><br>SOURCE is selected under <i>INPUT</i> SOURCE.<br><b>NOTE:</b> Positive mV corresponds to low pH values<br>and negative mV corresponds to high pH values.                                                                                                    |
| ENTER          | APPLY nn.nn mV<br>nn.nn<br>HIT ENTER<br>WHEN STABLE            | Default values are ±414 mV.<br>Positive mV cal value specified on the prior screen<br>will be displayed. Apply low mV value. When applied,<br>the value shown on the smart terminal (from the<br>input source) will not match the specified value.<br>Press <b>ENTER</b> when the applied value stabilizes.                                                                 |
| ENTER          | APPLY nn.nn mV<br>nn.nn<br>HIT ENTER<br>WHEN STABLE            | Negative mV cal value specified on the prior screen<br>will be displayed. Apply high mV value. When<br>applied, the value shown on the smart terminal (from<br>the input source) will not match the specified value.<br>Press <b>ENTER</b> when the applied value stabilizes.<br>When mV operation is complete press <b>ENTER</b> , the<br><i>READY</i> screen will follow. |

| Key   | Display                                                    | Comments                                                                                                    |
|-------|------------------------------------------------------------|----------------------------------------------------------------------------------------------------|
| ENTER | CHANGE pH CAL<br>TEMPERATURE?<br>nnn°UNITS                 | The value displayed is the temperature of the pro-<br>cess (interior of sensor). Default is 25°C.<br><b>NOTE:</b> If a new temperature value is entered, it is<br>used only for pH calibration. This change does not   |
| ENTER | ENTER LO pH CAL<br>nn.nn pH<br>ENTER HI pH CAL<br>nn.nn pH | affect the calibration on the temperature sensor.<br>Default values 4.01 and 7.00 pH. Enter low pH value<br>and press <b>ENTER</b> . Enter the high pH value. If $mV$<br>SOURCE, default is 0.00 and 14.00 pH at 25°C. |
| ENTER | APPLY nn.nn pH<br>nn.nn pH<br>HIT ENTER<br>WHEN STABLE     | Displays low pH calibration value, and the uncali-<br>brated pH value as determined from the input<br>source.                                                                                                    |
| ENTER | APPLY nn.nn pH<br>nn.nn pH<br>HIT ENTER<br>WHEN STABLE     | Displays high pH calibration value, and the uncali-<br>brated pH value as determined from the input<br>source.                                                                                                    |
| ENTER | CALCULATED<br>EFFICIENCY<br>nnn.n %<br>HIT ENTER           | Value from the last calibration. If <i>NEW SENSOR</i> efficiency will be 98%.                                                                                                    |
| ENTER | CALCULATED<br>SENSOR OFFSET<br>nnn pH<br>HIT ENTER         | This value is recalculated during each calibration.                                                                                                    |
| ENTER | CUMULATIVE<br>OFFSET CHANGE<br>nnn pH<br>HIT ENTER         | This value shows the offset change over time for a particular sensor. Value resets to 0.00 pH if installing a new sensor.                                                                                              |
| ENTER | ID TAGNAME<br>READY                                        |                                                                                                    |

# Bench Calibration Temperature

The following procedure steps through the bench calibration of the temperature.

| Key            | Display                                                         | Comments                                                                                                    |
|----------------|-----------------------------------------------------------------|----------------------------------------------------------------------------------------------------|
| CALI-<br>BRATE | OUTPUT WILL BE<br>AFFECTED! PROCEED?<br>NO<br>$\rightarrow$ YES | This operation will cause a change in output not cor-<br>responding to the input. Be sure the control loop is in<br>manual.<br>Select <i>YES</i> .                                                             |
|                | CALIBRATION<br>PROCESS CAL<br>BENCH CAL pH<br>→ BENCH CAL TEMP  | Select BENCH CAL TEMP.                                                                                                    |
| ENTER          | ENTER FIXED<br>PROCESS TEMP<br>nnn.n° UNITS                     | If in <i>TEMP COMP TYPE</i> , <i>MANUAL</i> or <i>NONE</i> is selected during configuration, this screen will not appear, otherwise the next screen, <i>CHANGE TEMP OF PROCESS</i> ? appears. Default is 25°C. |
| ENTER          | CHANGE TEMP<br>OF PROCESS?<br>nnn.n° UNITS                      | The value displayed is the temperature of the pro-<br>cess (interior of sensor).<br><b>NOTE:</b> If a new temperature value is entered, this<br>change will affect the calibration of temperature.             |
| ENTER          | ID TAGNAME<br>READY                                             |                                                                                                    |

# D-to-A Adjust

The *D-TO-A ADJUST* selection is only present when you are in the *ANALOG* communication mode, specified in the configuration procedure. This selection allows you to adjust the four to 20 milliampere output of the field device.

| Key            | Display                                                                         | Comments                                                                                                    |
|----------------|---------------------------------------------------------------------------------|----------------------------------------------------------------------------------------------------|
| CALI-<br>BRATE | OUTPUT WILL BE<br>AFFECTED! PROCEED?<br>NO<br>$\rightarrow$ YES                 | This operation will cause a change in output not cor-<br>responding to the input. Be sure the control loop is in<br>manual.<br>Select <i>YES</i> .                                                                                                    |
|                | CALIBRATION<br>PROCESS CAL<br>BENCH CAL pH<br>BENCH CAL TEMP<br>→ D-TO-A ADJUST | Select <i>D-TO-A ADJUST</i> .                                                                                                    |
| ENTER          | ADJUST TO 4 mA<br>THEN HIT ENTER<br>ADJUST TO 20 mA                             | Use the arrow keys to adjust the 4 mA signal.<br><b>NOTE:</b> When increasing or decreasing the mA signal, the increments of change increase with successive depressions until the maximum level of change is reached. By changing direction you will return to the smallest increment of change. This adjustment technique speeds up the adjustment process without affecting fine adjustment.<br>Use the arrow keys to adjust the 20 mA signal. |
| ENTER          | THEN HIT ENTER                                                                  |                                                                                                    |

| Key   | Display             | Comments |
|-------|---------------------|----------|
| ENTER | ID TAGNAME<br>READY |          |

# **APPENDIX L - TBN581 (ORP/pION) TRANSMITTER**

#### INTRODUCTION

This appendix covers the configuration and calibration functions of the TBN581 (ORP/pION) Transmitter.

Refer to **OPERATING PROCEDURES** in Section 4 for information on the following functions:

- Send configurations.
- Select configurations.
- Get configurations.
- Erase configurations.
- View configurations.
- Operational functions.

**NOTE:** To change calibration or configuration parameters of a smart field device that is connected to an IMFBS01 module, the device must be taken off-line. This is done at the INFI 90 OPEN console.

#### **CREATE/MODIFY CONFIGURATION**

A configuration can be created off-line, without a connected field device. Refer to Figure L-1 for an overview of the configuration function. The following table details the configuration process.

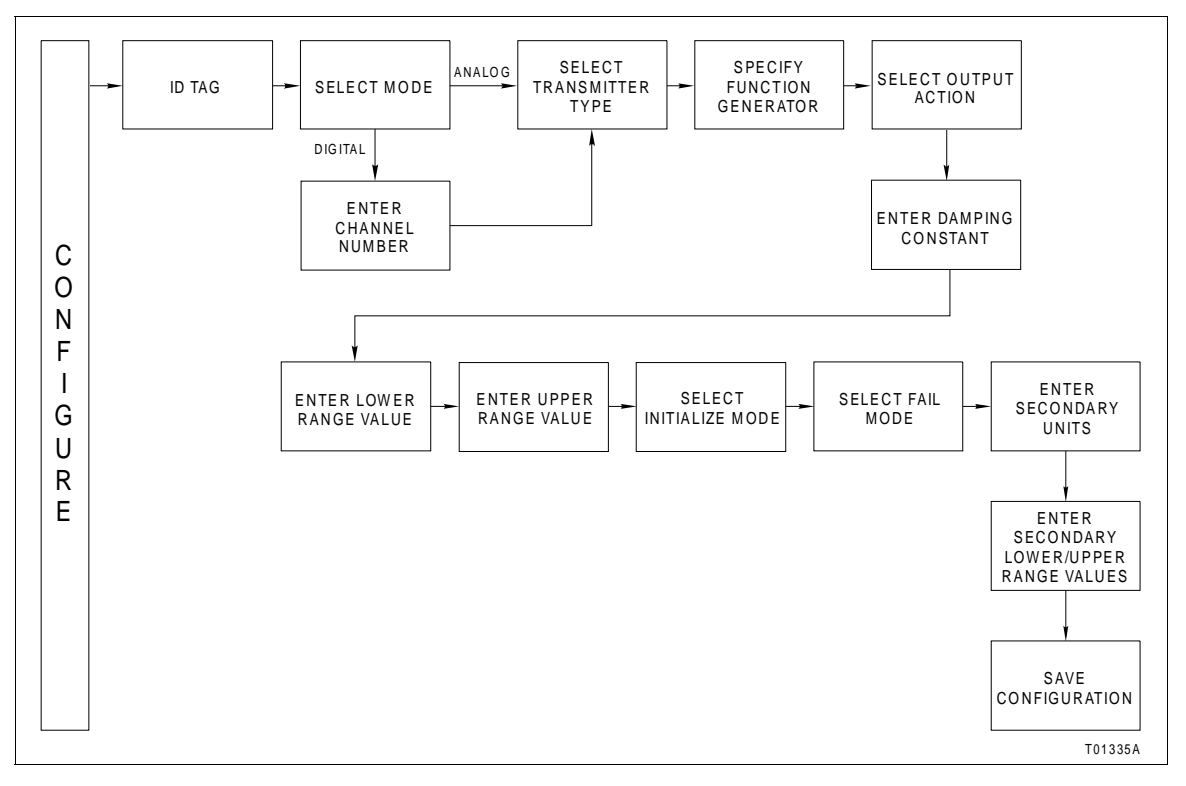

Figure L-1. Configuration Flowchart (TBN581)
## TBN581 (ORP/pION) TRANSMITTER

| Key    | Display                                                               | Comments                                                                                                    |
|--------|-----------------------------------------------------------------------|----------------------------------------------------------------------------------------------------|
| CONFIG | CONFIGURATION<br>→ NEW<br>MODIFY<br>ERASE                             | Select <i>NEW</i> . To modify an existing configuration, select <i>MODIFY</i> . The screen sequence is the same, however, the <i>MODIFY</i> screens appear with the values and cursor positions as originally configured.                                                                                                    |
| ENTER  | DEVICE TYPE<br>→ ABB FSK<br>HART                                      | Select <i>ABB FSK</i> as device type.                                                                                                    |
|        | TRANSMITTER TYPE<br>BCN EQN<br>AVS TB480 cond<br>TB580 pH → TB581 ORP | Use the down arrow key and select <i>TB581 ORP</i> .                                                                                                    |
| ENTER  | STT04 CONFIGURATION<br>[ ]<br>←PREVIOUS NEXT→                         | Enter a name for the configuration ID tag using up to<br>14 ASCII characters. To select a character, press the<br>key that has the desired character. Continue to press<br>the key until the desired character appears. Use the<br>right arrow key to move to the next character. Use<br>the left arrow key to go back to the previous charac-<br>ter. |
| ENTER  | SELECT MODE:<br>→ ANALOG<br>DIGITAL                                   | Select ANALOG.                                                                                                    |

| Key   | Display                                                      | Comments                                                                                                    |
|-------|--------------------------------------------------------------|----------------------------------------------------------------------------------------------------|
|       | TRANSMITTER TYPE<br>cond TBN<br>pH TBN<br>→ ORP/pION         | Select ORP/pION.                                                                                                    |
|       |                                                              |                                                                                                    |
|       | OUTPUT FUNC GEN                                              | Select NO.                                                                                                    |
| ENTER | → NO<br>YES                                                  | If YES is selected enter 5 input and output points.<br>Values must be between 0 and 100%.                                                                         |
| ENTER | OUTPUT ACTION:<br>→ NORMAL<br>REVERSE                        | Refer to <i>Smart (ORP/pION) Transmitter Series TBN581</i> instruction for description.                                                                           |
| ENTER | DAMPING:<br>(0-32 SEC)<br>_nn.nn                             | Enter a value between 0 and 32. Refer to the <i>Smart</i> ( <i>ORP/pION</i> ) <i>Transmitter Series TBN581</i> instruction for description.                       |
| ENTER | LOWER RANGE VAL<br>nnn.nn mV<br>UPPER RANGE VAL<br>nnn.nn mV | Enter the lower range temperature value and press<br><b>ENTER</b> . Input the upper range value.<br>Low default value: -1000 mV.<br>High default value: +1000 mV. |
| ENTER | INITIALIZE MODE:<br>→ LOW<br>HIGH                            | Refer to the <i>Smart (ORP/pION) Transmitter Series TBN581</i> instruction for description.                                                                       |
| ENTER | FAIL MODE:<br>→ LOW<br>HIGH<br>LAST                          | Refer to the <i>Smart (ORP/pION) Transmitter Series TBN581</i> instruction for description.                                                                       |

| Key   | Display                                                         | Comments                                                                                                    |
|-------|-----------------------------------------------------------------|----------------------------------------------------------------------------------------------------|
| ENTER | ENTER<br>SECONDARY UNITS<br>_nnnnnn                             | Enter up to 6 characters. Use familiar units to describe the output.                                                                                                    |
| ENTER | SECONDARY L.R.<br>_nn.nn UNITS<br>SECONDARY U.R.<br>nn.nn UNITS | Input the lower range value and press <b>ENTER</b> . Input the upper range value.                                                                                                    |
| ENTER | STORE THIS<br>CONFIGURATION<br>NO<br>$\rightarrow$ YES          | Select YES to store the configuration.                                                                                                    |
| ENTER | ID TAGNAME<br>READY                                             | The Configuration ID tag name just configured will be<br>in the upper left corner if the configuration is saved. It<br>becomes the working configuration.<br><b>NOTE:</b> Connect the terminal to a device and send<br>the configuration (using <b>SEND CONFIG</b> ) to a device |

#### CALIBRATION

This section details the calibration functions of the STT04 terminal while interfacing a TBN581 ORP/pION transmitter. There are four types of calibration functions:

- Process calibration.
- Bench calibration (ORP/pION).
- Bench calibration (mV).
- D-to-A adjust.

#### NOTES:

1. When calibrating, a field device must be connected to the STT04 terminal.

2. To change calibration or configuration parameters of a field device that is connected to an IMFBS01 module, the transmitter must be taken off-line. This is done at the INFI 90 OPEN console.

Refer to Figure L-2 for an overview of the calibration functions.

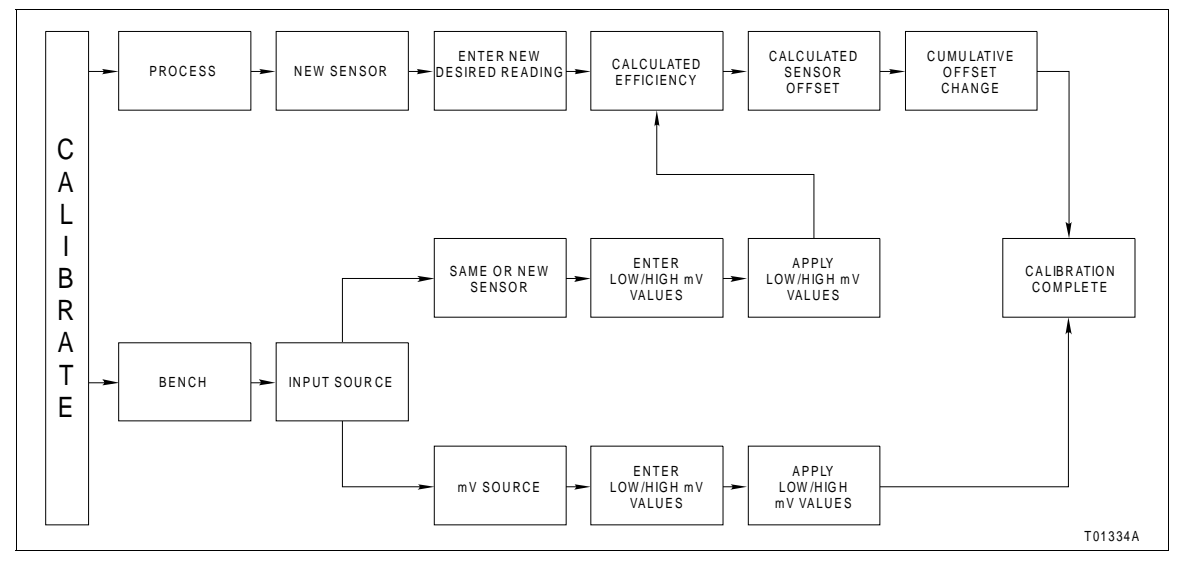

Figure L-2. Calibration Flowchart (TBN581)

Process Calibration

This procedure applies to TBN581 Transmitters configured for either *ANALOG* or *DIGITAL*. Any differences between the two are noted in the *Comments* column.

| Key            | Display                                                         | Comments                                                                                                    |
|----------------|-----------------------------------------------------------------|----------------------------------------------------------------------------------------------------|
| CALI-<br>BRATE | OUTPUT WILL BE<br>AFFECTED! PROCEED?<br>NO<br>$\rightarrow$ YES | This operation will cause a change in output not cor-<br>responding to the input. Be sure the control loop is in<br>manual.<br>Select <i>YES</i> .   |
| ENTER          | CALIBRATION<br>→ PROCESS CAL<br>BENCH CAL<br>D-TO-A ADJUST      | Select <i>PROCESS CAL</i> . If configured digitally, the <i>D-TO-A ADJUST</i> selection would not appear.                                            |
| ENTER          | INSTALLING A<br>NEW SENSOR?<br>→ NO<br>YES                      | Select <i>NO</i> .<br>If <i>YES</i> , a new sensor offset will be calculated and the<br><i>CUMULATIVE OFFSET CHANGE</i> will be reset to<br>0.00 mV. |

## TBN581 (ORP/pION) TRANSMITTER

| Key   | Display                                                  | Comments                                                                                                    |
|-------|----------------------------------------------------------|----------------------------------------------------------------------------------------------------|
| ENTER | CHANGE<br>EFFICIENCY?<br>nn.nn%<br>HIT ENTER             | Value from last calibration. If <i>NEW SENSOR</i> , efficiency will be 98%. This value can be changed if desired. A change in efficiency will affect calibration span. |
| ENTER | CURRENT READING<br>nn.nn mV<br>ENTER DESIRED<br>nn.nn mV |                                                                                                    |
| ENTER | CALCULATED<br>SENSOR OFFSET<br>nnn.nn pH<br>HIT ENTER    | This value is recalculated during each calibration.                                                                                                    |
| ENTER | CUMULATIVE<br>OFFSET CHANGE<br>n.nn pH<br>HIT ENTER      | This value shows the offset change over time for a particular sensor. Value resets to 0.00 pH if installing a new sensor.                                              |
| ENTER | ID TAGNAME<br>READY                                      |                                                                                                    |

## Bench Calibration (ORP/pION)

This procedure applies to TBN581 Transmitters configured for either *ANALOG* or *DIGITAL*. Any differences between the two are noted in the *Comments* column.

| Key            | Display                                                         | Comments                                                                                                    |
|----------------|-----------------------------------------------------------------|----------------------------------------------------------------------------------------------------|
| CALI-<br>BRATE | OUTPUT WILL BE<br>AFFECTED! PROCEED?<br>NO<br>$\rightarrow$ YES | This operation will cause a change in output not cor-<br>responding to the input. Be sure the control loop is in<br>manual.<br>Select <i>YES</i> . |

| Key   | Display                                                    | Comments                                                                                                    |
|-------|------------------------------------------------------------|----------------------------------------------------------------------------------------------------|
| ENTER | CALIBRATION<br>PROCESS CAL<br>→ BENCH CAL<br>D-TO-A ADJUST | Select BENCH CAL.                                                                                                    |
| ENTER | INPUT SOURCE:<br>→ SAME SENSOR<br>NEW SENSOR<br>mV SOURCE  | SAME SENSOR:CALCULATED SENSOR OFFSET,<br>CALCULATED EFFICIENCY, and CUMULATIVE<br>OFFSET CHANGE are recalculated.<br>NEW SENSOR: CALCULATED SENSOR OFFSET,<br>CALCULATED EFFICIENCY are calculated and<br>CUMULATIVE OFFSET CHANGE is set to 0.00 mV. |
|       |                                                            | <b>NOTE:</b> <i>mV</i> SOURCE selection is covered in <b>Bench</b><br><b>Calibration (mV)</b> .                                                                                                    |
| ENTER | ENTER LO mV CAL<br>nn.nn mV<br>ENTER HI mV CAL<br>nn.nn mV | Low default value: -1000 mV.<br>High default value: +1000 mV.<br>Enter low mV value and press ENTER. Enter high<br>mV value.                                                                                                    |
| ENTER | APPLY nn.nn mV<br>nn.nn<br>HIT ENTER<br>WHEN STABLE        | Displays low mV calibration value, and the uncali-<br>brated mV values determined from the input source.                                                                                                    |
| ENTER | APPLY nn.nn mV<br>nn.nn<br>HIT ENTER<br>WHEN STABLE        | Displays high mV calibration value, and the uncali-<br>brated mV values determined from the input source.                                                                                                    |
| ENTER | CALCULATED<br>EFFICIENCY<br>nnn.n %<br>HIT ENTER           | Value from last calibration. If new sensor, efficiency will be 98%.                                                                                                    |
| ENTER | CALCULATED<br>SENSOR OFFSET<br>nnn pH<br>HIT ENTER         | This value is recalculated during each calibration.                                                                                                    |

| Кеу   | Display                                            | Comments                                                                                                    |
|-------|----------------------------------------------------|----------------------------------------------------------------------------------------------------|
| ENTER | CUMULATIVE<br>OFFSET CHANGE<br>nnn pH<br>HIT ENTER | This value shows the offset change over time for a particular sensor. Value resets to 0.00 mV if installing a new sensor. |
| ENTER | ID TAGNAME<br>READY                                | Calibration complete.                                                                                                    |

#### Bench Calibration (mV)

This procedure applies to TBN581 Transmitters configured for either *ANALOG* or *DIGITAL*. Any difference between the two are noted in the *Comments* column.

| Key            | Display                                                         | Comments                                                                                                    |
|----------------|-----------------------------------------------------------------|----------------------------------------------------------------------------------------------------|
| CALI-<br>BRATE | OUTPUT WILL BE<br>AFFECTED! PROCEED?<br>NO<br>$\rightarrow$ YES | This operation will cause a change in output not cor-<br>responding to the input. Be sure the control loop is in<br>manual.<br>Select <i>YES</i> . |
| ENTER          | CALIBRATION<br>PROCESS CAL<br>→ BENCH CAL<br>D-TO-A ADJUST      | Select BENCH CAL.                                                                                                    |
| ENTER          | INPUT SOURCE:<br>SAME SENSOR<br>NEW SENSOR<br>→ mV SOURCE       | Select <i>mV SOURCE</i> .                                                                                                    |
| ENTER          | ENTER LO mV CAL<br>nn.nn mV<br>ENTER HI mV CAL<br>nn.nn mV      | Low default value: -1000 mV.<br>High default value: +1000 mV.<br>Enter low mV value and press <b>ENTER</b> . Enter high<br>mV value.               |

| Key   | Display                                                | Comments                                                                                                  |
|-------|--------------------------------------------------------|----------------------------------------------------------------------------------------------------|
| ENTER | APPLY nn.nn mV<br>nn.nn mV<br>HIT ENTER<br>WHEN STABLE | Displays low mV calibration value, and the uncali-<br>brated mV values determined from the input source.  |
| ENTER | APPLY nn.nn mV<br>nn.nn mV<br>HIT ENTER<br>WHEN STABLE | Displays high mV calibration value, and the uncali-<br>brated mV values determined from the input source. |
| ENTER | ID TAGNAME<br>READY                                    |                                                                                                    |

D-to-A Adjust

The *D-TO-A ADJUST* selection is only present when you are in the *ANALOG* communication mode, specified in the configuration procedure. This selection allows you to adjust the four to 20 milliampere output of the field device.

| Key            | Display                                             | Comments                                                                                                    |
|----------------|-----------------------------------------------------|----------------------------------------------------------------------------------------------------|
| CALI-<br>BRATE | OUTPUT WILL BE<br>AFFECTED! PROCEED?<br>NO<br>→ YES | This operation will cause a change in output not cor-<br>responding to the input. Be sure the control loop is in<br>manual.<br>Select <i>YES</i> .                                                                                                    |
| ENTER          | CALIBRATION<br>→ D-TO-A ADJUST<br>BENCH CALIB.      | Select D-TO-A ADJUST.                                                                                                    |
| ENTER          | ADJUST TO 4 mA<br>THEN HIT ENTER                    | Use the arrow keys to adjust the 4 mA signal.<br><b>NOTE:</b> When increasing or decreasing the mA sig-<br>nal, the increments of change increase with succes-<br>sive depressions until the maximum level of change<br>is reached. By changing direction you will return to<br>the smallest increment of change. This adjustment<br>technique speeds up the adjustment process without<br>affecting fine adjustment. |

| Key   | Display             | Comments                                       |
|-------|---------------------|------------------------------------------------|
| ENTER | ADJUST TO 20 mA     | Use the arrow keys to adjust the 20 mA signal. |
|       | THEN HIT ENTER      |                                                |
| ENTER | ID TAGNAME<br>READY |                                                |

## CALIBRATION

# **APPENDIX M - TZID/AZH POSITIONER**

#### INTRODUCTION

This appendix covers the configuration, calibration and special feature functions of the TZID/AZH Positioner. Table M-1 lists the error and problem codes of the TZID/AZH positioner.

Refer to **OPERATING PROCEDURES** in Section 4 for information on the following functions:

- Send configurations.
- Select configurations.
- Get configurations.
- Erase configurations.
- View configurations.
- Operational functions.
- operation

#### **CREATE/MODIFY CONFIGURATION**

A configuration can be created off-line, without a connected field device. Refer to Figure M-1 for an overview of the configuration function. The following table details the configuration process.

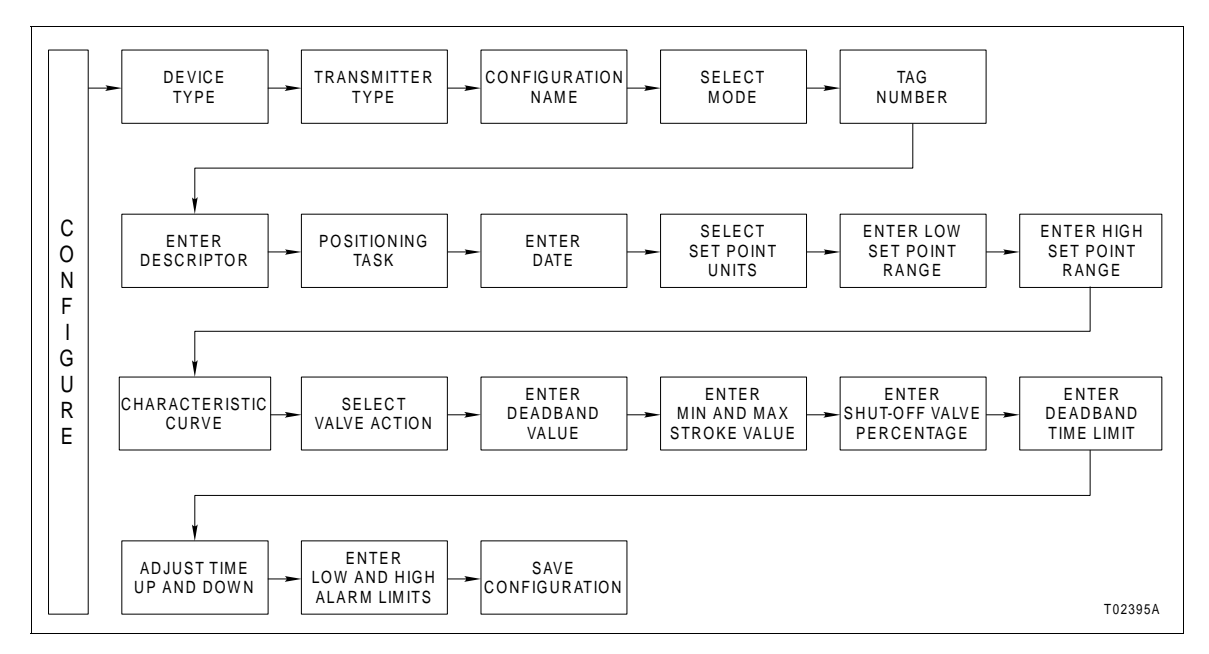

Figure M-1. Configuration Flowchart (TZID/AZH)

| Key    | Display                                                                             | Comments                                                                                                    |
|--------|-------------------------------------------------------------------------------------|----------------------------------------------------------------------------------------------------|
| CONFIG | CONFIGURATION<br>→ NEW<br>MODIFY<br>ERASE                                           | Select <i>NEW</i> to create a configuration. To modify an existing configuration, select <i>MODIFY</i> . The screen sequence is the same, however, the <i>MODIFY</i> screens will appear with the values and arrow positions as they were originally configured.                                                                                      |
| ENTER  | DEVICE TYPE<br>ABB FSK<br>→ HART                                                    | Select HART.                                                                                                    |
| ENTER  | TRANSMITTER TYPE<br>TB82 pH TB82 ORP<br>TB82 pION TB82 CONC<br>→ TZID/AZH HART UNIV | Select <i>TZID/AZH</i> .                                                                                                    |
| ENTER  | STT04 CONFIGURATION<br>[ ]<br>←PREVIOUS NEXT→                                       | Enter a name for the configuration ID tag using up to<br>8 ASCII characters. To select a character, press the<br>key that has the desired character. Continue to press<br>the key until the desired character appears. Use the<br>right arrow key to move to the next character. Use<br>the left arrow key to go back to the previous charac-<br>ter. |
| ENTER  | SELECT MODE:<br>→ ANALOG<br>DIGITAL                                                 | Select ANALOG.<br><b>NOTE:</b> <i>The DIGITAL</i> selection should only be made<br>when using the device in multidrop mode. A CHAN-<br>NEL # prompt appears when <i>DIGITAL</i> is selected.                                                                                                    |
| ENTER  | TAG NUMBER $\leftarrow$ PREVIOUS NEXT $\rightarrow$                                 | Enter up to 32 characters (ASCII) of descriptive text in this field.                                                                                                    |

| Key   | Display                                                                                  | Comments                                                                                                    |
|-------|------------------------------------------------------------------------------------------|----------------------------------------------------------------------------------------------------|
| ENTER | DESCRIPTOR:<br>←PREVIOUS NEXT→                                                           | Type a descriptor string using up to 16 characters.<br>This field can be used for notations about the device<br>or process.<br>To select a character, press the key that has the<br>desired character. Continue to press the key until the                                                                     |
| ENTER | POSITIONING TASK:<br>-<br>←PREVIOUS NEXT→                                                | desired character appears. Use the right arrow key to<br>move to the next character. Use the left arrow key to<br>go back to the previous character.<br>Enter up to 32 characters to describe the positioning<br>task.                                                                                         |
| ENTER | DATE:<br>DAY: nn<br>MONTH: nn<br>YEAR: nnnn                                              | Enter a day and press <b>ENTER</b> . Enter a month and press <b>ENTER</b> . Enter a year and press <b>ENTER</b> . This date can represent the creation date of the configuration, the date the device or element was installed, or some other significant date.                                                |
| ENTER | $\begin{array}{c} \text{SET-POINT UNITS} \\ \rightarrow & \text{mA} \\ & \% \end{array}$ | Select <i>mA</i> .                                                                                                    |
| ENTER | LOW SET-POINT RANGE<br>4.00 mA<br>HIGH SET-POINT RANGE<br>20.00 mA                       | Enter the low set point and press <b>ENTER</b> . Enter the high set point.                                                                                                    |
| ENTER | CHARACTERISTIC CURVE<br>→ LINEAR<br>EQUAL % 1:25<br>EQUAL % 1:50                         | Additional selections include <i>EQUAL% 25:1</i> and <i>EQUAL% 50:1</i> and <i>USER DEFINED</i> .<br><i>USER DEFINED</i> is present only if a characteristic curve had been previously defined. Refer to <b>SPE-</b><br><i>CIAL FEATURE</i> in this section for details about defining a characteristic curve. |
| ENTER | VALVE ACTION<br>→ DIRECT<br>REVERSE                                                      | Represents the relationship between input current<br>and movement of the valve.                                                                                                    |
| ENTER | DEADBAND<br>(0 - 10%)<br>0.00%                                                           | Defines the accuracy with which the valve position is<br>corrected to reach the set point. If control deviation is<br>smaller than the value defined by the deadband, no<br>further correction occurs, and the air output is set to<br>the neutral position.                                                   |

| Key   | Display                                                            | Comments                                                                                                    |
|-------|--------------------------------------------------------------------|----------------------------------------------------------------------------------------------------|
| ENTER | MIN STROKE RANGE:<br>0.00 %<br>MAX STROKE RANGE:<br>100.00 %       | Use the stroke range to further reduce the valve range given by the valve stops.                                                                                                    |
| ENTER | SHUT-OFF VALUE<br>(0 - 20 %)<br>nn.nn %                            | A percentage of the input current where the zero point occurs.                                                                                                    |
| ENTER | DEADBAND TIME LIMIT<br>(0 - 200 sec)<br>n.nn sec                   | Monitors the control deviation. If the valve can not be<br>positioned correctly within the deadband time limit,<br>an error message is generated.                                               |
| ENTER | ADJUSTED TIME, UP<br>nn.nn sec<br>ADJUSTED TIME, DOWN<br>nn.nn sec | Specify time using the number keypad. This parame-<br>ter provides electronic damping of the valve stroke<br>movement and limits stroke speed to the specified<br>value.                        |
| ENTER | LOW ALARM LIMIT<br>nn.nn %<br>HIGH ALARM LIMIT<br>nn.nn %          | Low and high alarm limits are user configurable<br>alarms.<br><b>NOTE:</b> Use <b>BACK</b> to return to a previous configura-<br>tion screen from any screen in the configuration pro-<br>cess. |
| ENTER | STORE THIS<br>CONFIGURATION?<br>NO<br>→ YES                        | Select YES.                                                                                                    |
| ENTER | ID TAGNAME<br>READY                                                |                                                                                                    |

#### CALIBRATION

This section details the TZID/AZH positioner calibration functions using an STT04 terminal.

**NOTE:** When calibrating, a field device must be connected to the STT04 terminal.

Refer to Figure M-2 for an overview of the calibration functions.

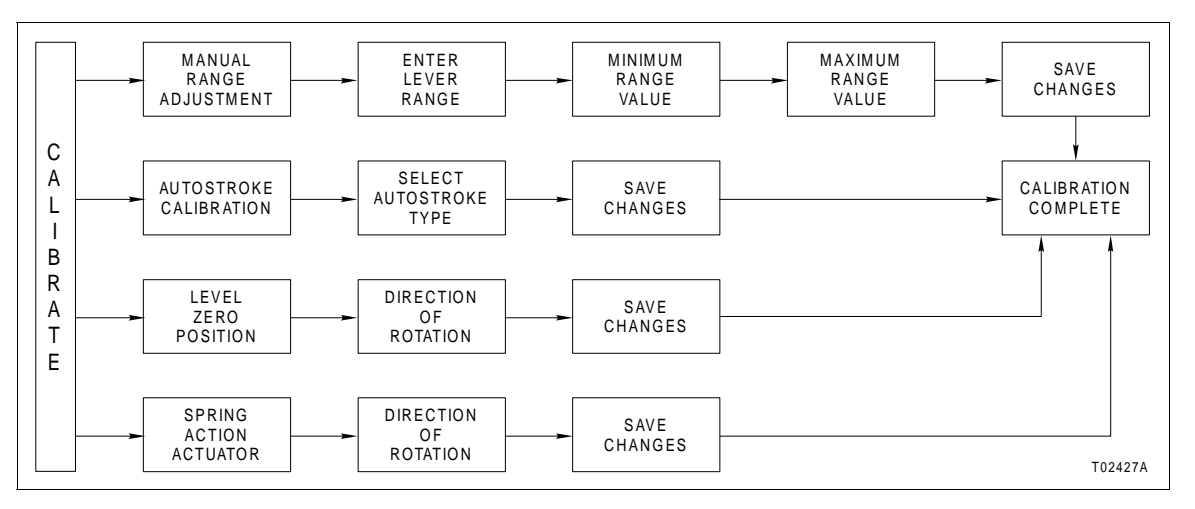

Figure M-2. Calibration Flowchart (TZID/AZH)

#### Autostroke Calibration

The Autostroke function determines:

- Valve range.
- Controller settings.

| Key            | Display                                                                          | Comments                                                                                                    |
|----------------|----------------------------------------------------------------------------------|----------------------------------------------------------------------------------------------------|
| CALI-<br>BRATE | →AUTOSTROKE<br>MANUAL RANGE ADJUST<br>LEVER ZERO POSITION<br>SPRING ACTION ACTUA | Select <i>AUTOSTROKE</i> .<br>Run autostroke after mounting, after changes to the<br>mechanical link, or when the controlled system has<br>been modified. |

| Key   | Display                                | Comments                                                                                                    |
|-------|----------------------------------------|----------------------------------------------------------------------------------------------------|
|       | →FULL AUTOSTROKE<br>CONTROL PARAM ONLY | Select FULL AUTOSTROKE to adjust all the valve and control parameters.                                                                                                    |
|       | VALVE RANGE ONLY<br>ZERO ONLY          | Select CONTROL PARAM ONLY to adjust adapta-<br>tion time, noise, Kp value, Tv value, and minimum<br>threshold response (increasing/decreasing) or to<br>adjust the control parameters of the positioner.        |
|       |                                        | Select VALVE RANGE ONLY to adjust the zero and span of the positioner.                                                                                                    |
|       |                                        | Select <i>ZERO ONLY</i> to adjust only the zero of the positioner (valid only for TZID/AZH rev 5.x and above).                                                                                                  |
|       | LIMIT STOPS                            | Select YES.                                                                                                    |
| enter | REQUIRED. PROCEED ?<br>NO<br>→ YES     | <b>NOTE:</b> This screen does not appear when <i>CON</i> - <i>TROL PARAM ONLY</i> autostroke is selected. Limit stops are not required for this selection.                                                      |
| ENTER | AUTOSTROKE<br>STARTED                  | Autostroke takes between 2 and 5 minutes to com-<br>plete. A message appears indicating the status of<br>autostroke.                                                                                            |
| ENTER | ID TAGNAME<br>READY                    | When autostroke is successful the <i>READY</i> screen appears. If an error is detected the autostroke error number is displayed on the screen. Refer to the TZID/AZH instruction for error number descriptions. |

## Manual Range Adjustment

This function is used to adjust the minimum and maximum valve positions.

| Key            | Display                                                                          | Comments                    |
|----------------|----------------------------------------------------------------------------------|-----------------------------|
| CALI-<br>BRATE | AUTOSTROKE<br>→MANUAL RANGE ADJUST<br>LEVER ZERO POSITION<br>SPRING ACTION ACTUA | Select MANUAL RANGE ADJUST. |

| Key   | Display                                                                             | Comments                                                                             |
|-------|-------------------------------------------------------------------------------------|--------------------------------------------------------------------------------------|
| ENTER | ENTER VALVE RANGE AS<br>% LEVER RANGE.<br>VALVE RANGE MUST NOT<br>BE LESS THAN 10 % |                                                                                      |
|       | MIN VALVE RANGE<br>nnn.nn %<br>MAX VALVE RANGE<br>nnn.nn %                          | Enter a minimum valve range and press <b>ENTER</b> .<br>Enter a maximum valve range. |
| ENTER | MAKE CHANGES<br>PERMANENT ?<br>NO<br>→ YES                                          | Select YES to make the changes permanent.                                            |
| ENTER | ID TAGNAME<br>READY                                                                 | Manual range adjust is complete.                                                     |

Lever Zero Position

This function assigns the zero position of the lever range to one of the stops. The lever zero position determines whether the zero position of the valve is allocated to the lever shaft turning counterclockwise or turning clockwise (looking into the open device cover).

| Key            | Display                                                                          | Comments                    |
|----------------|----------------------------------------------------------------------------------|-----------------------------|
| CALI-<br>BRATE | AUTOSTROKE<br>MANUAL RANGE ADJUST<br>→LEVER ZERO POSITION<br>SPRING ACTION ACTUA | Select LEVER ZERO POSITION. |
| V              |                                                                                  |                             |
| V              |                                                                                  |                             |
|                |                                                                                  |                             |

| Key   | Display                                                         | Comments                                                                                                    |
|-------|-----------------------------------------------------------------|----------------------------------------------------------------------------------------------------|
| ENTER | LEVER SHAFT<br>STOP TURNING<br>→ CLOCKWISE<br>COUNTER CLOCKWISE | Select the appropriate direction of rotation.<br><b>NOTE:</b> Direction of rotation is looking into the open cover of the positioner. |
| ENTER | MAKE CHANGES<br>PERMANENT ?<br>NO<br>→ YES                      | Select YES to make the changes permanent.                                                                                             |
| ENTER | ID TAGNAME<br>READY                                             | Lever zero position is complete.                                                                                                    |

#### **Spring Action Actuator**

This function defines the stop to which the valve is set by the spring action of a single acting actuator.

| Key            | Display                                                                          | Comments                                                                                                    |
|----------------|----------------------------------------------------------------------------------|----------------------------------------------------------------------------------------------------|
| CALI-<br>BRATE | AUTOSTROKE<br>MANUAL RANGE ADJUST<br>LEVER ZERO POSITION<br>→SPRING ACTION ACTUA | Select SPRING ACTION ACTUA.                                                                                               |
| CALI-<br>BRATE | LEVER SHAFT/<br>ACTUATOR TURNING<br>→ CLOCKWISE<br>COUNTER CLOCKWISE             | Select the appropriate direction.<br><b>NOTE:</b> Direction of rotation is looking into the open cover of the positioner. |
| ENTER          | MAKE CHANGES<br>PERMANENT ?<br>NO<br>→ YES                                       | Select YES to make the changes permanent.                                                                                 |

| Key   | Display             | Comments  |
|-------|---------------------|-----------|
| ENTER | ID TAGNAME<br>READY | Complete. |

#### SPECIAL FEATURE

The following section details unique special feature functions for the TZID/AZH positioner.

#### **Device Information**

This function shows the current settings of the positioner.

| Key                | Display                                                                            | Comments                                                                                                    |
|--------------------|------------------------------------------------------------------------------------|----------------------------------------------------------------------------------------------------|
| SPECIAL<br>FEATURE | →DEVICE INFORMATION<br>CONTROL PARAMETERS<br>CHARACTERIST. CURVE<br>OPERATING MODE | Select DEVICE INFORMATION.                                                                                                    |
| ENTER              | SOFTWARE REVISION<br>n.n<br>HARDWARE REVISION<br>n.n                               | Shows revision information about the positioner.                                                                                                    |
| ENTER              | LEVER RANGE:<br>60 <sup>o</sup>                                                    | Shows the maximum range of rotation of the lever arm on the positioner.                                                                                                    |
| ENTER              | FINAL ASSEMBLY #:<br>nnnnnnn                                                       | Shows the serial number of the positioner as speci-<br>fied at the factory.                                                                                                    |
| ENTER              | I/P MODULE:<br>DOUBLE ACTING<br>FAIL-SAFE POSITION<br>FAIL-FREEZE                  | Shows the I/P MODULE setting of the positioner.<br>Options include: single acting and double acting.<br>Shows the fail-safe position of the positioner. Options<br>include fail-freeze, and fail-safe. |

| Key   | Display             | Comments  |
|-------|---------------------|-----------|
| ENTER | ID TAGNAME<br>READY | Complete. |

#### **Control Parameters**

Use this function to view measured stroke time, view and edit proportional gain, deviation action, go pulse, offset, and noise of the positioner. The screen flow of this section applies for TZID/AZH revision 5.x or greater.

**NOTE:** All control parameters are best determined for most actuators by autostroke. Modify the parameters only if acceptable control action cannot be achieved or if autostroke cannot be performed.

| Key                | Display                                                                            | Comments                                                                                                    |
|--------------------|------------------------------------------------------------------------------------|----------------------------------------------------------------------------------------------------|
| SPECIAL<br>FEATURE | DEVICE INFORMATION<br>→CONTROL PARAMETERS<br>CHARACTERIST. CURVE<br>OPERATING MODE | Select CONTROL PARAMETERS.                                                                                                    |
| ENTER              | STROKE TIME (SEC)<br>UP: n.n<br>DOWN: n.n                                          | Shows measured stroke time for up and down posi-<br>tioning directions.                                                                                                    |
|                    | Kp VALUE                                                                           | Edit Kp value.                                                                                                    |
| ENTER              | UP: nn.n<br>DOWN: nn.n                                                             | Represents the gain of the PD controller and influ-<br>ences the speed and stability of control. A high Kp<br>(proportional gain) value increases control speed.                                                                       |
| ENTER              | Tv VALUE (mSEC)<br>UP: nn.n<br>DOWN: nn.n                                          | Edit the Tv value.<br>Represents the deviation action of the PD controller.<br>Tv influences the control speed and stability by<br>dynamically counteracting the Kp value. The control<br>speed decreases with an increasing Tv value. |

| Key   | Display                                                                                    | Comments                                                                                                    |
|-------|--------------------------------------------------------------------------------------------|----------------------------------------------------------------------------------------------------|
|       | GO PULSE (mSEC)                                                                            | Edit the go pulse value.                                                                                                    |
| ENTER | UP: nn.n<br>DOWN: nn.n                                                                     | If the actuator is still, the controller provides an<br>amplified output signal for the defined pulse time to<br>achieve a rapid startup of the actuator.                                                                        |
|       |                                                                                            | <b>NOTE:</b> If overshoot occurs, reduce go pulse value.                                                                                                    |
|       | OUTPUT OFFSET (%)                                                                          | Edit the output offset percentage of the actuator.                                                                                                    |
| ENTER | UP: nn.n<br>DOWN: nn.n                                                                     | Output offset linearizes the action of the used I/P<br>module and enables rapid control until reaching the<br>set point. An output offset between 40% and 80% is<br>acceptable for most actuators.                               |
|       | ADC NOISE BAND                                                                             | Edit the noise band of A/D conversion.                                                                                                    |
| ENTER | nn.nnn%                                                                                    | <i>ADC</i> noise band can be used as an interference indi-<br>cator. If the noise is big, the measuring accuracy and<br>control reaction is affected. Normally an acceptable<br>ADC noise band value is between 0.03% and 0.05%. |
|       |                                                                                            | Select the <i>I/P MODULE</i> setting.                                                                                                    |
| ENTER | UNIPOLAR, SINGLE ACT<br>BIPOLAR, SINGLE ACT<br>UNIPOLAR, DOUBLE ACT<br>BIPOLAR, DOUBLE ACT | This defines the triggering or safe position to the built-in I/P module. The setting must be the same as the existing I/P module in the TZID/AZH positioner.                                                                     |
|       |                                                                                            |                                                                                                    |
| ENTER | SEND<br>CONTROL PARAMETERS ?<br>NO<br>→ YES                                                | Select YES if changes were made to the parameters.                                                                                                    |
|       |                                                                                            | Select VES to make the changes permanent                                                                                                    |
|       | MAKE CHANGES<br>PERMANENT ?<br>NO<br>→ YES                                                 | Select YES to make the changes permanent.                                                                                                    |
|       |                                                                                            |                                                                                                    |
| ENTER | ID TAGNAME<br>READY                                                                        |                                                                                                    |
|       |                                                                                            |                                                                                                    |

#### Characteristic Curve

Use this function to create a user-defined characteristic curve by setting input and output points.

| Key                | Display                                                                                          | Comments                                                                                                    |
|--------------------|--------------------------------------------------------------------------------------------------|----------------------------------------------------------------------------------------------------|
| SPECIAL<br>FEATURE | DEVICE INFORMATION<br>CONTROL PARAMETERS<br>→CHARACTERIST. CURVE<br>OPERATING MODE               | Select CHARACTERIST. CURVE.                                                                                                    |
| ENTER              | CHARACTERIST. CURVE<br>NEW<br>→ MODIFY<br>ERASE                                                  | <i>MODIFY</i> and <i>ERASE</i> selections appear if a charac-<br>teristic curve is already defined in the device. The<br>characteristic curve is defined by 22 reference<br>points. |
| ENTER              | POINT 1 INP (%)<br>nn.nn<br>POINT 1 OUT (%)<br>nn.nn                                             | Point 1 and point 22 are fixed at 0 and 100% respectively.                                                                                                    |
| ENTER              | POINT 2 INP (%)<br>nn.nn<br>POINT 2 OUT (%)<br>nn.nn                                             | Enter an input point and press <b>ENTER</b> . Enter an output point.<br>Specify input and output values for points 2 through 21.                                                    |
| ENTER              | POINT 21 INP (%)<br>nn.nn<br>POINT 21 OUT (%)<br>nn.nn                                           | Each set of reference points must be greater than the previous set of points.                                                                                                    |
| ENTER              | $\begin{array}{c} \text{SEND CURVE VALUES?} \\ \text{NO} \\ \rightarrow \text{ YES} \end{array}$ | Select YES to send the values to the positioner.                                                                                                    |

| Key   | Display                                                                                                    | Comments                    |
|-------|----------------------------------------------------------------------------------------------------|-----------------------------|
| ENTER | $\begin{array}{c} \text{MAKE CHANGES} \\ \text{PERMANENT?} \\ \text{NO} \\ \rightarrow \text{ YES} \end{array}$ | Select YES to save changes. |
| ENTER | ID TAGNAME<br>READY                                                                                             |                             |

## **Operating Mode**

Use this function to change operating modes. The screen flow of this section applies for TZID/AZH positioners with revision 5.x or greater.

| Key                | Display                                                                            | Comments                                                                                                    |
|--------------------|------------------------------------------------------------------------------------|----------------------------------------------------------------------------------------------------|
| SPECIAL<br>FEATURE | DEVICE INFORMATION<br>CONTROL PARAMETERS<br>CHARACTERIST. CURVE<br>→OPERATING MODE | Select OPERATING MODE.                                                                                                    |
| V                  |                                                                                    |                                                                                                    |
| V                  |                                                                                    |                                                                                                    |
| ENTER              | → Contolling, Auto<br>Controlling, Fixed<br>Manual<br>Local                        | Use this screen to select the operating mode.<br>Select <i>AUTO</i> for automatic adaptation of the control<br>parameters.<br>Select <i>FIXED</i> for fixed control parameters.<br>Select <i>MANUAL</i> for manual actuation of control ele-<br>ment.<br>Select <i>LOCAL</i> to switch over the device from an<br>externally selected operating mode to the internally |
| ENTER              | MAKE CHANGES<br>PERMANENT?<br>NO<br>→ YES                                          | selected mode.<br>Select YES to change modes.                                                                                                    |

| Key   | Display             | Comments |
|-------|---------------------|----------|
| ENTER | ID TAGNAME<br>READY |          |

#### **Device Self Test**

Use this function to perform a self-test and report status of the positioner.

| Key                | Display                                                                          | Comments                                  |
|--------------------|----------------------------------------------------------------------------------|-------------------------------------------|
| SPECIAL<br>FEATURE | CONTROL PARAMETERS<br>CHARACTERIST. CURVE<br>OPERATING MODE<br>→DEVICE SELF TEST | Select DEVICE SELF TEST.                  |
|                    |                                                                                  |                                           |
| V                  |                                                                                  |                                           |
| V                  |                                                                                  |                                           |
| ¥                  |                                                                                  |                                           |
| ENTER              | ID TAGNAME<br>READY                                                              | If errors exist the message will display. |
|                    |                                                                                  |                                           |

### Master Reset

| Key                | Display                                                                                                    | Comments                                                   |
|--------------------|----------------------------------------------------------------------------------------------------|------------------------------------------------------------|
| SPECIAL<br>FEATURE | CHARACTERIST.<br>CURVE<br>OPERATING MODE<br>DEVICE SELF TEST                                                    | Select <i>MASTER RESET.</i><br>This resets the positioner. |
|                    |                                                                                                    |                                                            |
| V                  |                                                                                                    |                                                            |
| ¥                  |                                                                                                    |                                                            |
| ¥                  |                                                                                                    |                                                            |
| ENTER              | $\begin{array}{c} \text{MAKE CHANGES} \\ \text{PERMANENT?} \\ \text{NO} \\ \rightarrow  \text{YES} \end{array}$ | Select YES to reset the positioner.                        |
| ENTER              | ID TAGNAME<br>READY                                                                                             |                                                            |

Use this function to return the positioner to factory settings.

#### ERROR MESSAGES (TZID/AZH)

Table M-1 lists the TZID/AZH positioner error messages in alphabetical order.

| Message                                                  | Description                                                                                                    | Corrective Action                                                                                                    |  |
|----------------------------------------------------------|----------------------------------------------------------------------------------------------------|----------------------------------------------------------------------------------------------------|--|
| ACCESS DENIED, AUTO-<br>STROKE IN PROGRESS               | Attempted to change device parame-<br>ters when autostroke was in process.                                                                                  | Wait for autostroke to complete and then try the operation again.                                                                       |  |
| ALARM LIM SW1 REACH                                      | Valve position below low alarm limit.                                                                                                    | This is a warning message indicating                                                                                                    |  |
| ALARM LIM SW2 REACH Alarm limit of SW2 has been reached. |                                                                                                    | a critical valve position.                                                                                                    |  |
| AUTOSTROKE IS<br>ALREADY STARTED                         | Attempted to start the autostroke cali-<br>bration while it was already in<br>progress.                                                                     | Allow calibration process to finish.                                                                                                    |  |
| AUTOSTROKE<br>ERROR nn                                   | At the end of autostroke, lists the autostroke error number if any occurred.                                                                                | Find error number meanings in TZID/<br>AZH instruction manual.                                                                          |  |
| CONTROL NOT ACTIVE                                       | Valve position does not follow set point.<br><b>NOTE:</b> An exclamation point (!) follow-<br>ing the message indicates that the<br>alarm output is active. | Activate automatic control in operat-<br>ing mode 1.0 or 1.1 to terminate the<br>inactive state.                                        |  |
| DEVICE ERROR                                             | Internal data error.                                                                                                    | Reset positioner. If problem persists, load standard configuration.                                                                     |  |
| DEADBAND TOO SMALL                                       | Deadband percentage value too small.                                                                                                    | Increase deadband percentage value.                                                                                                    |  |
| DEADBAND TOO LARGE                                       | Deadband percentage too large.                                                                                                    | Decrease deadband percentage value.                                                                                                    |  |
| DIST METR LIMT EXCD                                      | Limit of distance meter exceeded.                                                                                                    | Start valve and positioner diagnosis steps according to maintenance practices.                                                          |  |
| LEAK TOWARD ACTUATR                                      | Leakage towards actuator detected.                                                                                                    | Check tubing of actuator for leaks.                                                                                                    |  |
| POS OUT OF LEVR RNG                                      | Position out of lever range.                                                                                                    | Check if the positioner is mounted properly.                                                                                            |  |
| POSITIONING TIMEOUT                                      | Valve position does not follow set point.<br>Alarm output active.                                                                                           | Check air supply pressure and tubing;<br>check actuator, valve and positioner.<br>Increase time limit using STT when<br>hardware is ok. |  |
| ROM DEFECTIVE                                            | Positioner ROM is defective.                                                                                                    | Call ABB technical support.                                                                                                    |  |
| SET-PT OUT OF RANGE                                      | Set point is out of range.                                                                                                    | Adjust the set point range using the STT.                                                                                               |  |
| SHUT-OFF VALUE TOO<br>LARGE                              | Shut-off value is too large.                                                                                                    | Reduce shut-off value.                                                                                                    |  |
| SHUT-OFF VALUE TOO<br>SMALL                              | Shut-off value is too small.                                                                                                    | Increase shut-off value.                                                                                                    |  |
| SP NOT RCHD IN TIME                                      | Set point not reached within the dead-<br>band time limit.                                                                                                  | Check air supply pressure and tubing; check actuator, valve and positioner.                                                             |  |
|                                                          | Valve position does not follow set point.                                                                                                    | Increase time limit using STT when hardware is ok.                                                                                      |  |

Table M-1. Error Messages for TZID/AZH Positioner

| Message                                            | Description                                    | Corrective Action                                                              |
|----------------------------------------------------|------------------------------------------------|--------------------------------------------------------------------------------|
| STROKE COUNT<br>EXCEED                             | Stroke counter limit exceeded.                 | Start valve and positioner diagnosis steps according to maintenance practices. |
| VALUE SHOULD NOT BE<br>LESS THAN PREVIOUS<br>VALUE | User-defined characteristic curve entry error. | Make sure the value last entered is not less than the previous entry.          |
| WATCHDOG DEFECTIVE                                 | Watchdog defect, possible due to EMI.          | Eliminate EMI source in the near vicinity.                                     |

Table M-1. Error Messages for TZID/AZH Positioner

# **APPENDIX N - TB82 TRANSMITTER**

#### **INTRODUCTION**

This appendix covers the configuration, calibration and special feature functions of the TB82 transmitter. Table N-1 lists problem codes and Table N-2 lists error codes of the TB82 transmitter.

Refer to OPERATING PROCEDURES in Section 4 for information on the following functions:

- Send configurations.
- Select configurations.
- Get configurations. ٠
- Erase configurations. .
- View configurations.
- Operational functions.

#### **CREATE/MODIFY CONFIGURATION**

A configuration can be created offline, without a connected field device. Refer to Figure N-1 for an overview of the configuration function. The following table details the configuration process.

This procedure covers pH transmitters. Any differences between other TBI devices will be noted in the **Comments** column.

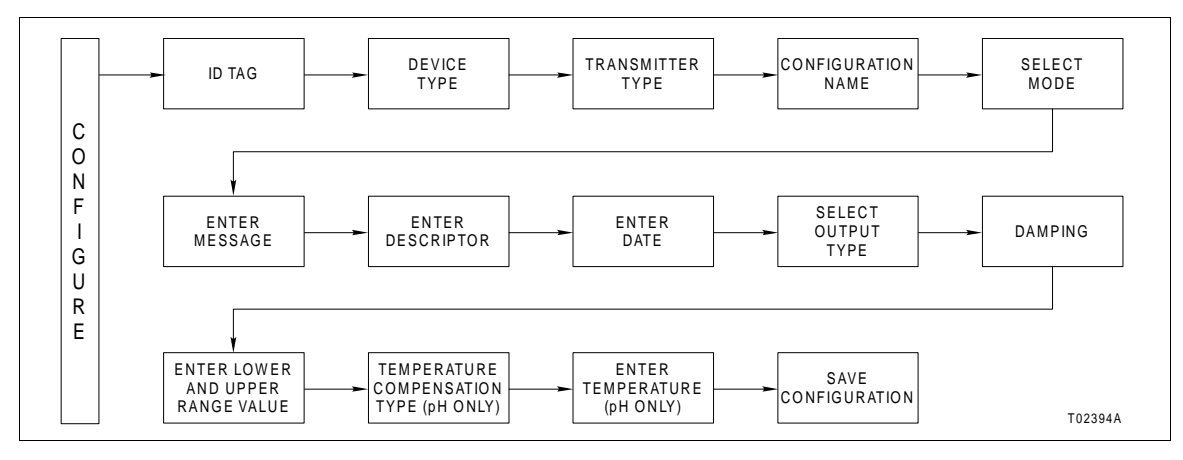

Figure N-1. Configuration Flowchart (TB82)

| Key    | Display                                                                                                | Comments                                                                                                    |
|--------|----------------------------------------------------------------------------------------------------|----------------------------------------------------------------------------------------------------|
| CONFIG | CONFIGURATION<br>→ NEW<br>MODIFY<br>ERASE                                                              | Select <i>NEW</i> to create a configuration. To modify an existing configuration, select <i>MODIFY</i> . The screen sequence is the same, however, the <i>MODIFY</i> screens will appear with the values and arrow positions as they were originally configured.                                                                                                    |
|        | DEVICE TYPE<br>ABB FSK<br>→ HART                                                                       | Select HART.                                                                                                    |
| ENTER  | TRANSMITTER TYPE<br>PTH EBTH<br>→ TB82 pH TB82 ORP<br>TB82 pION TB82 CONC                              | Select a TBI device. The configuration shown here is generalized for all TBI devices. Differences that occur are noted.                                                                                                    |
| ENTER  | $\begin{array}{c} STT04 \ CONFIGURATION \\ [ & ] \\ \leftarrow PREVIOUS  NEXT \rightarrow \end{array}$ | Enter a name for the configuration ID tag using up to<br>8 ASCII characters. To select a character, press the<br>key that has the desired character. Continue to press<br>the key until the desired character appears. Use the<br>right arrow key to move to the next character. Use<br>the left arrow key to go back to the previous charac-<br>ter.                                              |
| ENTER  | SELECT MODE:<br>→ ANALOG<br>DIGITAL                                                                    | Select ANALOG.<br><b>NOTE:</b> The DIGITAL selection should only be made<br>when using the device in multidrop mode. A CHAN-<br>NEL # prompt appears when DIGITAL is selected.                                                                                                    |
| ENTER  | $\begin{array}{l} MESSAGE:\\ \leftarrow PREVIOUS  NEXT \rightarrow \end{array}$                        | Type a descriptive message using up to 32 charac-<br>ters. Use this field to note important information<br>about the device or installation.                                                                                                    |
| ENTER  | DESCRIPTOR:<br>←PREVIOUS NEXT→                                                                         | Type a descriptor string using up to 16 characters.<br>This field can be used for notations about the device<br>or process.<br>To select a character, press the key that has the<br>desired character. Continue to press the key until the<br>desired character appears. Use the right arrow key to<br>move to the next character. Use the left arrow key to<br>go back to the previous character. |

| Key   | Display                                                          | Comments                                                                                                    |
|-------|------------------------------------------------------------------|----------------------------------------------------------------------------------------------------|
| ENTER | DATE:<br>DAY: nn<br>MONTH: nn<br>YEAR: nnnn                      | Enter a day and press <b>ENTER</b> . Enter a month and press <b>ENTER</b> . Enter a year.<br>This date can represent the creation date of the configuration, the date the device or element was installed, or some other significant date.                                                       |
| ENTER | OUTPUT TYPE:<br>→ LINEAR<br>FUNC GENERATOR                       | Select <i>Linear</i> .<br>The <i>OUTPUT TYPE</i> screen does not appear when<br>the transmitter type is <i>TB82 CONC</i> .<br><b>NOTE:</b> Remote communications do not support the<br>function generator feature for the TB82. Function<br>generator output points must be specified locally at |
| ENTER | DAMPING:<br>(0 - 100 sec)                                        | the device.<br>Enter a value between 0 and 100. Damping is used<br>to smooth out a noisy signal. Use a low value for a<br>clean signal and a higher number for noisy signals.<br>Default setting is 0.5 seconds.                                                                                 |
| ENTER | LOWER RANGE VAL<br>nn.nn UNITS<br>UPPER RANGE VAL<br>nn.nn UNITS | The DAMPING screen does not appear when the transmitter type is TB82 CONC.<br>Input lower range value (4 mA) using the arrow keys, then press ENTER. Input the upper range value (20 mA).<br>The range values screen does not appear when the transmitter type is TB82 CONC.                     |
| ENTER | TEMP COMP TYPE<br>→ MANUAL<br>AUTOMATIC<br>AUTO SOL. (ADV)       | Select a temperature compensation type.<br>This screen appears for TB82 pH.<br><b>NOTE:</b> <i>AUTO SOL. (ADV)</i> is only available for TB82<br>transmitters operating in advance mode.                                                                                                    |
| ENTER | ENTER<br>TEMPERATURE:<br>nn.nn UNITS                             | Enter a temperature.<br>This screen appears for TB82 pH and only if <i>MAN-UAL</i> is the temperature compensation type.                                                                                                    |
| ENTER | STORE THIS<br>CONFIGURATION?<br>NO<br>→ YES                      | Select YES.                                                                                                    |

| Кеу   | Display             | Comments |
|-------|---------------------|----------|
| ENTER | ID TAGNAME<br>READY |          |

#### **CALIBRATION**

This section details the TB82 transmitter calibration functions using an STT04 terminal.

**NOTE:** When calibrating, a field device must be connected to the STT04 terminal.

Refer to Figure N-2 for an overview of the calibration functions.

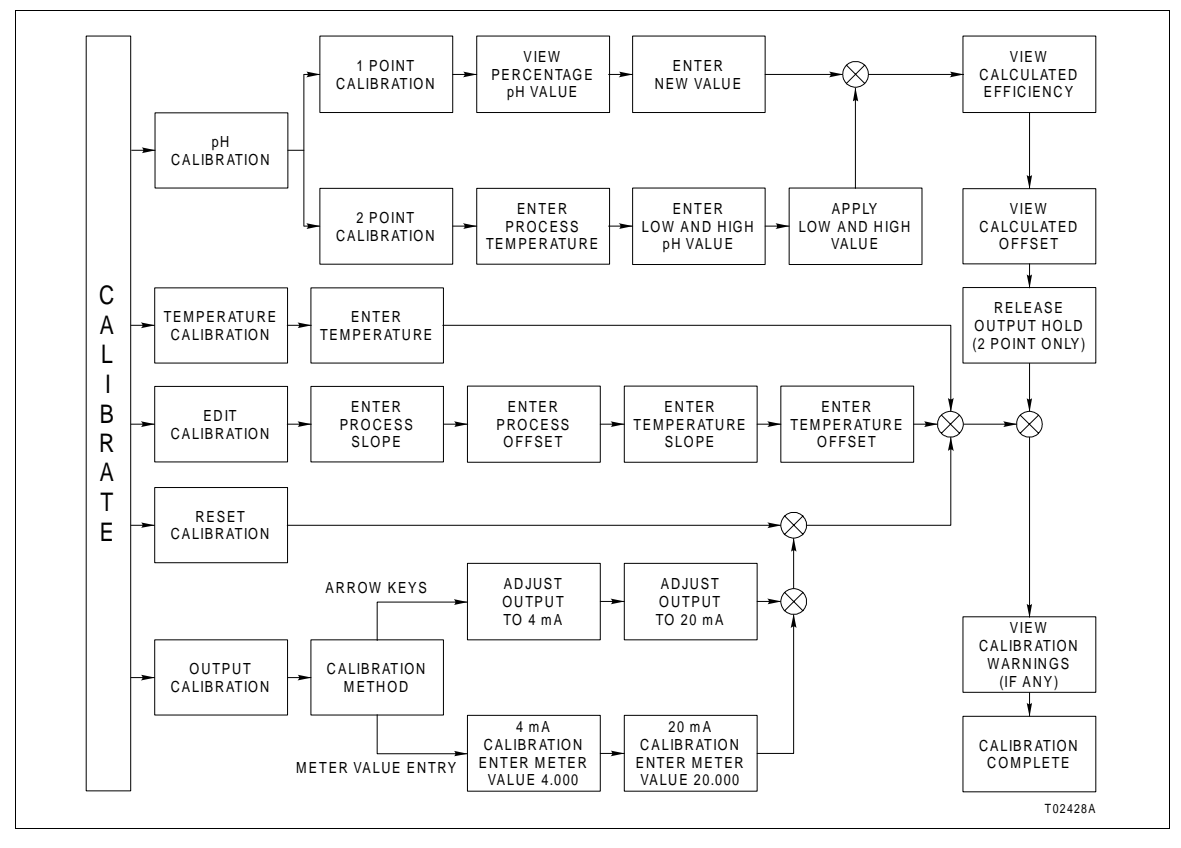

Figure N-2. Calibration Flowchart (TB82)

#### **One-point Calibration**

This procedure describes how to perform a one-point calibration. This procedure is generalized for all TB82 devices (pH, ORP, pION and CONC). Differences between devices are noted in the *Comments* column of the table.

One-point calibration conducts an offset adjustment on the sensor input. Use this type of calibration when the sensor is in the final installed location.

| Key            | Display                                                         | Comments                                                                                                    |
|----------------|-----------------------------------------------------------------|----------------------------------------------------------------------------------------------------|
| CALI-<br>BRATE | OUTPUT WILL BE<br>AFFECTED! PROCEED?<br>NO<br>$\rightarrow$ YES | This operation will cause a change in output not cor-<br>responding to the input. Be sure the control loop is in<br>manual.<br>Select <i>YES</i> .                                    |
| ENTER          | → nnnn CAL<br>TEMP. CAL<br>EDIT CAL<br>RESET CAL                | Select a calibration type.<br>Throughout this procedure the variable nnnn repre-<br>sents one of the following device types:<br><i>pH</i><br><i>ORP</i><br><i>PION</i><br><i>CONC</i> |
| ENTER          | nnnn CAL<br>→ 1 POINT CAL<br>2 POINT CAL                        | Select <i>1 POINT CAL</i> . Use this calibration method when the sensor is in its final location.                                                                                     |
| ENTER          | nn.nn UNITS<br>PRESS ENTER<br>WHEN STABLE                       | Displays the current input value.                                                                                                    |
| ENTER          | ENTER NEW VALUE                                                 | Enter the desired value.                                                                                                    |
| ENTER          | CALCULATED<br>EFFICIENCY<br>nn.n %<br>PRESS ENTER               | The terminal displays the calculated efficiency in per-<br>centage.                                                                                                    |

| Key   | Display                                                | Comments                                                                                  |
|-------|--------------------------------------------------------|-------------------------------------------------------------------------------------------|
| ENTER | CALCULATED<br>SENSOR OFFSET<br>nnn.n mV<br>PRESS ENTER | The terminal displays the calculated sensor offset in millivolts.                         |
| ENTER | ID TAGNAME<br>READY                                    | If any warnings or messages exist pertaining to this device, the terminal will list them. |

#### **Two-point Calibration**

Two-point calibration conducts an offset and slope adjustment on a sensor to determine response characteristics before final location installation.

| Key            | Display                                                         | Comments                                                                                                    |
|----------------|-----------------------------------------------------------------|----------------------------------------------------------------------------------------------------|
| CALI-<br>BRATE | OUTPUT WILL BE<br>AFFECTED! PROCEED?<br>NO<br>$\rightarrow$ YES | This operation will cause a change in output not cor-<br>responding to the input. Selecting <i>YES</i> will hold the<br>output during calibration.<br>Select <i>YES</i> .             |
| ENTER          | → nnnn CAL<br>TEMP. CAL<br>EDIT CAL<br>RESET CAL                | Select a calibration type.<br>Throughout this procedure the variable nnnn repre-<br>sents one of the following device types:<br><i>pH</i><br><i>ORP</i><br><i>PION</i><br><i>CONC</i> |
|                | nnnn CAL<br>1 POINT CAL<br>→ 2 POINT CAL                        | Select 2 POINT CAL.                                                                                                    |

| Key   | Display                                                                                           | Comments                                                                                                    |
|-------|---------------------------------------------------------------------------------------------------|----------------------------------------------------------------------------------------------------|
| ENTER | ENTER PROCESS<br>TEMPERATURE<br>nn.nn ° C                                                         | Enter a process temperature value.<br>This screen appears only for <i>2 POINT CAL</i> when<br>performing a <i>pH CAL</i> . 25°C is the default value.              |
| ENTER | LOW CALIB<br>nn UNITS<br>HIGH CALIB<br>nn UNITS                                                   | Enter the low value of the buffer or standard and press <b>ENTER</b> . Enter the high value.<br>The low default value is 4.0 pH. The high default value is 7.0 pH. |
| ENTER | APPLY n.nn UNITS<br>PRESS ENTER<br>WHEN STABLE                                                    | Apply the low value of the buffer or standard.                                                                                                    |
| ENTER | APPLY n.nn UNITS<br>PRESS ENTER<br>WHEN STABLE                                                    | Apply the high value of the buffer or standard.                                                                                                    |
| ENTER | CALCULATED<br>EFFICIENCY<br>nn.n %<br>PRESS ENTER                                                 | The terminal displays the calculated efficiency in per-<br>centage.                                                                                                |
| ENTER | CALCULATED<br>SENSOR OFFSET<br>nnn.n mV<br>PRESS ENTER                                            | The terminal displays the calculated sensor offset in millivolts.                                                                                                  |
| ENTER | $\begin{array}{c} \text{RELEASE OUTPUT HOLD} \\ \text{NO} \\ \rightarrow \text{ YES} \end{array}$ | Select YES to release output hold. Screen appears<br>at the end of two-point calibration when device is in<br>the analog mode.                                     |
| ENTER | ID TAGNAME<br>READY                                                                               | If any warnings or messages exist pertaining to this device, the terminal will list them.                                                                          |

## Temperature Calibration

| Key            | Display                                                         | Comments                                                                                                    |
|----------------|-----------------------------------------------------------------|----------------------------------------------------------------------------------------------------|
| CALI-<br>BRATE | OUTPUT WILL BE<br>AFFECTED! PROCEED?<br>NO<br>$\rightarrow$ YES | This operation will cause a change in output not cor-<br>responding to the input. Selecting <i>YES</i> will hold the<br>output during calibration.<br>Select <i>YES</i> . |
| ENTER<br>V     | nnnn CAL<br>→ TEMP. CAL<br>EDIT CAL<br>RESET CAL                | Select TEMP. CAL.                                                                                                    |
| ENTER          | ENTER<br>TEMPERATURE:<br>nn.nn ° C                              | Enter the temperature. Default temperature is 25°C.                                                                                                    |
| ENTER          | ID TAGNAME<br>READY                                             |                                                                                                    |

This procedure describes how to perform a temperature calibration.

## Edit Calibration

| Key            | Display                                                         | Comments                                                                                                    |
|----------------|-----------------------------------------------------------------|----------------------------------------------------------------------------------------------------|
| CALI-<br>BRATE | OUTPUT WILL BE<br>AFFECTED! PROCEED?<br>NO<br>$\rightarrow$ YES | This operation will cause a change in output not cor-<br>responding to the input. Selecting <i>YES</i> will hold the<br>output during calibration.<br>Select <i>YES</i> . |
|                | nnnn CAL<br>TEMP. CAL<br>→ EDIT CAL<br>RESET CAL                | Select EDIT CAL.                                                                                                    |
| ENTER          | PROCESS<br>SLOPE : nnn.nnnn<br>OFFSET: nnnn.nnnn                | Enter the sensor slope value and press <b>ENTER</b> .<br>Valid values are 40% to 150%.<br>Enter a sensor offset value. Valid values are -1,000<br>to +1,000 mV.           |
| ENTER          | TEMPERATURE<br>SLOPE : nn.nnnn<br>OFFSET: nnn.nnnn              | Enter a temperature slope value and press <b>ENTER</b> .<br>Valid range is 0.2 to 1.5.<br>Enter a temperature offset value. Valid range is -40° to 40°C.                  |
| ENTER          | ID TAGNAME<br>READY                                             | If any warnings or messages exist pertaining to this device, the terminal will list them.                                                                                 |

This procedure describes how to edit a calibration.

### **Reset Calibration**

This procedure describes how to reset a calibration back to the default settings.

| Key                       | Display                                                         | Comments                                                                                                    |
|---------------------------|-----------------------------------------------------------------|----------------------------------------------------------------------------------------------------|
| CALI-<br>BRATE            | OUTPUT WILL BE<br>AFFECTED! PROCEED?<br>NO<br>$\rightarrow$ YES | This operation will cause a change in output not cor-<br>responding to the input. Selecting <i>YES</i> will hold the<br>output during calibration.<br>Select <i>YES</i> .                                                                                                    |
| ENTER<br>V<br>V<br>V<br>V | nnnn CAL<br>TEMP. CAL<br>EDIT CAL<br>→ RESET CAL                | Select <i>RESET CAL</i> .<br>This function sets all process sensor and tempera-<br>ture sensor calibration data to the default settings.<br>The following are the factor settings.<br>Sensor slope: 100 %<br>Sensor offset: 0 mV<br>Temperature slope: 1<br>Temperature offset: 0°C |
|                           | OUTPUT WILL BE<br>AFFECTED! PROCEED?<br>NO<br>$\rightarrow$ YES | Select YES to reset the calibration.                                                                                                    |
| ENTER                     | ID TAGNAME<br>READY                                             |                                                                                                    |
# **Output D/A Calibration**

Output D/A Calibration is used to trim the output signal to maintain precise transmission of the process variable. The procedure that follows details output adjustment using the arrow keys. Adjustment can be made by meter value entry. Refer to Appendix B for details pertaining to meter value entry adjustment.

| Key            | Display                                                         | Comments                                                                                                    |
|----------------|-----------------------------------------------------------------|----------------------------------------------------------------------------------------------------|
| CALI-<br>BRATE | OUTPUT WILL BE<br>AFFECTED! PROCEED?<br>NO<br>$\rightarrow$ YES | This operation will cause a change in output not cor-<br>responding to the input. Selecting <i>YES</i> will hold the<br>output during calibration.<br>Select <i>YES</i> .                                                                                                    |
|                | nnnn CAL<br>EDIT CAL<br>RESET CAL<br>→ OUTPUT D/A CAL           | Select OUTPUT D/A CAL.                                                                                                    |
| ↓<br>↓         |                                                                 |                                                                                                    |
| ENTER          | D/A CAL USING<br>→ UPDOWN ARROW KEYS<br>METER VALUE ENTRY       | Select UPDOWN ARROW KEYS. Use the arrow<br>keys to adjust the output to a value other than 4 or<br>20 mA.<br>Use the METER VALUE ENTRY to adjust the output<br>to 4 and 20 mA. Refer to Appendix B for details<br>about meter value entry.                                                                                                    |
| ENTER          | ADJUST TO 4 mA<br>THEN HIT ENTER                                | Use the arrow keys to adjust output to 4 mA.<br><b>NOTE:</b> When increasing or decreasing the mA sig-<br>nal, the increments of change increase with succes-<br>sive depressions until the maximum level of change<br>is reached. By changing direction you will return to<br>the smallest increment of change. This adjustment<br>technique speeds up the adjustment process without<br>affecting fine adjustment. |

| Кеу   | Display             | Comments                                                         |
|-------|---------------------|------------------------------------------------------------------|
| ENTER | ADJUST TO 20 mA     | Use the arrow keys to adjust output shown on the meter to 20 mA. |
|       | THEN HIT ENTER      |                                                                  |
| ENTER | ID TAGNAME<br>READY |                                                                  |

# SPECIAL FEATURE

The following section details unique special feature functions for the TB82.

# Sensor Data

This procedure describes how to view sensor data.

| Key                | Display                                                | Comments                                                                                                    |
|--------------------|--------------------------------------------------------|----------------------------------------------------------------------------------------------------|
| SPECIAL<br>FEATURE | FIX/CANCEL OUTPUT<br>→ SENSOR DATA<br>HART SP. FEATURE | Select SENSOR DATA.                                                                                                    |
| ENTER              | PROCESS<br>SLOPE : nn.nnnn<br>OFFSET: nn.nnnn          | View slope and offset of the process.<br>Valid slope values are 40% to 150%. Valid offset val-<br>ues are -1,000 to +1,000 mV. |
| ENTER              | TEMPERATURE<br>SLOPE : nn.nnnn<br>OFFSET: nn.nnnn      | View slope and offset of the temperature.<br>Valid range for slope is 0.2 to 1.5. Valid range for off-<br>set is -40° to 40°C. |
| ENTER              | ID TAGNAME<br>READY                                    |                                                                                                    |

SPECIAL FEATURE

# HART Special Feature

This section describes the HART special features under the special feature key relating to the TB82.

## Sensor Setup

Use this special feature function to view the upper and lower limits and the minimum span, serial number, and final assembly number of the sensor.

| Key                | Display                                                               | Comments                                                                                                    |
|--------------------|-----------------------------------------------------------------------|----------------------------------------------------------------------------------------------------|
| SPECIAL<br>FEATURE | FIX/CANCEL OUTPUT<br>SENSOR DATA<br>→ HART SP. FEATURE                | Select <i>HART SP</i> . FEATURE.<br>Refer to <i>FIX OUTPUT/CANCEL FIX OUTPUT</i> in<br>Section 4 for details about fix and cancel fix output. |
| ENTER              | → SENSOR SETUP<br>MASTER RESET<br># RESP PREAMBLES<br>RST CFG CHANGED | Select SENSOR SETUP.                                                                                                    |
| ENTER              | SENSOR UPPER LIMIT<br>nnnn UNITS<br>SENSOR LOW LIMIT<br>nnnn UNITS    | View the sensor upper and lower limits.                                                                                                    |
| ENTER              | MINIMUM SPAN<br>n.nn UNITS                                            | View the sensor minimum span.                                                                                                    |
| ENTER              | SENSOR SERIAL #                                                       | View the sensor serial number.                                                                                                    |

| Key   | Display             | Comments                                                                                         |
|-------|---------------------|--------------------------------------------------------------------------------------------------|
|       | FINAL ASSEMBLY #    | View the final assembly number.                                                                  |
| ENTER | nnnnnnn             |                                                                                                  |
| ENTER | ID TAGNAME<br>READY | If any warnings or messages exist pertaining to this device, the terminal will list the message. |

#### Master Reset

Use this function to perform a transmitter reset.

| Key                | Display                                                                                                    | Comments                                         |
|--------------------|----------------------------------------------------------------------------------------------------|--------------------------------------------------|
| SPECIAL<br>FEATURE | FIX/CANCEL OUTPUT<br>SENSOR DATA<br>→ HART SP. FEATURE                                                                   | Select HART SP. FEATURE.                         |
| ↓                  |                                                                                                    |                                                  |
| V                  |                                                                                                    |                                                  |
|                    | SENSOR SETUP                                                                                                    | Select MASTER RESET.                             |
| ENTER              | → MASTER RESET<br># RESP PREAMBLES<br>RST CFG CHANGED                                                                    | This function performs a soft reset of the TB82. |
|                    |                                                                                                    |                                                  |
| ENTER              | $\begin{array}{c} \text{OUTPUT WILL BE} \\ \text{AFFECTED! PROCEED?} \\ \text{NO} \\ \rightarrow \text{YES} \end{array}$ | Select YES to perform a master reset.            |
| V                  |                                                                                                    |                                                  |

| Key   | Display             | Comments                                                                                         |
|-------|---------------------|--------------------------------------------------------------------------------------------------|
| ENTER | ID TAGNAME<br>BEADY | If any warnings or messages exist pertaining to this device, the terminal will list the message. |
|       |                     |                                                                                                  |

# Number of Response Preambles

Use this function to set the number of response preambles to be sent from the device at the start of the response.

| Key                | Display                                                              | Comments                                                                                                    |
|--------------------|----------------------------------------------------------------------|----------------------------------------------------------------------------------------------------|
| SPECIAL<br>FEATURE | FIX/CANCEL OUTPUT<br>SENSOR DATA<br>→ HART SP. FEATURE               | Select HART SP. FEATURE.                                                                                                    |
|                    |                                                                      |                                                                                                    |
| ENTER              | SENSOR DATA<br>MASTER RESET<br>→ # RESP PREAMBLES<br>RST CFG CHANGED | Select # RESP PREAMBLES.                                                                                                    |
| ENTER              | # RESP. PREAMBLES<br>n                                               | Enter a number between 5 and 20. The communica-<br>tion device requires a certain value.<br>The default value is 5 response preambles. |
| ENTER              | ID TAGNAME<br>READY                                                  |                                                                                                    |

#### **Reset Configuration Change Flag**

Use this function to reset the change flag. If a change is made to a configuration a change flag is set, indicating a change to the original configuration. This function removes the change flag.

| Key                                                     | Display                                                                  | Comments                                                    |
|---------------------------------------------------------|--------------------------------------------------------------------------|-------------------------------------------------------------|
| SPECIAL<br>FEATURE                                      | FIX/CANCEL OUTPUT<br>SENSOR DATA<br>→ HART SP. FEATURES                  | Select <i>HART SP</i> . FEATURE.                            |
| ENTER                                                   | SENSOR DATA<br>MASTER RESET<br># RESP PREAMBLES<br>→ RST CFG CHANGED FLG | Select <i>RST CFG CHANGED FLG</i> to reset the change flag. |
| $\begin{array}{c} \downarrow \\ \downarrow \end{array}$ |                                                                          |                                                             |
| ENTER                                                   | ID TAGNAME<br>READY                                                      |                                                             |

#### **PROBLEM AND ERROR CODES (TB82)**

Table N-1 lists the TB82 transmitter problem codes that can appear on the STT04 terminal. Problem codes result from fault conditions that affect the performance of the device.

Table N-2 lists the TB82 transmitter error codes that can appear on the STT04 terminal. Error codes result from fault conditions that render the device inoperable. All codes are listed in alphabetical order.

| Code     | Description                                                                          | Corrective Action                                                                                                    |
|----------|--------------------------------------------------------------------------------------|----------------------------------------------------------------------------------------------------|
| BA.CHKS  | Incorrect or missing 3-k $\Omega$                                                    | Cycle transmitter power.                                                                                                    |
|          | Balco temperature sensor checksum                                                    | Remove transmitter from installed location and relocate to<br>noise-free environment. If problem does not appear, transmitter<br>needs new final location or additional shielding on transmitter<br>and/or wiring.             |
|          |                                                                                      | Contact ABB.                                                                                                    |
| BA.F.CAL | Out of range or missing factory calibration for $3-k\Omega$ Balco temperature sensor | Contact ABB for factory calibration procedure. Calibrate temper-<br>ature sensor for short-term usage until factory calibration can be<br>performed.                                                                           |
| BAD.SEE  | Bad SEEPROM or<br>pH/ORP/pION input PCB<br>assembly                                  | Input PCB assembly factory calibration constants can not be<br>loaded. Calibrate sensor and order replacement pH/ORP/pION<br>input PCB assembly. Existing assembly should properly function<br>until new assembly is received. |
| BLNK.UP  | Blank microprocessor                                                                 | Cycle transmitter power.                                                                                                    |
|          | EEPROM                                                                               | Contact ABB.                                                                                                    |
| GND LP   | Ground loop present or                                                               | Verify sensor wiring connections.                                                                                                    |
|          | shorted sensor cable                                                                 | Verify sensor does not have any exposed wire from nicks, etc. If it does, repair (if possible) or replace.                                                                                                    |
|          |                                                                                      | Remove any liquids, oils, scales or corrosion from transmitter ter-<br>minal block or extension cable junction box terminals.                                                                                                  |
|          |                                                                                      | Verify sensor responds to pH buffers. Replace sensor and/or sensor extension cable (if present) if sensor does not respond.                                                                                                    |
|          |                                                                                      | Electronically test sensor (refer to the product instruction).<br>Replace if it does not meet requirements.                                                                                                    |
| HI.C.CKT | Cable diagnostic circuit                                                             | Verify sensor wiring connections.                                                                                                    |
|          | failure - high range error                                                           | Remove any liquids, oils, scales or corrosion from transmitter ter-<br>minal block or extension cable junction box terminals.                                                                                                  |
|          |                                                                                      | Electronically test sensor. Replace if it does not meet requirements.                                                                                                    |
|          |                                                                                      | Input PCB assembly diagnostic circuit failure exists. Disable diagnostics and order replacement input PCB assembly. Existing input PCB assembly should properly function until new assembly is received.                       |
| HI.CA.AD | Cable diagnostic signal above transmitter A/D range                                  | Input PCB assembly diagnostic circuit failure exists. Disable diagnostics and order replacement input PCB assembly. Existing input PCB assembly should properly function until new assembly is received.                       |
| HI.EFF   | High sensor efficiency<br>(>110%)                                                    | Verify proper buffer values were used for calibration and repeat buffer calibration.                                                                                                    |
|          |                                                                                      | Clean sensor and repeat buffer calibration.                                                                                                    |

Table N-1. Problem Codes of TB82 Transmitter

| Code     | Description                                                        | Corrective Action                                                                                                    |
|----------|--------------------------------------------------------------------|----------------------------------------------------------------------------------------------------|
| HI.G.CKT | pH measuring electrode                                             | Verify sensor wiring connections.                                                                                                    |
|          | impedance circuit failure -<br>high range error                    | Verify sensor does not have any exposed wire from nicks, etc. If it does, repair (if possible) or replace.                                                                                                    |
|          |                                                                    | Remove any liquids, oils, scales or corrosion from transmitter ter-<br>minal block or extension cable junction box terminals.                                                                                             |
|          |                                                                    | Verify sensor responds to pH buffers. Replace sensor and/or sensor extension cable (if present) if sensor does not respond.                                                                                               |
|          |                                                                    | Electronically test sensor. Replace if it does not meet require-<br>ments.                                                                                                    |
|          |                                                                    | Input PCB assembly glass pH impedance circuit failure exists.<br>Disable diagnostics and order replacement input PCB assembly.<br>Existing input PCB assembly should properly function until new<br>assembly is received. |
| HI.GL.DA | pH measuring electrode<br>impedance above<br>transmitter A/D range | Input PCB assembly glass pH impedance circuit failure exists.<br>Disable diagnostics and order replacement input PCB assembly.<br>Existing input PCB assembly should properly function until new<br>assembly is received. |
| HI.LOOP  | Current loop above upper range value                               | Verify process conditions are within configured output range. If PV is outside configured range, increase output range.                                                                                                   |
|          | (+0.4 mA hysteresis)                                               | Verify sensor wiring connections.                                                                                                    |
|          |                                                                    | Remove any liquids, oils, scales or corrosion from transmitter ter-<br>minal block or extension cable junction box terminals.                                                                                             |
|          |                                                                    | Clean sensor and perform a buffer and process calibration.                                                                                                    |
|          |                                                                    | Conduct a temperature calibration. If not using temperature sensor, verify configuration for TMP.SNS is NONE.                                                                                                    |
|          |                                                                    | Electronically test the sensor and temperature compensator (refer to the product instruction). Replace sensor if it does not meet requirements.                                                                           |
| +HI.OFF  | Large positive sensor offset                                       | Clean sensor and perform buffer and process calibration.                                                                                                    |
|          | (>180 mV)                                                          | Inspect sensor and cabling for shorts. Remove all potential shorts to ground, conduit or metals.                                                                                                    |
|          |                                                                    | If sensor is functioning properly, order spare sensor to replace<br>existing sensor. Replace existing sensor with spare when trans-<br>mitter does not accept calibration values.                                         |
| -HI.OFF  | Large negative sensor                                              | Clean sensor and perform buffer and process calibration.                                                                                                    |
|          | offset (<-180 mV)                                                  | Inspect sensor and cabling for shorts. Remove all potential shorts to ground, conduit or metals.                                                                                                    |
|          |                                                                    | If sensor is functioning properly, order spare sensor to replace<br>existing sensor. Replace existing sensor with spare when trans-<br>mitter does not accept calibration values.                                         |

| Table N-1. | Problem Codes of TE | 382 Transmitter (continued) |
|------------|---------------------|-----------------------------|
|------------|---------------------|-----------------------------|

| Code     | Description                                        | Corrective Action                                                                                                    |
|----------|----------------------------------------------------|----------------------------------------------------------------------------------------------------|
| HI.PV    | PV above transmitter range                         | Verify process conditions are within transmitter range. PV must be within transmitter range.                                                                                                    |
|          |                                                    | Verify sensor wiring connections.                                                                                                    |
|          |                                                    | Verify sensor does not have any exposed wire from nicks, etc. If it does, repair (if possible) or replace.                                                                                               |
|          |                                                    | Remove any liquids, oils, scales or corrosion from transmitter ter-<br>minal block or extension cable junction box terminals.                                                                            |
|          |                                                    | Verify sensor responds to pH buffers. Replace sensor and/or sensor extension cable (if present) if sensor does not respond.                                                                              |
|          |                                                    | Electronically test sensor (refer to the product instruction).<br>Replace if it does not meet requirements.                                                                                              |
| HI.R.CKT | Reference impedance                                | Verify sensor wiring connections.                                                                                                    |
|          | circuit failure - high range                       | Verify reference is clean. Remove any foreign material.                                                                                                    |
|          |                                                    | Clean sensor and verify it responds to pH buffer. Replace sensor if it does not respond.                                                                                                    |
|          |                                                    | Change configuration to increase reference impedance limit if sensor is functioning properly in buffers and is in final installed location.                                                              |
|          |                                                    | Input PCB reference impedance circuit failure exists. Disable diagnostics and order replacement input PCB assembly. Existing input PCB assembly should properly function until new assembly is received. |
| HI.REF.Z | High reference electrode                           | Verify sensor wiring connections.                                                                                                    |
|          | impedance                                          | Verify reference is clean. Remove any foreign material.                                                                                                    |
|          |                                                    | Clean sensor and verify it responds to pH buffer. Replace sensor if it does not respond.                                                                                                    |
|          |                                                    | Change configuration to increase reference impedance limit if sensor is functioning properly in buffers and is in final installed location.                                                              |
| HI.RZ.AD | Reference impedance<br>above transmitter A/D range | Input PCB reference impedance circuit failure exists. Disable diagnostics and order replacement input PCB assembly. Existing input PCB assembly should properly function until new assembly is received. |
| HI.T.AD  | Open or missing<br>temperature sensor              | Verify process conditions are within transmitter range. PV must be within transmitter range.                                                                                                    |
|          |                                                    | Verify process conditions are within configured output range. If PV is outside configured range, increase output range.                                                                                  |
|          |                                                    | Verify sensor wiring connections.                                                                                                    |
|          |                                                    | Remove any liquids, oils, scales or corrosion from transmitter ter-<br>minal block or extension cable junction box terminals.                                                                            |
|          |                                                    | Clean sensor and perform a buffer and process calibration.                                                                                                    |
|          |                                                    | Conduct temperature calibration. If not using temperature sensor, verify configuration for TMP.SNS is NONE.                                                                                              |
|          |                                                    | Electronically test sensor and temperature compensator (refer to<br>the product instruction). Replace sensor if it does not meet<br>requirements.                                                        |
|          |                                                    | Replace pH/ORP/pION input PCB assembly.                                                                                                    |

| Table N-1. | Problem | Codes of | TB82 | Transmitter | (continued) |
|------------|---------|----------|------|-------------|-------------|
|------------|---------|----------|------|-------------|-------------|

| Code     | Description                                         | Corrective Action                                                                                                    |
|----------|-----------------------------------------------------|----------------------------------------------------------------------------------------------------|
| HI.TEMP  | Temperature above<br>transmitter range              | Verify process conditions are within transmitter range. PV must be within transmitter range.                                                                                                    |
|          |                                                     | Verify process conditions are within configured output range. If PV is outside configured range, increase output range.                                                                                                   |
|          |                                                     | Verify sensor wiring connections.                                                                                                    |
|          |                                                     | Remove any liquids, oils, scales or corrosion from transmitter ter-<br>minal block or extension cable junction box terminals.                                                                                             |
|          |                                                     | Clean sensor and perform a buffer and process calibration.                                                                                                    |
|          |                                                     | Conduct a temperature calibration. If not using temperature sensor, verify configuration for TMP.SNS is NONE.                                                                                                    |
|          |                                                     | Electronically test the sensor and temperature compensator (refer to the product instruction). Replace sensor if it does not meet requirements.                                                                           |
| LO.C.CKT | Cable diagnostic circuit                            | Verify sensor wiring connections.                                                                                                    |
|          | failure - low range error                           | Remove any liquids, oils, scales or corrosion from transmitter ter-<br>minal block or extension cable junction box terminals.                                                                                             |
|          |                                                     | Electronically test sensor. Replace if it does not meet require-<br>ments.                                                                                                    |
|          |                                                     | Input PCB assembly diagnostic circuit failure exists. Disable diagnostics and order replacement input PCB assembly. Existing input PCB assembly should properly function until new assembly is received.                  |
| LO.CA.AD | Cable diagnostic signal below transmitter A/D range | Input PCB assembly diagnostic circuit failure exists. Disable diagnostics and order replacement input PCB assembly. Existing input PCB assembly should properly function until new assembly is received.                  |
| LO.EFF   | Low sensor efficiency<br>(<60%)                     | Verify proper buffer values were used for calibration and repeat buffer calibration.                                                                                                    |
|          |                                                     | Clean sensor and repeat buffer calibration.                                                                                                    |
|          |                                                     | Look for shorts in sensor and extension cable. Remove all poten-<br>tial shorts. Remove any liquids, oils, scales or corrosion from<br>transmitter terminal block or junction box terminals.                              |
|          |                                                     | If sensor is functioning properly, order new sensor to replace<br>existing sensor once transmitter does not accept calibration val-<br>ues.                                                                               |
| LO.G.CKT | pH measuring electrode                              | Verify sensor wiring connections.                                                                                                    |
|          | impedance circuit failure -<br>low range error      | Verify glass electrode is intact. If broken, replace sensor.                                                                                                    |
|          |                                                     | Remove any liquids, oils, scales or corrosion from transmitter ter-<br>minal block or extension cable junction box terminals.                                                                                             |
|          |                                                     | Verify sensor responds to pH buffers. Replace sensor if it does not respond.                                                                                                    |
|          |                                                     | Change configuration to proper analyzer type if sensor is not a glass pH sensor.                                                                                                    |
|          |                                                     | Input PCB assembly glass pH impedance circuit failure exists.<br>Disable diagnostics and order replacement input PCB assembly.<br>Existing input PCB assembly should properly function until new<br>assembly is received. |

Table N-1. Problem Codes of TB82 Transmitter (continued)

| Code     | Description                                                        | Corrective Action                                                                                                    |
|----------|--------------------------------------------------------------------|----------------------------------------------------------------------------------------------------|
| LO.GL.AD | pH measuring electrode<br>impedance below<br>transmitter A/D range | Input PCB assembly glass pH impedance circuit failure exists.<br>Disable diagnostics and order replacement input PCB assembly.<br>Existing input PCB assembly should properly function until new<br>assembly is received. |
| LO.GLS.Z | Low pH measuring                                                   | Verify sensor wiring connections.                                                                                                    |
|          | electrode impedance                                                | Verify glass electrode is intact. If broken, replace sensor.                                                                                                    |
|          |                                                                    | Remove any liquids, oils, scales or corrosion from transmitter ter-<br>minal block or extension cable junction box terminals.                                                                                             |
|          |                                                                    | Verify sensor responds to pH buffers. Replace sensor if it does not respond.                                                                                                    |
|          |                                                                    | Change configuration to proper analyzer type if sensor is not a glass pH sensor.                                                                                                    |
| LO.LOOP  | Current loop below lower range value                               | Verify process conditions are within configured output range. If PV is outside configured range, increase output range.                                                                                                   |
|          | (-0.2 mA hysteresis)                                               | Verify sensor wiring connections.                                                                                                    |
|          |                                                                    | Remove any liquids, oils, scales or corrosion from transmitter ter-<br>minal block or extension cable junction box terminals.                                                                                             |
|          |                                                                    | Clean sensor and perform a buffer and process calibration.                                                                                                    |
|          |                                                                    | Conduct a temperature calibration. If not using temperature sensor, verify configuration for TMP.SNS is NONE.                                                                                                    |
|          |                                                                    | Electronically test the sensor and temperature compensator (refer to the product instruction). Replace sensor if it does not meet requirements.                                                                           |
| LO.PV    | PV below transmitter range                                         | Verify process conditions are within transmitter range. PV must be within transmitter range.                                                                                                    |
|          |                                                                    | Verify sensor wiring connections.                                                                                                    |
|          |                                                                    | Verify sensor does not have any exposed wire from nicks, etc. If it does, repair (if possible) or replace.                                                                                                    |
|          |                                                                    | Remove any liquids, oils, scales or corrosion from transmitter ter-<br>minal block or extension cable junction box terminals.                                                                                             |
|          |                                                                    | Verify sensor responds to pH buffers. Replace sensor and/or sensor extension cable (if present) if sensor does not respond.                                                                                               |
|          |                                                                    | Electronically test sensor (refer to the product instruction).<br>Replace if it does not meet requirements.                                                                                                    |
| LO.R.CKT | Reference impedance cir-                                           | Verify sensor wiring connections.                                                                                                    |
|          | cuit failure - low range error                                     | Electronically test sensor. Replace if it does not meet requirements.                                                                                                    |
|          |                                                                    | Input PCB reference impedance circuit failure exists. Disable diagnostics and order replacement input PCB assembly. Existing input PCB assembly should properly function until new assembly is received.                  |
| LO.RZ.AD | Reference impedance<br>below transmitter A/D range                 | Input PCB reference impedance circuit failure exists. Disable diagnostics and order replacement input PCB assembly. Existing input PCB assembly should properly function until new assembly is received.                  |

| Table N-1. | Problem Codes of | TB82 | Transmitter | (continued) |
|------------|------------------|------|-------------|-------------|
|------------|------------------|------|-------------|-------------|

| Code     | Description                                           | Corrective Action                                                                                                    |  |
|----------|-------------------------------------------------------|----------------------------------------------------------------------------------------------------|--|
| LO.T.AD  | Shorted temperature sensor                            | Verify process conditions are within transmitter range. PV must be within transmitter range.                                                                                                    |  |
|          |                                                       | Verify process conditions are within configured output range. If PV is outside configured range, increase output range.                                                                                            |  |
|          |                                                       | Verify sensor wiring connections.                                                                                                    |  |
|          |                                                       | Remove any liquids, oils, scales or corrosion from transmitter ter-<br>minal block or extension cable junction box terminals.                                                                                      |  |
|          |                                                       | Clean sensor and perform buffer and process calibration.                                                                                                    |  |
|          |                                                       | Conduct temperature calibration. If not using temperature sensor, verify configuration for TMP.SNS is NONE.                                                                                                    |  |
|          |                                                       | Electronically test sensor and temperature compensator (refer to the product instruction). Replace sensor if it does not meet requirements.                                                                        |  |
|          |                                                       | Replace pH/ORP/pION input PCB assembly.                                                                                                    |  |
| LO.TEMP  | Temperature below<br>transmitter range                | Verify process conditions are within transmitter range. PV must be within transmitter range.                                                                                                    |  |
|          |                                                       | Verify process conditions are within configured output range. If PV is outside configured range, increase output range.                                                                                            |  |
|          |                                                       | Verify sensor wiring connections.                                                                                                    |  |
|          |                                                       | Remove any liquids, oils, scales or corrosion from transmitter ter-<br>minal block or extension cable junction box terminals.                                                                                      |  |
|          |                                                       | Clean sensor and perform a buffer and process calibration.                                                                                                    |  |
|          |                                                       | Conduct a temperature calibration. If not using temperature sensor, verify configuration for TMP.SNS is NONE.                                                                                                    |  |
|          |                                                       | Electronically test sensor and temperature compensator (refer to<br>the product instruction). Replace sensor if it does not meet<br>requirements.                                                                  |  |
| NO.F.CAL | Missing factory calibration<br>and functional SEEPROM | Contact ABB for factory calibration procedure. Calibrate sensor for short-term usage until factory calibration can be performed.                                                                                   |  |
| OPEN     | Open sensor cable or                                  | Verify sensor wiring connections.                                                                                                    |  |
|          | sensor out of solution                                | Verify sensor does not have any exposed wire from nicks, etc. If it does, repair (if possible) or replace.                                                                                                    |  |
|          |                                                       | Remove any liquids, oils, scales or corrosion from transmitter ter-<br>minal block or extension cable junction box terminals.                                                                                      |  |
|          |                                                       | Verify sensor responds to pH buffers. Replace sensor and/or sensor extension cable (if present) if sensor does not respond.                                                                                        |  |
|          |                                                       | Electronically test sensor (refer to the product instruction).<br>Replace if it does not meet requirements.                                                                                                    |  |
| PV.CHKS  | Incorrect or missing PV                               | Cycle transmitter power.                                                                                                    |  |
|          | cnecksum                                              | Remove transmitter from installed location and relocate to<br>noise-free environment. If problem does not appear, transmitter<br>needs new final location or additional shielding on transmitter<br>and/or wiring. |  |
|          |                                                       | Contact ABB.                                                                                                    |  |

| Table N-1. | Problem | Codes of | <sup>-</sup> TB82 | Transmitter | (continued) |
|------------|---------|----------|-------------------|-------------|-------------|
|------------|---------|----------|-------------------|-------------|-------------|

| Code     | Description                                                                              | Corrective Action                                                                                                    |
|----------|------------------------------------------------------------------------------------------|----------------------------------------------------------------------------------------------------|
| PT.CHKS  | Incorrect or missing Pt 100                                                              | Cycle transmitter power.                                                                                                    |
|          | temperature sensor<br>checksum                                                           | Remove transmitter from installed location and relocate to<br>noise-free environment. If problem does not appear, transmitter<br>needs new final location or additional shielding on transmitter<br>and/or wiring.       |
|          |                                                                                          | Contact ABB.                                                                                                    |
| PT.F.CAL | Out of range or missing<br>factory calibration for Pt 100<br>temperature sensor          | Contact ABB for factory calibration procedure. Calibrate temper-<br>ature sensor for short-term usage until factory calibration can be<br>performed.                                                                     |
| PZ.CHKS  | Incorrect or missing                                                                     | Cycle transmitter power.                                                                                                    |
|          | reference impedance<br>measurement checksum                                              | Remove transmitter from installed location and relocate to<br>noise-free environment. If problem does not appear, transmitter<br>needs new final location or additional shielding on transmitter<br>and/or wiring.       |
|          |                                                                                          | Contact ABB.                                                                                                    |
| PV.F.CAL | Out of range or missing<br>factory calibration for PV                                    | Contact ABB for factory calibration procedure. Calibrate sensor for short-term usage until factory calibration can be performed.                                                                                         |
| ROM.EMI  | Unverifiable                                                                             | Cycle transmitter power.                                                                                                    |
|          | EEPROM/ROM bus read operation                                                            | Contact ABB.                                                                                                    |
| ROM.SUM  | Incorrect EPROM                                                                          | Cycle transmitter power.                                                                                                    |
|          | checksum                                                                                 | Contact ABB.                                                                                                    |
| RZ.F.CAL | Out of range or missing<br>factory calibration for<br>reference impedance<br>measurement | Contact ABB for factory calibration procedure. Reference imped-<br>ance diagnostic will not be operational until factory calibration is<br>performed. Disable diagnostics until factory calibration can be<br>performed. |
| SEE.EMI  | Unverifiable SEEPROM bus                                                                 | Cycle transmitter power.                                                                                                    |
|          | read operation                                                                           | Contact ABB.                                                                                                    |

|  | Table N-1. | Problem Codes | of TB82 | Transmitter | (continued) |
|--|------------|---------------|---------|-------------|-------------|
|--|------------|---------------|---------|-------------|-------------|

Table N-2. Error Codes of the TB82 Transmitter

| Code     | Description                                            |
|----------|--------------------------------------------------------|
| FC.PCB   | 4 wire conductivity board with pH/ORP/pION firmware.   |
| HI.PV.AD | Overrange PV A/D.                                      |
| LO.PV.AD | Underrange PV A/D.                                     |
| TC.PCB   | Toroidal conductivity board with PH/ORP/pION firmware. |

# **APPENDIX O - STT04 DOWNLINK SOFTWARE**

#### INTRODUCTION

This appendix covers the functions of the STT04 DownLink software. The software is used in conjunction with the STT04 terminal. Down-Link software features include:

- PC to STT04 interface.
- STT04 firmware upgrades via the internet.
- Upload and download device configurations from PC.
- Create configuration databases on PC.

The software is provided on a CD and is shipped with the STT04 terminal. Software installation is detailed in Section 3.

**NOTE:** If you do not have DownLink software, contact the nearest ABB sales office for availability.

# SECURITY

An assigned user name and password are required to access Down-Link software. The administrator can choose to bypass the password feature of DownLink software. User names and passwords are assigned with the Password program. Access to the Password program requires the Password Key disk. Only personnel at the highest security level should have access to the Password Key disk in order to ensure security.

#### Starting the Password Program

After installing the software, the password program should be setup in order to access the features of DownLink software.

- 1. Click Start and select Programs.
- 2. Highlight ABB and select Password.

#### Adding a User

Use this function to add a user to the STT04 DownLink software.

1. Start the Password program. Refer to *Starting the Password Program*.

2. Insert the Password Key disk into a floppy disk drive.

3. Click *Key* and type the appropriate disk drive letter (i.e., A:) and click *Verify*. The screen shown in Figure O-1 appears.

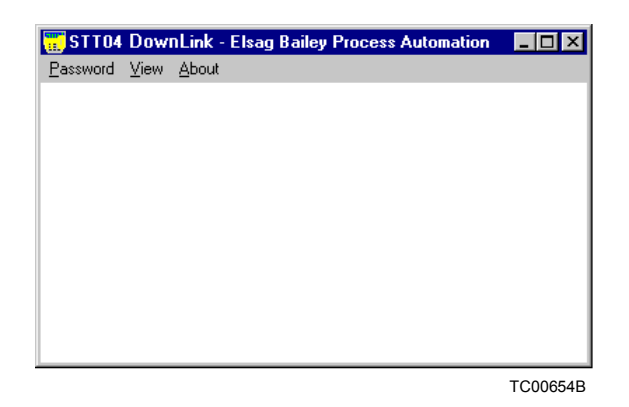

Figure O-1. Password Key Screen

4. Click *Password* and select *Add*. The screen shown in Figure O-2 appears.

| Add a User Name                        | ? ×                        |
|----------------------------------------|----------------------------|
| Enter your User Name                   |                            |
| Enter your Password                    | Evel<br>© Supervisor       |
| Enter your Password Again              | C Engineer<br>C Technician |
| Make User Name and Password Case Sense | sitive                     |
| Cancel                                 | Help                       |
|                                        | TC00655B                   |

Figure O-2. Add User Dialog Box

5. Click in *Enter your User Name* and type a user name of at least three and up to 32 characters.

6. Click in *Enter your Password* and type a unique password of at least three and up to 24 characters. The characters typed show as asterisks (\*) for security reasons.

7. Click in Enter your Password Again and type the password again.

8. Select a security level by clicking the appropriate level. Refer to Table O-1 for level descriptions.

| Manuellan               | Onerstien          |            | Access Level |            |  |  |
|-------------------------|--------------------|------------|--------------|------------|--|--|
| wenu item               | Operation          | Supervisor | Engineer     | Technician |  |  |
| Database                | New                | X          | Х            |            |  |  |
|                         | Open               | X          | Х            | x          |  |  |
|                         | Exit               | X          | Х            | x          |  |  |
| View Configurations     | Connected STT04    | Х          | Х            | X          |  |  |
|                         | Database files     | Х          | Х            | X          |  |  |
| Transfer Configurations | Upload from STT04  | Х          | Х            |            |  |  |
|                         | Download to STT04  | Х          | Х            |            |  |  |
| Utilities               | Test Communication | Х          | Х            | X          |  |  |
|                         | Change STT04 Name  | Х          | Х            |            |  |  |
| Special Advanced        | Report diagnostics | Х          | Х            | X          |  |  |
|                         | Upgrade firmware   | Х          |              |            |  |  |
|                         | Upgrade boot code  | X          |              |            |  |  |
|                         | Set COM Port       | Х          | х            | x          |  |  |

Table O-1. User Level Accessibility

9. To set user name and password to be case sensitive, click *Make User Name and Password Case Sensitive*.

**NOTE:** Case sensitivity provides added security, however it can become a nuisance to the entry process. In addition to remembering the user name and password, the user must also remember whether they are all lower case, all upper case, initial capitals, or some other variation. It is recommended that this box be left unchecked to avoid unnecessary confusion.

10. Click OK.

11. Remove the Password Key disk and store in a safe and secure location with limited access. Only *Supervisor* security level personnel should have access to the Password Key disk.

#### Deleting a User

Use this function to delete a user name.

1. Start the Password program. Refer to *Starting the Password Program*.

2. Insert the Password Key disk into the appropriate floppy disk drive.

3. Click *Key* and type the appropriate floppy disk drive letter (i.e., A:) and click *Verify*. The screen shown in Figure O-1 appears.

4. Click Password and select Delete. A list of user names appears.

5. Select the user name to remove and click *Delete*.

6. Remove the Password Key disk and store in a safe and secure location with limited access. Only *Supervisor* security level personnel should have access to the Password Key disk.

#### **Bypass**

Use this function to bypass the security feature. When *Bypass* is selected no password is required to access any or all of the functionality of DownLink software including overwriting, editing and deleting configurations.

#### Disable Password Security

1. Start the Password program. Refer to **Starting the Password** *Program*.

2. Insert the Password Key disk into the appropriate floppy disk drive.

3. Click *Key* and type the appropriate floppy disk drive letter (i.e., A:) and click *Verify*. The screen shown in Figure O-1 appears.

4. Click *Password* and select *Bypass*. A message appears warning of the significance of bypassing security.

5. Click Yes to bypass security.

#### Enable Password Security

1. Start the Password program. Refer to *Starting the Password Program*.

2. Insert the Password Key disk into the appropriate floppy disk drive.

3. Click *Key* and type the appropriate floppy disk drive letter (i.e., A:) and click *Verify*. The screen shown in Figure O-1 appears.

- 4. Click *Password* and select *Delete*.
- 5. Select PASSWORD BYPASS and click Delete.

6. Remove the Password Key disk and store in a safe and secure location with limited access. Only *Supervisor* security level personnel should have access to the Password Key disk.

# View User Names

Use this function to view a list of user names.

1. Start the Password program. Refer to *Starting the Password Program*.

2. Insert the Password Key disk into the appropriate floppy disk drive.

3. Click *Key* and type the appropriate floppy disk drive letter (i.e., A:) and click *Verify*. The screen shown in Figure O-1 appears.

- 4. Click View and a list of user names appears.
- 5. Click Cancel when finished.

6. Remove the Password Key disk and store in a safe and secure location. Only *Supervisor* security level personnel should have access to the Password Key disk.

# USING DOWNLINK SOFTWARE

This section provides steps for each menu function of DownLink software. Table O-2 summarizes the software functions.

| Main Menu<br>Functions     | Selections         | Descriptions                                                                              |
|----------------------------|--------------------|-------------------------------------------------------------------------------------------|
| Database New               |                    | Creates a new database folder on the PC.                                                  |
|                            | Open               | Opens an existing database folder and it becomes the current database.                    |
|                            | Exit               | Closes the application.                                                                   |
| View                       | Connected STT04    | Shows a list of configurations in the connected STT04.                                    |
| Configurations             | Database files     | Shows a list of configuration files in the current database.                              |
| Transfer<br>Configurations | Upload from STT04  | Transfers configuration files from a connected STT04 to a database file folder on the PC. |
|                            | Download to STT04  | Copies configurations files from a PC database folder to a connected STT04.               |
| Utilities                  | Test Communication | Tests communications connection between the PC and the con-<br>nected STT04.              |
|                            | Change STT04 name  | Changes the name of the connected STT04 terminal.                                         |
| Special                    | Report diagnostics | Reports general information about the connected STT04.                                    |
| Advanced                   | Upgrade firmware   | Upgrades firmware of the STT04.                                                           |
|                            | Upgrade boot code  | Use this only when instructed by ABB technical support.                                   |
|                            | Set COM port       | Use to select the communication port on the PC that will be used to interface an STT04.   |

Table O-2. Software Function Summary

## Start

To start DownLink software:

- 1. Click Start, select Programs and choose the ABB program group.
- 2. Double click the STT04 icon.
- 3. Click Password. A password dialog box appears.

4. Type your user name and password and click *OK*. The DownLink software application opens (Fig. O-3).

#### NOTES:

1. Remember user names and passwords can be case sensitive.

2. Select the desired COM port the first time the software is started by clicking *Special Advanced* and selecting *Set COM Port*.

| 📅 STT04          | DownLink - Elsag                     | g Bailey Process Auto                           | mation            |                  | _ 🗆 🗙        |
|------------------|--------------------------------------|-------------------------------------------------|-------------------|------------------|--------------|
| <u>D</u> atabase | $\underline{V} iew \ Configurations$ | $\underline{\mathbf{T}}$ ransfer Configurations | <u>U</u> tilities | Special Advanced | <u>H</u> elp |
|                  |                                      |                                                 |                   |                  |              |
|                  |                                      |                                                 |                   |                  |              |
|                  |                                      |                                                 |                   |                  |              |
|                  |                                      |                                                 |                   |                  |              |
|                  |                                      |                                                 |                   |                  |              |
|                  |                                      |                                                 |                   |                  |              |
|                  |                                      |                                                 |                   |                  |              |
|                  |                                      |                                                 |                   |                  |              |
|                  |                                      |                                                 |                   |                  |              |
|                  |                                      |                                                 |                   |                  | TC00653B     |

Figure O-3. Utilities Software Screen

# Database

Each database relates to a file folder on the computer. The following subsections describe the menu items of the *Database* selection.

#### NEW

Use this function to create a database folder on the personal computer for configuration storage. New databases are normally saved under the following path:

C:\Program Files\STT04 DownLink - ABB Process Automation\Database\[database name]

1. Start the DownLink software. Refer to *Start* located in this section.

2. Click Database and select New.

3. Click in the field and type a database name.

4. Click *Add* to create the database. A message box appears indicating that the database was created.

5. Click OK.

#### OPEN

Use this function to open an existing database folder. The open database becomes the current database.

1. Start the DownLink software. Refer to *Start* located in this section.

2. Click Database and select Open.

3. Select the desired database name and click *Select*. A message box appears indicating that the database was opened.

4. Click OK.

# EXIT

Use this function to close the application.

Click Database and select Exit.

- or -

Click the X on the top right corner of the main application window.

View Configurations

The following subsections describe the menu items of the *View Configurations* selection.

#### **CONNECTED STT04**

Use this function to view the configurations that are stored in a connected STT04 terminal.

1. Connect the STT04 terminal to the personal computer.

a. Connect the female end of the RS-232-C cable to a vacant RS-232-C port (serial port) on the personal computer.

b. Connect the male end of the RS-232-C cable to the STT04 terminal.

3. Place the STT04 terminal into the remote mode. Refer to **UPLOADING AND DOWNLOADING CONFIGURATIONS** in Section 4 for details.

4. Click *View Configurations* and select *Connected STT04 terminal*. A list of configurations appears.

5. Click Cancel after viewing.

## DATABASE FILES

Use this function to view the configuration files of the current database.

1. Start the DownLink software. Refer to *Start* located in this section.

- 2. Select a database.
  - a. Click Database and select Open.

b. Select the desired database name and click *Select*. A message box appears indicating that the database was opened.

c. Click OK.

3. Click *View Configurations* and select *Database files*. A list of configurations appears.

4. Click Cancel after viewing.

**NOTE:** Configuration files (i.e., config01.CFG) may be moved and copied between database folders using a file manager such as Windows Explorer.

#### Transfer Configurations

The following subsections describe the menu items of the *Transfer Configurations* selection.

## **UPLOAD FROM STT04**

Use this function to load configuration files from a connected STT04 terminal to the personal computer.

1. Connect the STT04 terminal to the personal computer.

a. Connect the female end of the RS-232-C cable to a vacant RS-232-C port (serial port) on the personal computer.

b. Connect the male end of the RS-232-C cable to the STT04 terminal.

2. Start the DownLink software. Refer to *Start* located in this section.

3. Place the STT04 terminal into the remote mode. Refer to **UPLOADING AND DOWNLOADING CONFIGURATIONS** in Section 4 for details.

4. Click *Transfer Configurations* and select *Upload from STT04*. A summary of configurations appears (Fig O-4).

| Saving STT04 Handheld         | Configurations to Computer Database Files                                                                                                    | ? ×                                                                                          |
|-------------------------------|----------------------------------------------------------------------------------------------------|----------------------------------------------------------------------------------------------|
| S U                           | MMARY OF STT04 CONFIGURATIONS                                                                                                    |                                                                                              |
| Configs1<br>Computer Database | SAVING / OVERWRITING TO THE<br>COMPUTER DATABASE         ELS           63CDE2<br>FT-601<br>FT-70<br>PT-64<br>PT-903<br>TT-1         63<br>630<br>630<br>630<br>630<br>630<br>630<br>630<br>630<br>630<br>6 | AG BAILEY STT04<br>STT04 Handheld<br>DE2<br>SEBAE<br>40190<br>601<br>70<br>602<br>603<br>664 |
|                               | Undo Selected TT                                                                                                    | 648<br>64C<br>933<br>104 - SETTINGS<br>26530<br>550 ▼                                        |
|                               |                                                                                                    | TC00966A                                                                                     |

Figure O-4. Summary of STT04 Configurations

5. Highlight the desired configurations from the STT04 terminal.

Click to select only the configurations you want. Do this until all the desired configurations are selected.

- or -

Click *Select All* to upload all configuration from the STT04 terminal (Fig O-4).

**NOTE:** If a configuration already exists, DownLink software prompts to replace the existing configuration and indicates if it has changed in the field (Fig. O-5).

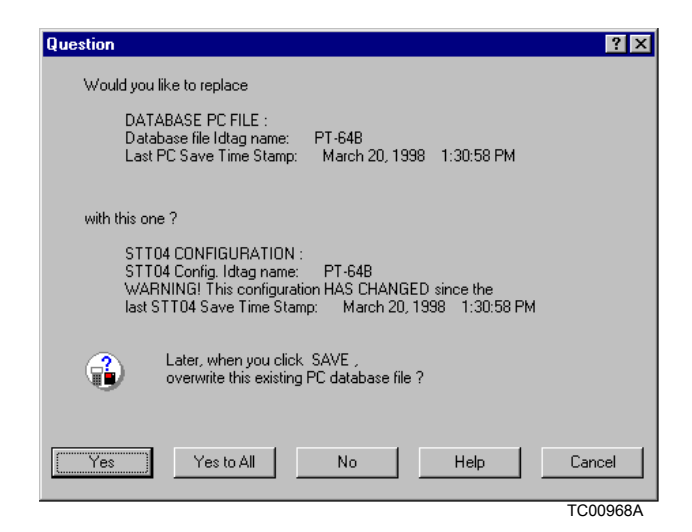

Figure O-5. Replace Configuration File Dialog

6. Click the arrow key to identify the configurations for transfer (Fig O-4).

7. Make certain that the desired database has been selected. For details refer to *OPEN*, located in this section.

8. Click *Save* (Fig O-4). The selected configurations will be saved to the database on the personal computer.

#### DOWNLOAD TO STT04

Use this function to download configurations from the personal computer to the STT04 terminal.

1. Connect the STT04 terminal to the personal computer.

a. Connect the female end of the RS-232-C (customer supplied) cable to a vacant RS-232-C port (serial port) on the personal computer.

b. Connect the male end of the RS-232-C cable to the STT04 terminal.

3. Place the STT04 terminal into the remote mode. Refer to *UPLOADING AND DOWNLOADING CONFIGURATIONS* in Section 4 for details.

4. Click *Transfer Configurations* and select *Download to STT04*. A summary of configurations appears similar to the screen in Figure O-4.

5. Highlight the desired configurations from the computer database.

Click to select only the configurations you want. Do this until all the desired configurations are selected.

- or -

Click *Select All* to select all configurations from in the computer database (Fig O-4).

**NOTE:** If a configuration already exists, DownLink software prompts to replace the existing configuration and indicates if it has changed in the field (Fig. O-5).

6. Click the arrow key to identify the configuration(s) for transfer (Fig O-4).

**NOTE:** The select box (in the center of the screen) holds the configurations that will be transferred to the STT04 terminal.

7. Click *Transfer*. The selected configurations are downloaded to the STT04 terminal.

# Utilities

The following subsections describe the menu items of the *Utilities* selection.

#### **TEST COMMUNICATION**

Use this function to verify communications and the physical connection between the STT04 terminal and the personal computer.

1. Connect the STT04 terminal to the personal computer.

a. Connect the female end of the RS-232-C cable to a vacant RS-232-C port (serial port) on the personal computer.

b. Connect the male end of the RS-232-C cable to the STT04 terminal.

3. Click *Utilities* and select *Test Communication*. A message appears indicating the status of communications.

- 4. Click *OK* to exit the test function.
- Failed Test If the communications test fails, verify the following before calling ABB technical support:
  - Make sure the cable is completely connected to the STT04 terminal and the PC.
  - Make certain the cable is connected to the correct port on the PC. Verify the COM port setting using Special Advanced and select Set COM port.
  - Make certain the cable is not faulty. Connect a cable known to be functional.
  - Make sure the STT04 terminal is in remote mode. Refer to *UPLOADING AND DOWNLOADING CONFIGURATIONS* in Section 4 for details.
  - Make sure the STT04 terminal has at least 50-percent battery charge remaining. If it does not, connect and plug in the battery charger.

#### CHANGE STT04 NAME

The STT04 terminal is shipped from the factory with the following name: *ABB STT04*. It is good practice to change the name of an STT04 terminal when multiple terminals are in use that have different configurations. Renaming helps to prevent overwriting the configurations of another terminal. Good practice for database management is to dedicate a database folder to a specific STT04 terminal.

1. Connect the STT04 terminal to the personal computer.

a. Connect the female end of the RS-232-C (customer supplied) cable to a vacant RS-232-C port (serial port) on the personal computer.

b. Connect the male end of the RS-232-C cable to the STT04 terminal.

- 3. Click Utilities and select Change STT04 Name.
- 4. Click in the STT04 Name field.
- 5. Type an STT04 name using up to 18 characters.

| 6. | Click OK. |  |
|----|-----------|--|
|----|-----------|--|

The following subsections describe the menu items of the *Special Advanced* selection.

#### **REPORT DIAGNOSTICS**

1. Connect the STT04 terminal to the personal computer.

a. Connect the female end of the RS-232-C (customer supplied) cable to a vacant RS-232-C port (serial port) on the personal computer.

b. Connect the male end of the RS-232-C cable to the STT04 terminal.

2. Start the DownLink software. Refer to *Start* located in this section.

3. Click *Special Advanced* and select *Report Diagnostics*. This function returns the COM port being used, sector status and available sector status of the STT04 terminal.

#### **UPGRADE FIRMWARE**

Refer to UPGRADES in Section 6.

#### **UPGRADE BOOT CODE**

This function is seldom needed and should only be performed when instructed to do so by ABB technical support.

#### SET COM PORT

Use this function to change the communication port (COM port) on the personal computer that will be used for communications between the PC and the STT04 terminal.

- 2. Click Special Advanced and select Set COM Port.
- 3. Select the desired communication port and click OK.

# **APPENDIX P - AS800 PRESSURE TRANSMITTER**

#### **INTRODUCTION**

This appendix covers the configuration and calibration functions of the AS800 Pressure Transmitter.

Refer to **OPERATING PROCEDURES** in Section 4 for information on the following functions:

- Send configurations.
- Select configurations.
- Get configurations.
- Erase configurations.
- View configurations.
- Operational functions.

**NOTE:** To change calibration or configuration parameters of a smart field device that is connected to an IMFBS01 module, the device must be taken off-line. This is done at the INFI 90 OPEN console.

#### **CREATE/MODIFY CONFIGURATION**

A configuration can be created off-line, without a connected field device. Refer to Figure P-1 for an overview of the configuration function. The following table details the configuration process.

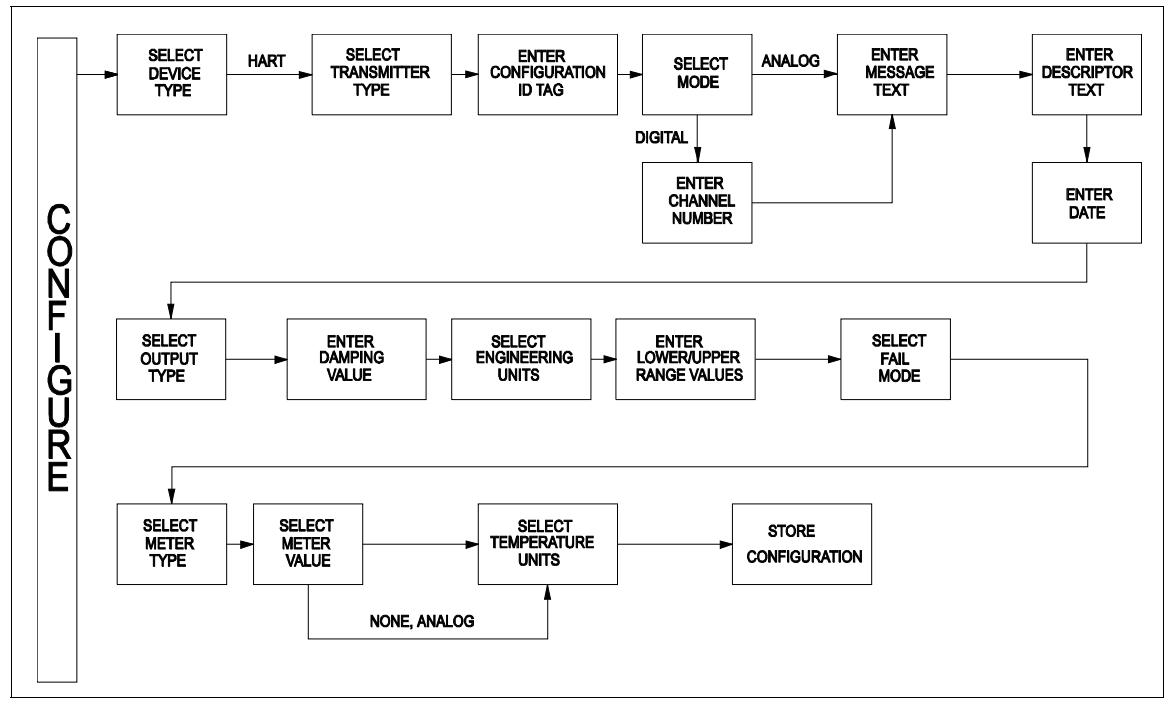

Figure P-1. Configuration Flowchart (AS800)

The STT04 does not support configuration of the AS800 transfer function or controller function.

# **AS800 PRESSURE TRANSMITTER**

| Key    | Display                                                                                    | Comments                                                                                                    |
|--------|--------------------------------------------------------------------------------------------|----------------------------------------------------------------------------------------------------|
| CONFIG | CONFIGURATION<br>→ NEW<br>MODIFY<br>ERASE                                                  | Select <i>NEW</i> to create a configuration. To modify an existing configuration, select <i>MODIFY</i> . The screen sequence is the same, however, the <i>MODIFY</i> screens will appear with the values and arrow positions as they were originally configured.                                                                                          |
|        | DEVICE TYPE<br>ABB FSK<br>→ HART                                                           | Select <i>HART.</i>                                                                                                    |
|        | TRANSMITTER TYPE<br>PTH EBTH<br>TB82 pH TB82 ORP<br>TB82 pION TB82 CONC<br>TZID/AXH →AS800 | Select AS800.                                                                                                    |
| ENTER  | $\begin{tabular}{lllllllllllllllllllllllllllllllllll$                                      | Enter a name for the configuration ID tag using up to<br>eight ASCII characters. To select a character, press<br>the key that has the desired character. Continue to<br>press the key until the desired character appears.<br>Use the right arrow key to move to the next charac-<br>ter. Use the left arrow key to go back to the previous<br>character. |
| ENTER  | SELECT MODE:<br>→ ANALOG<br>DIGITAL                                                        | Select ANALOG.<br><b>NOTE:</b> <i>The DIGITAL</i> selection should only be made<br>when using an IMFBS01 field bus I/O module. A<br><i>CHANNEL</i> # prompt appears when <i>DIGITAL</i> is<br>selected.                                                                                                    |

| Key   | Display                                                          | Comments                                                                                                    |
|-------|------------------------------------------------------------------|----------------------------------------------------------------------------------------------------|
| ENTER | MESSAGE:                                                         | Type a descriptive message using up to 32 charac-<br>ters. This field can be used to note anything of impor-<br>tance to the device or installation.                                                                                                    |
|       | ←PREVIOUS NEXT→                                                  | To select a character, press the key that has the desired character. Continue to press the key until the desired character appears. Use the right arrow key to move to the next character. Use the left arrow key to go back to the previous character. |
| ENTER | DESCRIPTOR:                                                      | Type a descriptor string using up to 16 characters.<br>This field can be used for notations about the device<br>or process.                                                                                                    |
|       | ←PREVIOUS NEXT→                                                  | To select a character, press the key that has the desired character. Continue to press the key until the desired character appears. Use the right arrow key to move to the next character. Use the left arrow key to go back to the previous character. |
|       | DATE:<br>DAY: nn                                                 | Enter a day and press <b>ENTER</b> . Enter a month and press <b>ENTER</b> . Enter a year and press <b>ENTER</b> .                                                                                                    |
| ENTER | MONTH: nn<br>YEAR: nn                                            | This date can represent the creation date of the con-<br>figuration, the date the device or element was<br>installed, or some other significant date.                                                                                                   |
|       | OUTPUT TYPE                                                      | Select LINEAR.                                                                                                    |
| ENTER | → LINEAR<br>SQUARE ROOT<br>FUNC GENERATOR                        | <b>NOTE:</b> Other output type selections are SQUARE ROOT, FUNC GENERATOR and 3/2 FLOW MODE.                                                                                                    |
|       | 3/2 FLOW MODE                                                    | <b>NOTE:</b> IBIS software is needed to configure <i>FUNC GENERATOR</i> breakpoints.                                                                                                    |
|       |                                                                  | Use <b>BACK</b> to return to a previous configuration screen from any screen in the configuration process.                                                                                                    |
| ENTER | DAMPING:<br>(0 - 60 SEC)                                         | Enter a value between 0 and 60 seconds.                                                                                                    |
|       | 0.5 SECS                                                         |                                                                                                    |
| ENTER | ENGINEERING UNIT<br>→ iH20 iHg<br>ftH2O mmH2O<br>mmHg PSI        | Select an engineering unit best suited for the application. Other units not shown include BARS, mBAR, gSqCm, KgCm2, Pa, KPa, torr and ATM.                                                                                                    |
| ENTER | LOWER RANGE VAL<br>nn.nn UNITS<br>UPPER RANGE VAL<br>nn.nn UNITS | Input lower range value using the arrow keys, then press <b>ENTER</b> . Input the upper range value, then press <b>ENTER</b> .                                                                                                    |

| Key   | Display                                                                                                    | Comments                                                                                                    |
|-------|----------------------------------------------------------------------------------------------------|----------------------------------------------------------------------------------------------------|
| ENTER | FAIL MODE:<br>→ LOW<br>HIGH                                                                                             | Refer to the <b>AS800 Pressure Transmitter</b> instruc-<br>tion for mode description.                                                                                                    |
| ENTER | METER TYPE:<br>→ ALPHANUMERIC<br>ANALOG<br>NONE                                                                         | Select the AS800 <i>METER TYPE</i> . Selecting NONE or<br>ANALOG will cause the configuration to proceed to<br><i>TEMPERATURE UNITS</i> . Selecting <i>ALPHANU-</i><br><i>MERIC</i> will proceed to the <i>METER VALUE</i> selection. |
| ENTER | METER VALUE<br>$\rightarrow$ PRIMARY E.U.<br>% OUTPUT<br>PV % and EU<br>TV<br>PV CURRRENT<br>TEMPERATURE<br>3 1/2 DIGIT | Select LCD meter display variable. Use down arrow key to select, then press <b>ENTER</b> .                                                                                                    |
| ENTER | TEMPERATURE UNITS<br>$\rightarrow {}^{\circ}C {}^{\circ}F$<br>${}^{\circ}R {}^{\circ}K$                                 | Select the AS800 <i>TEMPERATURE UNITS</i> . Use arrow key to select option, then press <b>ENTER</b> .                                                                                                    |
| ENTER | STORE THIS<br>CONFIGURATION?<br>NO<br>→ YES                                                                             | Select YES.                                                                                                    |
| ENTER | ID TAGNAME<br>READY                                                                                                    |                                                                                                    |

# CALIBRATION

This section details the AS800 pressure transmitter calibration functions using an STT04 terminal. There are four types of calibration functions:

- Input A/D
- D-to-A adjust (Analog Mode only)
- Zero Trim
- Temperature

#### NOTES:

1. When calibrating, a field device must be connected to the STT04 terminal.

2. To change calibration or configuration parameters of a field device that is connected to an IMFBS01 module, the transmitter must be taken off-line. This is done at the INFI 90 OPEN console.

Refer to Figure P-2 for an overview of the calibration functions.

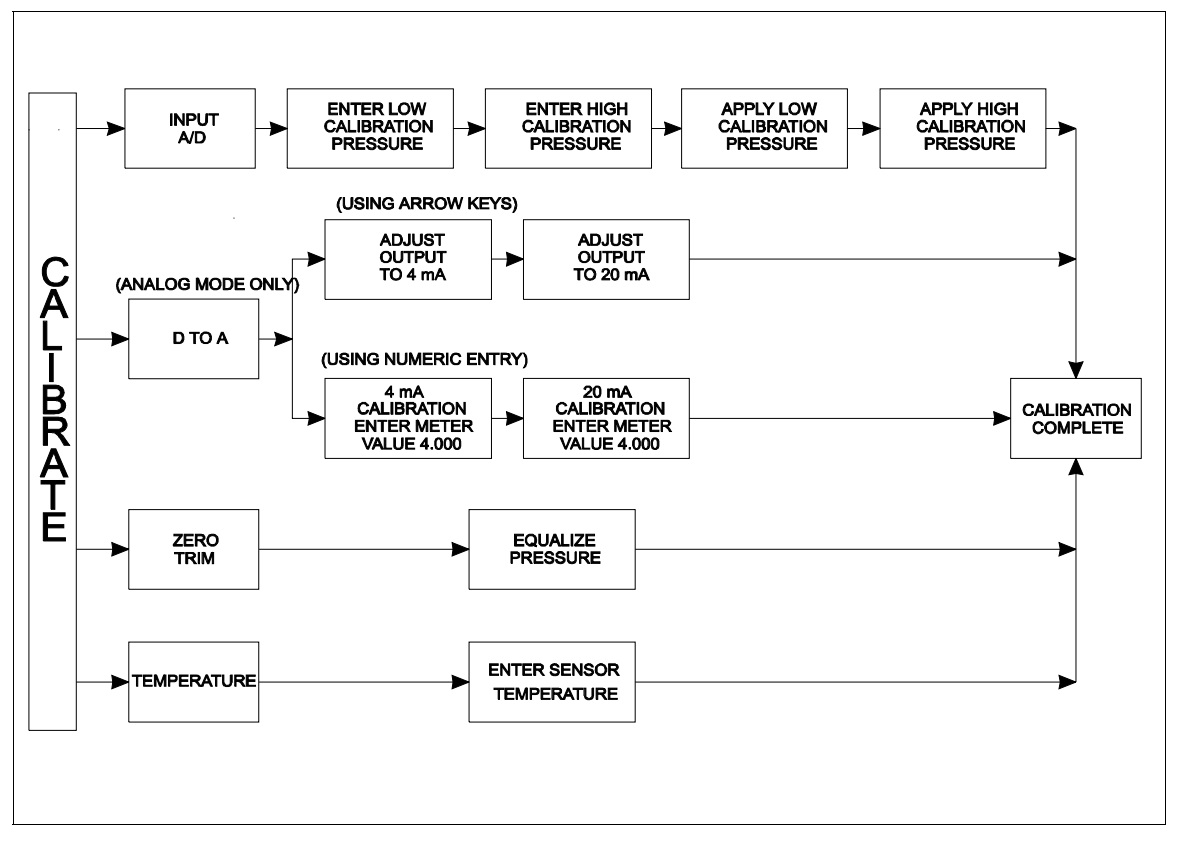

Figure P-2. Calibration Flowchart (AS800)

# Input A/D

This procedure applies to AS800 pressure transmitters configured for either *ANALOG* or *DIGITAL*. Any differences between the two are noted in the *Comments* column.

| Key            | Display                                                                 | Comments                                                                                                    |
|----------------|-------------------------------------------------------------------------|----------------------------------------------------------------------------------------------------|
| CALI-<br>BRATE | OUTPUT WILL BE<br>AFFECTED! PROCEED?<br>NO<br>$\rightarrow$ YES         | This operation will cause a change in output not cor-<br>responding to the input. Be sure the control loop is in<br>manual.<br>Select <i>YES</i> . |
| ENTER          | → INPUT A/D CAL<br>D-TO-A ADJUST<br>ZERO TRIM<br>TEMP. CAL              | Select <i>INPUT A/D CAL.</i> , or select calibration option with down-arrow key. Press <b>ENTER</b> when done.                                     |
| ENTER          | LOW CALIB PRESSURE<br>nn.nn UNITS<br>HIGH CALIB PRESSURE<br>nn.nn UNITS | Enter the low calibration pressure value and press <b>ENTER</b> . Enter the high calibration pressure value, then press <b>ENTER</b> .             |
| ENTER          | APPLY PRESSURE OF<br>nn.nn UNITS<br>THEN HIT ENTER                      | Apply the low calibration pressure to the input of transmitter as specified earlier.                                                               |
| ENTER          | APPLY PRESSURE OF<br>nn.nn UNITS<br>THEN HIT ENTER                      | Apply the high calibration pressure to the input of transmitter as specified earlier.                                                              |

# D-to-A Adjust

The *D*-TO-A ADJUST selection is only present when you are in the ANALOG communication mode. There are two methods available to adjust the four to 20 milliampere output:

- Arrow key.
- Meter value entry for HART devices.

# ARROW KEY ADJUSTMENT

Use this function to adjust the 4 to 20 milliampere output of the field device using the up and down arrow keys.

| Key            | Display                                                         | Comments                                                                                                    |
|----------------|-----------------------------------------------------------------|----------------------------------------------------------------------------------------------------|
| CALI-<br>BRATE | OUTPUT WILL BE<br>AFFECTED! PROCEED?<br>NO<br>$\rightarrow$ YES | This operation will cause a change in output not cor-<br>responding to the input. Be sure the control loop is in<br>manual.<br>Select <i>YES</i> .                                                                                                    |
| ENTER          | CALIBRATION<br>→ D-TO-A ADJUST<br>BENCH CALIB.                  | Select <i>D-TO-A ADJUST</i> .                                                                                                    |
| ENTER          | D/A CAL USING<br>→UPDOWN ARROW KEYS<br>METER VALUE ENTRY        | Select UPDOWN ARROW KEYS.                                                                                                    |
| ENTER          | ADJUST TO 4 mA<br>THEN HIT ENTER                                | Use the arrow keys to adjust the 4 mA signal.<br><b>NOTE:</b> When increasing or decreasing the mA signal, the increments of change increase with successive depressions until the maximum level of change is reached. By changing direction you will return to |
|                |                                                                 | the smallest increment of change. This adjustment<br>technique speeds up the adjustment process without<br>affecting fine adjustment.                                                                                                    |

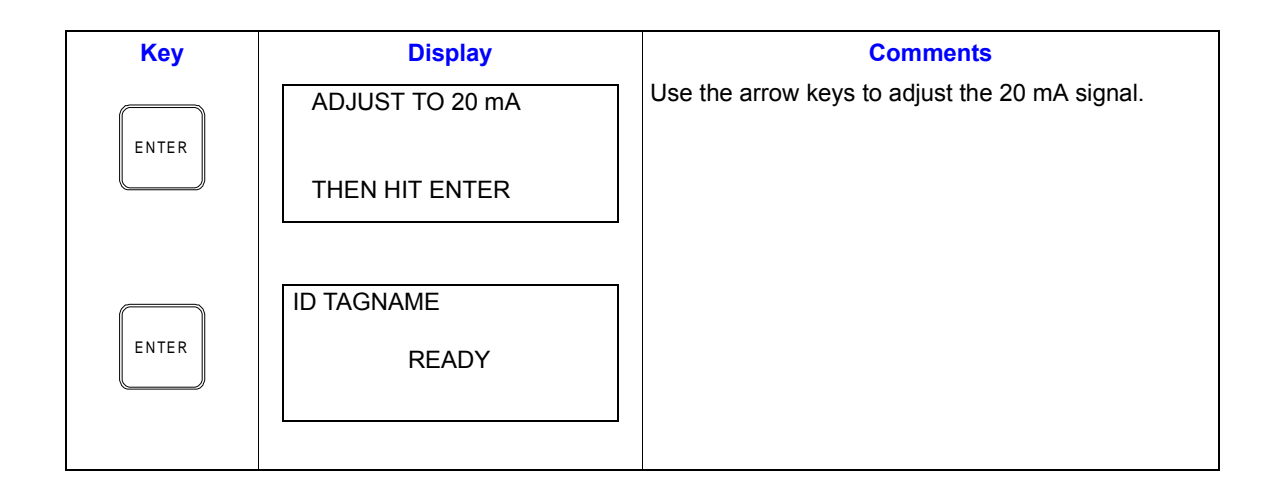

# METER VALUE ADJUSTMENT

Use this function to adjust the four to 20 milliampere output of the field device using values from an external current meter. This method is only valid for HART devices.

| Key            | Display                                                         | Comments                                                                                                    |
|----------------|-----------------------------------------------------------------|----------------------------------------------------------------------------------------------------|
| CALI-<br>BRATE | OUTPUT WILL BE<br>AFFECTED! PROCEED?<br>NO<br>$\rightarrow$ YES | This operation will cause a change in output not cor-<br>responding to the input. Be sure the control loop is in<br>manual.<br>Select <i>YES</i> . |
| ENTER          | CALIBRATION<br>→ D-TO-A ADJUST<br>BENCH CALIB.                  | Select <i>D-TO-A ADJUST</i> .                                                                                                    |
| ENTER          | D/A CAL USING<br>UPDOWN ARROW KEYS<br>→METER VALUE ENTRY        | Select <i>METER VALUE ENTRY</i> .                                                                                                    |

| Key   | Display                                                  | Comments                                                |
|-------|----------------------------------------------------------|---------------------------------------------------------|
| ENTER | 4 mA CALIBRATION<br>ENTER METER VALUE                    | Use the number keys to enter the current meter reading. |
|       | THEN HIT ENTER                                           |                                                         |
| ENTER | 20 mA CALIBRATION<br>ENTER METER VALUE<br>THEN HIT ENTER | Use the number keys to enter the current meter reading. |
| ENTER | ID TAGNAME<br>READY                                      |                                                         |

Zero Trim Calibration

The zero trim calibration procedure allows you to zero the transmitter without going through the complete bench calibration procedure.

| Key            | Display                                                         | Comments                                                                                                    |
|----------------|-----------------------------------------------------------------|----------------------------------------------------------------------------------------------------|
| CALI-<br>BRATE | OUTPUT WILL BE<br>AFFECTED! PROCEED?<br>NO<br>$\rightarrow$ YES | This operation will cause a change in output not cor-<br>responding to the input. Be sure the control loop is in<br>manual.<br>Select YES. |
| ENTER          | INPUT A/D CAL<br>D-TO-A ADJUST<br>→ ZERO TRIM<br>TEMP. CAL      | Select <i>ZERO TRIM</i> .<br>If digitally configured, the <i>D-TO-A ADJUST</i> selection<br>will not appear.                               |

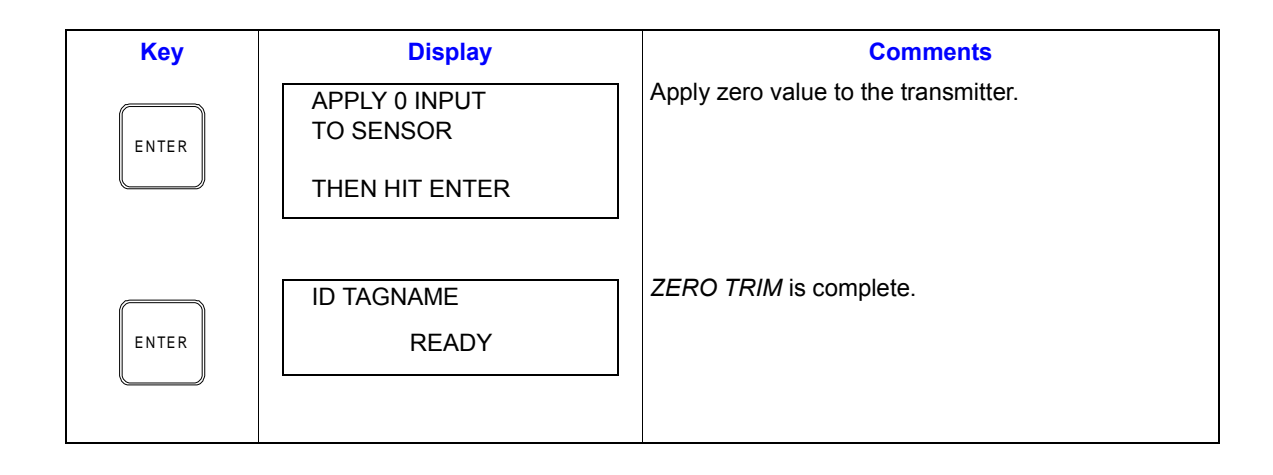

# Temperature Calibration

| Key            | Display                                                         | Comments                                                                                                    |
|----------------|-----------------------------------------------------------------|----------------------------------------------------------------------------------------------------|
| CALI-<br>BRATE | OUTPUT WILL BE<br>AFFECTED! PROCEED?<br>NO<br>$\rightarrow$ YES | This operation will cause a change in output not cor-<br>responding to the input. Be sure the control loop is in<br>manual.<br>Select <i>YES</i> . |
| ENTER          | INPUT A/D CAL<br>D-TO-A ADJUST<br>ZERO TRIM<br>→ TEMP. CAL      | Select <i>TEMP. CAL</i> .<br>If digitally configured, the <i>D-TO-A ADJUST</i> selection<br>will not appear.                                       |
| ENTER          | ENTER SENSOR<br>TEMPERATURE                                     | Enter TEMPERATURE value, <b>ENTER</b> .                                                                                                    |
|       | ID TAGNAME | TEMPERATURE CALIBRATION is complete |
|-------|------------|-------------------------------------|
| ENTER | READY      |                                     |
|       |            |                                     |

## **APPENDIX Q - 600T & 600T EN PRESSURE TRANSMITTER**

**INTRODUCTION** 

This appendix covers the configuration and calibration functions of the Type 600T EN Pressure Transmitter.

Refer to **OPERATING PROCEDURES** in Section 4 for information on the following functions:

Send configurations. •

•

- Select configurations. •
  - Erase configurations. .
- Get configurations. View configurations.
- Operational functions.

#### **CREATE/MODIFY CONFIGURATION**

A configuration can be created off-line, without a connected field device. Refer to Figure Q-1 for an overview of the configuration function. The following table details the configuration process.

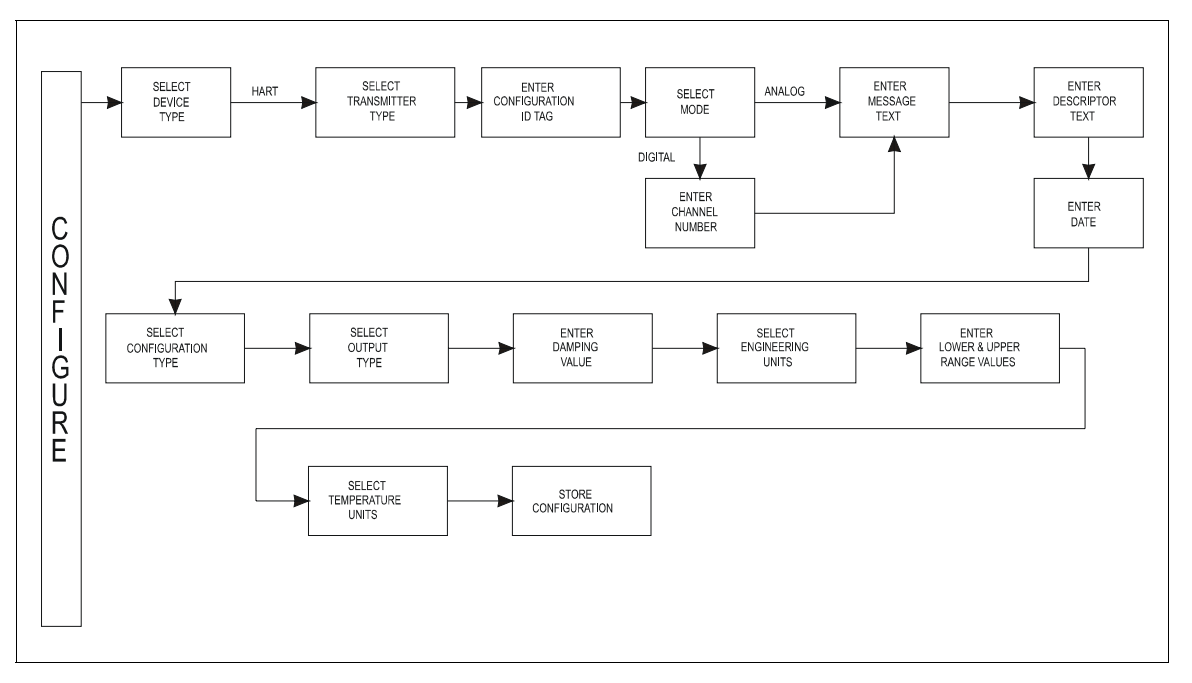

Figure Q-1. Configuration Flowchart (600T & 600T EN)

| Key         | Display                                                                                                    | Comments                                                                                                    |
|-------------|----------------------------------------------------------------------------------------------------|----------------------------------------------------------------------------------------------------|
| CONFIG      | CONFIGURATION<br>→ NEW<br>MODIFY<br>ERASE                                                                                                 | Select <i>NEW</i> to create a configuration. To modify an existing configuration, select <i>MODIFY</i> . The screen sequence is the same, however, the <i>MODIFY</i> screens will appear with the values and arrow positions as they were originally configured.                                                                                                    |
| ENTER       | DEVICE TYPE<br>ABB FSK<br>$\rightarrow$ HART                                                                                              | Select <i>HART.</i>                                                                                                    |
| [ 6 TIMES ] | TRANSMITTER TYPEPTHEBTHTB82 pHTB82 ORPTB82 pIONTB82 CONCTZID/AXHAS800TEU211TS11/TS0150XE400050XM200050SM'1000 $\rightarrow$ 600THART UNIV | Select 6007.                                                                                                    |
| ENTER       | $\begin{array}{c} STT04 \ CONFIGURATION \\ [ & ] \\ \leftarrow PREVIOUS  NEXT \rightarrow \end{array}$                                    | Enter a name for the configuration ID tag using up to<br>eight ASCII characters. To select a character, press<br>the key that has the desired character. Continue to<br>press the key until the desired character appears.<br>Use the right arrow key to move to the next charac-<br>ter. Use the left arrow key to go back to the previous<br>character.                                                                   |
| ENTER       | SELECT MODE:<br>→ ANALOG<br>DIGITAL                                                                                                    | Select ANALOG.<br><b>NOTE:</b> <i>The DIGITAL</i> selection should only be made<br>when using an IMFBS01 field bus I/O module. A<br><i>CHANNEL</i> # prompt appears when <i>DIGITAL</i> is<br>selected.                                                                                                    |
| ENTER       | MESSAGE:<br>←PREVIOUS NEXT→                                                                                                    | Type a descriptive message using up to 32 charac-<br>ters. This field can be used to note anything of impor-<br>tance to the device or installation.<br>To select a character, press the key that has the<br>desired character. Continue to press the key until the<br>desired character appears. Use the right arrow key to<br>move to the next character. Use the left arrow key to<br>go back to the previous character. |

| Key   | Display                                                                                      | Comments                                                                                                    |
|-------|----------------------------------------------------------------------------------------------|----------------------------------------------------------------------------------------------------|
| ENTER | DESCRIPTOR:                                                                                  | Type a descriptor string using up to 16 characters.<br>This field can be used for notations about the device<br>or process.                                                                                                    |
|       | ←PREVIOUS NEXT→                                                                              | To select a character, press the key that has the desired character. Continue to press the key until the desired character appears. Use the right arrow key to move to the next character. Use the left arrow key to go back to the previous character.                                      |
| ENTER | DATE:<br>DAY: nn                                                                             | Enter a day and press <b>ENTER</b> . Enter a month and press <b>ENTER</b> . Enter a year and press <b>ENTER</b> .                                                                                                    |
|       | MONTH: nn<br>YEAR: nn                                                                        | This date can represent the creation date of the con-<br>figuration, the date the device or element was<br>installed, or some other significant date.                                                                                                    |
| V     | CONFIG TYPE<br>600T<br>→ 600T EN                                                             | Select 600T EN                                                                                                    |
| ENTER |                                                                                              |                                                                                                    |
|       | OUTPUT TYPE                                                                                  | Select <i>LINEAR</i> .                                                                                                    |
| ENTER | $ \rightarrow LINEAR \\ SQU(x) \\ QOD(x) $                                                   | <b>NOTE:</b> Other output type selections are:                                                                                                    |
|       | SQR (x <sup>3</sup> )<br>SQR (x <sup>5</sup> )                                               | SQDARE ROOT<br>SQR (x^3)<br>SQR (x^5)                                                                                                    |
|       | DOUBLE POLYN                                                                                 | 5th ORDER POLYNOMIAL<br>DOUBLE POLYN                                                                                                    |
|       |                                                                                              | Use <b>BACK</b> to return to a previous configuration screen from any screen in the configuration process.                                                                                                    |
| ENTER | DAMPING:<br>(0 - 16 SEC)<br>0.5 SECS                                                         | Enter a value between 0 and 16 seconds.                                                                                                    |
| ENTER | ENGINEERING UNIT<br>$\rightarrow$ iH20-20c<br>iHg-0 <sup>O</sup> c<br>ftH2O-20c<br>mmH20-20c | Select an engineering unit best suited for the application. Other units not shown include <i>mmHg</i> -0°C, <i>PSI</i> , <i>BARS</i> , <i>mBAR</i> , <i>gSqCm</i> , <i>Kgcm2</i> , <i>PA</i> , <i>KPA</i> , <i>torr</i> -0°C, <i>ATM</i> , <i>MPa</i> , <i>iH</i> 2O-4°C, <i>mmH</i> 2O-4°C. |

| Key   | Display                                                                                 | Comments                                                                                                    |
|-------|-----------------------------------------------------------------------------------------|----------------------------------------------------------------------------------------------------|
| ENTER | LOWER RANGE VAL<br>nn.nn UNITS<br>UPPER RANGE VAL<br>nn.nn UNITS                        | Input lower range value using the number keys, then press <b>ENTER</b> . Input the upper range value, then press <b>ENTER</b> . |
| ENTER | TEMPERATURE UNITS<br>$\rightarrow {}^{\circ}C {}^{\circ}F$<br>${}^{\circ}R {}^{\circ}K$ | Select the 600T EN <i>TEMPERATURE UNITS.</i><br>Use arrow key to select option, then press<br>ENTER.                            |
|       | STORE THIS<br>CONFIGURATION?<br>NO<br>$\rightarrow$ YES                                 | Select YES.                                                                                                    |
| ENTER | ID TAGNAME<br>READY                                                                     |                                                                                                    |

#### CALIBRATION

This section details the 600T EN pressure transmitter calibration functions using an STT04 terminal. There are four types of calibration functions:

- Sensor Trim
- D-to-A adjust (Analog Mode only)
- PV Bias
- Set Output %

Refer to Figure Q-2 for an overview of the calibration functions.

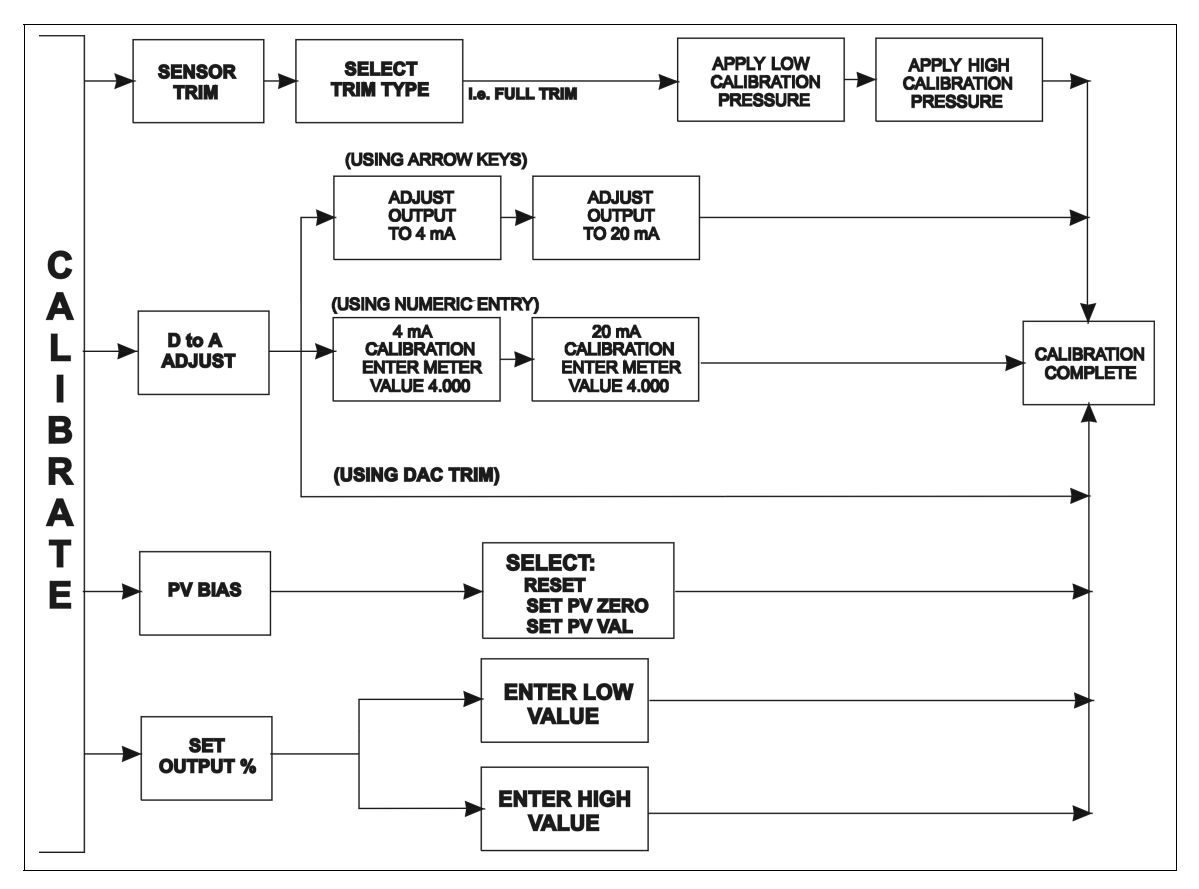

Figure Q-2. Calibration Flowchart (600T EN)

#### Sensor Trim

This procedure allows calibration of the pressure sensors for 600T EN pressure transmitters. Selections available are FULL TRIM, ZERO TRIM, FACTORY TRIM and STATIC TRIM.

#### FULL TRIM

Use this option if both LOW (min.) and HIGH (max.) pressure settings are to be calibrated.

| Key            | Display                                                                 | Comments                                                                                                    |
|----------------|-------------------------------------------------------------------------|----------------------------------------------------------------------------------------------------|
| CALI-<br>BRATE | OUTPUT WILL BE<br>AFFECTED! PROCEED?<br>NO<br>→ YES                     | This operation will cause a change in output not cor-<br>responding to the input. Be sure the control loop is in<br>manual.<br>Select <i>YES</i> .                      |
| ENTER          | → SENSOR TRIM<br>D-TO-A ADJUST<br>PV BIAS<br>SET OUTPUT %               | Select <i>SENSOR TRIM</i> , or select calibration option<br>with down-arrow key and refer to the appropriate<br>section. Press <b>ENTER</b> when done.                  |
| ENTER          | → FULL TRIM<br>ZERO TRIM<br>FACTORY TRIM<br>STATIC TRIM                 | Select FULL TRIM.                                                                                                    |
| ENTER          | LOW CALIB PRESSURE<br>nn.nn UNITS<br>HIGH CALIB PRESSURE<br>nn.nn UNITS | Enter the low calibration pressure value using the number keys and press <b>ENTER</b> . Similarly, enter the high calibration pressure value, then press <b>ENTER</b> . |
| ENTER          | APPLY PRESSURE OF<br>nn.nn UNITS<br>THEN HIT ENTER                      | Apply the low calibration pressure to the input of transmitter as specified earlier.                                                                                    |
| ENTER          | APPLY PRESSURE OF<br>nn.nn UNITS<br>THEN HIT ENTER                      | Apply the high calibration pressure to the input of transmitter as specified earlier.                                                                                   |

CALIBRATION

#### ZERO TRIM

Use this option if only the LOW (min.) pressure setting is to be calibrated

| Key            | Display                                                          | Comments                                                                                                    |
|----------------|------------------------------------------------------------------|----------------------------------------------------------------------------------------------------|
| CALI-<br>BRATE | OUTPUT WILL BE<br>AFFECTED! PROCEED?<br>NO<br>→ YES              | This operation will cause a change in output not cor-<br>responding to the input. Be sure the control loop is in<br>manual.<br>Select <i>YES</i> . |
| ENTER          | → SENSOR TRIM<br>D-TO-A ADJUST<br>PV BIAS<br>SET OUTPUT %        | Select <i>SENSOR TRIM</i> , or select calibration option with down-arrow key and refer to the appropriate section. Press <b>ENTER</b> when done.   |
|                | FULL TRIM<br>→ ZERO TRIM<br>FACTORY TRIM<br>STATIC TRIM          | Select ZERO TRIM.                                                                                                    |
| ENTER          | APPLY 0 INPUT<br>TO SENSOR<br>THEN HIT ENTER                     | Apply the pressure equal to the zero value of the instrument and press <b>ENTER</b> .                                                              |
| ENTER          | APPLIED ZERO INPUT:<br>value units<br>PRESS ENTER<br>TO CONTINUE | The instrument reads the pressure applied and displays its value. Press <b>ENTER</b> .                                                             |
| ENTER          | ID TAGNAME<br>READY                                              |                                                                                                    |

#### FACTORY TRIM

Use this option if factory setting is to be used for calibration.

| Key            | Display                                                         | Comments                                                                                                    |
|----------------|-----------------------------------------------------------------|----------------------------------------------------------------------------------------------------|
| CALI-<br>BRATE | OUTPUT WILL BE<br>AFFECTED! PROCEED?<br>NO<br>$\rightarrow$ YES | This operation will cause a change in output not cor-<br>responding to the input. Be sure the control loop is in<br>manual.<br>Select <i>YES</i> . |
| V              |                                                                 |                                                                                                    |
| ENTER          |                                                                 |                                                                                                    |
| ENTER          | → SENSOR TRIM<br>D-TO-A ADJUST<br>PV BIAS<br>SET OUTPUT %       | Select <i>SENSOR TRIM</i> , or select calibration option with down-arrow key and refer to the appropriate section. Press <b>ENTER</b> when done.   |
| <b>↓</b>       | FULL TRIM<br>ZERO TRIM<br>→ FACTORY TRIM<br>STATIC TRIM         | Select FACTORY TRIM.                                                                                                    |
| V              |                                                                 |                                                                                                    |
| ENTER          |                                                                 |                                                                                                    |
| ENTER          | ID TAGNAME<br>READY                                             |                                                                                                    |

#### STATIC TRIM

| Key            | Display                                                           | Comments                                                                                                    |
|----------------|-------------------------------------------------------------------|----------------------------------------------------------------------------------------------------|
| CALI-<br>BRATE | OUTPUT WILL BE<br>AFFECTED! PROCEED?<br>NO<br>$\rightarrow$ YES   | This operation will cause a change in output not cor-<br>responding to the input. Be sure the control loop is in<br>manual.<br>Select <i>YES</i> . |
| ENTER          |                                                                   |                                                                                                    |
| ENTER          | → SENSOR TRIM<br>D-TO-A ADJUST<br>PV BIAS<br>SET OUTPUT %         | Select <i>SENSOR TRIM</i> , or select calibration option with down-arrow key and refer to the appropriate section. Press <b>ENTER</b> when done.   |
| [ 3 TIMES ]    | FULL TRIM<br>ZERO TRIM<br>FACTORY TRIM<br>→ STATIC TRIM           | Select STATIC TRIM.                                                                                                    |
| ENTER          |                                                                   |                                                                                                    |
| ENTER          | STATIC PRESSURE<br><i>value</i> units<br>PRESS ENTER<br>TO MODIFY | Display shows the value of the pressure measured by the 600T EN transmitter.                                                                       |
| ENTER          | STATIC PRESSURE<br><i>value</i> units                             | Enter the value of the actual static pressure using the number keys.                                                                               |
| ENTER          | ID TAGNAME<br>READY                                               |                                                                                                    |

Use this option if the instrument is to be statically calibrated using a known pressure.

#### D-to-A Adjust

The *D-TO-A ADJUST* selection is only present when you are in the *ANALOG* communication mode. There are three methods available to adjust the four to 20 milliampere output:

- Up/Down Arrow keys.
- Meter value entry for HART devices.
- Factory DAC Trim

#### ARROW KEY ADJUSTMENT

Use this function to adjust the 4 to 20 milliampere output of the field device using the up and down arrow keys.

| Key            | Display                                                                  | Comments                                                                                                    |
|----------------|--------------------------------------------------------------------------|----------------------------------------------------------------------------------------------------|
| CALI-<br>BRATE | OUTPUT WILL BE<br>AFFECTED! PROCEED?<br>NO<br>$\rightarrow$ YES          | This operation will cause a change in output not cor-<br>responding to the input. Be sure the control loop is in<br>manual.<br>Select <i>YES</i> .                                                                                                    |
|                | CALIBRATION<br>SENSOR TRIM<br>→ D-TO-A ADJUST<br>PV BIAS<br>SET OUTPUT % | Select <i>D-TO-A ADJUST</i> .                                                                                                    |
| ENTER          | D/A CAL USING<br>→ UPDOWN ARROW<br>KEYS<br>METER VALUE ENTRY             | Select UPDOWN ARROW KEYS.                                                                                                    |
| ENTER          | ADJUST TO 4 mA<br>THEN HIT ENTER                                         | Use the arrow keys to adjust the 4 mA signal.<br><b>NOTE:</b> When increasing or decreasing the mA sig-<br>nal, the increments of change increase with succes-<br>sive depressions until the maximum level of change<br>is reached. By changing direction you will return to<br>the smallest increment of change. This adjustment<br>technique speeds up the adjustment process without<br>affecting fine adjustment. |

| Key   | Display             | Comments                                       |
|-------|---------------------|------------------------------------------------|
| ENTER | ADJUST TO 20 mA     | Use the arrow keys to adjust the 20 mA signal. |
|       | THEN HIT ENTER      |                                                |
| ENTER | ID TAGNAME<br>READY |                                                |
|       |                     |                                                |

#### METER VALUE ADJUSTMENT

Use this function to adjust the four to 20 milliampere output of the field device using values from an external current meter. This method is only valid for HART devices.

| Key            | Display                                                                      | Comments                                                                                                    |
|----------------|------------------------------------------------------------------------------|----------------------------------------------------------------------------------------------------|
| CALI-<br>BRATE | OUTPUT WILL BE<br>AFFECTED! PROCEED?<br>NO<br>→ YES                          | This operation will cause a change in output not cor-<br>responding to the input. Be sure the control loop is in<br>manual.<br>Select <i>YES</i> . |
|                | CALIBRATION<br>SENSOR TRIM<br>→ D-TO-A ADJUST                                | Select <i>D-TO-A ADJUST</i> .                                                                                                    |
| ENTER          | PV BIAS<br>SET OUTPUT %<br>D/A CAL USING<br>UPDOWN ARROW                     |                                                                                                    |
|                | $\begin{array}{l} KEYS \\ \rightarrow \text{ METER VALUE ENTRY} \end{array}$ | Select METER VALUE ENTRY.                                                                                                    |

| Key   | Display                                            | Comments                                                |
|-------|----------------------------------------------------|---------------------------------------------------------|
| ENTER | 4 mA CALIBRATION:<br>ENTER METER VALUE<br>n.nnnn   | Use the number keys to enter the current meter reading. |
| ENTER | 20 mA CALIBRATION:<br>ENTER METER VALUE<br>nn.nnnn | Use the number keys to enter the current meter reading. |
| ENTER | ID TAGNAME<br>READY                                |                                                         |

#### PV Bias

The PV Bias calibration procedure allows you to align the "zero" of the process with the "zero" reading of the transmitter. This may be done in one of two ways:

- Apply a pressure that corresponds to the desired zero offset or bias [SET PV ZERO]
- To scale to a value different from zero, calculate the offset or biasand apply it to the 600T EN [SET PV VAL]

| Key            | Display                                             | Comments                                                                                                    |
|----------------|-----------------------------------------------------|----------------------------------------------------------------------------------------------------|
| CALI-<br>BRATE | OUTPUT WILL BE<br>AFFECTED! PROCEED?<br>NO<br>→ YES | This operation will cause a change in output not cor-<br>responding to the input. Be sure the control loop is in<br>manual.<br>Select <i>YES</i> . |
| ENTER          |                                                     |                                                                                                    |

| Key   | Display                                                                  | Comments                                                                                                    |
|-------|--------------------------------------------------------------------------|----------------------------------------------------------------------------------------------------|
|       | CALIBRATION<br>SENSOR TRIM<br>D-TO-A ADJUST<br>→ PV BIAS<br>SET OUTPUT % | Select <i>PV BIAS</i> .<br>If digitally configured, the <i>D-TO-A ADJUST</i> selection<br>will not appear.                                                                                                    |
| ENTER |                                                                          |                                                                                                    |
| ENTER | PV BIAS<br>→ RESET<br>SET PV ZERO<br>SET PV VAL                          | Use the arrow keys to scroll to the desired PV BIAS parameter. RESET removes any previously configured bias values. The following procedure is used to establish the zero offset for SET PV ZERO, the procedure for SET PV VAL is similar. |
|       | PV BIAS<br>RESET<br>→ SET PV ZERO<br>SET PV VAL                          | Apply the desired zero pressure value to the trans-<br>mitter. Scroll to SET PV ZERO using the down arrow<br>key and press <b>ENTER</b> .                                                                                                  |
| ENTER | PV VALUE READ:<br>value units<br>PRESS ENTER<br>TO SET PV ZERO           | Pressing <b>ENTER</b> calibrates the PV ZERO value.                                                                                                    |
| ENTER | ID TAGNAME<br>READY                                                      | SET PV ZERO is complete.                                                                                                    |

#### 600T & 600T EN PRESSURE TRANSMITTER

#### Set Output %

| Key                     | Display                                                                  | Comments                                                                                                    |
|-------------------------|--------------------------------------------------------------------------|----------------------------------------------------------------------------------------------------|
| CALI-<br>BRATE<br>ENTER | OUTPUT WILL BE<br>AFFECTED! PROCEED?<br>NO<br>→ YES                      | This operation will cause a change in output not cor-<br>responding to the input. Be sure the control loop is in<br>manual.<br>Select <i>YES</i> . |
| [ 3 TIMES ]             | CALIBRATION<br>SENSOR TRIM<br>D-TO-A ADJUST<br>PV BIAS<br>→ SET OUTPUT % | Select <i>SET OUTPUT</i> %.<br>If digitally configured, the <i>D-TO-A ADJUST</i> selection<br>will not appear.                                     |
| ENTER                   | SET OUTPUT %<br>→ LOW<br>HIGH                                            | Select LOW and press <b>ENTER</b> . (Procedure for HIGH selection is identical).                                                                   |
| ENTER                   | OP %: nnn.nn %<br>PV VAL:<br><i>value</i> units<br>Hit ENTER to set OP%  | Display indicates present data.                                                                                                    |
| ENTER                   | ENTER NEW VALUE<br>value %                                               | Enter LOW value, ENTER                                                                                                    |
| ENTER                   | ID TAGNAME<br>READY                                                      |                                                                                                    |

### CALIBRATION

Worksheet

# **AVS Smart Positioner Configuration**

| IDTAG (≤14 digits, alphanume     | eric)           |                                  |                       |
|----------------------------------|-----------------|----------------------------------|-----------------------|
| MODE                             | ☐ Analog        | 🗌 Digital                        | Channel Number        |
| INPUT CHARACTERISTICS            | 🗌 Linear        | ☐ Square root                    | ☐ Square              |
|                                  | □ Equal %       | Function Generator               | Quick act             |
| FUNCTION GENERATOR               | Input           | Outpu                            | ıt                    |
|                                  | % Point         | 0%                               | Point 0               |
|                                  | % Point         | 1%                               | Point 1               |
|                                  | % Point 2       | 2%                               | Point 2               |
|                                  | % Point 3       | 3%                               | Point 3               |
|                                  | % Point 4       | 4%                               | Point 4               |
|                                  | % Point #       | 5%                               | Point 5               |
|                                  | % Point (       | 6%                               | Point 6               |
|                                  | % Point         | 7%                               | Point 7               |
|                                  | % Point 8       | 8%                               | Point 8               |
|                                  | % Point 9       | 9%                               | Point 9               |
|                                  | % Point 1       | 0%                               | Point 10              |
| LOWER RANGE VALUE                | Specified LRV   | LRV                              |                       |
| UPPER RANGE VALUE                | Specified URV   | URV                              |                       |
| VALVE STUCK ALARM                | ☐ Yes           | □ No                             |                       |
| PRESSURE UNITS                   | 🗌 psi           | ☐ bars                           |                       |
| PID PARAMETERS                   | 🗌 Кр            | 🗌 Ki                             | □ Kd                  |
| INPUT SIGNAL                     | ☐ Normal act    | □ Reverse act                    |                       |
| DAMPING                          | sec             | (0.00 <sup>1</sup> to 32.00 sec) |                       |
| ALARMS                           | Deviation alarm | Low pressure alarm               | h High pressure alarm |
| LOW FLOW SHUT OFF                | %               |                                  |                       |
| DO3 ACTION                       | Lo pressure Dev | ation alarm 🛛 Valve stuc         | k alarm 🗌 Status      |
| NOTES:<br>1. Default parameters. |                 |                                  |                       |
|                                  |                 |                                  |                       |
|                                  |                 |                                  |                       |
|                                  |                 |                                  |                       |
|                                  |                 |                                  |                       |
|                                  |                 |                                  |                       |

- Worksheet ------

## **BCN Smart Electronic Pressure Transmitter Configuration**

IDTAG (≤14 digits, alphanumeric)

| MODE                         | Analog                           | 🗌 Digital                        | Channel Number            |
|------------------------------|----------------------------------|----------------------------------|---------------------------|
| OUTPUT TYPE                  | □ Linear <sup>1</sup>            | Square root                      | 3/2 Flow Mode             |
|                              | 5/2 Flow Mode                    | Uol./Sphere                      | Uol./Cylinder             |
|                              | Function Generator               |                                  |                           |
| FUNCTION GENERATOR           |                                  |                                  |                           |
| Input                        | %                                | Point 0                          |                           |
|                              | %                                | Point 1                          |                           |
|                              | %                                | Point 2                          |                           |
|                              | %                                | Point 3                          |                           |
|                              | %                                | Point 4                          |                           |
|                              | %                                | Point 5                          |                           |
| Output                       | %                                | Point 0                          |                           |
|                              | %                                | Point 1                          |                           |
|                              | %                                | Point 2                          |                           |
|                              | %                                | Point 3                          |                           |
|                              | %                                | Point 4                          |                           |
|                              | %                                | Point 5                          |                           |
| OUTPUT ACTION                | □ Normal <sup>1</sup>            |                                  |                           |
| DAMPING                      | sec                              | (0.00 <sup>1</sup> to 32.00 sec) |                           |
| ENGINEERING UNITS            | □ iH <sub>2</sub> O <sup>1</sup> | 🗌 mmHG                           | $\Box$ cmH <sub>2</sub> O |
|                              | □ psi                            | ☐ MPA                            | □ kPa                     |
|                              | BARS                             | □ mBARS                          | ☐ kg/cm <sup>2</sup>      |
| LOWER RANGE VALUE            | Specified LRV                    |                                  |                           |
| UPPER RANGE VALUE            | Specified URV                    |                                  |                           |
| INITIALIZE MODE <sup>2</sup> | □ Low                            | 🗌 High                           |                           |
| FAIL MODE <sup>2</sup>       | Low                              | 🗌 High                           | 🗌 Last                    |
|                              | Secondary I RV                   |                                  |                           |
| SECONDARY UNITS              |                                  |                                  |                           |

## EBTH Platinum Standard Series Temperature Transmitter Configuration

| iDTAG (≥o uigits, aipnanume  | 510)                                                                                                    |                       |                                                                                                    |                       |                                                                                                    |                            |                                                                                                    |    |
|------------------------------|----------------------------------------------------------------------------------------------------|-----------------------|----------------------------------------------------------------------------------------------------|-----------------------|----------------------------------------------------------------------------------------------------|----------------------------|----------------------------------------------------------------------------------------------------|----|
| MODE                         | Analog                                                                                                    |                       | 🗌 Digita                                                                                                    | I                     |                                                                                                    |                            |                                                                                                    |    |
| MESSAGE                      |                                                                                                    | DESCRI                | RIPTOR                                                                                                    |                       |                                                                                                    |                            |                                                                                                    |    |
| DATE                         |                                                                                                    | _ Day/mon             | th/year                                                                                                    |                       |                                                                                                    |                            |                                                                                                    |    |
| SENSOR TYPE                  | Thermocouple                                                                                                    | 🗌 RTD                 |                                                                                                    | 🗌 Millivo             | lt                                                                                                    | 🗌 Ohms                     |                                                                                                    |    |
| Thermocouple                 | □ N □ B                                                                                                    | E                     | □J                                                                                                    | □K                    | R                                                                                                    | □S                         | ΠT                                                                                                    | □C |
| RTD                          | 🗌 100 Ohms (Pt 38                                                                                                    | 85)                   | 🗌 100 C                                                                                                    | )hms (Pt 39           | 92)                                                                                                    |                            |                                                                                                    |    |
| NUMBER OF ELEMENTS           | Single                                                                                                    | 🗌 Dual                |                                                                                                    |                       |                                                                                                    |                            |                                                                                                    |    |
| Number of Wires              | <b>□</b> 2                                                                                                    | □ 3                   |                                                                                                    | □ 4                   |                                                                                                    |                            |                                                                                                    |    |
| ENGINEERING UNITS            | Celsius De Fahr                                                                                                    |                       | nheit                                                                                                    | 🗌 Kelvin              |                                                                                                    | Richto                     | r                                                                                                    |    |
| OUTPUT TYPE                  | Function Generator                                                                                                    | -                     | 🗌 Yes                                                                                                    |                       | 🗌 No                                                                                                    |                            |                                                                                                    |    |
| Input<br>Output              | %         Point 1           %         Point 2           %         Point 3           %         Point 4           %         Point 5           %         Point 1           %         Point 2           %         Point 3           %         Point 4           %         Point 3           %         Point 4           %         Point 5 | %<br>%<br>%<br>%<br>% | Point 6<br>Point 7<br>Point 8<br>Point 9<br>Point 10<br>Point 6<br>Point 7<br>Point 8<br>Point 9<br>Point 10 | %<br>%<br>%<br>%<br>% | Point 11<br>Point 12<br>Point 13<br>Point 14<br>Point 15<br>Point 11<br>Point 12<br>Point 13<br>Point 14<br>Point 15 | %<br>%<br>%<br>%<br>%<br>% | Point 16<br>Point 17<br>Point 18<br>Point 19<br>Point 20<br>Point 20<br>Point 16<br>Point 17<br>Point 18<br>Point 19<br>Point 20 |    |
| OUTPUT ACTION                | Normal                                                                                                    |                       | 🗌 Rever                                                                                                    | rse                   |                                                                                                    |                            |                                                                                                    |    |
| DAMPING                      | sec                                                                                                    |                       | (0.00 to 32.00 sec)                                                                                          |                       |                                                                                                    |                            |                                                                                                    |    |
| LOWER RANGE VALUE            | Specified                                                                                                    | LRV                   | LRV                                                                                                    |                       |                                                                                                    |                            |                                                                                                    |    |
| UPPER RANGE VALUE            | Specified                                                                                                    | URV                   |                                                                                                    | URV                   |                                                                                                    |                            |                                                                                                    |    |
| INITIALIZE MODE <sup>1</sup> | Low                                                                                                    |                       | 🗌 High                                                                                                    |                       |                                                                                                    |                            |                                                                                                    |    |
| FAIL MODE <sup>1</sup>       | Low                                                                                                    |                       | 🗌 High                                                                                                    |                       |                                                                                                    | 🗌 Last                     |                                                                                                    |    |
| SECONDARY UNITS              | Secondar                                                                                                    | y LRV                 |                                                                                                    | Secondary             | y URV                                                                                                    |                            |                                                                                                    |    |
| TEMPERATURE ALARM            | Lower                                                                                                    |                       |                                                                                                    | Upper                 |                                                                                                    |                            |                                                                                                    |    |

- Worksheet ------

| EQN Smart Electronic Temperature Transmitter |
|----------------------------------------------|
| Configuration                                |

IDTAG (≤14 digits, alphanumeric)

| IDTAG (≤14 digits, alphanul                                                                                      | nenc)  |                  |                     |                                  |                |     |        |                |    |  |
|----------------------------------------------------------------------------------------------------|--------|------------------|---------------------|----------------------------------|----------------|-----|--------|----------------|----|--|
| MODE                                                                                                    | 🗌 Anal | Analog           |                     | 🗌 Digita                         | Digital        |     |        | Channel Number |    |  |
| SENSOR TYPE                                                                                                    |        |                  |                     |                                  |                |     |        |                |    |  |
| Thermocouple                                                                                                    | □ N    | □В               | ΠE                  | 🗌 J                              | □К             | □R  | □S     | ПТ             | □C |  |
|                                                                                                    | □ 100  | Ohms (Pt         | 385)                | □ 100 C                          | Dhms (Pt 3     | 92) |        |                |    |  |
| Туре                                                                                                    | 🗌 2-wi | re               | 🗌 3-wire            |                                  | 🗌 Dual         |     |        |                |    |  |
|                                                                                                    |        |                  |                     |                                  |                |     |        |                |    |  |
|                                                                                                    | 🗌 2-wi | re               | 🗌 3-wire            | ;                                | 🗌 Dual         |     |        |                |    |  |
| OUTPUT TYPE                                                                                                    |        |                  |                     |                                  |                |     |        |                |    |  |
| Function Generator                                                                                               | 🗌 Yes  |                  | 🗌 No                |                                  |                |     |        |                |    |  |
| Input                                                                                                    |        | _%               |                     | Point 1                          |                |     |        |                |    |  |
|                                                                                                    |        | _%               |                     | Point 2                          |                |     |        |                |    |  |
|                                                                                                    |        | _%               |                     | Point 3                          |                |     |        |                |    |  |
|                                                                                                    |        | _%               |                     | Point 4                          |                |     |        |                |    |  |
|                                                                                                    |        | _%               |                     | Point 5                          |                |     |        |                |    |  |
| Output                                                                                                    |        | _%               |                     | Point 1                          |                |     |        |                |    |  |
|                                                                                                    |        | _%               |                     | Point 2                          |                |     |        |                |    |  |
|                                                                                                    |        | _%               |                     | Point 3                          |                |     |        |                |    |  |
|                                                                                                    |        | _%               |                     | Point 4                          |                |     |        |                |    |  |
|                                                                                                    |        | _%               |                     | Point 5                          |                |     |        |                |    |  |
| OUTPUT ACTION                                                                                                    | Norr   | nal <sup>1</sup> |                     | 🗌 Reve                           | rse            |     |        |                |    |  |
| DAMPING                                                                                                    |        | _ sec            |                     | (0.00 <sup>1</sup> to 32.00 sec) |                |     |        |                |    |  |
| ENGINEERING UNITS <sup>2</sup>                                                                                   |        | ius              |                     | Fahrenheit                       |                |     | 🗌 Kelv | vin            |    |  |
| LOWER RANGE VALUE                                                                                                |        | _ Specifie       | d LRV               |                                  | _LRV           |     |        |                |    |  |
| UPPER RANGE VALUE                                                                                                |        | Specified URV    |                     |                                  | URV            |     |        |                |    |  |
| INITIALIZE MODE <sup>3</sup>                                                                                     | 🗌 Low  |                  |                     | ☐ High                           |                |     |        |                |    |  |
| FAIL MODE <sup>3</sup>                                                                                           | Low    |                  |                     | 🗌 High                           |                |     | 🗌 Last |                | _  |  |
| NOTES:<br>1. Default parameters.<br>2. Not applicable in millivolt mode.<br>3. Select to maintain safe operation |        | and diagnos      | stically detected t | failures of the                  | e transmitter. |     |        |                |    |  |

|                              | Transm           | itter (   | Confi               | i <mark>gur</mark> a | tion   |        |           |      |
|------------------------------|------------------|-----------|---------------------|----------------------|--------|--------|-----------|------|
| IDTAG (≤14 digits, alphanun  | neric)           |           |                     |                      |        |        |           |      |
| MODE                         | Analog           | □ Analog  |                     |                      |        | Cł     | nannel Nu | mber |
| TRANSMITTER MODE             | Thermocouple     | 🗌 RTD     |                     | 🗌 Milliv             | olt    | 🗌 Ohm  | s         |      |
| Thermocouple                 | □ N □ B          | ΠE        | □J                  | □к                   | □R     | □S     | ΠT        |      |
| RTD                          | ☐ 100 Ohms (pt 3 | 85)       | □ 100 C             | )hms (pt 3           | 92)    |        |           |      |
| NUMBER OF ELEMENTS           | <br>□ Sinale     | Dual      |                     | ŭ                    | ,      |        |           |      |
| Number of Wires              |                  |           |                     | □4                   |        |        |           |      |
|                              |                  | □ C Fabre | nheit               | <br>□ Kelvi          | 'n     |        |           |      |
|                              |                  |           |                     |                      |        |        |           |      |
| Function Generator           | □ Yes            | □ No      |                     |                      |        |        |           |      |
| lanut                        | ٥/               |           | Doint 1             |                      |        |        |           |      |
| input                        | %<br>%           |           | Point 2             |                      |        |        |           |      |
|                              | %                |           | Point 3             |                      |        |        |           |      |
|                              | %                |           | Point 4             |                      |        |        |           |      |
|                              | %                |           | Point 5             |                      |        |        |           |      |
| Output                       | %                |           | Point 1             |                      |        |        |           |      |
|                              | %                |           | Point 2             |                      |        |        |           |      |
|                              | %                |           | Point 3             |                      |        |        |           |      |
|                              | %                |           | Point 4             |                      |        |        |           |      |
|                              | %                |           | Point 5             |                      |        |        |           |      |
| OUTPUT ACTION                | Normal           |           | 🗌 Revei             | rse                  |        |        |           |      |
| DAMPING                      | sec              |           | (0.00 to 32.00 sec) |                      |        |        |           |      |
| LOWER RANGE VALUE            | Specified        | LRV       | LRV                 |                      |        |        |           |      |
| UPPER RANGE VALUE            | Specified        | URV       | URV                 |                      |        |        |           |      |
| INITIALIZE MODE <sup>2</sup> | Low              |           | 🗌 High              |                      |        |        |           |      |
| FAIL MODE <sup>2</sup>       | Low              |           | 🗌 High              |                      |        | 🗌 Last |           |      |
| SECONDARY UNITS              | Secondar         | y LRV     |                     | Seconda              | ry URV |        |           |      |
| TEMPERATURE ALARM            | Lower            | _         |                     | Upper                | _      | _      | _         |      |

## **PTH Smart Electronic Pressure Transmitter Configuration**

| MODE                                                                       | 🗌 Analog                               | 🗌 Digita                         | al                                    | Ch     | annel number    |
|----------------------------------------------------------------------------|----------------------------------------|----------------------------------|---------------------------------------|--------|-----------------|
| MESSAGE                                                                    |                                        | DESCRIPTOR                       |                                       |        |                 |
| DATE                                                                       |                                        | Day/month/year                   |                                       |        |                 |
| OUTPUT TYPE                                                                | ☐ Linear <sup>1</sup><br>☐ Vol./sphere | ☐ Square root<br>☐ Vol./cylinder | ☐ 3/2 flow mode<br>☐ Function generat | tor    | ☐ 5/2 flow mode |
| FUNCTION GENERATOR                                                         |                                        |                                  |                                       |        |                 |
| Input                                                                      | %                                      | Point 0                          |                                       |        |                 |
|                                                                            | %                                      | Point 1                          |                                       |        |                 |
|                                                                            | %                                      | Point 2                          |                                       |        |                 |
|                                                                            | %                                      | Point 3                          |                                       |        |                 |
|                                                                            | %                                      | Point 4                          |                                       |        |                 |
|                                                                            | %                                      | Point 5                          |                                       |        |                 |
| Output                                                                     | %                                      | Point 0                          |                                       |        |                 |
|                                                                            | %                                      | Point 1                          |                                       |        |                 |
|                                                                            | %                                      | Point 2                          |                                       |        |                 |
|                                                                            | %                                      | Point 3                          |                                       |        |                 |
|                                                                            | %                                      | Point 4                          |                                       |        |                 |
|                                                                            | %                                      | Point 5                          |                                       |        |                 |
| OUTPUT ACTION                                                              | □ Normal <sup>1</sup>                  | Reve                             | erse                                  |        |                 |
| DAMPING                                                                    | sec                                    | (0.00 <sup>1</sup> to            | o 32.00 sec)                          |        |                 |
| ENGINEERING UNITS                                                          | □ iH <sub>2</sub> O <sup>1</sup>       | □ mmH <sub>2</sub> O             | 🗌 mmHg                                | 🗌 psi  |                 |
|                                                                            | mBARS                                  | ☐ kg/cm <sup>2</sup>             | □ kPa                                 |        |                 |
| LOWER RANGE VALUE                                                          | Specified                              | I LRV                            |                                       |        |                 |
| UPPER RANGE VALUE                                                          | Specified                              | URV                              |                                       |        |                 |
| INITIALIZE MODE <sup>2</sup>                                               | Low                                    | 🗌 High                           |                                       |        |                 |
| FAIL MODE <sup>2</sup>                                                     | Low                                    | 🗌 High                           |                                       | 🗌 Last |                 |
| SECONDARY UNITS                                                            | Seconda                                | iry LRV                          | Secondary                             | y URV  |                 |
| TEMPERATURE ALARM                                                          | Lower                                  |                                  | Upper                                 |        |                 |
| NOTES:<br>1. Default parameters.<br>2. Select to maintain safe operation d | uring start-up and diagnost            | ically detected failures of the  | e transmitter.                        |        |                 |

Worksheet -

## **PTS Smart Electronic Pressure Transmitter Configuration**

IDTAG (≤14 digits, alphanumeric)

| MODE                         | 🗌 Analog                         | 🗌 Dig              | ital                 | Channel              | number      |
|------------------------------|----------------------------------|--------------------|----------------------|----------------------|-------------|
| OUTPUT TYPE                  | □ Linear <sup>1</sup>            | Square root        | 3/2 flow mode        | <u> </u>             | 2 flow mode |
|                              | Uvl./sphere                      | Uvol./cylinder     | Function generate    | or                   |             |
| FUNCTION GENERATOR           |                                  |                    |                      |                      |             |
| Input                        | %                                | Point (            | )                    |                      |             |
|                              | %                                | Point 1            | I                    |                      |             |
|                              | %                                | Point 2            | 2                    |                      |             |
|                              | %                                | Point 3            | 3                    |                      |             |
|                              | %                                | Point 4            | Ļ                    |                      |             |
|                              | %                                | Point 8            | 5                    |                      |             |
| Output                       | %                                | Point (            | )                    |                      |             |
|                              | %                                | Point 1            | I                    |                      |             |
|                              | %                                | Point 2            | 2                    |                      |             |
|                              | %                                | Point 3            | 3                    |                      |             |
|                              | %                                | Point 4            | Ļ                    |                      |             |
|                              | %                                | Point 5            | 5                    |                      |             |
| OUTPUT ACTION                | □ Normal <sup>1</sup>            |                    | verse                |                      |             |
| DAMPING                      | sec                              | (0.00 <sup>1</sup> | to 32.00 sec)        |                      |             |
| ENGINEERING UNITS            | □ iH <sub>2</sub> O <sup>1</sup> | 🗌 mmHg             | □ cmH <sub>2</sub> O | 🗌 psi                |             |
|                              | □ kPa                            | BARS               | □ mBARS              | ☐ kg/cm <sup>2</sup> |             |
| LOWER RANGE VALUE            | Specified                        | I LRV              |                      |                      |             |
| UPPER RANGE VALUE            | Specified                        | IURV               |                      |                      |             |
| INITIALIZE MODE <sup>2</sup> | Low                              | 🗌 Hig              | h                    |                      |             |
| FAIL MODE <sup>2</sup>       | Low                              | 🗌 Hig              | h                    | □ Last               |             |
| SECONDARY UNITS              | Seconda                          | ry LRV             | Secondary            | URV                  |             |
|                              |                                  |                    |                      |                      |             |

Worksheet

## TBN480 Smart Conductivity Transmitter Configuration

IDTAG (≤14 digits, alphanumeric)

| MODE                         | Analog         | Digital                          | Channel Number |
|------------------------------|----------------|----------------------------------|----------------|
| ANALYZER TYPE                | General        | □ Pure H <sub>2</sub> O Cond.    |                |
| SENSOR GROUP                 | □ A            | □В                               | □ C            |
| RANGE JUMPER                 | 🗌 High         | 🗌 Medium                         | Low            |
| ANALYZER RANGE               | □ 0-99.9 µS/cm | □ 0-9.99 µS/cm                   |                |
| TEMP. COMP. INPUT            | 🗌 Manual       | ☐ 3.01k Balco                    |                |
| DAMPING                      | sec            | (0.00 <sup>1</sup> to 32.00 sec) |                |
| LOWER RANGE VALUE            | Specified LRV  | LRV                              |                |
| UPPER RANGE VALUE            | Specified URV  | URV                              |                |
| INITIALIZE MODE <sup>2</sup> | Low            | 🗌 High                           |                |
| FAIL MODE <sup>2</sup>       | Low            | 🗌 High                           | □ Last         |
| DIAG. SPIKE OUTPUT           | 🗌 No           | 🗌 Yes                            |                |

NOTES:

1. Default parameters.

2. Select to maintain safe operation during start-up and diagnostically detected failures of the transmitter.

Worksheet

## **TBN580 Smart pH Transmitter Configuration**

IDTAG (≤14 digits, alphanumeric)

| MODE                         |                       |                                  | Channel Number |
|------------------------------|-----------------------|----------------------------------|----------------|
|                              |                       |                                  |                |
| pH SENSOR INPUT              | Standard              |                                  |                |
| TEMP. COMP. INPUT            | ☐ 3.01k Balco         | ☐ None (manual)                  |                |
| TEMPERATURE DISPLAY          | □C°                   | □F°                              |                |
| OUTPUT TYPE                  |                       |                                  |                |
| Function Generator           | □ Yes □ No            |                                  |                |
| Input                        | %                     | Point 1                          |                |
|                              | %                     | Point 2                          |                |
|                              | %                     | Point 3                          |                |
|                              | %                     | Point 4                          |                |
|                              | %                     | Point 5                          |                |
| Output                       | %                     | Point 1                          |                |
|                              | %                     | Point 2                          |                |
|                              | %                     | Point 3                          |                |
|                              | %                     | Point 4                          |                |
|                              | %                     | Point 5                          |                |
| OUTPUT ACTION                | □ Normal <sup>1</sup> |                                  |                |
| DAMPING                      | sec                   | (0.00 <sup>1</sup> to 32.00 sec) |                |
| LOWER RANGE VALUE            | Specified LRV         | LRV                              |                |
| UPPER RANGE VALUE            | Specified URV         | URV                              |                |
| INITIALIZE MODE <sup>2</sup> | Low                   | 🗌 High                           |                |
| FAIL MODE <sup>2</sup>       | Low                   | 🗌 High                           | 🗌 Last         |
| SECONDARY UNITS              | Secondary LRV         |                                  |                |
|                              | Secondary URV         |                                  |                |
|                              |                       |                                  |                |

NOTES:

1. Default parameters.

2. Select to maintain safe operation during start-up and diagnostically detected failures of the transmitter.

# **TBN581 Smart ORP/pION Transmitter Configuration**

IDTAG (≤14 digits, alphanumeric)

| MODE                                                                        | ☐ Analog                             | 🗌 Digital                           | Channel Number |
|-----------------------------------------------------------------------------|--------------------------------------|-------------------------------------|----------------|
| OUTPUT TYPE                                                                 |                                      |                                     |                |
| Function Generator                                                          |                                      | ٩o                                  |                |
| Input                                                                       | %                                    | Point 1                             |                |
|                                                                             | %                                    | Point 2                             |                |
|                                                                             | %                                    | Point 3                             |                |
|                                                                             | %                                    | Point 4                             |                |
|                                                                             | %                                    | Point 5                             |                |
| Output                                                                      | %                                    | Point 1                             |                |
|                                                                             | %                                    | Point 2                             |                |
|                                                                             | %                                    | Point 3                             |                |
|                                                                             | %                                    | Point 4                             |                |
|                                                                             | %                                    | Point 5                             |                |
| OUTPUT ACTION                                                               | □ Normal <sup>1</sup>                |                                     |                |
| DAMPING                                                                     | sec                                  | (0.00 <sup>1</sup> to 32.00 sec)    |                |
| LOWER RANGE VALUE                                                           | Specified LRV                        | LRV                                 |                |
| UPPER RANGE VALUE                                                           | Specified URV                        | URV                                 |                |
| INITIALIZE MODE <sup>2</sup>                                                | □ Low                                | 🗌 High                              |                |
| FAIL MODE <sup>2</sup>                                                      | Low                                  | 🗌 High                              | □ Last         |
| SECONDARY UNITS                                                             | Secondary LRV                        | 1                                   |                |
|                                                                             | Secondary UR\                        | /                                   |                |
| NOTES:<br>1. Default parameters.<br>2. Select to maintain safe operation du | ring start-up and diagnostically det | tected failures of the transmitter. |                |

# XM/SM/XE Magnetic Flowmeter Configuration

| IDTAG ( | (<14 | diaits  | alphanumeric) |  |
|---------|------|---------|---------------|--|
|         |      | uigits, | aprianumente  |  |

| IDTAG (≤14 digits, alphanur      | meric)        |         |                                  |              |              |
|----------------------------------|---------------|---------|----------------------------------|--------------|--------------|
| MODE                             | Analog        |         | ☐ Digital                        | Channel Nu   | mber         |
| FLOW DIRECTION                   | Normal        |         |                                  |              |              |
| DAMPING                          | sec           |         | (0.00 <sup>1</sup> to 32.00 sec) |              |              |
| SELECT PV EU                     | □ 1/s         | 🗌 1/m   | □ 1/h                            | □ m3/s       | 🗌 m3/m       |
|                                  | 🗌 m3/h        | □ gal/s | □ gal/m                          | □ gal/h      | User defined |
| RANGE DN                         | PV EU         |         |                                  |              |              |
| EU DESCRIPTOR                    |               |         |                                  |              |              |
| EU FACTOR                        |               | _       |                                  |              |              |
| TIME RELATION                    | Per sec       |         | 🗌 Per min                        | Per hour     |              |
| DENSITY FACTOR                   |               |         |                                  |              |              |
| RANGE VALUE 1                    | Units         |         |                                  |              |              |
| RANGE VALUE 2                    | Units         |         |                                  |              |              |
| FAIL MODE <sup>2</sup>           | Low           |         | 🗌 High                           |              |              |
| SELECT TOTALIZER EU              | □ 1           | 🗌 m3    | 🗌 gal                            | User defined |              |
| PULSE FACTOR                     |               |         |                                  |              |              |
| PULSE WIDTH                      |               |         |                                  |              |              |
| LOW FLOW CUTOFF                  |               | _ %     |                                  |              |              |
| DIGITAL FILTER                   | 🗌 On          |         | □ Off                            |              |              |
| RESPONSE TIME                    | Normal        |         | □ Fast                           |              |              |
| RANGE CONFIGURATION              | 2-fwd         |         | 🗌 1-fwd, 1-rev                   |              |              |
| FLOW DIRECTION                   | ☐ Fwd and rev |         | Fwd only                         |              |              |
| UPPER PV ALARM                   |               | Units   |                                  |              |              |
| EMPTY PIPE DET                   | □ On          |         | Off                              |              |              |
| LOWER PV ALARM                   |               | Units   |                                  |              |              |
| NOTES:<br>1. Default parameters. |               |         |                                  |              |              |

2. Select to maintain safe operation during start-up and diagnostically detected failures of the transmitter.

| MODE       Analog       Digital         TAG NUMBER                                                                                  | Channel numbe  |
|----------------------------------------------------------------------------------------------------|----------------|
| TAG NUMBER DESCRIPTOR POSITIONING TASK DATE Day/month/year SET POINT UNITS LOW SET POINT RANGE HIGH SET POINT RANGE                 |                |
| DESCRIPTOR POSITIONING TASK DATE Day/month/year SET POINT UNITS LOW SET POINT RANGE HIGH SET POINT RANGE                            |                |
| POSITIONING TASK         DATE       Day/month/year         SET POINT UNITS         LOW SET POINT RANGE         HIGH SET POINT RANGE |                |
| DATE Day/month/year SET POINT UNITS HIGH SET POINT RANGE                                                                            |                |
| SET POINT UNITS LOW SET POINT RANGE HIGH SET POINT RANGE                                                                            |                |
| LOW SET POINT RANGE HIGH SET POINT RANGE                                                                                            |                |
|                                                                                                    |                |
| CHARACTERISTIC CURVE Linear Equal % 1:25                                                                                            | ☐ Equal % 1:50 |
| □ Equal % 25:1 □ Equal % 50:1                                                                                                    | User defined   |
| VALVE ACTION Direct Reverse                                                                                                    |                |
| DEAD BAND%                                                                                                    |                |
| MINIMUM STROKE RANGE%                                                                                                    |                |
| MAXIMUM STROKE RANGE%                                                                                                    |                |
| SHUT-OFF VALUE%                                                                                                    |                |
| DEADBAND TIME LIMIT sec.                                                                                                    |                |
| ADJUSTED TIME, UP sec. ADJUSTED TIME, DOWN                                                                                          | sec.           |
| LOW ALARM LIMIT Sec. HIGH ALARM LIMIT                                                                                               | sec.           |

| RANSMITTER TYPE                | 🗌 pH                            | 🗌 pION          |                  |          |               |                   |
|--------------------------------|---------------------------------|-----------------|------------------|----------|---------------|-------------------|
| STT04 CONFIGURATION (IE        | D tag up to 8 ASCII ch          | aracters)       |                  |          |               |                   |
| MODE                           | 🗌 Analog                        |                 | Digital          |          | Cha           | nnel number       |
| MESSAGE                        |                                 | DESCRIPTOR      | 1                |          |               |                   |
| DATE                           |                                 | _ Day/month/yea | ar               |          |               |                   |
| OUTPUT TYPE                    | 🗌 Linear                        | □ F             | Function Generat | or       |               |                   |
| Input                          | <u>0</u> % Point 1              | % Poir          | nt 6%            | Point 11 | %             | Point 16          |
|                                | % Point 2                       | % Poir          | nt 7%            | Point 12 | %             | Point 17          |
|                                | % Point 3                       | % Poir          | nt 8%            | Point 13 | %             | Point 18          |
|                                | % Point 4                       | % Poir          | nt 9%            | Point 14 | %             | Point 19          |
|                                | % Point 5                       | % Poir          | nt 10%           | Point 15 | <u>100 </u> % | Point 20          |
| Output                         | 0 % Point 1                     | % Poir          | nt 6 %           | Point 11 | %             | Point 16          |
|                                | % Point 2                       | % Poir          | nt 7 %           | Point 12 | %             | Point 17          |
|                                | % Point 3                       | % Poir          | nt 8 %           | Point 13 | %             | Point 18          |
|                                | % Point 4                       | % Poir          | nt 9 %           | Point 14 | %             | Point 19          |
|                                | % Point 5                       | <br>% Poir      | nt 10%           | Point 15 | <u> </u>      | Point 20          |
| DAMPING sec                    | (0.00 <sup>1</sup> to 100.00 se | c)              |                  |          |               |                   |
| OWER RANGE VALUE               |                                 |                 |                  |          |               |                   |
| JPPER RANGE VALUE              |                                 |                 |                  |          |               |                   |
| EMP. COMPENSATION TY           | PE (TB82 pH only)               | 🗌 Manual        | 🗌 Automa         | atic     | 🗌 Auto S      | ol. (Advance mode |
| EMPERATURE (TB82 pH w          | vith Manual Temp. Cor           | np)             | UNITS            |          |               |                   |
| IOTE:<br>. Default parameters. |                                 |                 |                  |          |               |                   |

## Index

## Α

| Adding a user            | 0-1 |
|--------------------------|-----|
| Auto shutoff             | 4-3 |
| AVS calibration function | A-5 |

### В

| Batteries                | 1-4, | 3-2 |
|--------------------------|------|-----|
| Battery charger          |      | 3-2 |
| Battery pack replacement |      | 6-2 |

## С

| Calibration               |                 |
|---------------------------|-----------------|
| AVS                       | A-5             |
| Automatic                 | A-9             |
| Input A/D                 | A-7             |
| Manual                    | A-8             |
| Output D/A                | A-6             |
| BCN                       | G-5             |
| Bench                     | G-5             |
| D/A                       | G-9             |
| Rezero                    | G-8             |
| EBTH                      | B-5             |
| Bench                     | B-6             |
| D/A                       | B-7             |
| EQN                       | H-4             |
| Bench                     | H-5             |
| D/A                       | H-7             |
| FQS                       | C-4             |
| Bench                     | C-4             |
| D/A                       | C-7             |
| MagElow                   | I-5             |
| Bench                     | I-6             |
|                           | I-7             |
| Empty nine detector       | ، ۱<br>۱-6      |
| РТН                       | D_5 P_5 1_17    |
| Bench                     | D-6 P-6 1-18    |
| D/A                       |                 |
| D/A<br>Rezero             | D-8 P-0 1-24    |
|                           | D-0, 1 -9, 1-24 |
| Ponch                     |                 |
|                           | L-4             |
| DIA                       | E-0             |
| TD02                      | ⊏-/             |
| I DOZ                     | N-4             |
| pH calibration and point  | N-4             |
| pH calibration, one point |                 |
|                           | IN-0            |
|                           | N-8             |
| I BIN48U                  | J-5             |
| Process conductivity      | J-5, J-6        |
| Process temperature       | J-7             |

| TBN580                  | K-5                   |
|-------------------------|-----------------------|
| Bench, pH               | K-7                   |
| Bench, temperature      | K-10                  |
| D/A                     | K-11                  |
| Process                 | K-6                   |
| TBN581                  | L-4                   |
| A/D                     | L-9                   |
| Bench, mV               | L-8                   |
| Bench, ORP/pION         | L-6                   |
| Process                 | L-5                   |
| TZID/AZH                | M-5                   |
| Auto stroke             | M-5                   |
| Lever zero position     | M-7                   |
| Manual range adjustment | M-6                   |
| Spring action actuator  | M-8                   |
| Calibration flowcharts  |                       |
| AVS                     | A-5                   |
| BCN                     | G-5                   |
| EBTH                    | B-5                   |
| EQN                     | H-5                   |
| EQS                     | C-5                   |
| MagFlow                 | I-6                   |
| PTH D-5, F              | <sup>2</sup> -5, 1-17 |
| PTS                     | E-5                   |
| TB82                    | N-4                   |
| TBN480                  | J-5                   |
| TBN580                  | K-5                   |
| TBN581                  | L-5                   |
| TZID/AZH                | M-5                   |
| Cancel fix output       | 4-12                  |
| Change STT04 name       | 0-12                  |
| Charging STT04          |                       |
| Cleaning                | 7-1                   |
| Clip leads              |                       |
| Installation            |                       |
| Removal                 |                       |
| Codes (TB82)            |                       |
| Error                   | N-23                  |
| Problem                 | N-17                  |
| Communication           |                       |
| FSK                     | 2-1                   |
| HART                    | 2-1                   |
| Point-to-point          | 2-1                   |
| Communication format    | 4-22                  |
| Configuration           |                       |
| AVS                     | A-1                   |
| BCN                     | G-1                   |
| Download to STT04       | 4-25                  |
| EBTH                    | B-1                   |
| EQN                     | H-1                   |
| EQS                     | C-1                   |
| HART universal          | F-1                   |
|                         |                       |

## Index (continued)

| MagElaur                       | 1.4            |
|--------------------------------|----------------|
| MagFlow                        |                |
| PTH                            | D-1, P-1, 1-13 |
| PTS                            | E-1            |
| TB82                           | N-1            |
| TBN480                         | J-1            |
| TBN580                         | K-1            |
| TBN581                         | L-1            |
| TZID/AZH                       | M-1            |
| Upload from STT04              | 4-25           |
| Configuration flowcharts       |                |
| BČN                            | G-1            |
| EQN                            | H-1            |
| EQS                            | C-1            |
| HART                           | F-1            |
| MagFlow                        | I-1            |
| PTH                            | D-1, P-1, 1-13 |
| PTS                            | E-1            |
| TB82                           | N-1            |
| TBN480                         | J-1            |
| TBN580                         | K-1            |
| TBN581                         | L-1            |
| TZID/AZH                       | M-1            |
| Configuration storage capacity |                |
| 5 5 7 5                        |                |

## D

| Device status                   | 4-19           |
|---------------------------------|----------------|
| Digital field bus               | 2-1            |
| Digital field bus wiring        | 2-2            |
| Documentation                   | 8-1            |
| Download configuration to STT04 | 4-25           |
| Downloading                     |                |
| Configurations                  | 4-25, O-8      |
| Upgrades                        | 6-3            |
| D-to-A Adjust                   |                |
| EBTH                            | B-7            |
| PTH                             | D-8, P-7, 1-22 |

### Е

| Editing calibration constants |      |
|-------------------------------|------|
| Conductivity                  | J-8  |
| Temperature                   | J-9  |
| Erase configuration procedure | 4-10 |
| Error codes, TB82             | N-23 |
| Error messages                | 5-1  |
| Errors                        |      |
| FSK devices                   | 5-5  |
| HART devices                  | 5-2  |
| Exit utilities software       | 0-7  |
|                               |      |

### F

| Field bus<br>Field bus wiring<br>Firmware level<br>Firmware upgrades<br>Fix output<br>Flowcharts | 2-1<br>2-2<br>1-1, 1-3<br>6-3<br>4-12 |
|--------------------------------------------------------------------------------------------------|---------------------------------------|
| Calibration                                                                                      |                                       |
| AVS                                                                                              | A-5                                   |
| BCN                                                                                              | G-5                                   |
| FBTH                                                                                             | B-5                                   |
| FON                                                                                              | H-5                                   |
| FOS                                                                                              | C-5                                   |
| MagFlow                                                                                          | I-6                                   |
| PTH                                                                                              | D-5 P-5 1-17                          |
| PTS                                                                                              | E 0, 1 0, 1 17<br>F-5                 |
| TB82                                                                                             | N-4                                   |
| TBN480                                                                                           | .l-5                                  |
| TBN580                                                                                           | K-5                                   |
| TBN581                                                                                           | L-5                                   |
| TZID/AZH                                                                                         | M-5                                   |
| Configuration                                                                                    |                                       |
| BČN                                                                                              | G-1                                   |
| EBTH                                                                                             | B-1                                   |
| EQN                                                                                              | H-1                                   |
| EQS                                                                                              | C-1                                   |
| HART                                                                                             | F-1                                   |
| MagFlow                                                                                          | I-1                                   |
| PTH                                                                                              | D-1, P-1, 1-13                        |
| PTS                                                                                              | E-1                                   |
| TB82                                                                                             | N-1                                   |
| TBN480                                                                                           | J-1                                   |
| TBN580                                                                                           | K-1                                   |
| TBN581                                                                                           | L-1                                   |
| TZID/AZH                                                                                         | M-1                                   |
| Frequency shift keying                                                                           | 2-1                                   |
| FSK device errors                                                                                |                                       |
| Functional operation                                                                             | 2-1                                   |
|                                                                                                  |                                       |

### G

| Get configuration procedure |  |
|-----------------------------|--|
|-----------------------------|--|

### н

| HART                              | F-1 |
|-----------------------------------|-----|
| Communications                    |     |
| Device errors                     |     |
| Universal configuration procedure | F-1 |
| Wiring                            |     |
| How to use instruction book       |     |

## Index (continued)

## I

| Initial start-up                   | 4-3 |
|------------------------------------|-----|
| Installation of utilities software | 3-4 |
| Installing clip leads              | 3-2 |

### L

| Language  | 4-21 |
|-----------|------|
| LCD setup | 4-13 |

### Μ

| MagFlow calibration function    | I-5        |
|---------------------------------|------------|
| MagFlow configuration functions | I-1        |
| Maintenance                     |            |
| Messages, error                 | 5-1        |
| Monitor key                     |            |
| Monitor output                  | 4-17       |
| Monitor secondary output        | 4-18       |
| Monitor key (AVS)               |            |
| Air pressure                    | A-13       |
| Deviation                       | A-13       |
| Digital input                   | A-13       |
| Input air supply (O1)           | A-13       |
| Output air supply               | A-13       |
| Output air supply (O2)          | A-13       |
| Position                        | A-13       |
| Reverse                         | A-13       |
| Temperature                     | A-13       |
| Travel                          | A-13       |
| Monitor output                  | 4-16, 4-17 |
| Monitor secondary output        |            |

## Ν

| Name, STT04  | 4-23, 4-24 |
|--------------|------------|
| New database | O-6        |
| Nomenclature | 1-3        |

## 0

| Open database               | 0-7                |
|-----------------------------|--------------------|
| Operational functions       |                    |
| Operator/interface controls | 4-1                |
| Options and accessories     |                    |
| Options key functions       |                    |
| Battery charge              | . 4-22, 4-23, 4-24 |
| Communications format       |                    |
| Language                    |                    |
| Output key                  |                    |
| Monitor output              | 4-16               |
| Temperature                 | 4-18               |

## Ρ

| Physical operation           | 2-1, 3-1       |
|------------------------------|----------------|
| Point-to-point communication | 2-1            |
| Problem codes, TB82          | N-17           |
| PTH calibration procedures   | D-5, P-5, 1-17 |
| PTS calibration procedures   | E-4            |

## R

| Recommended spare parts | 6-5      |
|-------------------------|----------|
| Reference documents     | 1-3, E-1 |
| Remote mode             | O-9      |
| Removing clip leads     | 3-3      |
| Replacement parts       | 8-1      |
| Report diagnostics      | O-13     |
| Rerange procedure       | 4-19     |

### S

| Security                     | 0-1        |
|------------------------------|------------|
| Set COM port                 | 0-13       |
| Spare parts                  |            |
| Recommended                  | 6-5        |
| Replacement                  | 8-1        |
| Special feature key          | 4-12       |
| Fix output/cancel fix output | 4-12       |
| LCD setup                    |            |
| Standard configuration       | 4-14       |
| Special handling             | 6-1        |
| Standard configuration       | 4-14       |
| Start utilities software     | O-6        |
| Status check                 | 4-19       |
| STT04 cleaning               | 7-1        |
| STT04 name                   | 4-23, 4-24 |
| STT04 upgrades               | 6-4        |
| Support services             | 8-1        |
|                              |            |

## Т

| TB82 calibration procedures    | N-4  |
|--------------------------------|------|
| TBN480                         |      |
| Calibration procedures         | J-5  |
| Reset to factory configuration | J-11 |
| TBN580                         |      |
| Calibration procedures         | K-5  |
| TBN581                         |      |
| Calibration procedures         | L-4  |
| Technical documentation        | 8-1  |
| Temperature function           | 4-18 |
| Temperature limits             | 1-4  |
| Test communications            | 0-11 |
| Training                       | 8-1  |
|                                |      |

## Index (continued)

| Transfer configurations         | O-8 |
|---------------------------------|-----|
| Troubleshooting                 | 5-1 |
| TZID/AZH calibration procedures | M-5 |

### U

| Upgrade                         |      |
|---------------------------------|------|
| Boot code                       | 0-13 |
| Firmware                        | O-13 |
| Upgrade firmware                | 6-3  |
| Upload configuration from STT04 |      |
| Utilities software              |      |
| Adding a user                   | 0-1  |
| Change STT04 name               | 0-12 |
| Description                     | 3-4  |
| Download to STT04               | O-10 |
| Downloading configurations      | 4-25 |
| Exit                            | 0-7  |
| Installing                      | 3-4  |
| New database                    | O-6  |
| Open database                   | 0-7  |
| Practices                       | 3-4  |
| Report diagnostics              | 0-13 |

| Security                      | 0-1  |
|-------------------------------|------|
| Set COM port                  | 0-13 |
| Start                         | O-6  |
| Starting the password program | 0-1  |
| System requirements           | 3-4  |
| Test communication            | 0-11 |
| Transfer configuration        | O-8  |
| Upgrade boot code             | 0-13 |
| Upgrade firmware              | 0-13 |
| Upload from STT04             | O-9  |
| User level accessibility      | O-3  |
| View files of a databases     | O-8  |
| View STT04 configurations     | 0-7  |
|                               |      |

### V

| View files of a database | O-8 |
|--------------------------|-----|
|--------------------------|-----|

### W

| Wiring         |  |
|----------------|--|
| Field bus      |  |
| Point-to-point |  |

Printed in USA

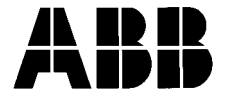

#### ABB Inc.

Instrumentation Division 125 East County Line Road Warminster, PA 18974 USA Tel. 215-674-6000 FAX: 215-674-7183

#### ABB Instrumentation Ltd Howard Road, St. Neots Cambs. England, PE19 3EU Tel. +44 (0) 1480-475-321 FAX: +44 (0) 1480-217-948

ABB Instrumentation S.p.A Via Sempione 243 20016 Pero (Milano) Italy Tel: +39 (02) 33928 1 Fax: +39 (02) 33928 240

© 2002 ABB Automation Inc.

**ABB Automation Products GmbH** Industriestr. 28 D-65760 Eschborn Germany Tel: +49 (0) 6196 800 0 Fax: +49 (0) 6196 800 1849

The Company's policy is one of continuous product improvement and the right is reserved to modify the information contained herein without notice.